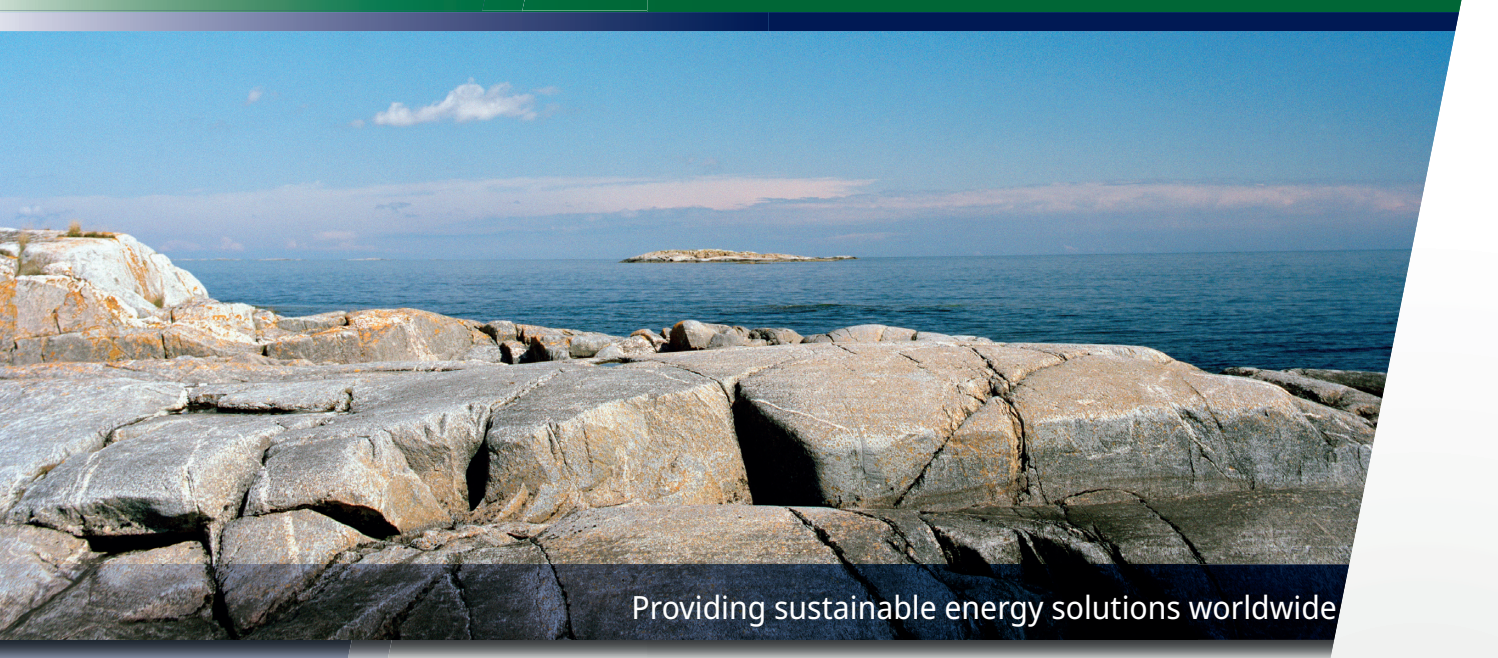

Installasjons- og vedlikeholdsanvisning

# **CTC GS 600**

Modell 606 / 608 400V 3N~ / 230V 1N~ / 230V 3~

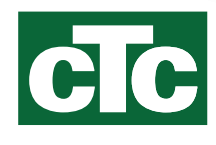

Viktig!

- Les grundig før bruk, ta vare på for fremtidig bruk.
- Oversettelse av originale brukerhåndbøker.

# Demontering kjølemodul

- Inngrep i produktets kjølesystem må kun utføres av autorisert person.
- Slå av sikkerhetsbryteren før ethvert inngrep i produktet.

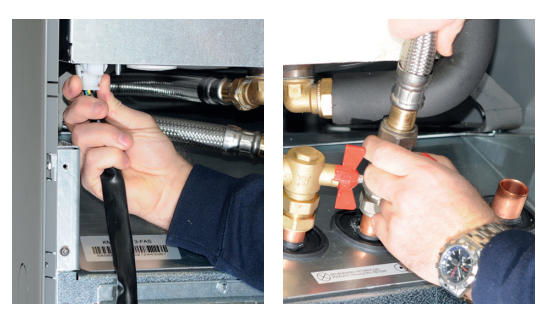

1. Løsne kjølemodulens strømkontakt og slanger.

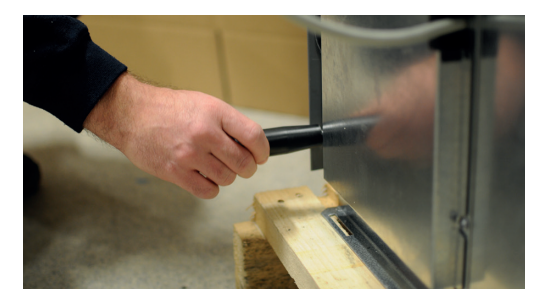

2. Fest de to bærehåndtakene i kjølemodulens nerkant.

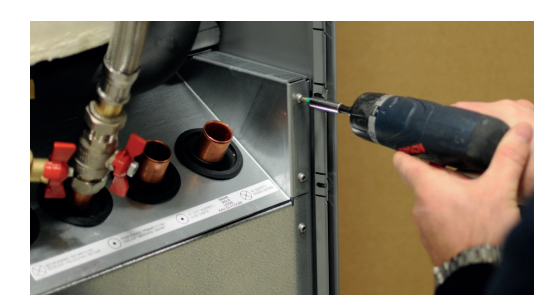

3. Skru ut kjølemodulens festeskruer.

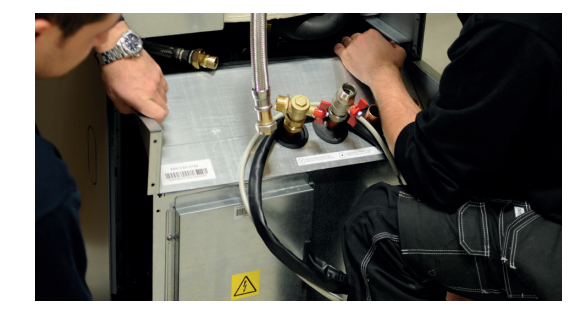

4. Dra ut kjølemodulen ved først å løfte fremkanten litt opp i bærehåndtakene.

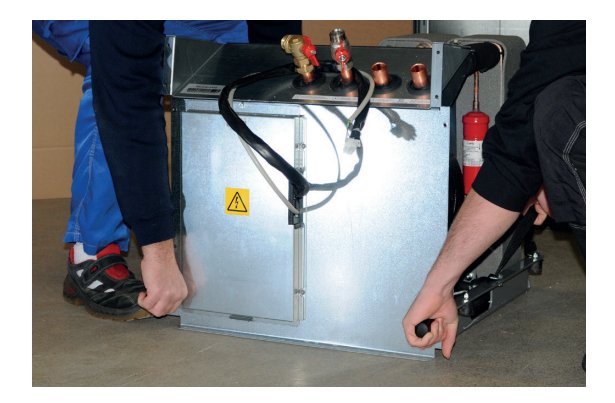

5. Løft kjølemodulen ved hjelp av bærehåndtakene og bæreremmene.

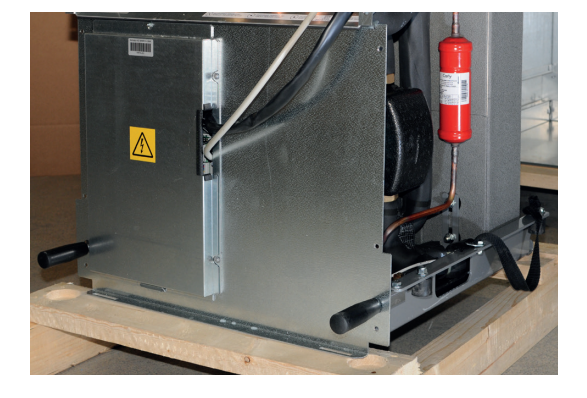

6. Løfte kjølemodulen inn i produktet ved hjelp av bærehåndtakene og bæreremmene. Løsne bærehåndtaket, og monter strømkontaktene, slangene og skruene igjen. Installasjons- og vedlikeholdsanvisning

# **CTC GS 600**

Bergvarmepumpe 400V 3N~/ 230V 1N~/ 230V 3~

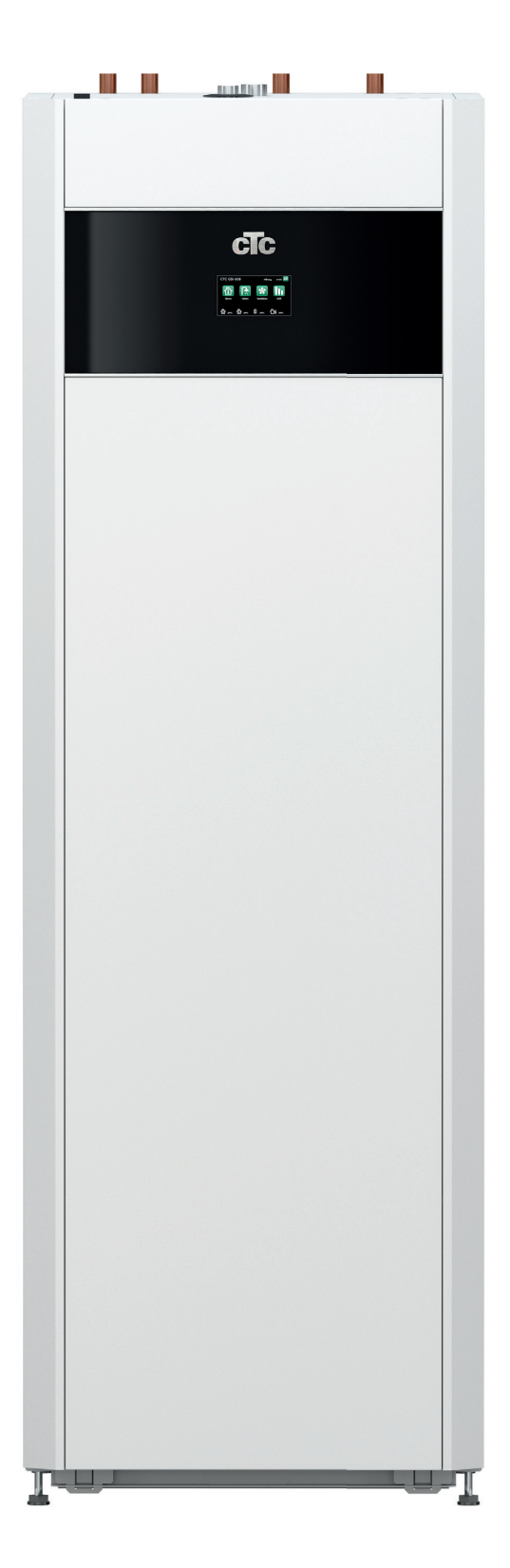

# Innholdsfortegnelse

| Viktig | g! Angående lufting                           | 6  |
|--------|-----------------------------------------------|----|
| Sikke  | rhetsforskrifter                              | 7  |
| Huse   | ts varmeinnstilling                           | 8  |
| 1.     | Tekniske data                                 |    |
| 1.1    | Driftsområde CTC GS                           | 14 |
| 1.2    | Målinfomrasjon                                |    |
| 2.     | Konstruksjon                                  |    |
| 3.     | Parameterliste                                |    |
| 4.     | Viktig å tenke på!                            |    |
| 4.1    | Transport                                     |    |
| 4.2    | Plassering                                    |    |
| 4.3    | Gjenvinning                                   |    |
| 4.4    | Etter idriftsetting                           |    |
| 5.     | Installasjon                                  |    |
| 5.1    | Utpakking                                     |    |
| 5.2    | Styringsfunksjoner std og med ekspansjonskort |    |
| 6.     | Rørinstallasjon                               |    |
| 6.1    | Prinsippskjema                                |    |
| 7.     | Tilkobling av kuldebærersystem                |    |
| 7.1    | Tilkoblinger                                  |    |
| 7.2    | Prinsippskisse kuldebærer                     |    |
| 8.     | Elinstallasjon                                |    |
| 8.1    | Tilkobling av føler                           |    |
| 8.2    | Kontroll av tilkoblede følere                 |    |
| 8.3    | Trykk/nivåvakt                                |    |
| 8.4    | Innstilling av eleffekt i reservemodus        |    |
| 8.5    | Pumpe Diff termostatfunksjon (G46) On/Off     | 43 |
| 8.6    | Varmesystem 2 (alt. Frikjøling)               |    |
| 8.7    | Pool (ekstrautstyr)                           |    |
| 8.8    | Ekstern varmekilde (EVK)                      |    |
| 8.9    | CTC EcoVent (ekstrautstyr)                    |    |
| 8.10   | CIC SmartControl (ekstrautstyr)               |    |
| 8.11   | Solvarme (ekstrautstyr)                       |    |
| 8.12   | likopiing strømføler (ekstrautstyr)           |    |
| ŏ.13   | коріпузькјета тапк (А2), 3х4007 / Г           | 48 |

| 8.14                                                                                                    | Gjennomstrømningsvarmer (E15), 3x400V /2                                                                                                    |                                                                                                |
|----------------------------------------------------------------------------------------------------|----------------------------------------------------------------------------------------------------|------------------------------------------------------------------------------------------------|
| 8.15                                                                                                    | Tilkoblingsplint (X2), 3x400V /3                                                                                                    |                                                                                                |
| 8.16                                                                                                    | Koblingsskjema tank (A2), 1x230V /1                                                                                                    |                                                                                                |
| 8.17                                                                                                    | Gjennomstrømningsvarmer (E15), 1x230V /2.                                                                                                    |                                                                                                |
| 8.18                                                                                                    | Tilkoblingsplint (X2), 1x230V /3.                                                                                                    |                                                                                                |
| 8.19                                                                                                    | Koblingsskjema tank (A2), 3x230V /1                                                                                                    |                                                                                                |
| 8.20                                                                                                    | Gjennomstrømningsvarmer (E15), 3x230V /2                                                                                                    |                                                                                                |
| 8.21                                                                                                    | Tilkoblingsplint (X2), 3x230V /3.                                                                                                    |                                                                                                |
| 8.22                                                                                                    | Koblingsskjema VP-kjølemodul 3x400V (A5)                                                                                                    |                                                                                                |
| 8.23                                                                                                    | Koblingsskjema VP-kjølemodul 1x230V / 3x230V (A5)                                                                                                    |                                                                                                |
| 8.24                                                                                                    | Koblingsskjema ekspansjonskort (tilbenør)                                                                                                    |                                                                                                |
| 8.25                                                                                                    | Komponentoversikt                                                                                                    |                                                                                                |
| 0.20                                                                                                    | Resistanser for Iølere, kjølernodul                                                                                                    |                                                                                                |
| 8.27                                                                                                    | Resistanser tølere, øvrige                                                                                                    |                                                                                                |
| 9.                                                                                                    | Installasjon Kommunikasjon                                                                                                    | 67                                                                                             |
| 9.1                                                                                                    | Installere Ethernet-kabel                                                                                                    |                                                                                                |
| 9.2                                                                                                    | Remote – skjermspeiling                                                                                                    |                                                                                                |
| 9.3                                                                                                    | myUplink – app                                                                                                    |                                                                                                |
|                                                                                                    |                                                                                                    |                                                                                                |
| 10.                                                                                                    | Førstegangs start                                                                                                    | 70                                                                                             |
| 10.<br>11.                                                                                                    | Førstegangs start<br>Drift og vedlikehold                                                                                                    | 70<br>72                                                                                       |
| 10.<br>11.<br>12.                                                                                                    | Førstegangs start.<br>Drift og vedlikehold<br>Detaljbeskrivelse menyer                                                                                                    | 70<br>72<br>73                                                                                 |
| <ol> <li>10.</li> <li>11.</li> <li>12.1</li> </ol>                                                                                                    | Førstegangs start. Drift og vedlikehold Detaljbeskrivelse menyer Startside                                                                                                    | <b>70</b><br><b>72</b><br><b>73</b><br>73                                                      |
| <ol> <li>10.</li> <li>11.</li> <li>12.</li> <li>12.1</li> <li>12.2</li> </ol>                                                                                                    | Førstegangs start. Drift og vedlikehold Detaljbeskrivelse menyer Startside. Installasjonsveiledning                                                                                    | <b>70</b><br><b>72</b><br><b>73</b><br>73<br>74                                                |
| <ol> <li>10.</li> <li>11.</li> <li>12.</li> <li>12.1</li> <li>12.2</li> <li>12.3</li> </ol>                                                                                                    | Førstegangs start<br>Drift og vedlikehold<br>Detaljbeskrivelse menyer<br>Startside<br>Installasjonsveiledning<br>Varme/Kjøling                                                         | <b>70</b><br><b>72</b><br><b>73</b><br>73<br>74<br>75                                          |
| <ol> <li>10.</li> <li>11.</li> <li>12.</li> <li>12.1</li> <li>12.2</li> <li>12.3</li> <li>12.4</li> </ol>                                                                                                    | Førstegangs start<br>Drift og vedlikehold<br>Detaljbeskrivelse menyer<br>Startside.<br>Installasjonsveiledning<br>Varme/Kjøling.<br>Varmtvann                                          | <b>70</b><br><b>72</b><br><b>73</b><br>73<br>73<br>74<br>75<br>79                              |
| <ol> <li>10.</li> <li>11.</li> <li>12.</li> <li>12.1</li> <li>12.2</li> <li>12.3</li> <li>12.4</li> <li>12.5</li> </ol>                                                                                        | Førstegangs start<br>Drift og vedlikehold<br>Detaljbeskrivelse menyer<br>Startside.<br>Installasjonsveiledning<br>Varme/Kjøling<br>Varmtvann<br>Ventilasjon                            | <b>70</b><br><b>72</b><br><b>73</b><br>73<br>74<br>75<br>79<br>79                              |
| <ol> <li>10.</li> <li>11.</li> <li>12.1</li> <li>12.2</li> <li>12.3</li> <li>12.4</li> <li>12.5</li> <li>12.6</li> </ol>                                                                                       | Førstegangs start<br>Drift og vedlikehold<br>Detaljbeskrivelse menyer<br>Startside<br>Installasjonsveiledning<br>Varme/Kjøling<br>Varmtvann<br>Ventilasjon<br>Ukeprogram               | <b>70</b><br><b>72</b><br><b>73</b><br>73<br>74<br>75<br>79<br>79<br>79<br>80                  |
| <ol> <li>10.</li> <li>11.</li> <li>12.</li> <li>12.1</li> <li>12.2</li> <li>12.3</li> <li>12.4</li> <li>12.5</li> <li>12.6</li> <li>12.7</li> </ol>                                                            | Førstegangs start<br>Drift og vedlikehold<br>Detaljbeskrivelse menyer<br>Startside<br>Installasjonsveiledning<br>Varme/Kjøling<br>Varmtvann<br>Ventilasjon<br>Ukeprogram<br>Driftsinfo | <b>70</b><br><b>72</b><br><b>73</b><br>73<br>74<br>75<br>79<br>79<br>79<br>80<br>82            |
| <ol> <li>10.</li> <li>11.</li> <li>12.</li> <li>12.1</li> <li>12.2</li> <li>12.3</li> <li>12.4</li> <li>12.5</li> <li>12.6</li> <li>12.7</li> </ol>                                                            | Førstegangs start                                                                                                    | <b>70</b><br><b>72</b><br><b>73</b><br>73<br>74<br>75<br>79<br>79<br>79<br>80<br>82<br>89      |
| <ol> <li>10.</li> <li>11.</li> <li>12.</li> <li>12.1</li> <li>12.2</li> <li>12.3</li> <li>12.4</li> <li>12.5</li> <li>12.6</li> <li>12.7</li> <li>12.8</li> </ol>                                              | Førstegangs start                                                                                                    | 70<br>72<br>73<br>73<br>74<br>75<br>79<br>79<br>79<br>80<br>80<br>82<br>89<br>89               |
| <ol> <li>10.</li> <li>11.</li> <li>12.</li> <li>12.2</li> <li>12.3</li> <li>12.4</li> <li>12.5</li> <li>12.6</li> <li>12.7</li> <li>12.8</li> <li>12.9</li> </ol>                                              | Førstegangs start                                                                                                    | 70<br>72<br>73<br>73<br>74<br>75<br>79<br>79<br>79<br>80<br>80<br>82<br>89<br>89<br>91         |
| <ol> <li>10.</li> <li>11.</li> <li>12.1</li> <li>12.2</li> <li>12.3</li> <li>12.4</li> <li>12.5</li> <li>12.6</li> <li>12.7</li> <li>12.8</li> <li>12.9</li> <li>12.10</li> </ol>                              | Førstegangs start                                                                                                    | 70<br>73<br>73<br>74<br>75<br>79<br>79<br>79<br>80<br>80<br>82<br>89<br>89<br>89<br>89<br>107  |
| <ol> <li>10.</li> <li>11.</li> <li>12.</li> <li>12.3</li> <li>12.4</li> <li>12.5</li> <li>12.6</li> <li>12.7</li> <li>12.8</li> <li>12.9</li> <li>12.10</li> <li>12.11</li> </ol>                              | Førstegangs start                                                                                                    | 70<br>72<br>73<br>73<br>74<br>75<br>79<br>79<br>80<br>82<br>89<br>89<br>89<br>91<br>107<br>120 |
| <ol> <li>10.</li> <li>11.</li> <li>12.1</li> <li>12.2</li> <li>12.3</li> <li>12.4</li> <li>12.5</li> <li>12.6</li> <li>12.7</li> <li>12.8</li> <li>12.9</li> <li>12.10</li> <li>12.11</li> <li>13.</li> </ol>  | Førstegangs start                                                                                                    |                                                                                                |
| <ol> <li>10.</li> <li>11.</li> <li>12.1</li> <li>12.2</li> <li>12.3</li> <li>12.4</li> <li>12.5</li> <li>12.6</li> <li>12.7</li> <li>12.8</li> <li>12.9</li> <li>12.10</li> <li>12.11</li> <li>13.1</li> </ol> | Førstegangs start                                                                                                    | <b>70</b><br><b>72</b><br><b>73</b><br>                                                        |

### Egen informasjon til senere bruk

Fyll ut opplysningene nedenfor. De kan komme til nytte hvis noe skulle skje.

| Produkt:                   | Serienummer: |
|----------------------------|--------------|
| Rørinstallasjon utført av: | Navn:        |
| Dato:                      | TIF.:        |
| Elinstallasjon utført av:  | Navn:        |
| Dato:                      | Tlf.:        |

Med forbehold om trykkfeil. Vi forbeholder oss retten til å gjøre konstruksjonsendringer.

# Gratulerer med ditt nye produkt

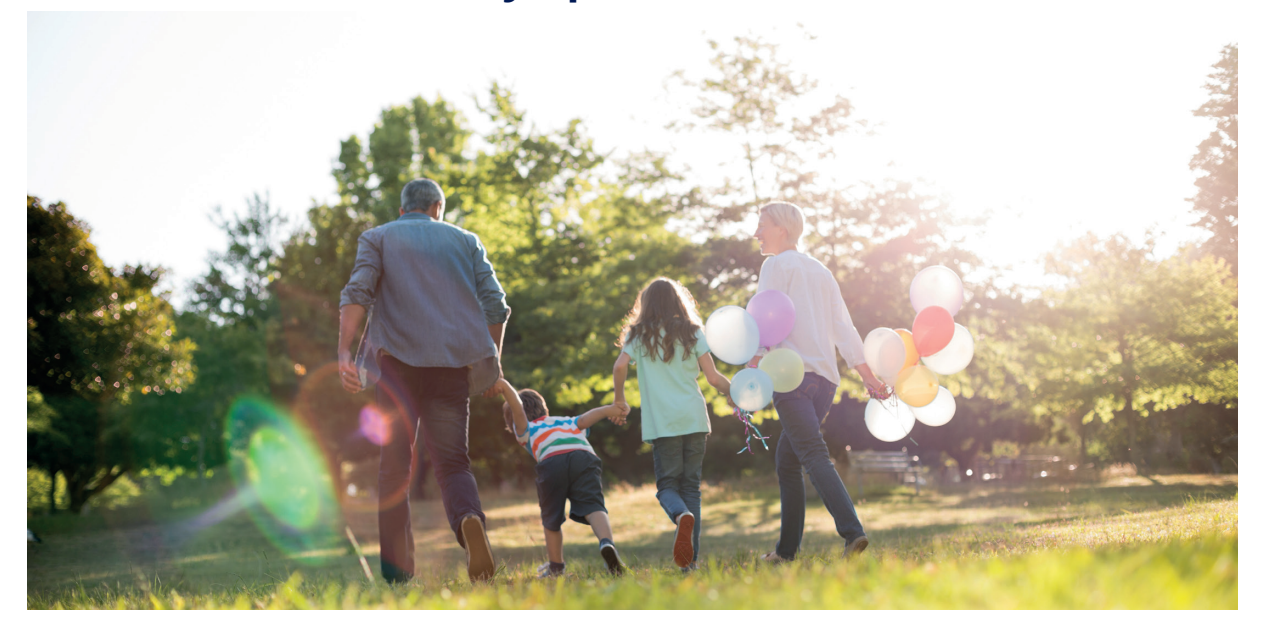

Du har kjøpt en CTC GS 600, som vi håper du blir veldig fornøyd med. På de neste sidene kan du lese hvordan du bør ta vare på varmepumpen din.

Oppbevar denne håndboken sammen med installasjonsog vedlikeholdsanvisningene. Med riktig vedlikehold vil du ha glede av din CTC GS i mange år, og her finner du informasjonen du trenger.

#### Den komplette varmepumpen

CTC GS er en komplett varmepumpe som sørger for boligens oppvarmings- og varmtvannsbehov. Den har en innebygd, energieffektiv (A-klassifisert) sirkulasjonspumpe for tilkobling til jord/bergsløyfen, det vil si den kalde siden. Tilkoblingen kan gjøres valgfritt på høyre side, venstre side eller på baksiden av varmepumpen.

> OBS! I denne installasjonshåndboken finner du informasjon om tekniske data, bruk, installasjon osv. Følg lokale eller nasjonale regler.

#### CTC GS har et styringssystem som:

- overvåker alle funksjonene i varmepumpen.
- tillater individuelle innstillinger.
- viser ønskede verdier, for eksempel temperaturer, driftstider, energiforbruk og feilmeldinger.
- på en enkel og strukturert måte forenkler innstillinger og feilsøking.

Den innebygde varmeveksleren gir rikelig med varmtvann. CTC GS har også en såkalt kjellervarmefunksjon sommertid og en gulvvarmesperre som maksimerer temperaturen i gulvsløyfene. Med den innebygde nattsenkingen kan du stille inn og endre temperaturen i huset gjennom døgnet, dag for dag.

Takket være lett tilgjengelige strømkomponenter og kjølemodul samt gode feilsøkingsfunksjoner i styringsprogrammet, er CTC GS servicevennlig.

Hvis du vil supplere CTC GS med annen oppvarming, kan du enkelt gjøre det. Vi har valgt å kalle dette for Energyflex. Med Energyflex kan du for eksempel:

- lade varmesystemet med solenergi.
- la en vannmantlet vedovn bidra med varme.
- koble til en bassengveksler for å varme opp et svømmebasseng.

Ecodesign-informasjon kan hentes/lastes ned fra **www.ctc.se/ecodesign**, der man også kan skrive ut energimerkingsetiketter.

# Viktig! Angående lufting

#### For at produktet skal fungere, må systemet luftes fullstendig.

Det er meget viktig at grunnluftingen av produkt og system utføres på en systematisk og grundig måte.

Lufteanordningene må monteres på systemets naturlige høyeste punkter. Varmtvannstanken skal grunnluftes ved installasjon ved å åpne sikkerhetsventilen, som skal være montert på toppen av produktet.

Sirkulasjon av vannet skal skje ved lufting av de forskjellige delsystemene: radiatorsystem, varmepumpesystem og ladesystem for varmtvann (gå til meny «Avansert/Service/Funksjonstest» for manuell kjøring av pumper, vekselventil og lignende). Du må også mosjonere vekselventilen under lufteprosessen. Det må gjennomføres grundig grunnlufting før systemet tas i bruk og varmepumpen startes.

#### Tips!

Mot slutten av grunnluftingen bør du øke vanntrykket midlertidig til ca. 2 bar.

- Automatiske lufteventiler medfølger som standard for dette produktet. De monteres på toppen av produktet, som vist på bildet.
- Viktig! Etterluft resterende luft i radiatorer (elementene) og andre deler av systemet etter at det har vært i drift en stund.

Det vil etter hvert samles små mikrobobler i «lommene» i systemet. Det kan ta ganske lang tid før all luft er borte fra systemet. Ved midlertidig økning av trykket vil resterende luftansamlinger komprimeres slik at de enklere blir med vannet ut og kan fjernes i lufteanordningene.

#### Tips!

Når luften fjernes, kan systemtrykket synke. Alt for lavt systemtrykk øker risikoen for ulyd i systemet, samtidig som det kan «suges» inn luft på pumpens sugeside. Hold oversikt over systemtrykket. Husk at systemtrykket varierer gjennom året på grunn av temperaturvariasjoner i varmesystemet, noe som er helt normalt.

Hvis du hører en «skvulpelyd» fra produktet, er det et tegn på at det fortsatt er igjen luft.

Også manglende varmtvannsfunksjon kan være et tegn på resterende luft.

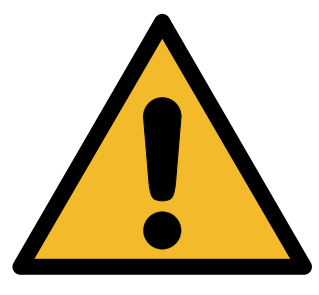

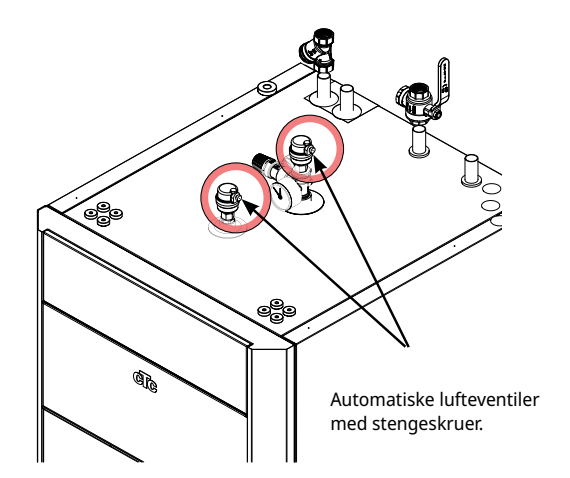

Informasjon i denne typen rute [i] er til hjelp for at produktet skal fungere optimalt.

Informasjon i denne typen rute [!] er ekstra viktig for korrekt installasjon og bruk av produktet.

# Sikkerhetsforskrifter

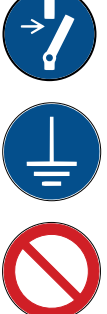

Bryt strømmen med en allpolet bryter før alle inngrep i produktet.

Produktet må kobles til jord.

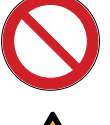

Produktet er klassifisert som IPX1. Produktet må ikke spyles med vann.

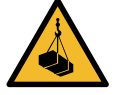

Ved håndtering av produktet med løfteøre eller lignende må du sørge for at løfteanordningen, løfteørene og andre deler er uskadet. Opphold deg aldri under et løftet produkt.

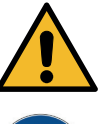

Sett aldri sikkerheten i fare ved å demontere fastskrudde deksler, lokk eller annet.

Inngrep i produktets kjølesystem må kun utføres av autorisert person.

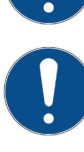

Installasjon og omkobling i produktet skal utføres av autorisert elektriker. All trekking av ledninger skal gjøres i henhold til gjeldende bestemmelser.

Service av produktets elsystem skal utføres av godkjent elektriker i henhold til spesifikke krav i nasjonal standard for elsikkerhet.

Bytte av skadet matekabel må utføres av produsenten eller kvalifisert servicetekniker for å unngå risiko.

Kontroll av sikkerhetsventil:

- Sikkerhetsventil for kjele/system må kontrolleres regelmessig.

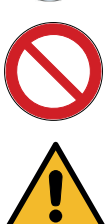

Produktet må ikke startes hvis det ikke er vannfylt i samsvar med anvisningene i kapittelet rørinstallasjon.

ADVARSEL: Produktet må ikke startes hvis vannet i varmeren kan være fryst.

Dette produktet kan brukes av barn over 8 år, samt personer med nedsatte fysiske, sensoriske eller mentale evner, manglende erfaring eller kunnskap forutsatt at de er under oppsyn eller har fått instruksjoner om hvordan produktet brukes på en sikker måte og at de har forstått risikoene det medfører. Barn må ikke leke med produktet. Barn må ikke utføre rengjøring og vedlikehold hvis de ikke er under oppsikt.

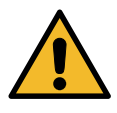

Hvis denne anvisningen ikke følges ved installasjon, drift og vedlikehold, er Enertechs forpliktelser iht. gjeldende garantibestemmelser ikke bindende.

# **Husets varmeinnstilling**

#### **Husets varmekurve**

Varmekurven er en sentral del av produktets styring da det er denne innstillingen som forteller styringssystemet hvor stort temperaturbehov boligen har ved ulike utetemperaturer. Det er viktig at varmekurven blir riktig innjustert for at du skal få så god funksjon og økonomi som mulig.

Én bolig trenger 30 °C på radiatorene når det er 0 °C ute, en annen trenger 40 °C. Forskjellen mellom ulike boliger skyldes blant annet radiatorenes areal, antall radiatorer og hvor godt isolert huset er. Se avsnittet «Varmekurve» i kapittelet «Innstillinger/varmesystem» for mer informasjon om hvordan varmekurven stilles inn.

#### Justering av varmekurven

I menyen «Varmekurve» under «Inst. Varmesystem» kan man i grafen finjustere varmekurvens verdier for turledningstemperatur basert på utetemperaturen, samt stille inn verdier for kurvehelning og kurvejustering for varmesystemet.

Se avsnittet «Varmekurve» i kapittelet «Innstillinger/ varmesystem» for detaljert informasjon.

Be installatøren hjelpe deg å stille inn disse verdiene.

Innjusteringen av varmekurven er svært viktig og kan i enkelte tilfeller dessverre ta noen uker. Den beste måten er å velge drift uten romfølere den første tiden. Systemet arbeider da kun etter utetemperaturen og husets varmekurve.

#### Under innjusteringsperioden er det viktig at:

- Nattsenkingsfunksjonen ikke er valgt.
- Alle termostatventiler på radiatorene er helt åpne.

(Dette for å finne den laveste kurven for den beste varmepumpeøkonomien)

- Utetemperaturen ikke er høyere enn +5 °C.
- Radiatorsystemet fungerer og er riktig innjustert mellom ulike sløyfer.

| 🂢 Innst. Varmesyst       | em 1    |    |
|--------------------------|---------|----|
| Program                  |         |    |
| Varmekurve               |         |    |
| Maks turledning °C       | 55      |    |
| Min turledning °C        | Av      | OK |
| Varmemodus               | Auto    | UK |
| Varmemodus, ekst.        |         |    |
| Varme ukeskjema          |         |    |
| Varme av, ute °C         | 18      |    |
| Varme av, tid            | 120     |    |
| Nattsenking ned til °C   | 5       |    |
| Romtemp senkes nattsenki | ng °C-2 |    |

Del av meny «Avansert/Innstillinger/Varmesystem/Varmesystem 1».

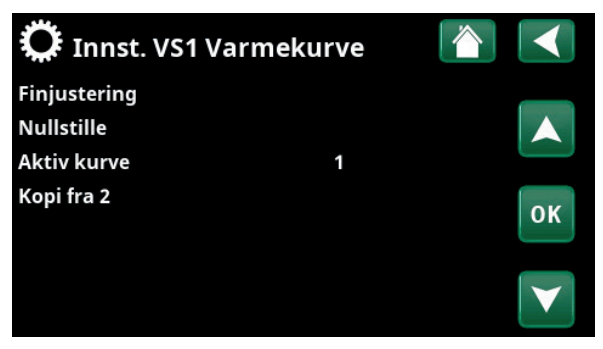

Meny «Avansert/Innstillinger/Varmesystem/Varmesystem 1». Aktiv kurve: #1.

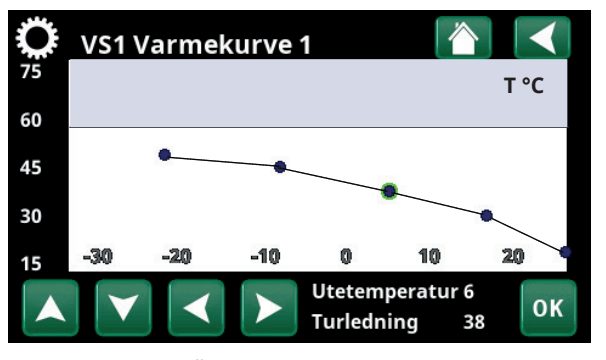

Meny «Avansert/Innstillinger/Varmesystem/Varmesystem 1/ Varmekurve/Finjustering»..

#### Egnede grunnverdier

Under installasjonen kan du sjelden gjøre en nøyaktig innstilling av varmekurven direkte. Da kan verdiene nedenfor være et godt utgangspunkt. Radiatorer med små varmeavgivende flater krever høyere turtemperatur. Under «Avansert/Innstillinger/Radiatorsystem» kan du stille inn helningen (varmekurvens helning) for varmesystemet.

Anbefalte verdier er:

| Kun gulvvarme:                                  | Helning 35 |
|-------------------------------------------------|------------|
| Lavtemperatursystem:<br>(velisolerte hus)       | Helning 40 |
| Normaltemperatursystem:<br>(fabrikkinnstilling) | Helning 50 |
| Llautomporatura (stom)                          | Holping 60 |

Høytemperatursystem:Helning 60(eldre hus, små radiatorer, dårlig isolert)

### Innjustering av varmekurven

Metoden nedenfor kan brukes til å justere inn riktig varmekurve.

#### Innjustering hvis det er for <u>kaldt</u> inne:

- Hvis utetemperaturen er lavere enn null grader:
   Øk verdien ved Helning et par grader.
   Vent deretter et døgn ved behov for ytterligere justering.
- Hvis utetemperaturen er høyere enn null grader:
   Øk verdien ved Justering et par grader.
   Vent deretter et døgn ved behov for ytterligere justering.

#### Innjustering hvis det er for <u>varmt</u> inne:

- Hvis utetemperaturen er **lavere** enn null grader: Reduser verdien ved Helning et par grader. Vent deretter et døgn ved behov for ytterligere justering.
- Hvis utetemperaturen er høyere enn null grader: Reduser verdien ved Justering et par grader. Vent deretter et døgn ved behov for ytterligere justering.

Innstilt varmekurve prioriteres alltid. Romføleren kan bare til en viss grad øke eller redusere varmen utover den innstilte varmekurven. Ved drift uten romføler er det den valgte varmekurven som bestemmer temperaturen ut til radiatorene.

#### Eksempel på varmekurver

I diagrammene nedenfor ser du hvordan varmekurven endres ved ulike innstillinger av helningen. Kurvens helning beskriver radiatorenes temperaturbehov ved ulike utetemperaturer.

#### Helning

Verdien på helningen som stilles inn, er turtemperaturen når utetemperaturen er -15 °C.

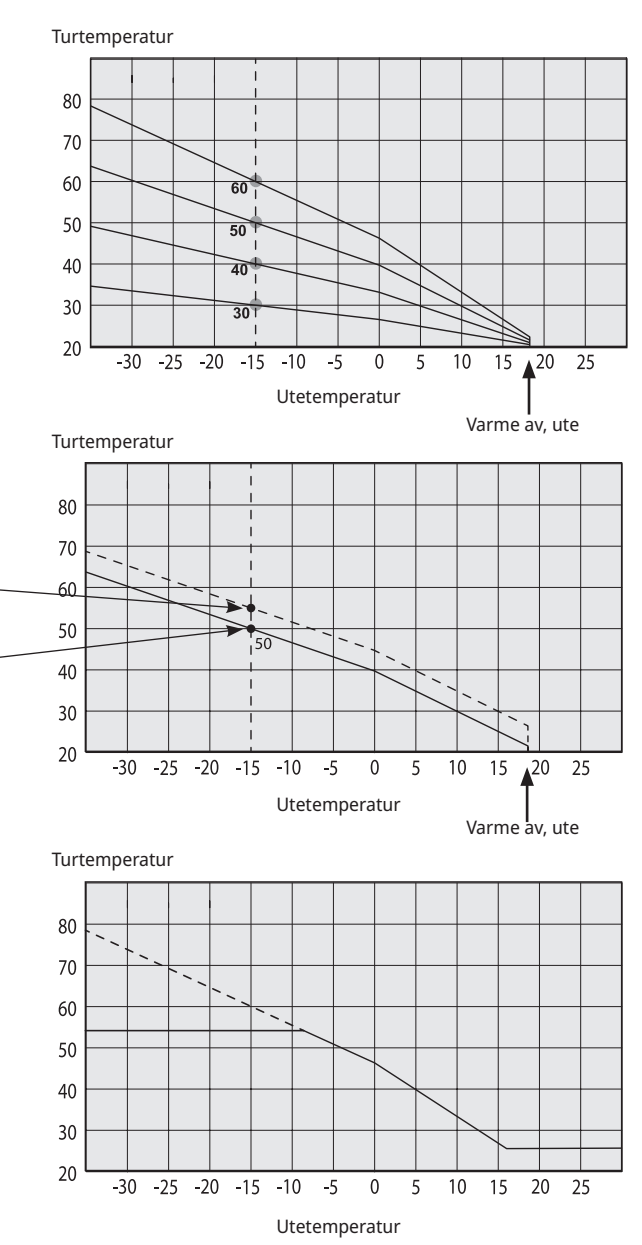

#### Justering

Et eksempel

Helning 60 °C Justering 0 °C

inn på 55 °C.

eller gulvsløyfer i baderom).

Kurven kan parallellforskyves (justeres) ønsket antall grader for å tilpasses ulike systemer/hus.

I dette eksemplet er maks. utgående turtemperatur stilt

Minste tillatte tur er 27 °C. (f.eks. sommerkjellervarme

Helning 50 °C Justering +5 °C

Helning 50 °C

Justering 0 °C

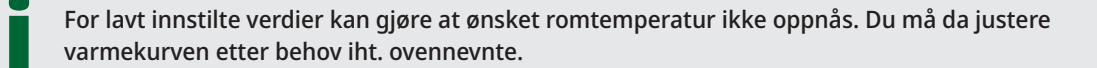

#### Sommersesong

Alle boliger har egenoppvarming (lamper, komfyr, personvarme osv.) som gjør at varmen kan slås av ved en lavere utetemperatur enn ønsket romtemperatur. Jo bedre isolert huset er, desto tidligere kan varmen fra varmepumpen slås av.

Eksemplet viser produktets grunninnstilling på 18 °C, verdien **"Varme av, ute"** kan endres i menyen «Avansert/Innstillinger/Varmesystem».

I systemer med radiatorpumpe innebærer avslått varme at radiatorpumpen stoppes. Varmen startes automatisk når det igjen trengs varme.

Se kapittelet «Innstillinger/varmesystem» for informasjon om innstilling av oppvarmingsmodus.

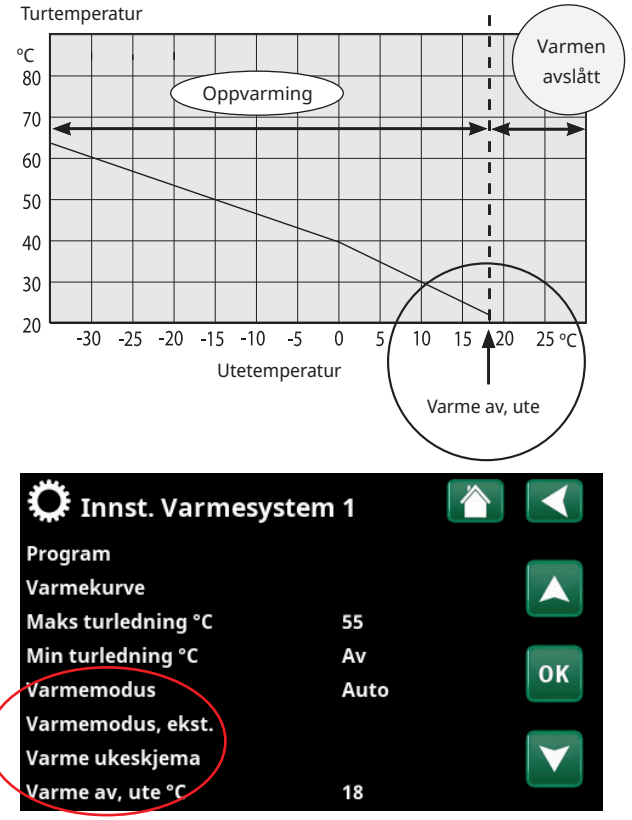

Del av meny «Avansert/Innstillinger/Varmesystem/Varmesystem 1».

# 1. Tekniske data

| Elektriske data                                                 |     |                             | GS 606    |           |             | GS 608                               |           |
|-----------------------------------------------------------------|-----|-----------------------------|-----------|-----------|-------------|--------------------------------------|-----------|
| CTC No.                                                         |     | 589310001                   | 589311001 | 589312001 | 589310002   | 589311002                            | 589312002 |
| Eldata                                                          |     | 3x400V                      | 1x230V    | 3x230V    | 3x400V      | 1x230V                               | 3x230V    |
| Merkeeffekt kjølemodul                                          | 3.1 |                             |           |           | 7.0         |                                      |           |
| Merkeffekt                                                      | kW  |                             | 8.9       |           |             | 13.0                                 |           |
| Merkestrøm kjølemodul A                                         |     | 4.82                        |           |           |             | 11.7                                 |           |
| Merkestrøm                                                      | А   | 15.2                        |           |           |             | 23.                                  | 8         |
| Maks. elkolbeeffekt ved gruppesikring<br>10 / 16 / 20 / 25 A kW |     | 2.1 / 2.1 / 5.8 / 5.8 / 5.8 |           |           |             | -/ 0.3 / 0.9 / 2.1 / 9 <sup>1)</sup> |           |
| Sikring maks.                                                   | А   | 16                          |           |           |             |                                      |           |
| Maks. startstrøm                                                | А   | 2.3                         |           |           | 1.8         |                                      |           |
| Effektområde elkolbe (min-maks) kW                              |     | 0.3-5.8                     |           |           |             |                                      |           |
| Kapslinggrad (IP)                                               |     | IP X1                       |           |           |             |                                      |           |
| HP Keymark Cert.                                                |     | 012-C700085                 |           |           | 012-C700088 |                                      |           |

<sup>1)</sup> GSi 616: Maks. 6 kW elkolbeeffekt i kombinasjon med kompressordrift > 50 rps.

| Drift             | sdata varmepumpe          |    | GS 608             | GS 612             | GS 616                |
|-------------------|---------------------------|----|--------------------|--------------------|-----------------------|
| Avgitt effekt 1)  | @B0/35   B5/W35   B10/W35 | kW | 6.08   7.10   8.10 | 6.08   7.10   8.10 | 10.52   12.26   13.95 |
| Tilført effekt 1) | @B0/35   B5/W35   B10/W35 | kW | 1.27   1.26   1.26 | 1.27   1.26   1.26 | 2.34   2.42   2.56    |
| COP <sup>1)</sup> | @B0/35   B5/W35   B10/W35 | -  | 4.78   5.62   6.45 | 4.78   5.62   6.45 | 4.5   5.07   5.46     |

1) EN14511:2018, nominell verdi @50 rps

| Varmebærersystem                                |     | GS 608                | GS 612           | GS 616 |
|-------------------------------------------------|-----|-----------------------|------------------|--------|
| Vannvolum kjele (V)                             | Ι   | 229                   | )                |        |
| Maks. driftstrykk kjele (PS)                    | bar | 3.0                   |                  |        |
| Maks. temperatur kjele (TS)                     | °C  | 100                   | )                |        |
| Maks. driftstemperatur kondensator              | °C  | 65                    |                  |        |
| Flow qw minimum A7 alt B0/W35, $\Delta t = 15K$ | l/s | 0.12                  | 0.15 ∆t=10K      | -      |
| Flow qw nominell A7 alt B0/W35, $\Delta t = 5K$ | l/s | 0.29                  |                  | 0.52   |
| Maks ekstern tilgjengelig trykkhøyde, nom flow  | kPa | 53                    |                  | 77     |
| Trykkfall varmebærer                            |     | Se diagram i kapitlet | "Rørinstallasjon |        |

| Kuldebærersystem                                         |     | GS 608              | GS 612              | GS 616 |
|----------------------------------------------------------|-----|---------------------|---------------------|--------|
| Væskevolum (V)                                           | I   |                     | 4.1                 |        |
| Kuldebærersystem min./maks. temp (TS)                    | °C  | -5 / +20            |                     |        |
| Kuldebærersystem min./maks. trykk (PS)                   | bar |                     | 0.2/3.0             |        |
| Flow qc minimum B0/W35, $\Delta t = 6K$                  | l/s | 0.21                | 0.29 ∆t=5 K         | 0.42   |
| Flow qc nominell B0/W35, $\Delta t = 3K$                 | l/s | 0.39 0.5            |                     | 0.58   |
| Pumpekapasitet                                           |     | Se diagram i kapitl | et "Rørinstallasjon | н<br>- |
| Ekstern tilgjengelig pumpetrykk ved nominell sirkulasjon | kPa | 113                 |                     | 116    |

| Tappevannsystem                                    |                                  | <b>as</b>                        |                                   |
|----------------------------------------------------|----------------------------------|----------------------------------|-----------------------------------|
| Vannvolum (V)                                      | 1                                | .7                               |                                   |
| Maks. driftstrykk (PS) ba                          |                                  | 10                               |                                   |
| Maks. driftstemperatur (TS) °C                     | 1                                | 00                               |                                   |
| Varmtvannsproduksjon iht. prEN16147 (Økonomi/Norma | /Komf <b>@15)</b> 608            | GS 612                           | GS 616                            |
| Varmtvannskapasitet (40°C)                         |                                  | 210 / 235 / 304                  |                                   |
| COP/ (Tappesyklus)                                 | 2.42(L) / 2.39(XL)<br>/ 2.21(XL) | 2.57(L) / 2.47(XL)<br>/ 2.25(XL) | 2.52(XL) / 2.38(XL)<br>/ 2.17(XL) |

| Rørtilkoblinger                                 |    | GS |
|-------------------------------------------------|----|----|
| Kuldebærer utv. diam. Cu-rør (fleksibel slange) | mm | 28 |
| Varmebærer utv. diam. Cu-rør                    | mm | 22 |
| Varmtvannstilkobling utv. diam                  | mm | 22 |
| Kaldtvannstilkobling utv. diam                  | mm | 22 |

| Øvrige data                                                    |       | GS 608           | GS 612    | GS 616    |
|----------------------------------------------------------------|-------|------------------|-----------|-----------|
| Kuldemediemengde (R407C, Fluoriserende drivhusgasser GWP 1774) | kg    | 2.4              | 2.4       | 2.2       |
| CO <sub>2</sub> ekvivalent                                     | ton   | 4.258            | 4.258     | 3.903     |
| Bryteverdi pressostat HT                                       | MPa   |                  | 3.1       |           |
| Vekt med / uten emballasje                                     | kg    | 304 / 275        | 304 / 275 | 307 / 278 |
| Mål (dybde x bredde x høyde)                                   |       | 673 x 596 x 1876 |           |           |
| Nødvendig reisehøyde                                           | mm    |                  | 1940      |           |
| Lydeffekt ( $L_{_{WA}}$ ) iht. EN 12102 ved B0, W35/55         | dB(A) | 34 / 34          | 39 / 41   | 42 / 42   |
| Lydtrykk (L <sub>PA</sub> ) 1m B0/W35 (EN ISO 11203)           | dB(A) | 29               | 34        | 37        |

Produktene krever ingen årlig kontroll når det gjelder lekkasjekontroll av kjølemediet.

# 1.1 Driftsområde CTC GS

Området er basert på standard driftsforhold og kan derfor avvike noe ved ulike installasjoner.

(t<sub>ci</sub> = temperatur brine inn)

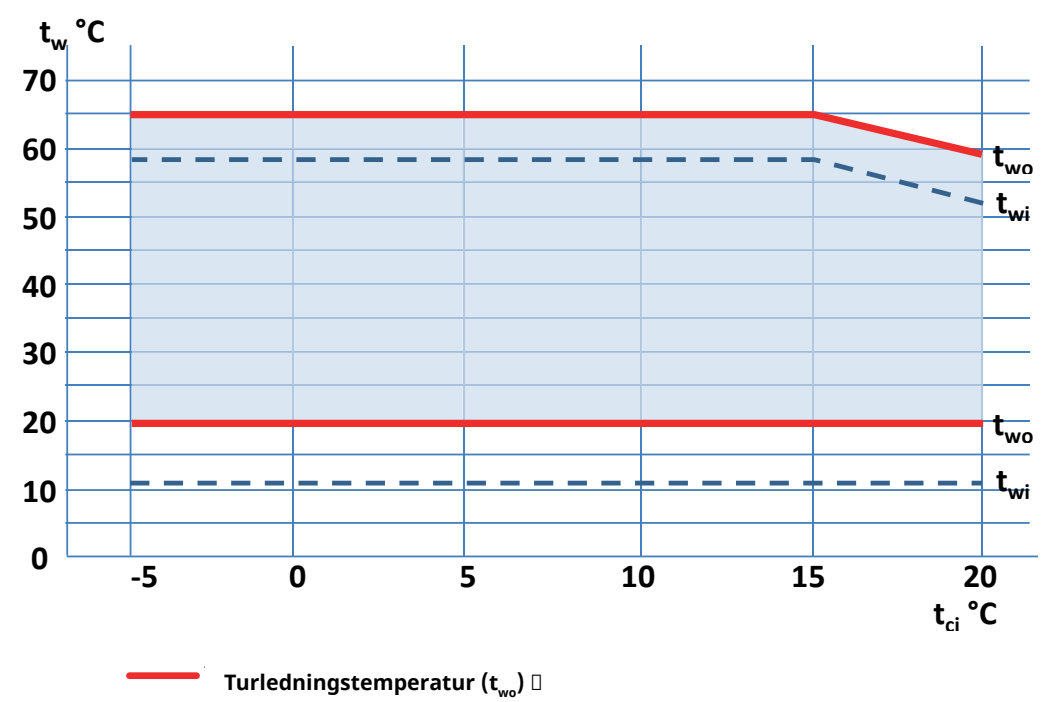

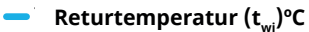

# 1.2 Målinfomrasjon

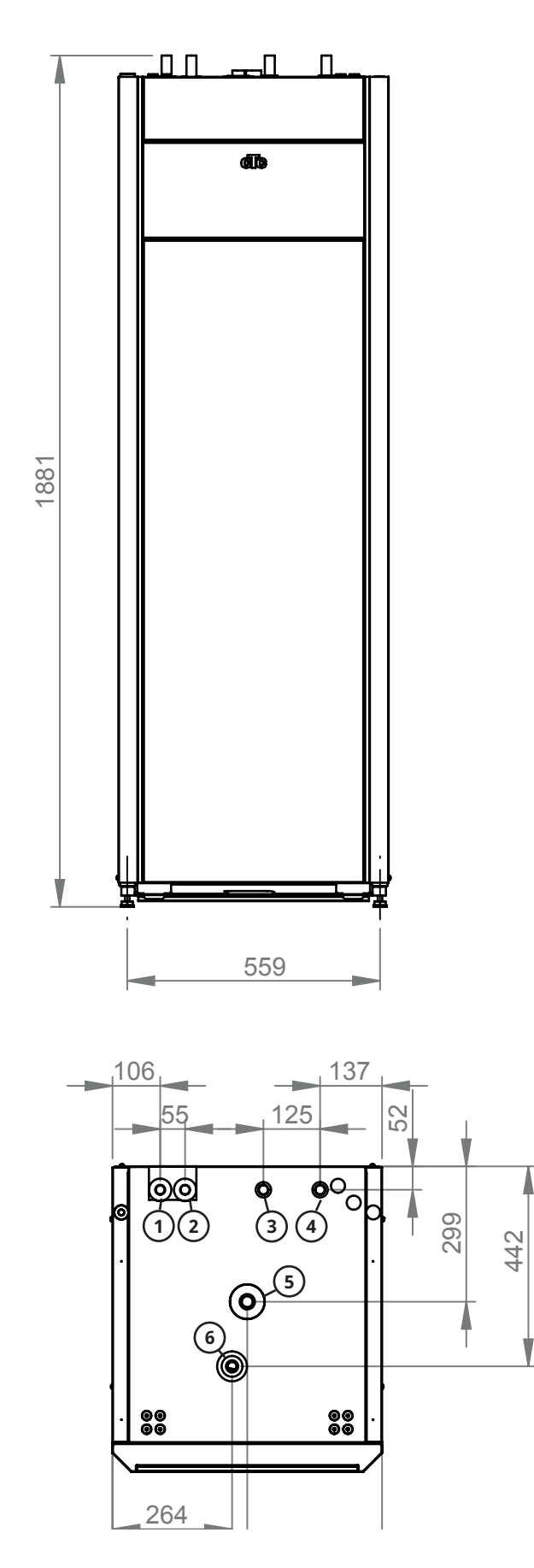

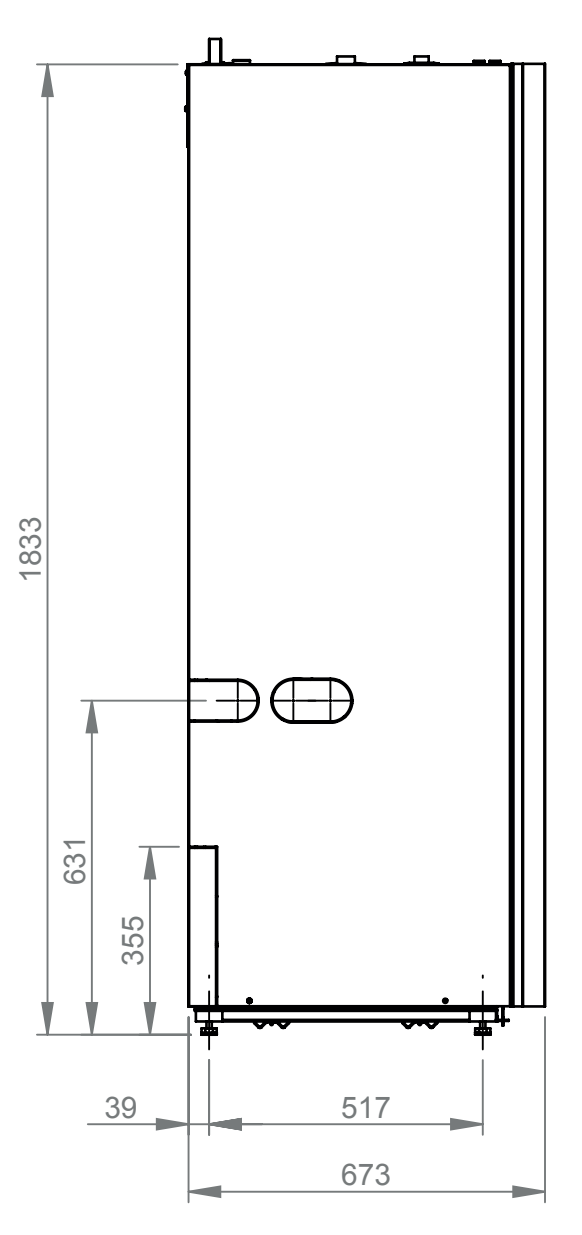

- 1. Kaldt vann Ø22
- 2. Varmt vann Ø22
- 3. Retur Ø22
- 4. Turledning Ø22
- 5. Ekspansjonstilkobling/løftemuffe G 3/4"
- 6. Luftetilkobling G 1/2"

# 2. Konstruksjon

Bildet nedenfor viser varmepumpens prinsipielle oppbygging.

Energien i fjellet eller bakken hentes ut av kjølesystemet. Deretter øker kompressoren temperaturen til et nivå som kan brukes. Så overføres energien til varmesystem og varmtvann.

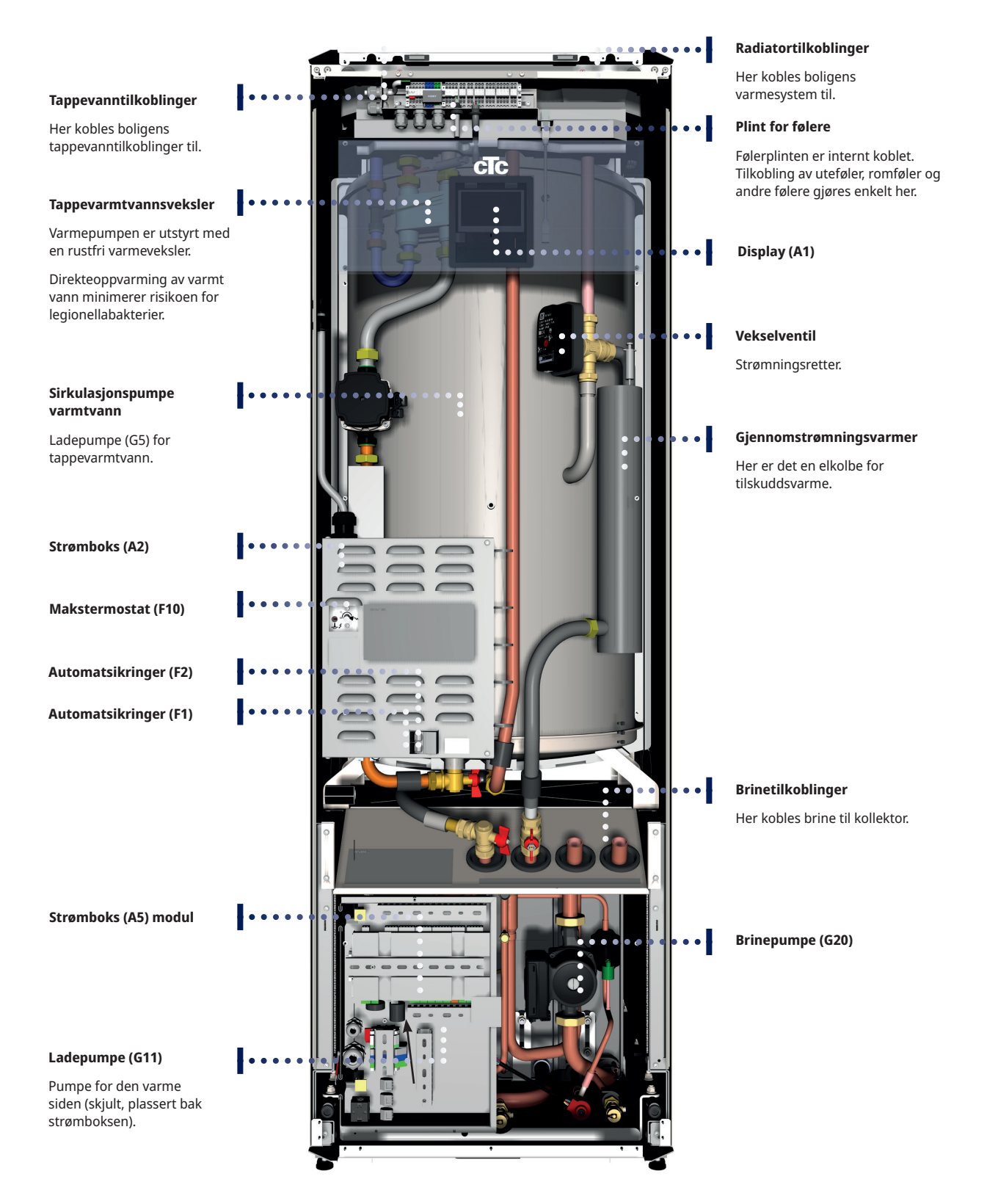

# 3. Parameterliste

|                                  | Fabrikkverdi |
|----------------------------------|--------------|
| Varmesystem                      |              |
| Program Økonomi                  | -            |
| Romtemp. endring °C              | -2.0         |
| Forsinkelsestid, min             | 30           |
| Program Komfort                  | -            |
| Romtemp. endring °C              | 2.0          |
| Forsinkelsestid, min             | 30           |
| Maks. turledning °C              | 60           |
| Min. turledning °C               | Av           |
| Varmemodus                       | Auto         |
| Varme av, ute °C                 | 18           |
| Varme av, tid                    | 120          |
| Nattsenking ned til °C           | 5            |
| Romtemp. senkes nattsenking °C   | -2           |
| Romtemp. senkes ferie °C         | -2           |
| Turledning senkes nattsenking °C | -3           |
| Turledning senkes ferie °C       | -3           |
| Alarm lav romstemp. °C           | 5            |
| SmartGrid lavpris °C             | 1            |
| SmartGrid overkap. °C            | 2            |
| Makstid varme                    | 20           |
| Ladepumpe %                      | 60*          |
| Gulvfunksjon                     | Av           |
| Gulvfunksjon temp °C             | 25           |
| Gulvfunksjon modus               | Av           |
| Varmepumpe                       |              |
| Kompressor                       | Sperret      |
| Brinepumpe                       | Auto         |
| Kompressor stopp ved brine °C    | -5           |
| Tariff VP                        | Nei          |
| SmartGrid-blokkering VP          | Nei          |
| Start ved gradminutt             | -60          |
| Maks. RPS                        | 100          |
| Frikjøling brinepumpe på         | På           |
| Avfrosting varme temp min m      | 10           |
| Avfrosting varme temp max m      | 10           |
| Avfrosting varme temp min °C     | 10           |
| Avfrosting varme temp max °C     | -10          |

|                          | Fabrikkverdi                 |  |
|--------------------------|------------------------------|--|
| Elkolbe                  |                              |  |
| Maks elkolbe kW          | 5.8*                         |  |
| Maks elkolbe VV kW       | 0.0*                         |  |
| Start ved gradminutt     | -500                         |  |
| Diff. steg, gradminutt   | -50                          |  |
| Hovedsikring A           | 20                           |  |
| Omreg.faktor strømfølere | 1                            |  |
| Tariff EL                | Nei                          |  |
| SmartGrid blokkering EL  | Nei                          |  |
| Varmtvann                |                              |  |
| VV-program               | Økonomi<br>Normal<br>Komfort |  |
| Start/stopp diff øvre °C | 5                            |  |
| Makstid VV (min)         | 30                           |  |
| Ladepumpe %              | 90                           |  |
| SmartGrid lavpris °C     | 10                           |  |
| SmartGrid overkap. °C    | 10                           |  |
| Driftstid VV-sirk.       | 4                            |  |
| Periodetid VV-sirk.      | 15                           |  |
| Tid XVV Fjernstyring     | 0.0                          |  |
| VS2 Stenger shunt        | 120                          |  |
| Ekstern varmekilde (EVK) |                              |  |
| Start lading °C          | 70                           |  |
| Stopp diff (°C)          | 5                            |  |
| SmartGrid blokk kap.     | Nei                          |  |
| Diff. termostatfunksjon  |                              |  |
| Ladestart diff °C        | 7                            |  |
| Ladestopp diff °C        | 3                            |  |
| Ladetemperatur °C        | 60                           |  |
| Kjøling                  |                              |  |
| Rom temp. kjøling °C     | 25.0                         |  |
| SmartGrid lavpris °C     | 1                            |  |
| SmartGrid overkap. °C    | 2                            |  |
| Ekst. blokkering kjøling | Av                           |  |

\*Verdien varierer avhengig av varmepumpemodell, se kapittel «Elinstallasjon».

# 4. Viktig å tenke på!

Kontroller spesielt følgende punkter ved leveranse og installasjon:

### 4.1 Transport

Transporter produktet til oppstillingsplassen før du tar av emballasjen. Håndter produktet på en av følgende måter:

- Gaffeltruck.
- Løfteøre som monteres i løftemuffe på oversiden av produktet på ekspansjonstilkoblingen.
- Løftestropper rundt pallen. **OBS!** Kan kun brukes med emballasjen på.

Vær klar over at produktet har høyt tyngdepunkt og bør håndteres varsomt.

• Produktet skal transporteres og oppbevares stående.

### 4.2 Plassering

- Fjern emballasjen og kontroller før monteringen at produktet ikke er blitt skadet under transporten. Meld fra om eventuelle transportskader til speditøren.
- Sett produktet på et fast underlag, helst betongfundament. Hvis produktet skal stå på en myk matte, må det settes underlagsplater under føttene.
- Varmepumpen må ikke plasseres i rom med lettvegger der tilstøtende rom kan forstyrres av kompressoren og vibrasjoner.
- Tenk på at det må være serviceplass på minst 1 meter foran produktet.
- Produktet må heller ikke senkes under gulvnivå.

### 4.3 Gjenvinning

- Emballasjen må leveres til resirkulering eller til installatøren for korrekt avhending.
- Når produktet skal kasseres, må det gjøres på riktig måte. Det må transporteres til miljøstasjon eller forhandler som tilbyr denne servicen.

Produktet må ikke kastes som søppel.

• Det er ekstremt viktig at produktets kuldemedium, kompressorolje og elektrisk/elektronisk utstyr avhendes på riktig måte.

### 4.4 Etter idriftsetting

- Installatøren forklarer systemets oppbygging og service for gårdeieren.
- Installatøren fyller ut sjekkliste med kontaktinformasjon. Kunde og installatør signerer listen, som kunden tar vare på.
- Registrer produktet for garanti og forsikring på nettstedet.
   <u>https://www.ctc-heating.com/customer-service#warranty-registration</u>

# 5. Installasjon

Dette kapittelet er for deg som har ansvaret for en eller flere av de nødvendige installasjonene for at produktet skal fungere slik som huseieren ønsker.

Ta deg tid til å gå gjennom funksjoner og innstillinger med huseieren og til å svare på eventuelle spørsmål. Både varmepumpen og du tjener på at brukeren har det helt klart for seg hvordan anlegget fungerer og skal vedlikeholdes.

# 5.1 Utpakking

Når varmepumpen står inntil oppstillingsplassen, kan du ta av emballasjen. Kontroller at produktet ikke er blitt skadet under transporten. Meld fra om eventuelle transportskader til speditøren. Kontroller også at leveransen er komplett iht. listen nedenfor. Produktet skal oppbevares og transporteres stående.

#### Leveringsomfang:

- Varmepumpe CTC GS
- Påfyllingskobling brine
- Romføler
- Uteføler
- Brinerør 2 stk.
- Installasjons- og vedlikeholdsanvisning
- Sikkerhetsventil for varmesystem, 2,5 bar (3)
- Sikkerhetsventil for kald side, 3 bar
- Kabelstrips 2 stk.
- Støttehylser 2 stk.
- Klemringskoblinger 2 stk. til brinerør
- Brinenivåbeholder
- Filterkuleventil, magnet for varmesystemets returledning
- Smussfilter for tappekaldtvann
- Automatisk lufteventil 2 stk. (9)
- Manometer (11)
- Samlingsrør (8)
- Foring 3/4" x 3/8" (10)
- Foring 1/2" x 3/8" (12)

Siden kjølemodulen kan tas ut, må det være minst en meter ledig plass foran produktet, og det må ikke monteres under gulvnivå.

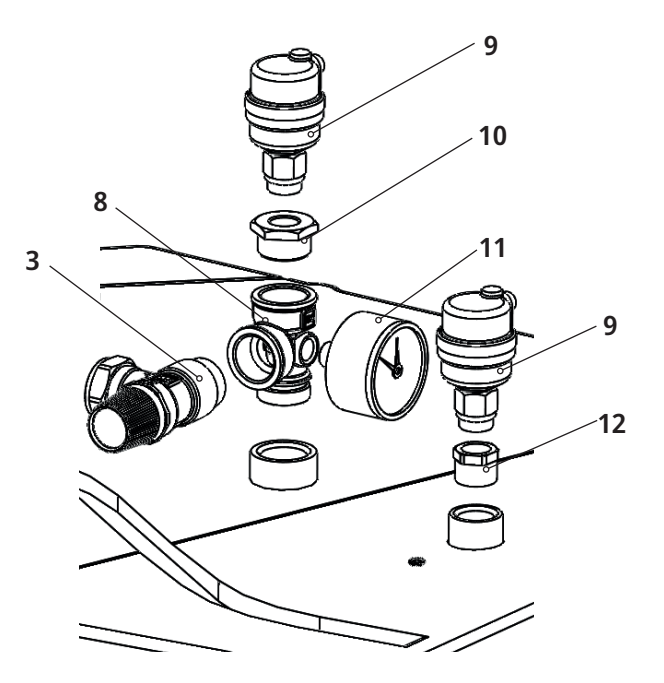

#### Styringsfunksjoner std og med 5.2 ekspansjonskort

Fra fabrikken leveres produktet med styringsfunksjoner som beskrevet under «Grunnfunksjoner» nedenfor.

Ved å komplettere med tilbehøret Ekspansjonskort (A3) får man også solstyring med sine varianter, som tilbakelading av borehull og ulike tanker. I tillegg tilkommer styring for VVC og pool.

#### Grunnfunksjoner

.

(innebygd i fabrikkutførelse)

Varmesystem 1

#### Funksjoner med Ekspansjonskort (A3)

(tilbehør)

- Varmesystem 2\* .
- EVK-tank\*
- Difftermostat\*
- Frikjøling\*
- CTC SMS\*
- Fjernstyring .
- SmartGrid
- \* Krever tilbehør som: Ekstraføler, shuntgruppe 2 og så videre.

- Solstyring
- VVC (varmtvannssirkulasjon) .
- Pool •

# 6. Rørinstallasjon

Installasjonen skal utføres i henhold til gjeldende normer. Produktet skal kobles til ekspansjonskar i åpent eller lukket system. **Husk å spyle rent varmesystemet før tilkobling.** Utfør alle installasjonsinnstillinger som beskrevet i kapittelet «Førstegangs start».

For å justere fortrykk i ekspansjonskar samt kontrollere rørkoblinger før første start må fronten demonteres.

- 1. Fjern magnetlisten.
- 2. Løsne de to skruene på toppen.
- 3. Fell ut fronten, og sett den til side.
- 4. Husk at kabelen til displayet i fronten er skjør.

### 6.1 Prinsippskjema

Her vises den prinsipielle tilkobling av varmepumpen til boligens varme- og tappevannsystem. Anlegg og systemer kan være forskjellige, for eksempel ved ett- eller torørssystem, noe som gjør at den ferdige installasjonen kan avvike. Tilkobling av kald side, se kapittelet «Tilkobling av kuldebærersystem».

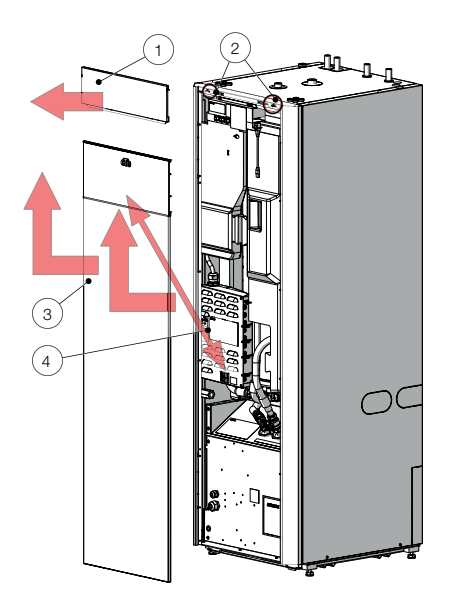

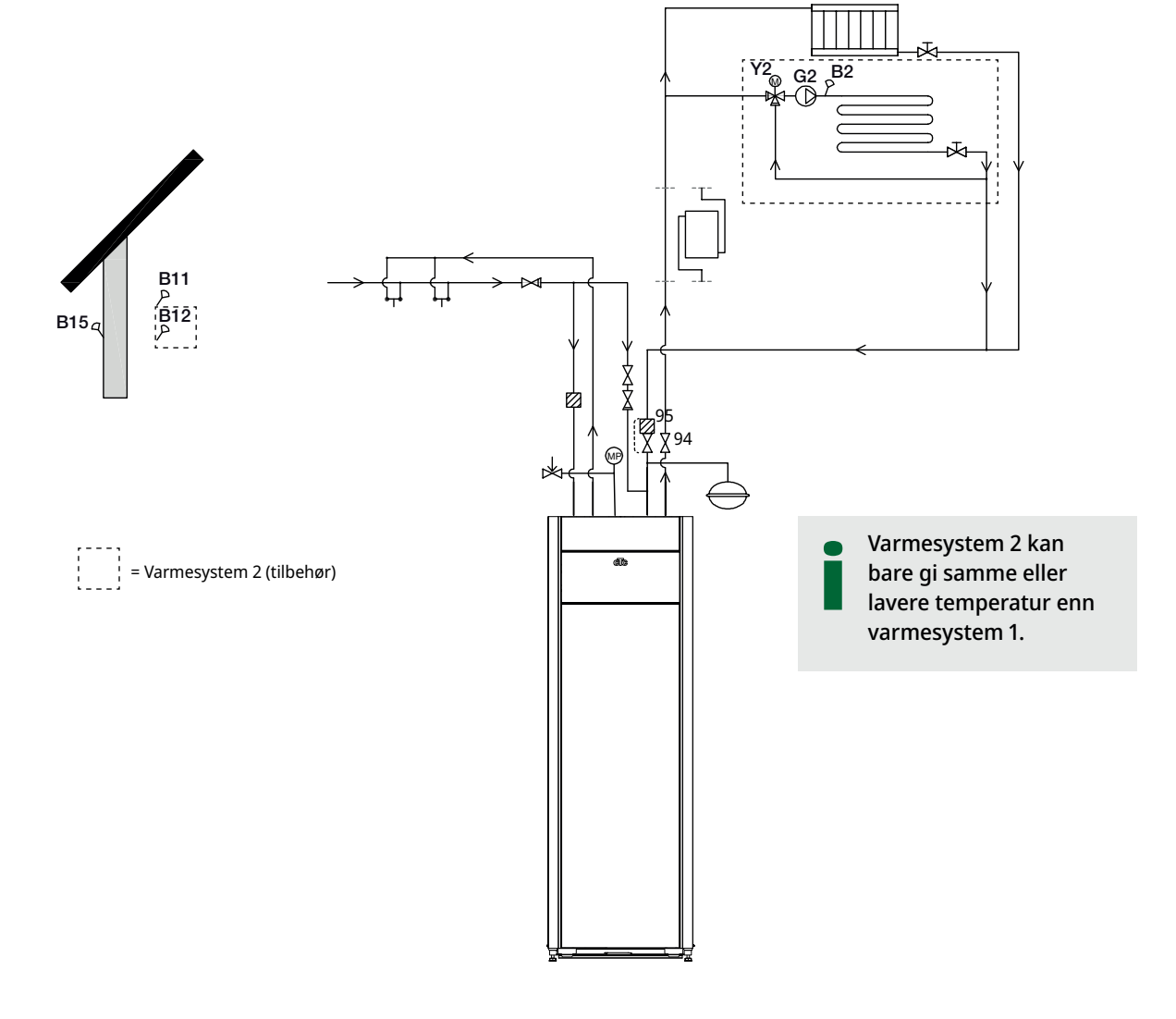

### 6.1.1 Påfyllingsventil, varmesystem

Monter påfyllingsventilen mellom tappekaldtvannstilkoblingen og varmesystemets returledning.

### 6.1.2 Tilbakeslagsventil

Monter tilbakeslagsventil på innkommende tappekaldtvannstilkobling.

### 6.1.3 Avstengingsventiler

Det er viktig å montere avstengingsventiler (94) på turledningen.

Den medfølgende filterkuleventilen (95) monteres på varmesystemets returledning.

### 6.1.4 Sikkerhetsventil

Varmepumpens sikkerhetsventil (2,5 bar) for varmesystemet må monteres i samsvar med gjeldende regler. Avløp kobles til gulvsluk, enten direkte eller via trakt dersom avstanden overstiger to meter. Avløpet skal ha fall mot sluk, installeres frostfritt og være åpent/trykkløst.

#### 6.1.5 Manometer systemtrykk

Monter manometeret på ekspansjonsledningen eller på varmesystemets returledning.

### 6.1.6 Tilkobling av ekspansjonskar (tilbehør)

Det er best å koble varmepumpen til et lukket ekspansjonskar. Varmepumpen er klargjort for montering av et 18 liters lukket ekspansjonskar, som plasseres på oversiden av produktet. Ekspansjonskar med nødvendige slanger og tilbehør er tilgjengelig som ekstrautstyr.

Hvis du bruker et åpent system, må avstanden mellom ekspansjonskar og den høyestliggende radiatoren ikke være mindre enn 2,5 meter for å unngå luft i systemet.

Hvis varmepumpen kobles til sammen med en annen varmekilde, for eksempel eksisterende kjele, må anleggene ha separate ekspansjonskar.

OBS! Det er viktig at det monteres avstengingsventiler både på turledning og returledning.

OBS! Det må monteres avløp til sluk!

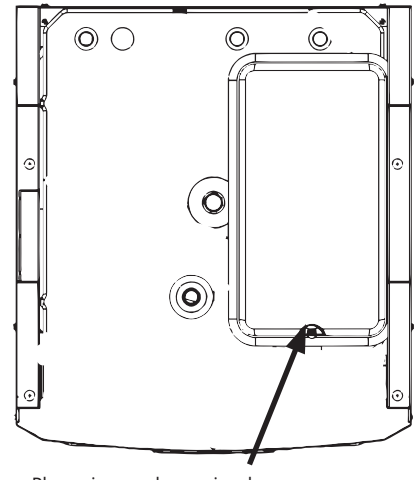

Plassering av ekspansjonskar.

### 6.1.7 Ekspansjonskarets fortrykk

Fortrykket i ekspansjonskaret dimensjoneres etter høyden (H) mellom den høyest plasserte radiatoren og ekspansjonskaret. Fortrykket må kontrolleres/ justeres før systemet fylles med vann. Systemtrykket skal stilles 0,3 bar høyere enn fortrykket i ekspansjonskaret. For eksempel innebærer et fortrykk med 1,0 bar (5 mvp) at høydeforskjellen maksimalt kan være 10 m.

| Maksimal høyde<br>(H) (m) | Fortrykk<br>(bar) | Maksimalt volum i varmesystemet<br>(ekskl. produkt) (L) |
|---------------------------|-------------------|---------------------------------------------------------|
| 5                         | 0.5               | 179                                                     |
| 10                        | 1.0               | 78                                                      |

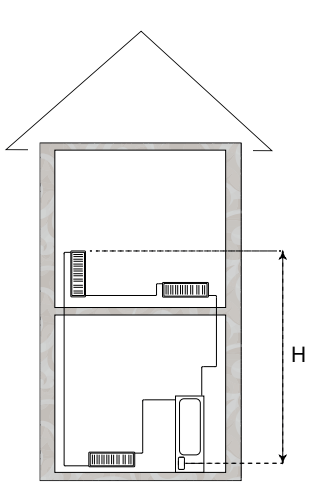

Tabellen forutsetter installasjon av ekspansjonskaret som medfølger i CTC installasjonssett GS, som er tilgjengelig som ekstrautstyr.

Ekspansjonskaret er fortrykt med ca. 1 bar. Det må derfor justeres til egnet fortrykk for huset. Det må gjøres før systemet fylles med vann.

 Hvis du bruker et åpent ekspansjonskar, må det være minst 2,5 meter avstand mellom ekspansjonskar og den høyeste radiatoren for å unngå luft i systemet.
 Hvis det kobles til varmepumpe sammen med annen varmekilde, for eksempel eksisterende kjele, må anleggene ha separate ekspansjonskar.

### 6.1.8 Trykkfallsdiagram – varm side

#### CTC GS 606 / 608

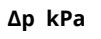

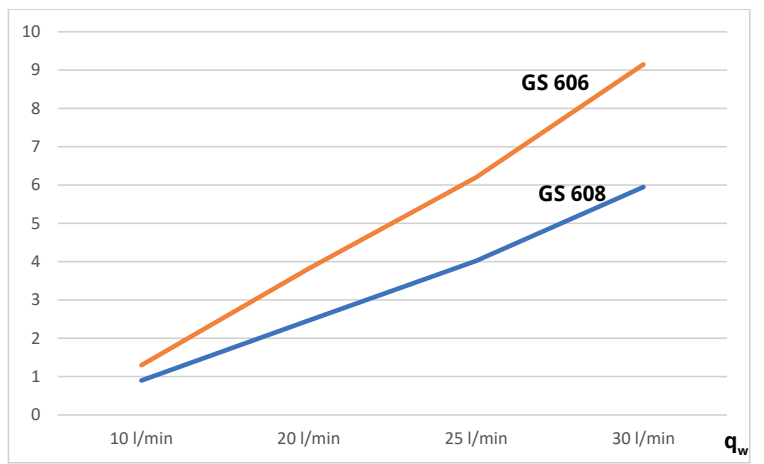

### 6.1.9 Varmebærerpumpe (G11)

#### GS 608 / GS 612

25/7-130 PWM

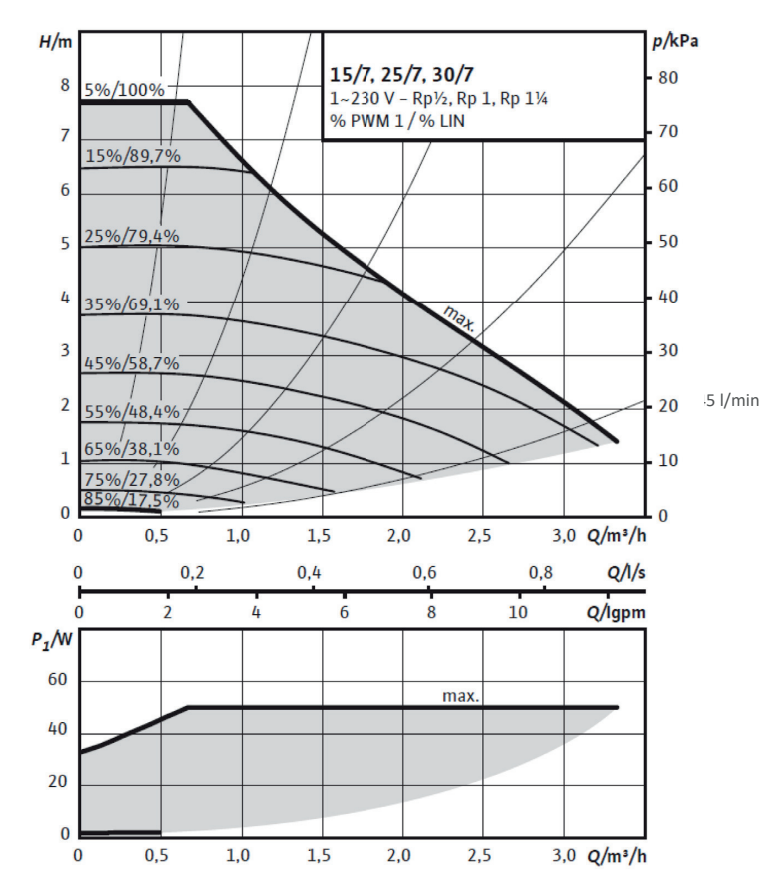

### 6.1.10 Elektrisk avstengingsventil Y47

Hvis man har to varmesystemer og ønsker grunnvarme i varmesystem 2 og varmen avslått om sommeren i varmesystem 1, så kan man bruke en elektrisk avstengingsventil (Y47). Skinne A13 er spenningssatt under oppvarmingssesong og ikke spenningssatt i sommersesongen.

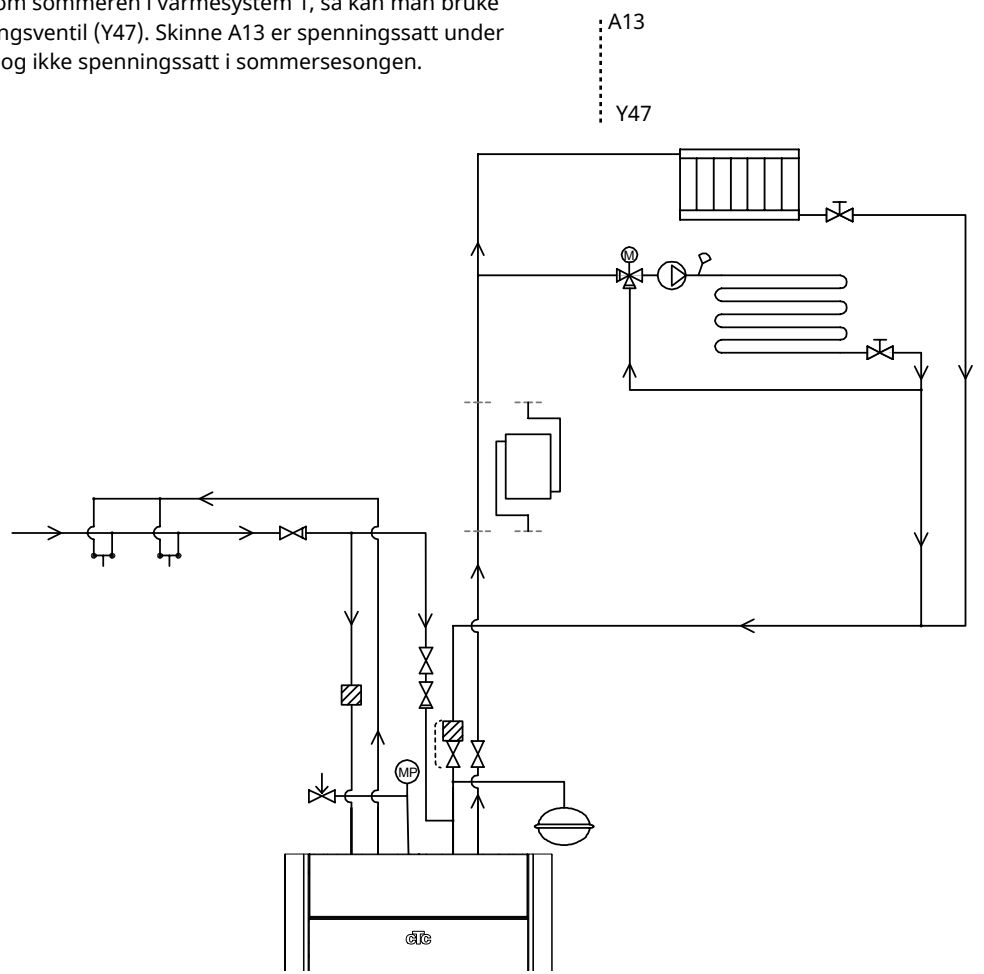

#### 6.1.11 Varmtvannssirkulasjon (ekstrautstyr)

Innstillinger for varmtvannssirkulasjon krever installasjon av tilbehøret «Ekspansjonskort».

Varmtvannssirkulasjon kobles som vist i prinsippskjemaet. Pumpe G40 brukes til å sirkulere varmtvann.

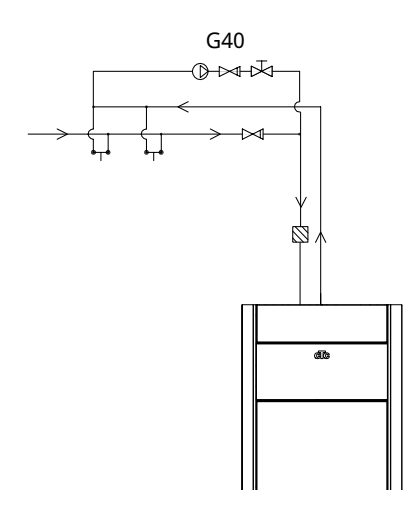

### 6.1.12 Ekstern varmekilde (EVK)

Denne funksjonen brukes for å koble ytterligere varmekilder til varmesystemet, for eksempel vannmantlet kamin eller solvarme.

Varmen fra den eksterne varmekilden shuntes inn i systemet når innstilt temperatur i den eksterne tanken er oppnådd og er minst 5 °C varmere enn børverdien. Shuntingen stoppes når temperaturen er 3 °C varmere. Kompressoren og elkolben slås av så lenge det er tilstrekkelig energi i den eksterne varmekilden. Varme shuntes ut til både varmesystemet og til varmtvann.

Shuntingen avsluttes også hvis det oppstår alarm i: Turføler 1, VPinn-føler, komm.feil VP eller om turføler 1 blir varmere enn 80 ${\tt D}.$ 

Innstillingene gjør du i menyen «Innstillinger/Ekstern varmekilde».

OBS! Når en ekstern varmekilde kobles til varmepumpen, bør det monteres et magnetfilter på returledningen mellom EVK og varmepumpe for å beskytte varmeveksleren.

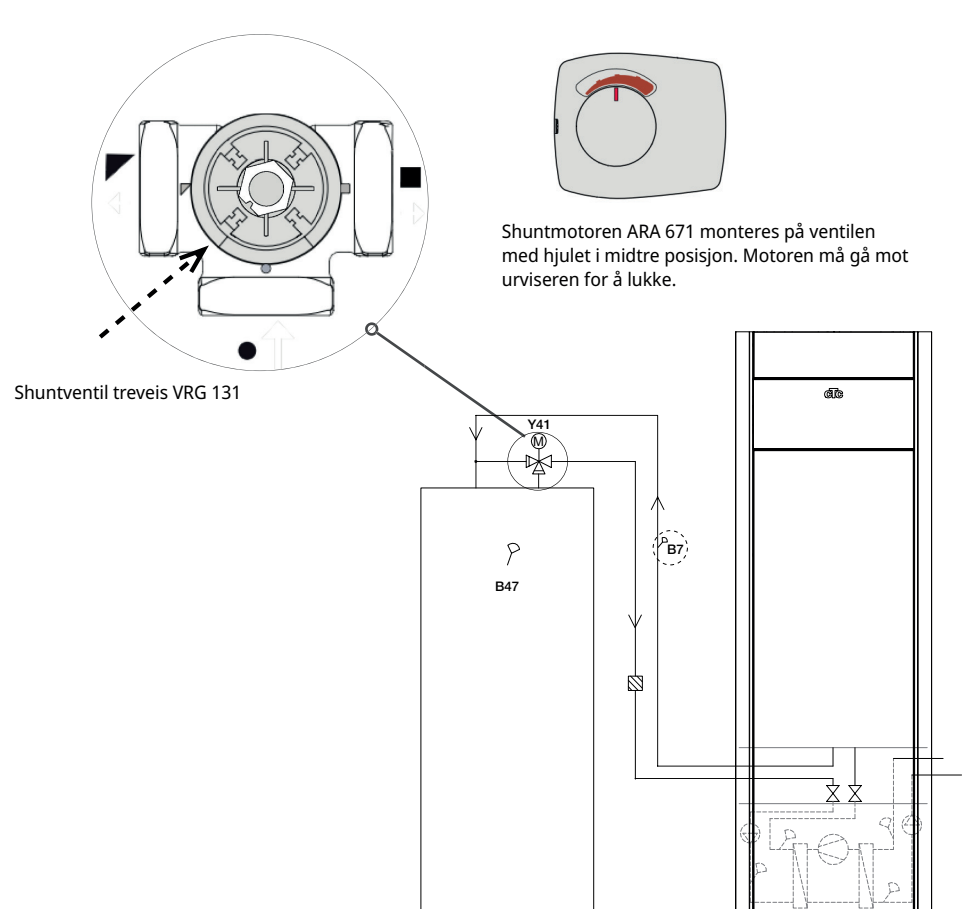

### 6.1.13 Diff.termostatfunksjon

Diff.termostatfunksjon brukes hvis man vil overføre varme fra en tank med føleren (B46) til tank med føleren (B47).

Funksjonen sammenligner temperaturen i tankene, og når det er varmere i tank (B46), startes lading til tank (B47).

OBS! For enkelte varmekilder, for eksempel kjeler for fast brensel, anbefales det ladeautomater for blant annet å motvirke kondens i ildstedet.

Denne funksjonen kan ikke kombineres med solsystem 2 med EcoTank. Dette fordi det er den samme sirkulasjonspumpen (G46) som brukes.

Under «Driftsinfo/Diff termostatfunksjon» vises informasjonen «Status (På/Av)».

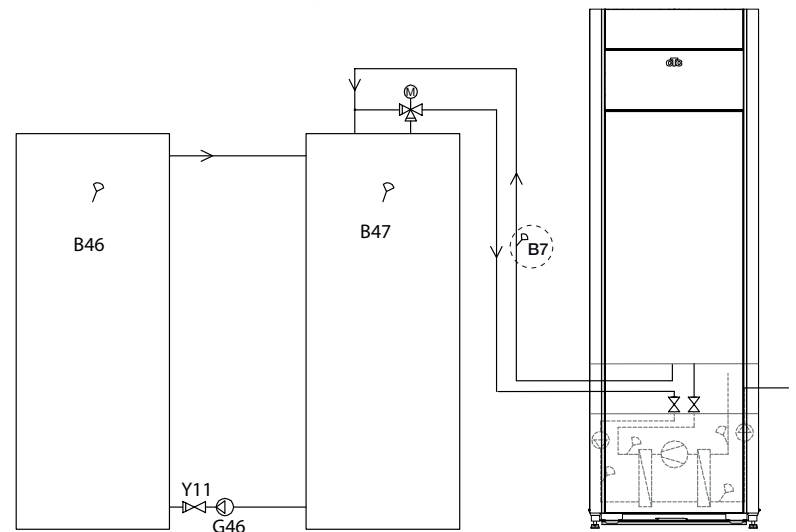

6.1.14 Pool (ekstrautstyr)

Sørg for høy gjennomstrømning i pumpen (G46) slik at du oppnår en lav temperaturdifferanse på ca. 5–10 °C over EVK-tanken under lading.

Pool kobles til systemet ved hjelp av en vekselventil (Y50). Det monteres en veksler for å holde væskene adskilt.

Når poolen varmes opp, bytter vekselventilen (Y50) retning, og poolpumpen (G51) starter.

Elkolbe brukes aldri til pooloppvarming.

Når det ønskes konstant flyt i poolvannet, kobles poolpumpen (G51) med separat mating og konstant spenning.

For å koble pooloppvarming til varmesystemet, kreves tilbehøret Ekspansjonskort.

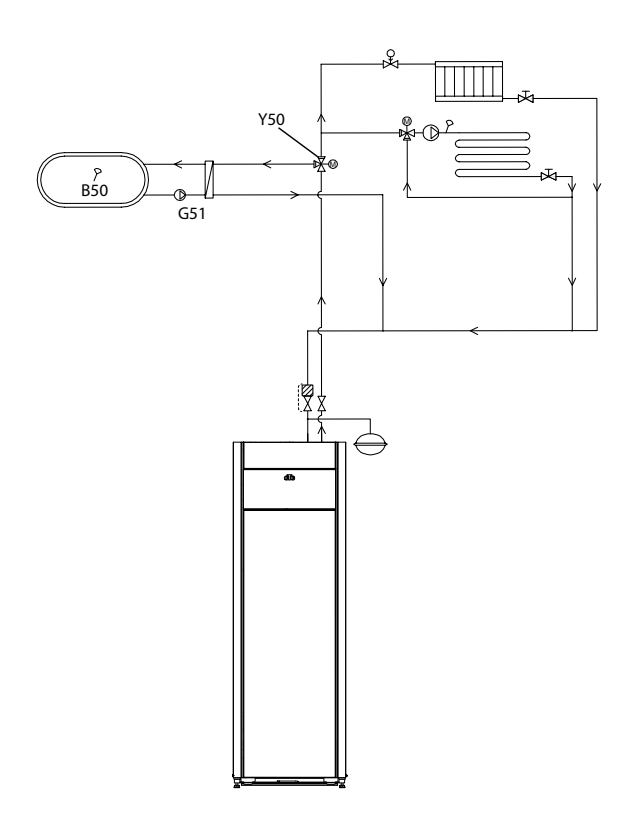

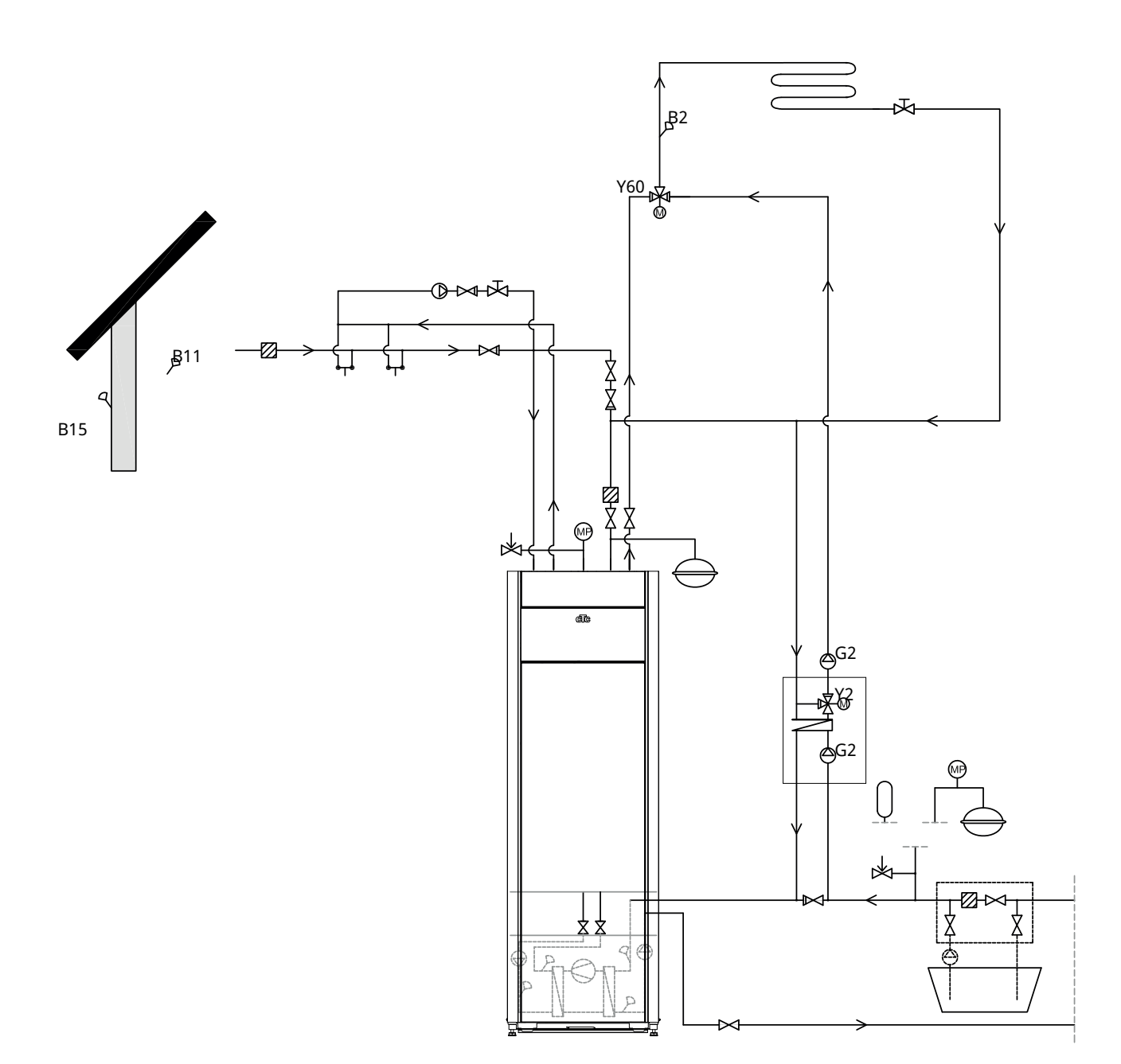

# 6.1.15 Prinsippskjema frikjøling alt. 1 felles kjøling/varme

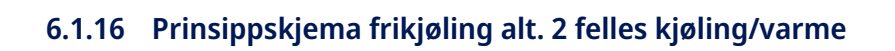

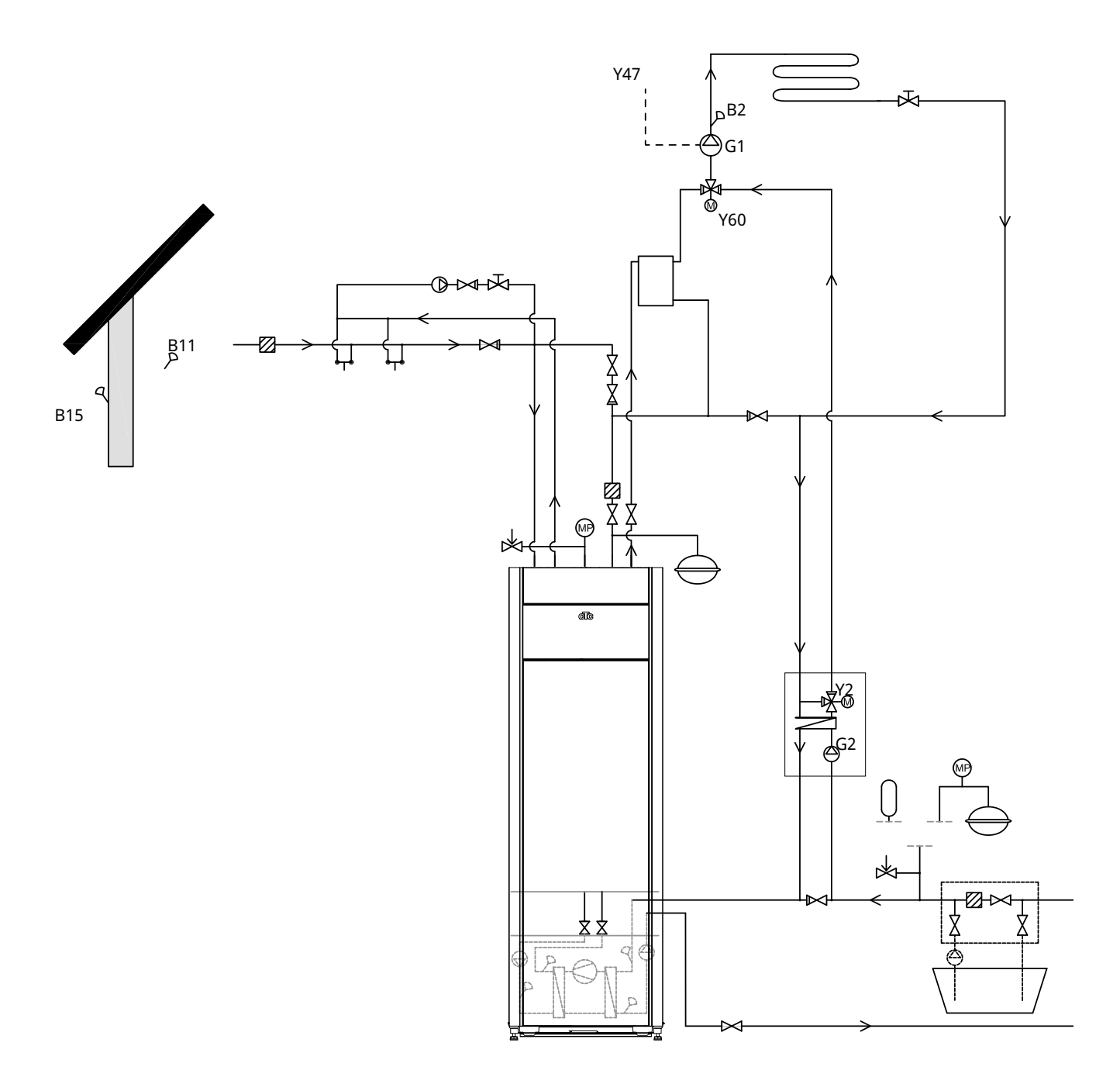

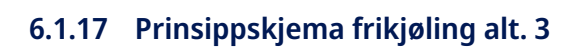

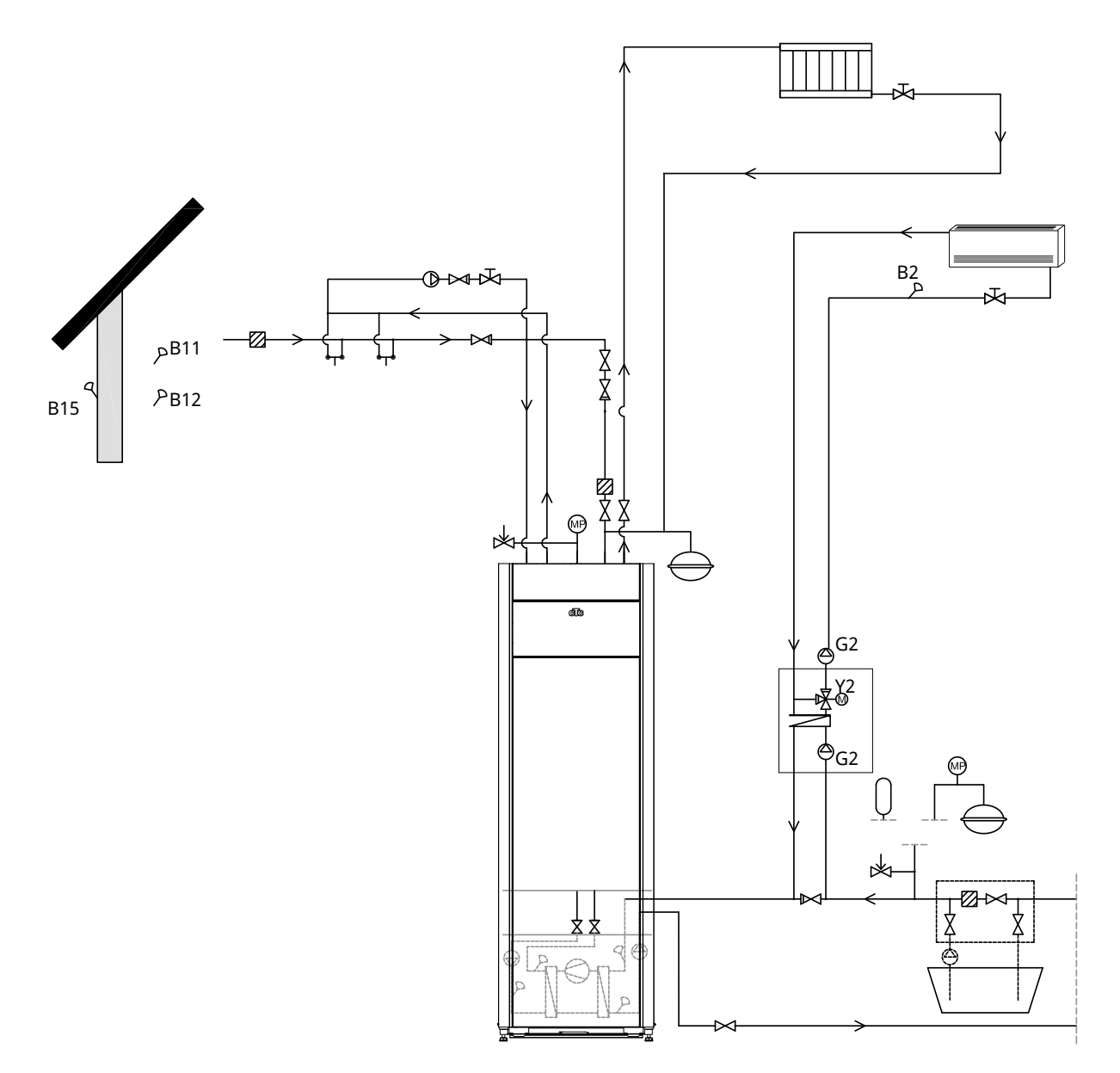

### 6.1.18 Solvarme (ekstrautstyr)

Solvarme kobles til systemet via tanken på en ekstern varmekilde (EVK-tank).

Hvor mange solpaneler som kan kobles til, avhenger av vannvolumet i produktet/tankene som solpanelene skal kobles til.

#### System 1

System 1 er en systemoppbygging med solvarme direkte til tanken på en ekstern varmekilde (EVK-tank).

#### Ladevilkår (hovedvilkår, fabrikkverdier)

Lading starter når B31 er 7 °C varmere enn B47. Lading stoppes når differansen er 3 °C mellom B31/B30 eller når ladetemperaturen er oppnådd.

Den eksterne varmekildens tank (01) kan også ha en solsløyfe. Da er det ikke behov for varmeveksler (F2), pumpe (G32) eller en tilbakeslagsventil (Y11).

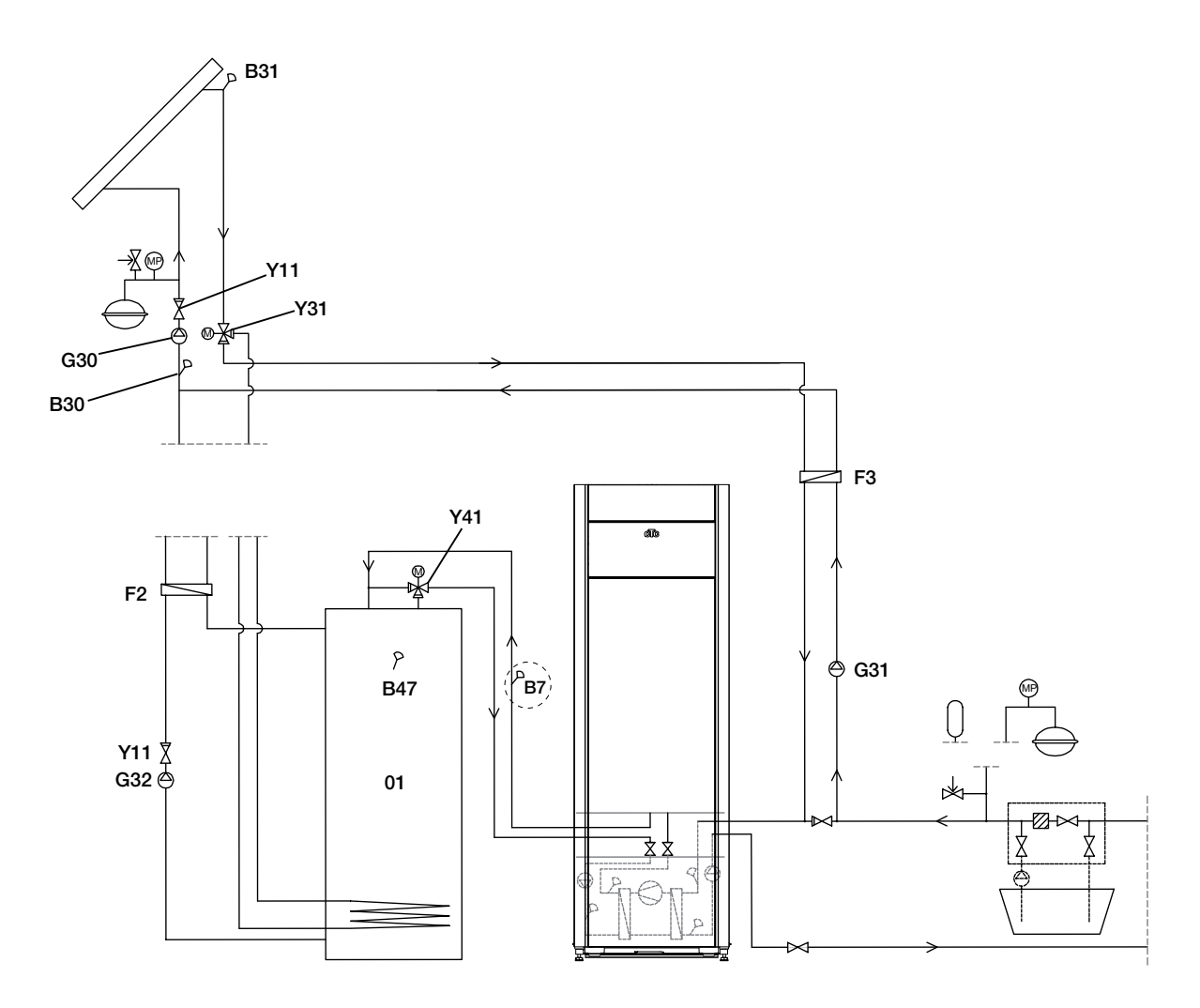

Kun prinsippskjema. Installatøren kompletterer med ekspansjonskar, sikkerhetsventiler, avlufter og lignende, samt dimensjonerer anlegget.

#### System 2

System 2 er en systemoppbygging med solvarme direkte til tanken på en ekstern varmekilde (EVK-tank) og en ekstra buffertank (for eksempel CTC EcoTank). Systemet gjør det mulig å bruke større overflate for å fange sollys, siden systemet har større vannvolum.

#### Ladevilkår

Lading starter når B31 er 7 °C varmere enn B42. Buffertank uten sløyfe: Lading stoppes når differansen er 3 °C mellom B31/B30 eller når ladetemperaturen er oppnådd. Buffertank med sløyfe: For tank med solsløyfe stoppes ladingen når B31 er 3 °C varmere enn B42. Lading til EVK-tank sammenligner føler B41 med B47.

Buffertanken (02) kan også ha en solsløyfe. Da er det ikke behov for varmeveksler (F2), pumpe (G32) eller en tilbakeslagsventil (Y11).

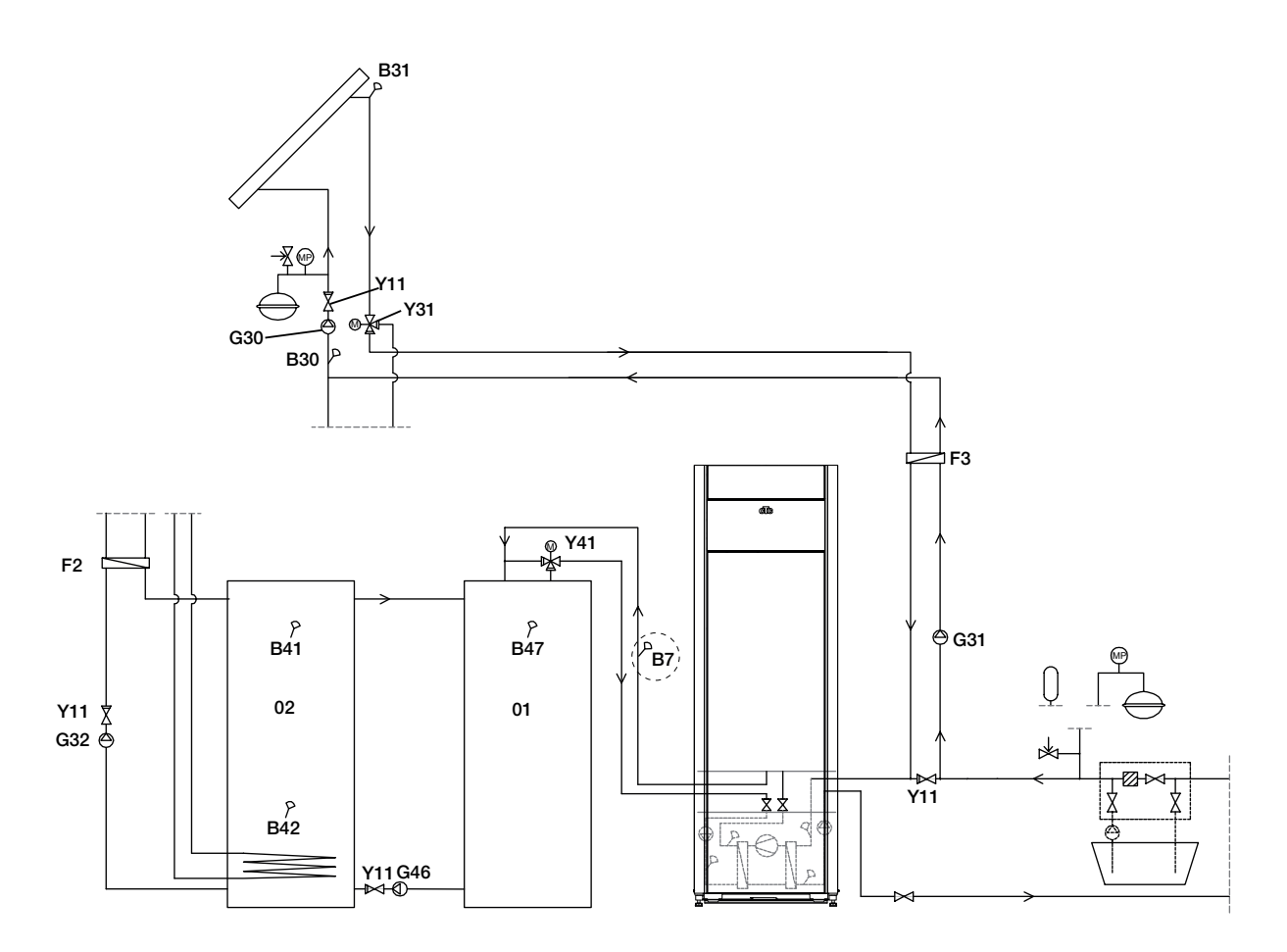

Kun prinsippskjema. Installatøren kompletterer med ekspansjonskar, sikkerhetsventiler, avlufter og lignende, samt dimensjonerer anlegget.

#### System 3

System 3 er en systemoppbygging med ekstra volum kalt 03. Det kan være en stor ekstratank eller en pool. Jo større vannvolum, desto større solfangerflate.

Solvarme kobles til tanken til en ekstern varmekilde (EVK-tank) og en ekstra buffertank (for eksempel CTC EcoTank). Systemet gjør det mulig å bruke større overflate for å fange sollys, siden systemet har større vannvolum.

#### Ladevilkår

Lading starter når B31 er 7 °C varmere enn B42, alternativt B47. Lading stoppes når differansen er 3 °C mellom B31/B30 eller når ladetemperaturen er oppnådd.

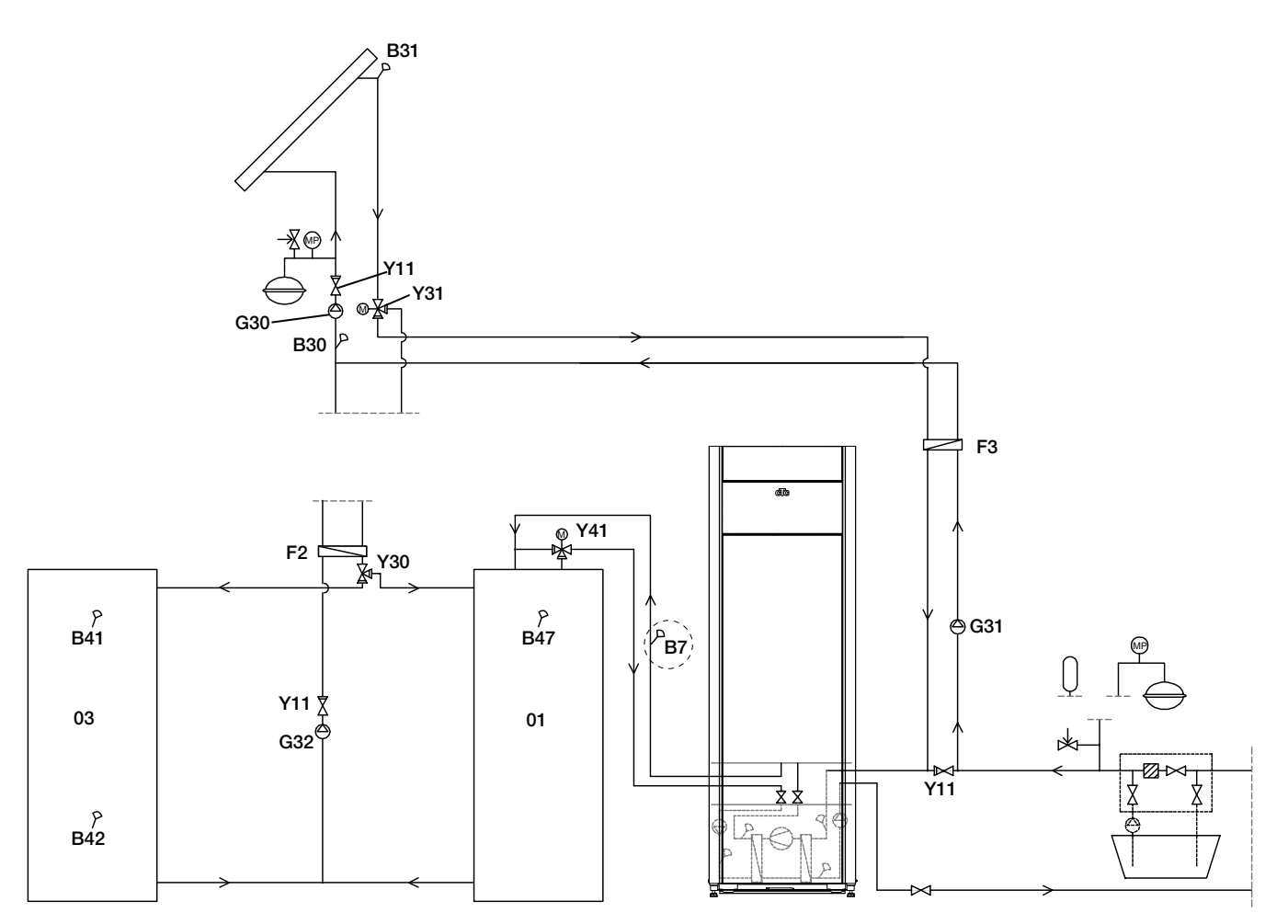

Kun prinsippskjema. Installatøren kompletterer med ekspansjonskar, sikkerhetsventiler, avlufter og lignende, samt dimensjonerer anlegget.

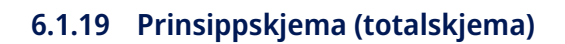

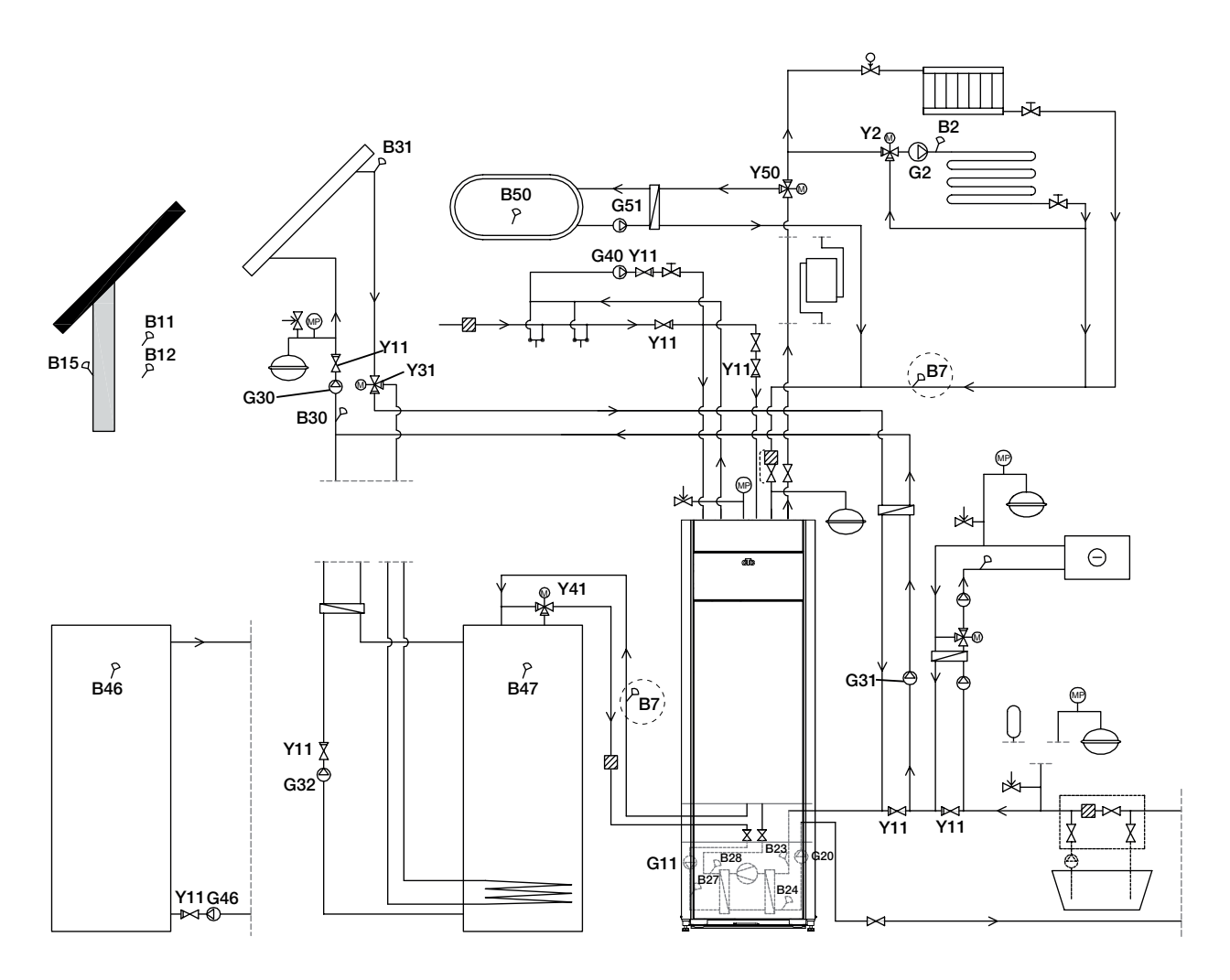

# 7. Tilkobling av kuldebærersystem

Montering og tilkobling av kuldebærersystem, det vil si kollektor til fjell eller bakke, skal utføres av kvalifisert fagmann og i samsvar med gjeldende bestemmelser.

Påse at det ikke kommer skitt i kollektorslangene. De må renspyles før tilkoblingen. La alltid dekkpluggene være på under arbeidet.

Temperaturen i kuldebærersystemet kan være lavere enn 0 °C. Derfor er det viktig at det ikke brukes vannbaserte smøremidler og lignende under installasjonen. Det er også viktig at alle deler kondensisoleres for å unngå isdannelse.

### 7.1 Tilkoblinger

Brinesystemet kan kobles til på høyre side, venstre side eller på baksiden av varmepumpen. Klipp bort dekkplaten på den siden brinekoblingen skal kobles til. Isoleringen innenfor dekkplaten har spor som gjør det enkelt å skjære ut et gjennomføringshull for de medfølgende brinerørene. Når det er tatt hull i både isolering og sideplate, utføres monteringen på følgende måte:

- 1. Medfølgende beskyttelseslist legges rundt kanten på hullet i isolasjonsplaten for å beskytte brinerørene. Tilpass ved behov lengden på listen slik at den passer i hullet.
- Monter vedlagte klemringskoblinger på kjølemodulens tilkoblingsrør. For å gjøre monteringen enklere, kan brinepumpens øvre tilkobling løsnes og vris ved behov.
- 3. Før brinerørene gjennom hullet i sideplatene, og koble dem til klemringskoblingene. Påse at isolasjonen dekker alle deler av koblingen for å unngå at det danner seg is og kondens.
- 4. Deretter installeres kollektorsystemet som vist i prinsippskissen.

Du kan også koble turledningen på den ene siden og returen på den andre. Se Målopplysninger for mål og dimensjoner. Rørdimensjonen mellom varmepumpen og kollektorsløyfen skal ikke være mindre enn Ø28 mm.

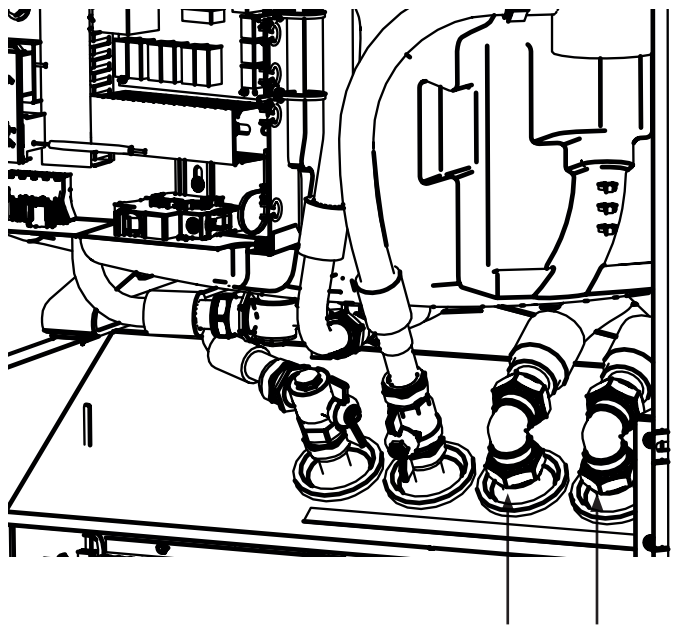

Brine ut Brine inn

### 7.1.1 Tilkoplingsalternativ

#### Montering på venstre side

- 1. Bruk <u>bakre</u> gjennomføringshull.
- 2. Skyv inn røret «brine ut» fra siden.
- 3. Trekk ut røret fra forsiden samtidig som røret skyves inn fra siden.
- 4. Monter «brine in»-rør.
- 5. Skyv inn røret fra siden.
- 6. Trekk ut røret fra forsiden samtidig som røret skyves inn fra siden.
- 7. Monter «brine ut»-rør.

Hvis røret trekkes ut på forsiden uten at den samtidig skyves inn fra siden, vil røret med isolasjon kiles fast under tanken, og isolasjonen kan bli ødelagt.

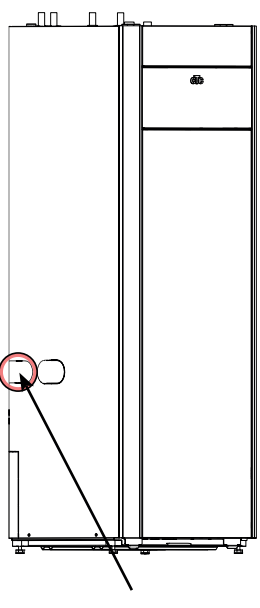

Tilkopling venstre side (Bruk bakre uttak)

#### Montering på bakside

- 1. Bruk gjennomgangshull.
- 2. Monter «brine ut»-rør.
- 3. Skyv røret til siden under tanken.
- 4. Monter «brine in»-rør.

#### Montering på høyre side

- 1. Bruk <u>bakre</u> gjennomføringshull.
- 2. Monter «brine ut»-rør.
- 3. Monter «brine in»-rør.

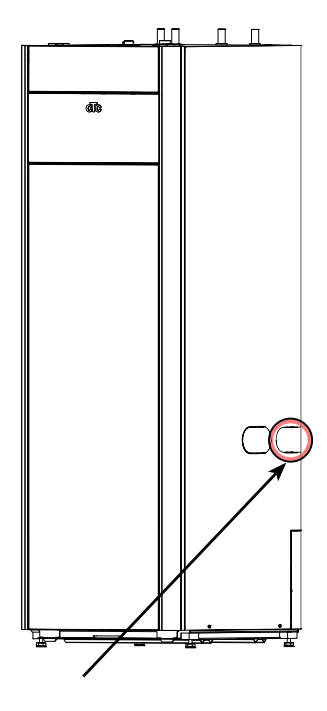

Tilkopling høyre side (Bruk fremre uttak)

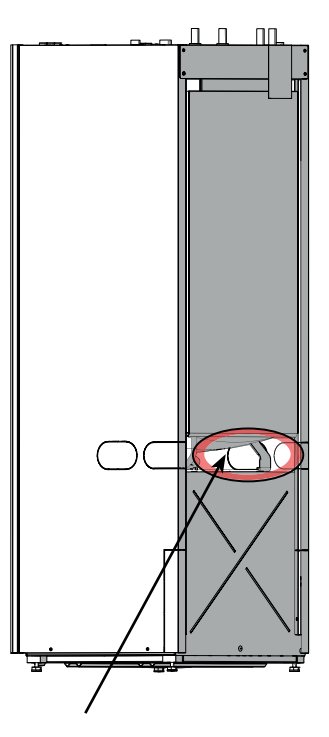

Tilkobling bakside
### 7.1.2 Ventiler

Monter ventiler som vist i prinsippskissen på neste side. For å forenkle service på kjøledelen skal det monteres avstengingsventiler både på inngående og utgående tilkoblinger. Monter ventiler med avstikk slik at du senere kan fylle og lufte kollektorsløyfen.

### 7.1.3 Kondensisolasjon

Alle ledninger i brinesystemet må kondensisoleres for å unngå kraftig isdannelse og kondensdrypp.

### 7.1.4 Påfylling og lufting

Kollektorsløyfen skal ikke inneholde luft. Selv små luftmengder kan skade varmepumpens funksjon.

Bland vann og kjølevæske i en åpen beholder. Koble slanger til avstengingsventilene (98a og 98b) iht. figuren. OBS! Slangenes diameter må være minst ¾". Koble til en ekstern sterk pumpe (100) for fylling og lufting. Åpne ventilene (98a og 98b) slik at brinevæsken tar veien gjennom blandingsbeholderen (101). Sørg også for at ventil (98d) er åpen.

Hvis varmepumpen er koblet til strøm, startes brinepumpen (102) slik:

- Gå til menyen «Avansert/Service/Funksjonstest».
- Gå ned til «Brinepumpe», og aktiver denne. Brinepumpen går til den stoppes manuelt.

La brinevæsken sirkulere i systemet i lengre tid til det er helt fritt for luft. Det kan nemlig være igjen luftansamlinger selv om det ikke følger luft med i væsken som kommer ut.

Luft nivåbeholderen (96) ved å løsne proppen på nivåbeholderens overside.

Steng ventilen (98a) mens påfyllingspumpen fortsatt er i gang. Påfyllingspumpen (100) trykksetter nå systemet. Steng også ventilen (98b), og slå av påfyllingspumpen.

Hvis nivået er for lavt i nivåbeholderen, stenger du ventilen (98c) og (98d). Skru av proppen, og fyll beholderen til ca. 2/3. Skru på proppen igjen, og åpne ventilen (98c) og (98d).

### 7.1.5 Trykk/nivåvakt

I enkelte tilfeller kreves en ekstra beskyttelse av tettheten på kuldebærersiden på grunn av lokale forutsetninger eller bestemmelser. Det er for eksempel et krav i enkelte kommuner der installasjonen skjer innenfor et drikkevannsområde. Ved lekkasje stoppes kompressoren og brinepumpen, med påfølgende «Flow/nivåvakt»-alarm i displayet. Se kapittelet «Elinstallasjon» for tilkobling. Bruk funksjonen «Brinepumpe på i 10 dager» for å lufte systemet grundig.

## 7.2 Prinsippskisse kuldebærer

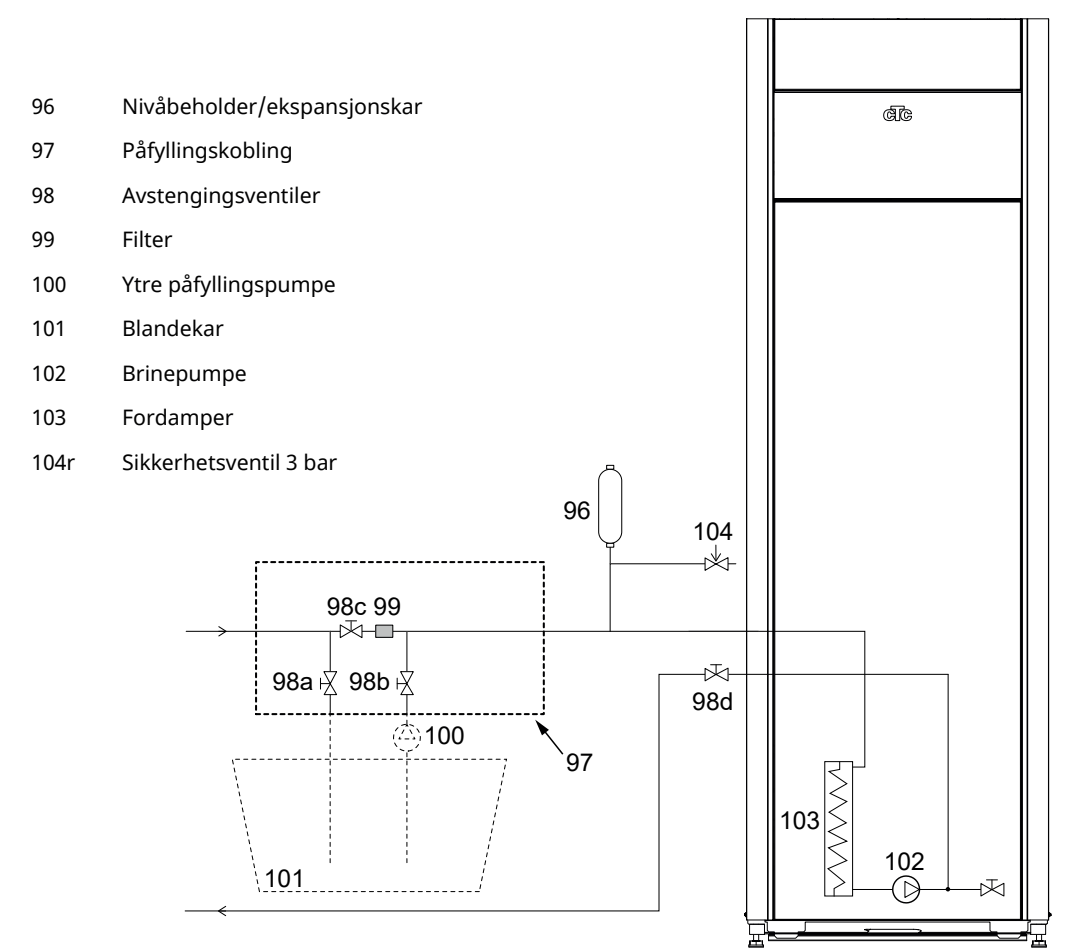

Figuren viser den prinsipielle tilkoblingen av brinesystemet. Påfyllingsutstyret er de stiplede delene. OBS! Det skal være luftemulighet på kollektorrørene der det kan oppstå luftlommer. Kontroller alltid filteret (99) i forbindelse med fylling og lufting av brinesystemet.

### 7.2.1 Etterkontroll av brinesystemet

Etter noen dager må du kontrollere væskenivået i beholderen. Etterfyll ved behov. Steng ventil (98c) ved påfylling.

### 7.2.2 Nivåkar/ekspansjonskar (96)

Nivåkaret skal monteres på inngående ledning fra berget eller jorden og på systemets høyeste punkt. Vær klar over at beholderen kan avgi kondensvann. Monter sikkerhetsventilen (104) i samsvar med prinsippskissen, og sett en egnet propp på beholderens overside.

Hvis beholderen ikke kan monteres på det høyeste punktet, kan du montere et lukket ekspansjonskar.

### 7.2.3 Påfyllingskobling med smussfilter

Påfyllingskobling for påfylling, fortynning og filtrering av brinevæske. Piler på ventilhuset viser sirkulasjonsretning. Ved rengjøring av filteret må du stenge ventilen (98c). Skru av filterlokket, spyl rent filteret. Ved montering må tappen i filteret føres inn i riktig hull i filterhuset. Fyll på litt brinevæske ved behov før du monterer lokket. Etter en kortere tids drift bør filteret kontrolleres og rengjøres. Blandekar og pumpe må være solide.

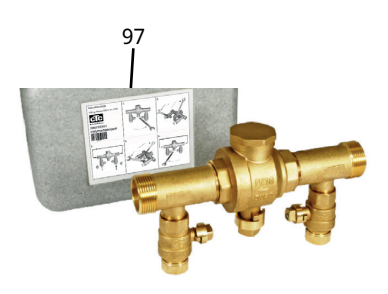

### 7.2.4 Brinevæske

Brinevæsken sirkulerer i et lukket system. Væsken består av vann og kjølevæske. Etanolsprit anbefales, f.eks. Svedol eller Brineol. Sprit blandes inn til et %-innhold litt lavere enn 30 %, noe som innebærer brannrisikoklasse 2 b og et frysepunkt på ca. –15 °C.

Regn med at det går med ca. 1 liter ferdigblandet brinevæske per meter kollektorslange, det vil si ca. 0,3 liter kjølevæske per meter slange, ved en (utvendig) slangediameter på 40 mm.

### 7.2.5 Luftlommer

For å unngå luftlommer må du sørge for at kollektorslangene er konstant stigende mot varmepumpen. Hvis det ikke går, må det finnes luftemulighet på de høye punktene. Påfyllingspumpen klarer som regel mindre lokale høydeavvik.

### 7.2.6 Kontroll av brinedifferanse

Når varmepumpen er i gang, kontrolleres det regelmessig at temperaturforskjellen mellom inngående og utgående brinetemperatur ikke er for stor. Hvis differansen er stor, kan det noen ganger skyldes luft i systemet eller tett filter. I så fall avgir varmepumpen en alarm om dette.

Fabrikkinnstillingen for alarm er 7 °C, men 9 °C tillates de første 72 timene kompressoren er i drift da mikrobobler i systemet kan redusere sirkulasjonen av brinevæske. Kontroller smussfilteret når luftingen er avsluttet. Væsken må være ordentlig blandet før varmepumpen kjøres i gang. Kontroller brinesystemets smussfilter etter noen dagers drift.

## 7.2.7 Trykkfallsdiagram – kald side

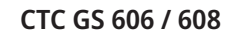

2 1 0

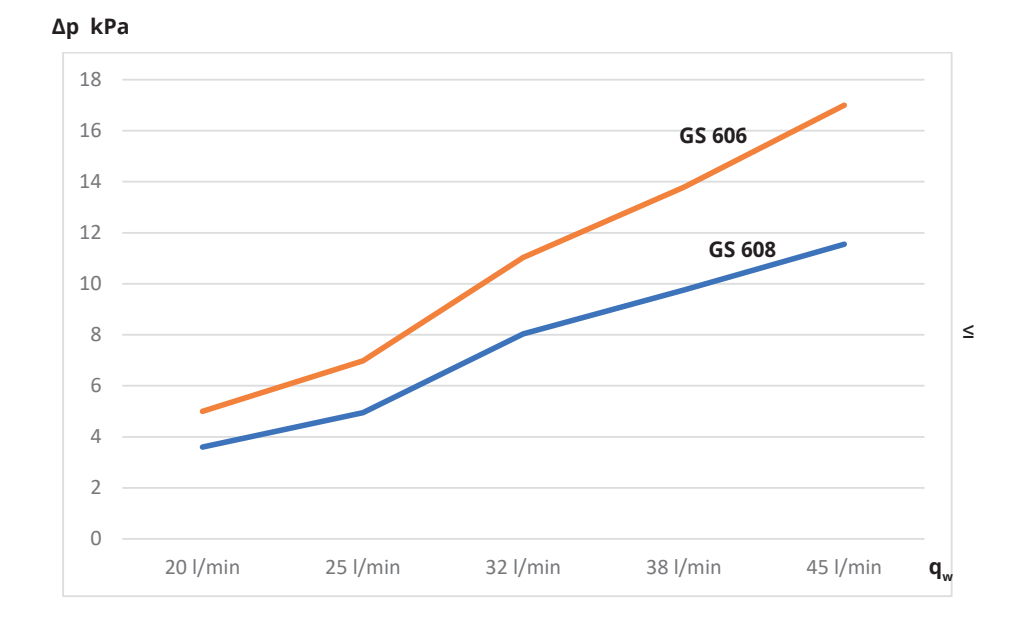

## 7.2.8 Kuldebærerpumpe (G20)

### CTC GS 606 / 608

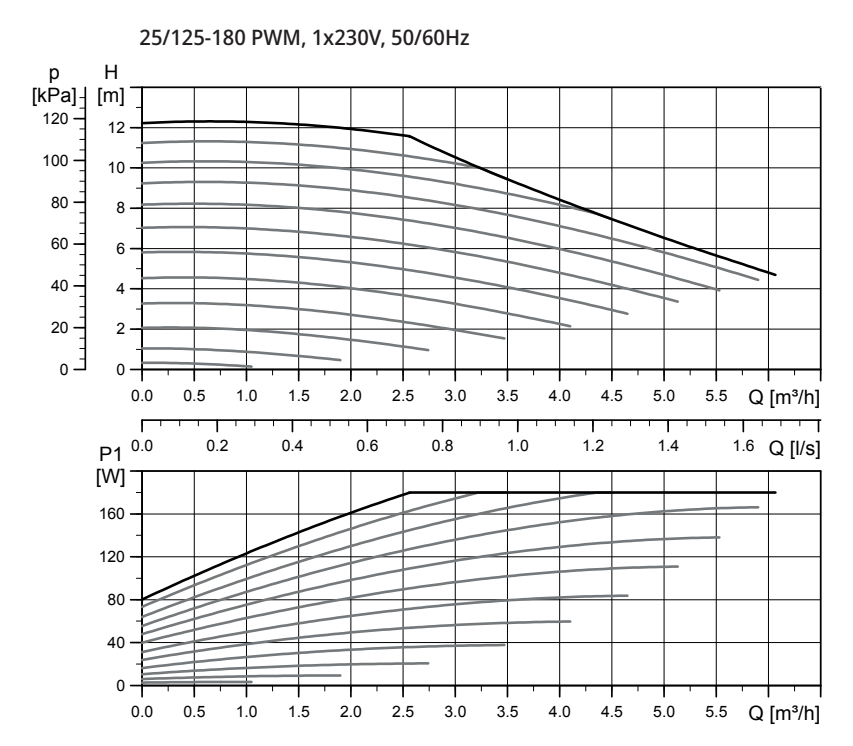

# 8. Elinstallasjon

### Sikkerhetsinformasjon

Den elektriske installasjonen skal utføres i samsvar med spesielle forordninger i nasjonal standard for elsikkerhet. Du må ta følgende sikkerhetsforskrifter i betraktning ved håndtering, installasjon og bruk av produktet:

- Bryt strømmen med en allpolet bryter før alle inngrep i produktet.
- Bytte av skadet matekabel må utføres av produsenten eller kvalifisert servicetekniker for å unngå risiko.
- Produktet er klassifisert som IPX1. Produktet må ikke spyles med vann.
- Sett aldri sikkerheten i fare ved å demontere fastskrudde deksler, lokk eller annet.
- Sett aldri sikkerheten i fare ved å deaktivere sikkerhetsutstyret.
- Installasjon og omkobling i varmepumpen skal utføres av autorisert elektriker. All trekking av ledninger skal gjøres iht. gjeldende bestemmelser. Kjelen er internt ferdigkoblet fra fabrikk og stilt inn på 9,0 kW strømeffekt for varme og 0,0 kW strømeffekt for varmt vann.

Slik åpner du frontpanelet: 1. Fjern magnetlisten. 2. Løsne de to skruene på toppen. 3. Fell ut fronten, og sett den til side. 4. Husk at kabelen til displayet i fronten er skjør.

### Mating

Matekabel er montert ved (1). Lengde 200 cm.

Det må velges gruppesikring, slik at alle relevante krav til elanlegget oppfylles, se tekniske data. Sikringstype stilles inn under installasjonen ved hjelp av berøringsskjermen. Produktet tilpasser effekten basert på dette. Når strømføleren er installert, kan den innebygde belastningsvakten regulere elkolbens effekt basert på innstilt hovedsikring.

### Allpolet arbeidsbryter

Installasjonen skal foregås av en allpolet arbeidsbryter iht. overspenningskategori III, som sikrer frakobling fra alle elektriske strømkilder.

### Jordfeilbryter

Hvis det allerede finnes en jordfeilbryter, må produktet utstyres med egen jordfeilbryter med forsinket frakobling.

### Maks.termostat

Hvis produktet har blitt oppbevart på et ekstremt kaldt sted, kan sikkerhetstermostaten ha løst ut. Den tilbakestilles ved å trykke inn knappen på elskapet bak fronten. Kontroller alltid at maks.termostaten ikke er utløst ved installasjon.

### Vernelavspenning

Følgende ut- og innganger har vernelavspenning: strømtrafo, uteføler, romføler, turledningsføler, returføler, NS/RS.

### Tilbehør Ekspansjonskort (A3)

For enkelte systemalternativer må produktet kompletteres med tilbehøret Ekspansjonskort (A3). Se medfølgende bruksanvisning for tilkobling av kortet. I denne bruksanvisningen vises innstillinger som gjøres etter installasjon.

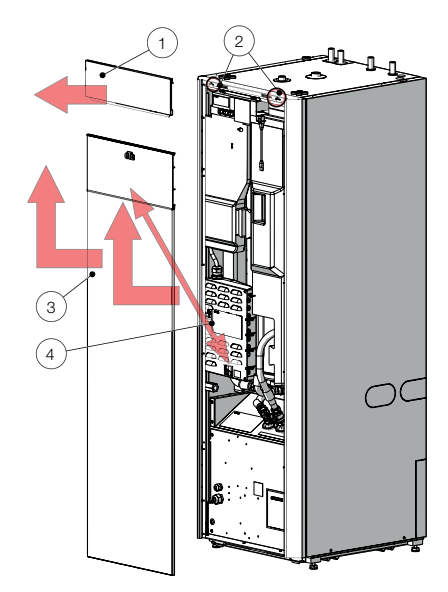

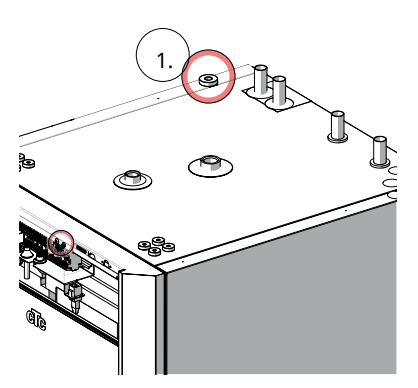

Plassering av matekabel.

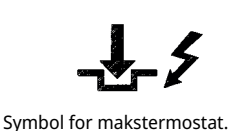

## 8.1 Tilkobling av føler

Tilkobling av føler gjøres på oversiden av hovedproduktet.

### Følerskinne

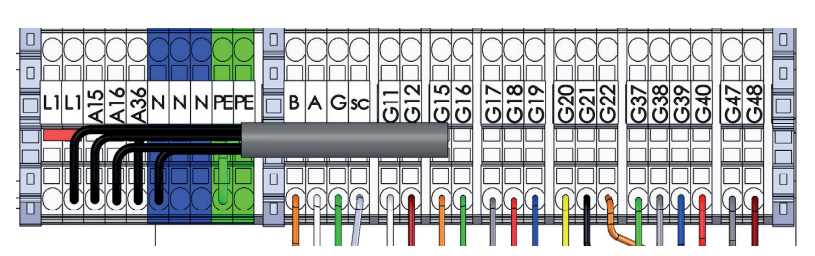

### Tilkobling av utendørsføler (B15)

Uteføler kobles til på G11–G12 på følerskinnen.

Føleren bør festes på husets nordvestlige eller nordlige side slik at den ikke utsettes for morgen- og kveldssol. Hvis det er fare for at solens stråler faller på føleren, må den beskyttes med en skjerm.

Plasser føleren på ca. 2/3 høyde av fasaden i nærheten av et hjørne, men ikke under utspring eller annen vindbeskyttelse. Den må heller ikke plasseres over ventilasjonskanaler, dører og vinduer hvor den kan påvirkes av andre temperaturer enn den reelle utetemperaturen.

### Tilkobling av romføler (B11 og B12)

Romføler 1 kobles til på G17–G19.

Romføler 2 kobles til på G20-G22.

Romføleren plasseres sentralt på et så åpent sted som mulig i huset, gjerne i gang mellom flere rom. Da registrerer føleren gjennomsnittstemperaturen i huset.

Dra en trelederkabel (minst 0,5 mm2) mellom varmepumpe og romføler. Skru deretter fast romføleren på ca. 2/3-høyde av veggen. Koble kabelen til romføleren og varmepumpen.

Se bruksanvisningen for utstyret ved tilkobling av trådløs romføler (ekstrautstyr).

### Kontroll av romfølerens tilkobling

- Gå til menyen: «Avansert/Service/Funksjonstest/Varmesystem».
- Finn linjen «Diode romføler», og trykk på «OK».
- Velg «På» med knappen «+», og trykk på «OK».
  Kontroller at romfølerens diode lyser. Hvis den ikke gjør det, må du kontrollere kabler og tilkobling.
- Velg «Av» med knappen «-», og trykk på «OK». Hvis OK-dioden slukker, er kontrollen ferdig.
- Gå tilbake til startsiden ved å trykke på «Hjem»-knappen.

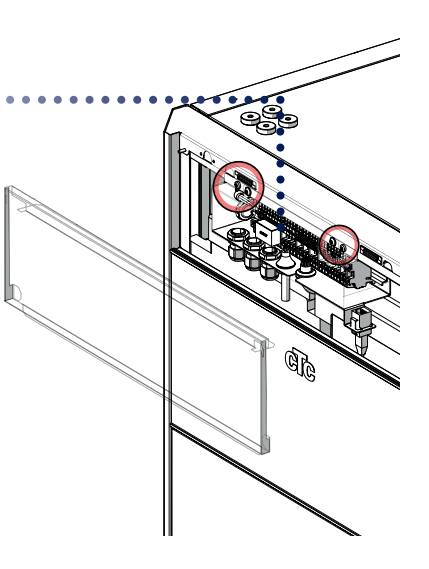

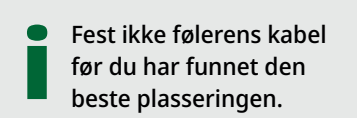

#### Romføler 1 (B11)

| Følerskinne | Skinne, romføler |
|-------------|------------------|
| G17         | #1 (alarm)       |
| G18         | #2               |
| G19         | #4               |

#### Romføler 2 (B12)

| Følerskinne | Skinne, romføler |
|-------------|------------------|
| G20         | #1 (alarm)       |
| G21         | #2               |
| G22         | #4               |

## 8.2 Kontroll av tilkoblede følere

Hvis en føler er feil tilkoblet, vises det tekst i displayet, for eksempel «Alarm: [E030] føler ute». Hvis flere følere er feilkoblet, vises de ulike alarmene på ulike linjer.

Hvis ingen alarm vises, er følerne riktig tilkoblet.

### 8.3 Trykk/nivåvakt

Trykk-/nivåvakten kobles til plint G73 og G74 og defineres deretter i menyen «Avansert/Definere/Def varmepumpe».

### 8.4 Innstilling av eleffekt i reservemodus

DIP-bryteren på relékortet (A2) brukes til å stille inn eleffekt i reservemodus. DIP-bryteren er merket «RESERV».

Når bryteren er slått på (ON), er trinnet aktivt i reservevarmemodus.

Still inn verdien basert på husets behov og kapasitet.

### 3x400V

| Relé               | EL3A   | EL2B   | EL2A   | EL1B   | EL1A   |
|--------------------|--------|--------|--------|--------|--------|
| Fabrikkinnstilling | ON     | OFF    | ON     | OFF    | ON     |
| Strøm              | 5,2 A  | 10 A   | 2,6 A  | 10 A   | 1,3 A  |
| Effekt             | 1,2 kW | 2,3 kW | 0,6 kW | 2,3 kW | 0,3 kW |
|                    |        |        |        |        |        |

### 1x230V

| Relé   | EL3A | EL2B   | EL2A   | EL1B   | EL1A   |
|--------|------|--------|--------|--------|--------|
| Strøm  | -    | 10,0 A | 2,6 A  | 10,0 A | 1,3 A  |
| Effekt | -    | 2,3 kW | 0,6 kW | 2,3 kW | 0,3 kW |

#### 3x230V

| Relé   | EL3A | EL2B     | EL2A      | EL1B     | EL1A      |
|--------|------|----------|-----------|----------|-----------|
| Strøm  | -    | 5,9 A    | 3,0 A     | 5,9 A    | 3,0 A     |
| Effekt | -    | 1,567 kW | 0, 780 kW | 1,567 kW | 0, 780 kW |

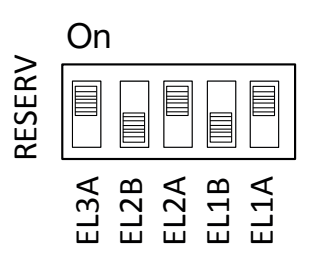

Eksempel for 3x400V: 1,2 + 0,6 + 0,3 = 2,1 kW

(Fabrikkinnstilt verdi)

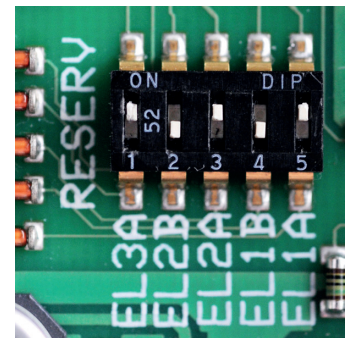

## 8.5 Pumpe Diff termostatfunksjon (G46) On/Off

#### 230V 1N~

Føler (B46) kobles til på relékortet (A2) på terminal G65–G66. Sirkulasjonspumpe G46 kobles til følgende terminaler:

| Fase: | brun      | Terminal A:11 |
|-------|-----------|---------------|
| Null: | blå       |               |
| Jord: | gul/grønn |               |

Kontroller funksjonen ved å testkjøre pumpen under menyen «Avansert/ Service/Funksjonstest» i styresystemet.

## 8.6 Varmesystem 2 (alt. Frikjøling)

Tilkobling av turledningsføler 2 (B2) NTC 22k gjøres til terminal G15–G16 på følerskinnen.

Monter turtemperaturføleren på turrøret, helst etter sirkulasjonspumpen.

Registreringselementet ligger i den fremre delen av føleren, se skissen.

- Fest føleren med det medfølgende stripsen.
- Sørg for at føleren får god kontakt med røret.
  Påfør eventuelt kontaktmasse på den fremre delen av føleren, mellom føler og rør, hvis det er vanskelig å oppnå god kontakt.
- Viktig! Isoler føleren med rørisolering.
- Koble til kablene til følerskinnen til posisjon G15–G16.

Shunt 2 (Y2) kobles til følerskinnen til terminal A15, A16 og null:

| Svart | Åpne   | Terminal A15 |
|-------|--------|--------------|
| Brun  | Stenge | Terminal A16 |
| Blå   | Null   | Ν            |

Radiatorpumpe 2 (G2) kobles til på følerskinnen til terminal A36, samt null og jord:

| Brun      |      | Plint X2/A36 |
|-----------|------|--------------|
| Blå       | Null | X2/N         |
| Gul/grønn | Jord | X2/PE        |

Frikjøling reguleres med turledningsføler 2 (B2), noe som da innebærer at varmesystem 2 og frikjøling ikke kan brukes samtidig.

Ved felles system for gulvvarme og frikjøling skal vekselventil Y60 kobles til slik:

| Svart | Reléutgang | Plint X2/A36 |
|-------|------------|--------------|
| Brun  | Fase       | Plint X2/L1  |
| Blå   | Null       | Plint X2/N   |

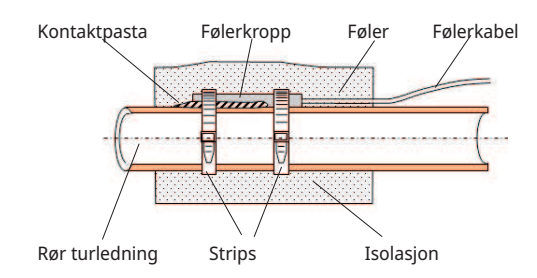

## 8.7 Pool (ekstrautstyr)

Koble føler (B50) som måler bassengtemperatur, til Ekspansjonskort (A3), plint X3: 15–16.

Koble til sirkulasjonspumpe (G51) på Ekspansjonskortet (A3) slik:

| Fase:                     | brun         | Plint X7: 33 |
|---------------------------|--------------|--------------|
| Jord:                     | gul/grønn    | Plint X7: 34 |
| Null:                     | blå          | Plint X7: 35 |
| For till colling overlage | wantil (VEO) |              |

For tilkobling av vekselventil (Y50):

| Styrespenning | Svart | Plint X7:24 |
|---------------|-------|-------------|
| Fase          | Brun  | Plint X7:25 |
| Null          | Blå   | Plint X7:26 |

Kontroller funksjonen ved å prøvekjøre pumpen under menyen «Avansert/ Service/Funksjonstest».

## 8.8 Ekstern varmekilde (EVK)

Tilkobling av føler (B47) fra den eksterne varmekilden gjøres på relékortet (A2) terminal G67–68.

Tilkobling for å styre shunten (Y41) gjøres på:

| Svart kabel | Åpne   | Terminal A27 |
|-------------|--------|--------------|
| Brun kabel  | Stenge | Terminal A28 |
| Blå kabel   | Null   | Terminal A29 |

## 8.9 CTC EcoVent (ekstrautstyr)

Se bruksanvisningen for CTC EcoVent for tilkobling av ventilasjonsprodukt CTC EcoVent.

## 8.10 CTC SmartControl (ekstrautstyr)

Se separat bruksanvisning for CTC SmartControl for tilkoblingsinstruksjoner.

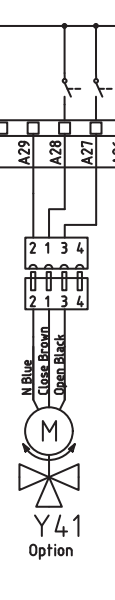

## 8.11 Solvarme (ekstrautstyr)

### Pumpe solpanel (G30) PWM

### 230V 1N~

Sirkulasjonspumpe G30 strømmates separat (ikke fra denne enheten). PWMstyringssignalene kobles til på følgende koblingsplinter:

Ekspansjonskort (A3) X5: Observer kabelfargene!

| PWM+: | hvit | Plint X5: 1 |
|-------|------|-------------|
| JORD: | brun | Plint X5: 2 |

Kontroller funksjonen ved å testkjøre pumpen under menyen «Avansert/ Service/Funksjonstest» i styresystemet.

### Pumpe mellomveksler solpaneler (G32) PWM

230V 1N~

Pumpe G32 strømforsynes separat (ikke fra denne enheten). PWMstyringssignalene kobles til på følgende koblingsplinter:

Ekspansjonskort (A3) X5: Observer kabelfargene!

| PWM+: | blå  | Terminal X5:3 |
|-------|------|---------------|
| JORD: | brun | Terminal X5:4 |

Kontroller funksjonen ved å testkjøre pumpen under menyen «Avansert/ Service/Funksjonstest» i styresystemet.

### Pumpe borehullsladning (G31) on/off

230V 1N~

Sirkulasjonspumpe G31 kobles til på følgende koblingsplinter: Ekspansjonskort (A3) X6: Observer kabelfargene!

| Fase: | brun      | Plint X6:8     |
|-------|-----------|----------------|
| Null: | blå       | Terminal X6:11 |
| Jord: | gul/grønn | Terminal X6:10 |

Kontroller funksjonen ved å testkjøre pumpen under menyen «Avansert/ Service/Funksjonstest» i styresystemet.

### Ventil 2 tanker (Y30)

230V 1N~ Vekselventil Y30 kobles på følgende koblingsplinter: Ekspansjonskort (A3) X6:

| Styrespenning: | svart | Terminal X6:4 |
|----------------|-------|---------------|
| Fase:          | brun  | Terminal X6:5 |
| Null:          | blå   | Terminal X6:7 |

### Ventil borehullading (Y31)

230V 1N~

Vekselventil Y31 kobles sammen med pumpe G31 på følgende koblingsplinter: Ekspansjonskort (A3) X6:

| Styrespenning: | svart | Plint X6:8     |
|----------------|-------|----------------|
| Fase:          | brun  | Terminal X6:9  |
| Null:          | blå   | Terminal X6:11 |

## 8.12 Tilkobling strømføler (ekstrautstyr)

Tilkobling av strømfølere gjøres på følerskinnen G37–G40.

De tre strømfølerne, én for hver fase, monteres i gruppesentralen. Hver fase fra strømmåleren som mater gruppesentralen, føres gjennom en strømføler før montering på skinnen. På denne måten registreres fasestrømmen kontinuerlig og sammenlignes med den innstilte verdien på belastningsvakten i varmepumpen. Hvis strømmen er høyere, kobler styringsenheten ut effekttrinn på elkolben. Hvis det ikke er nok, begrenses også varmepumpen. Når strømmen igjen synker under den innstilte verdien, kobles varmepumpen og elkolben inn igjen. Strømfølerne forhindrer altså, sammen med elektronikken, at det kobles inn mer effekt enn hovedsikringene tåler.

Strømfølernes hull for kabel er 11 mm i diameter.

Tilkoblede strømfølere har ingen alarm, men strømverdien kan avleses i menyen «Aktuell driftsinfo». Toleransen/nøyaktigheten er svært lav ved små strømverdier.

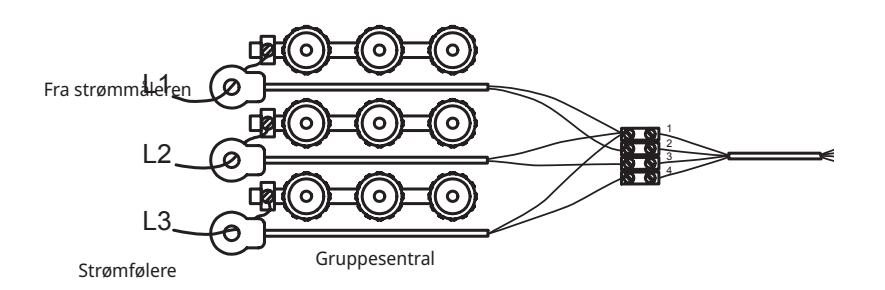

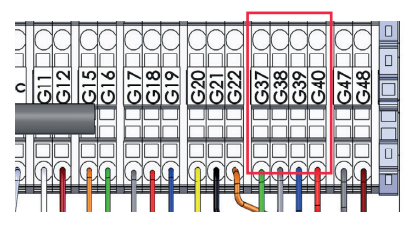

Kobles til på følerskinne G37–G40. Bruk minst 0,5 mm² kabel.

## 8.13 Koblingsskjema tank (A2), 3x400V /1.

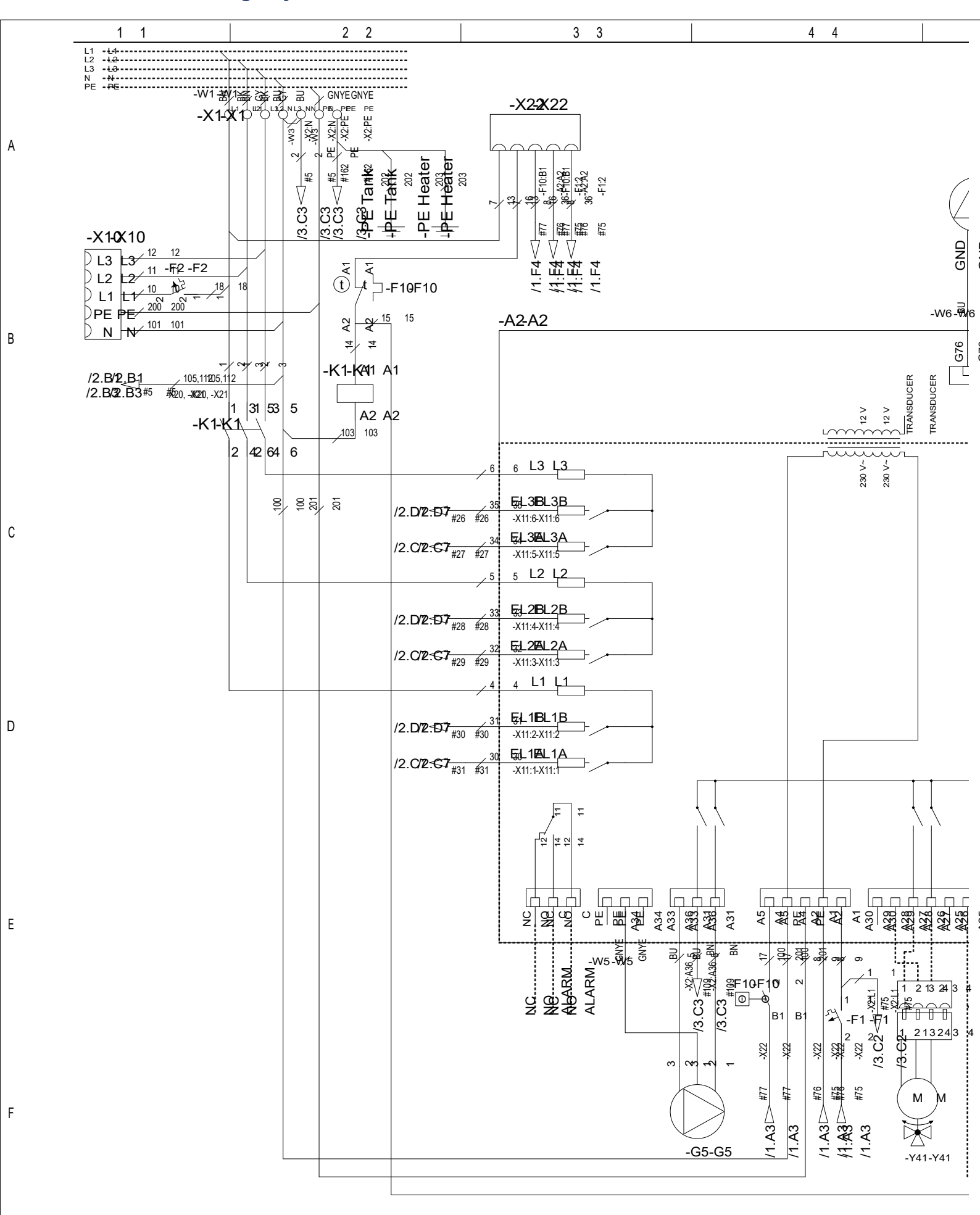

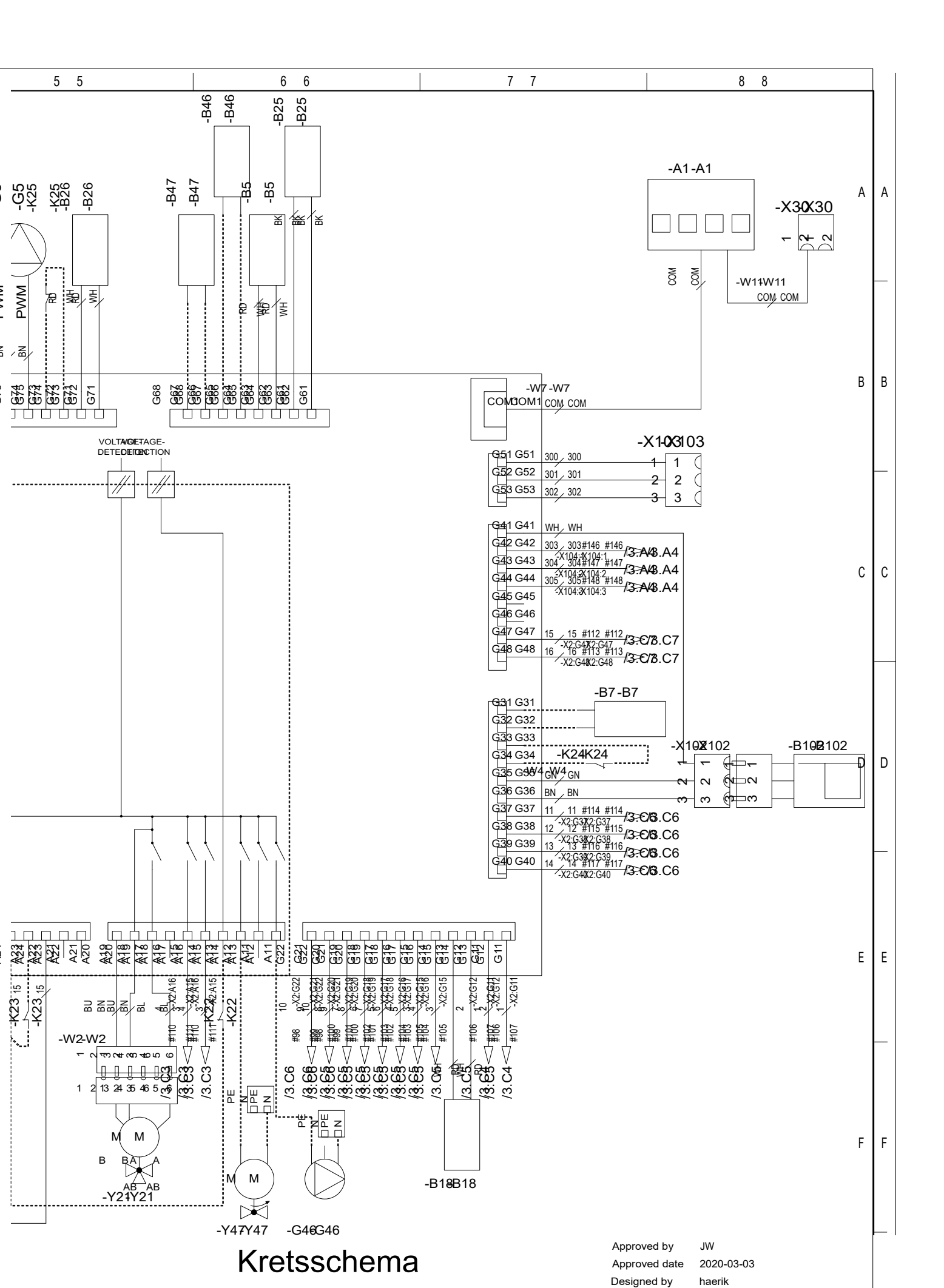

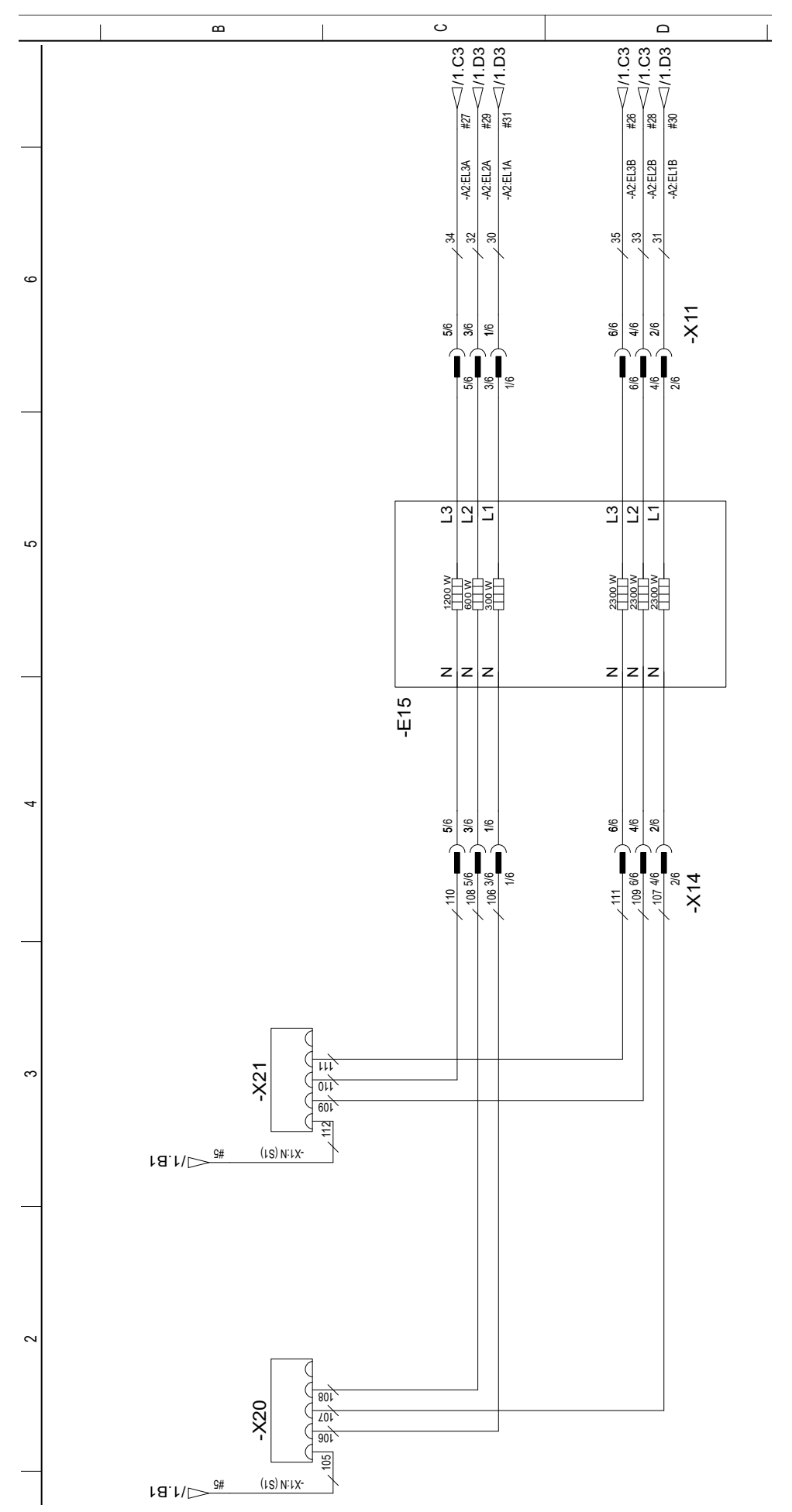

## 8.14 Gjennomstrømningsvarmer (E15), 3x400V /2.

## 8.15 Tilkoblingsplint (X2), 3x400V /3.

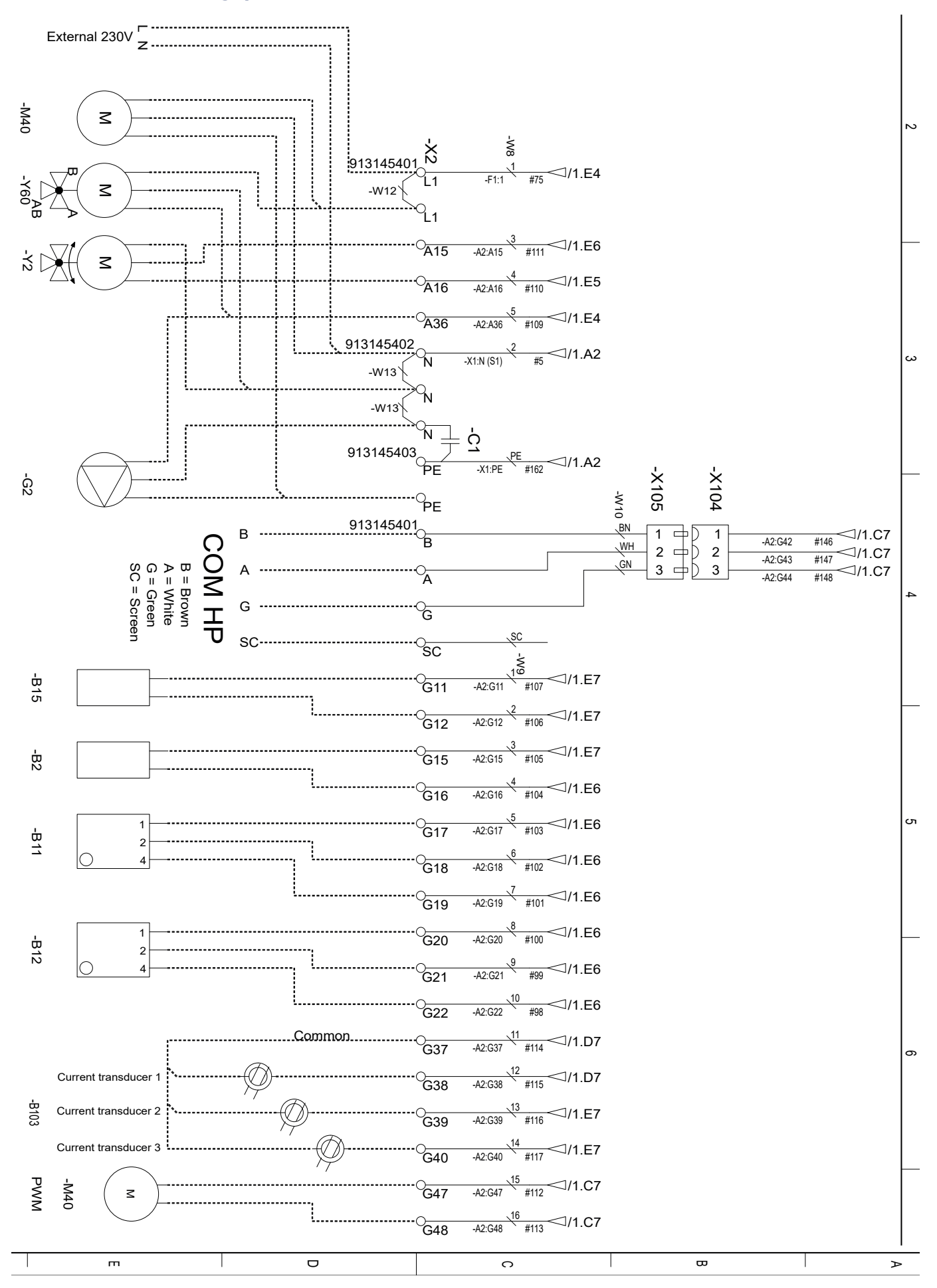

### 8.16 Koblingsskjema tank (A2), 1x230V /1.

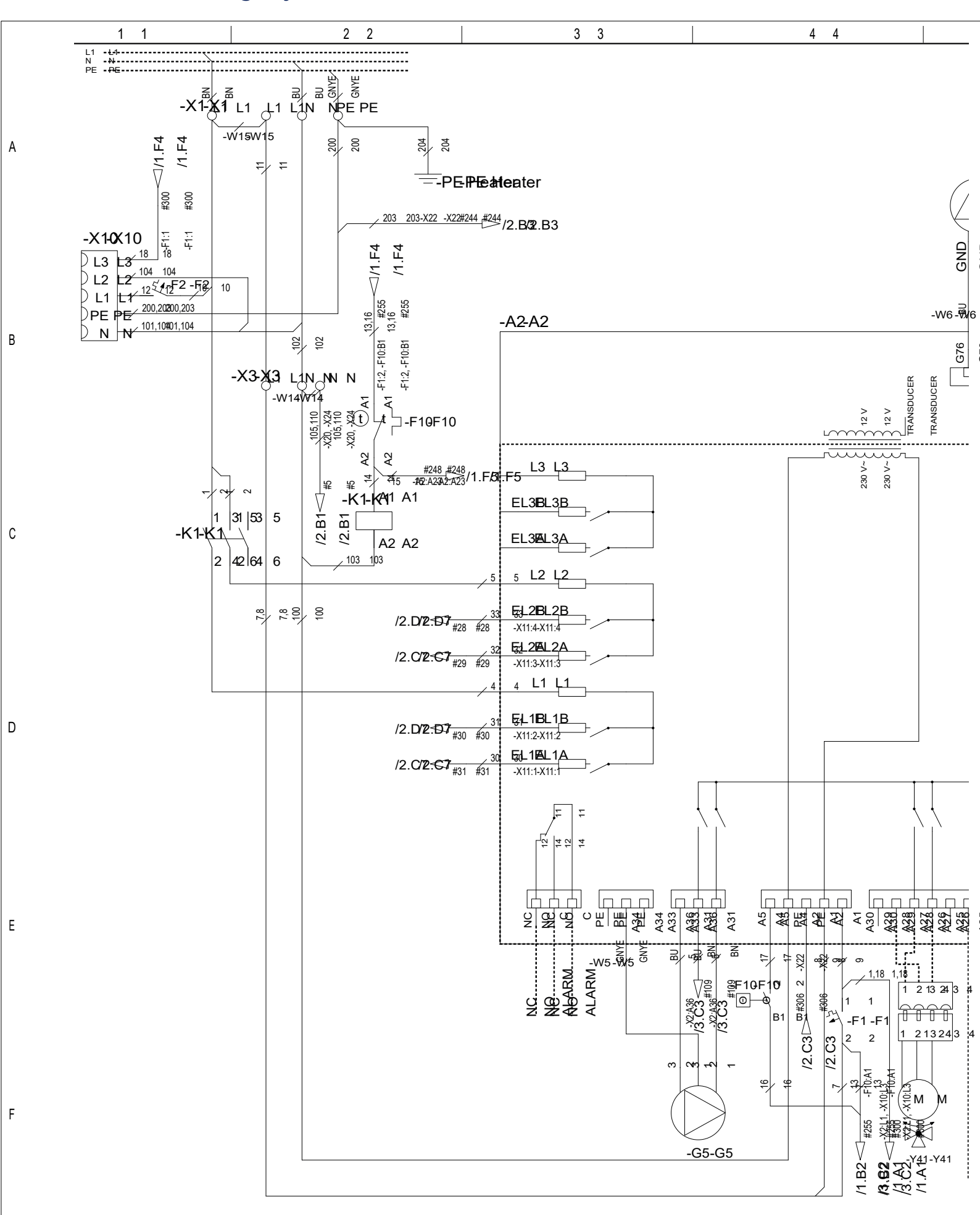

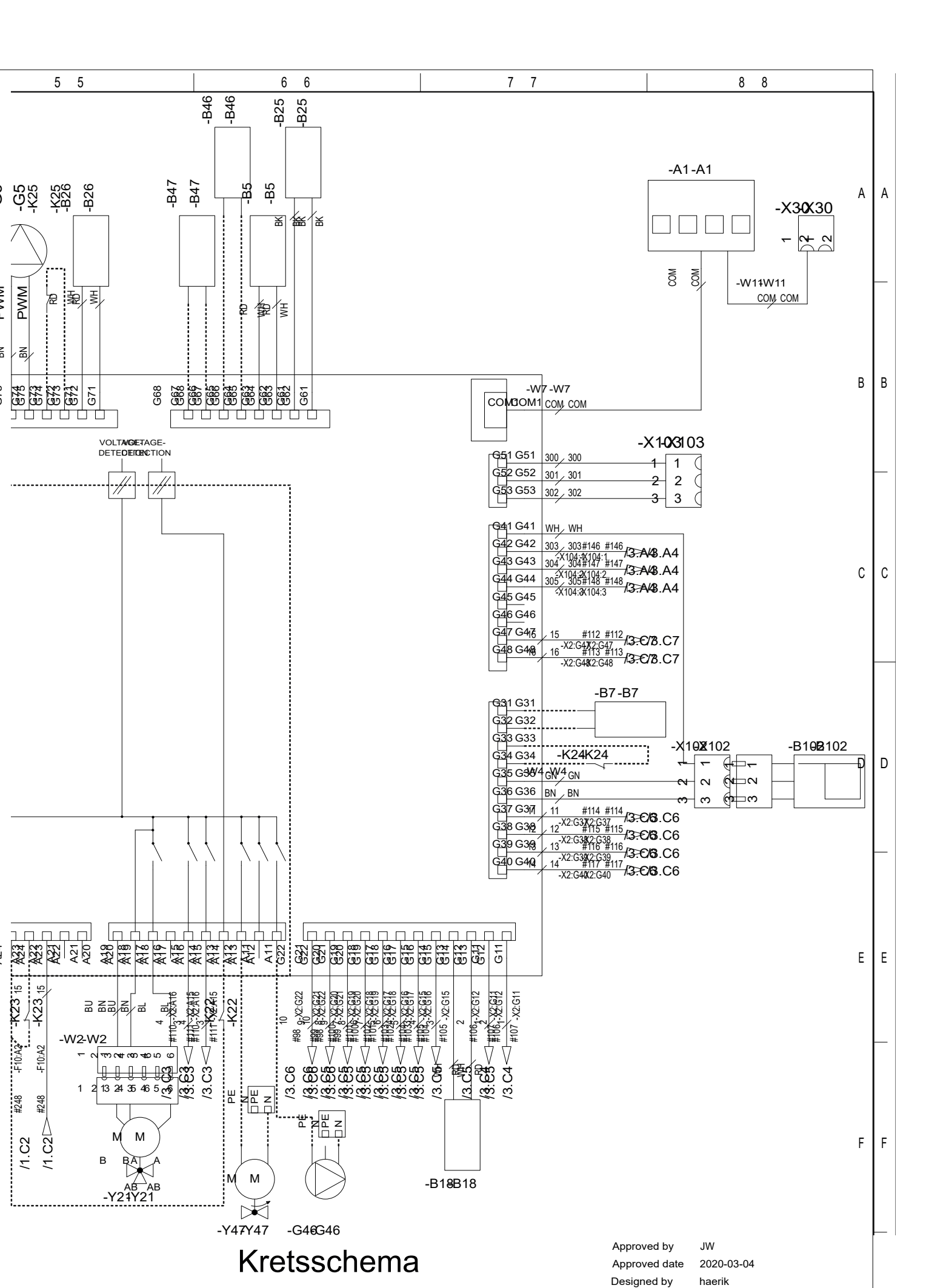

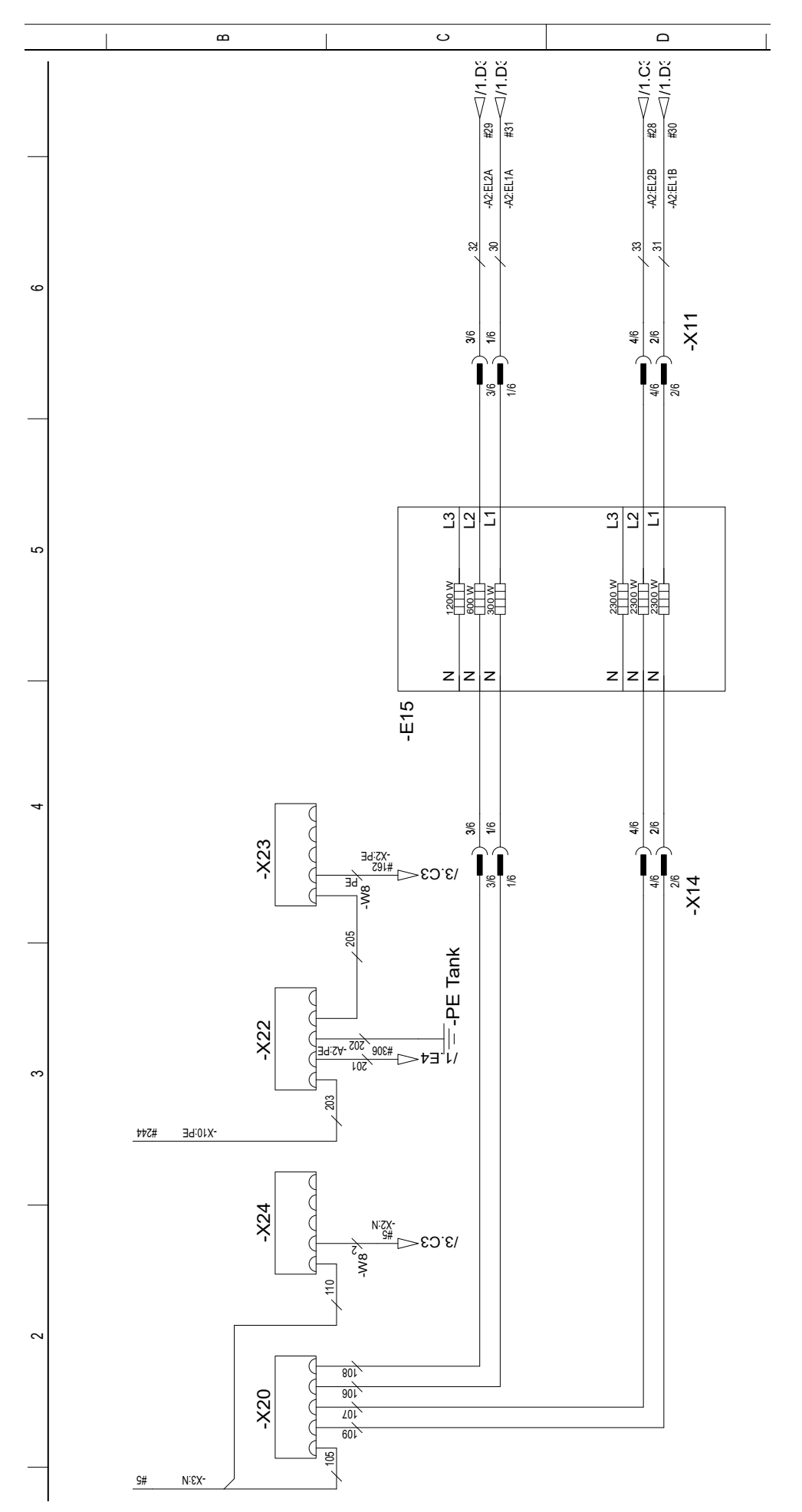

# 8.17 Gjennomstrømningsvarmer (E15), 1x230V /2.

## 8.18 Tilkoblingsplint (X2), 1x230V /3.

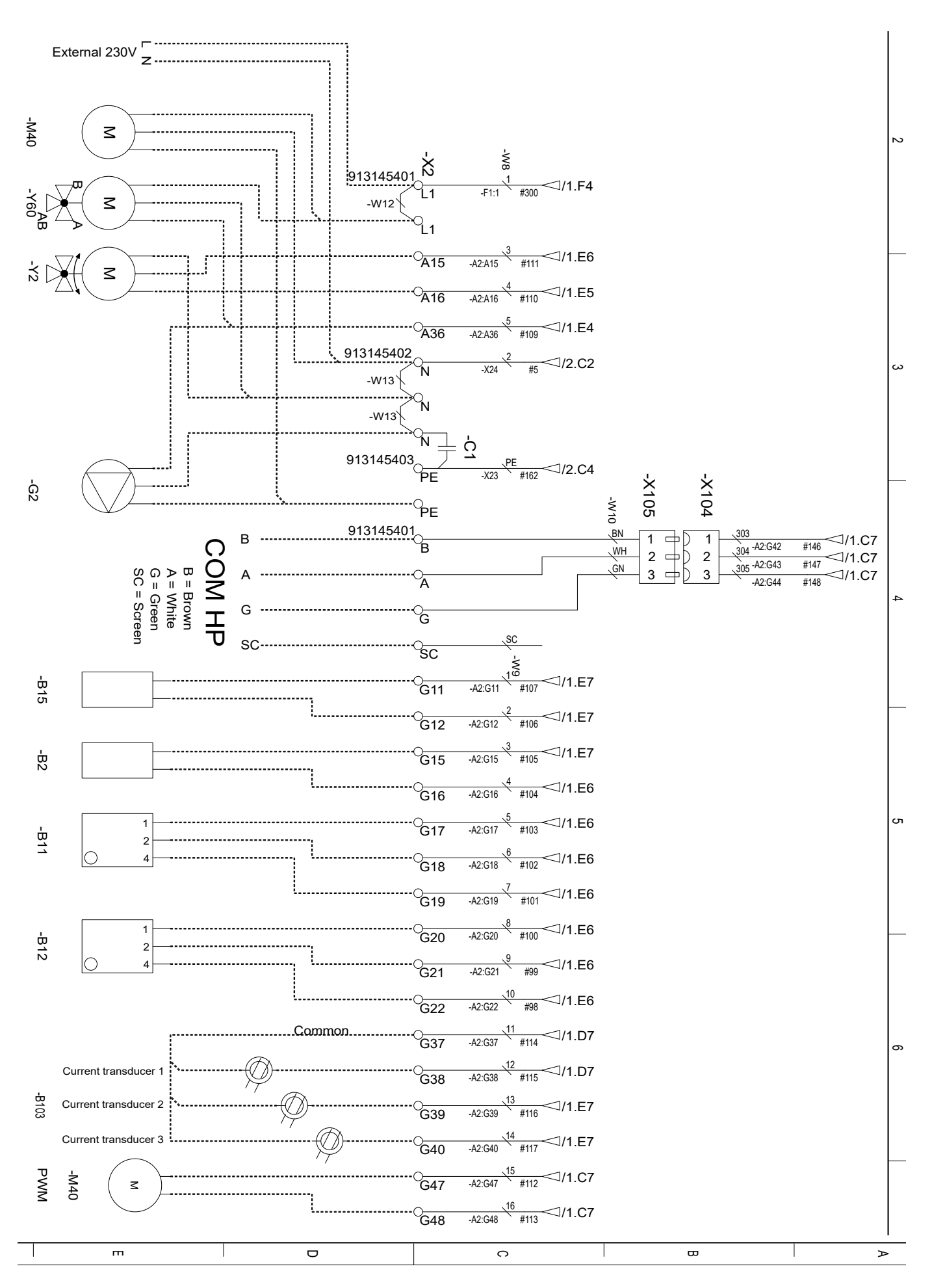

## 8.19 Koblingsskjema tank (A2), 3x230V /1.

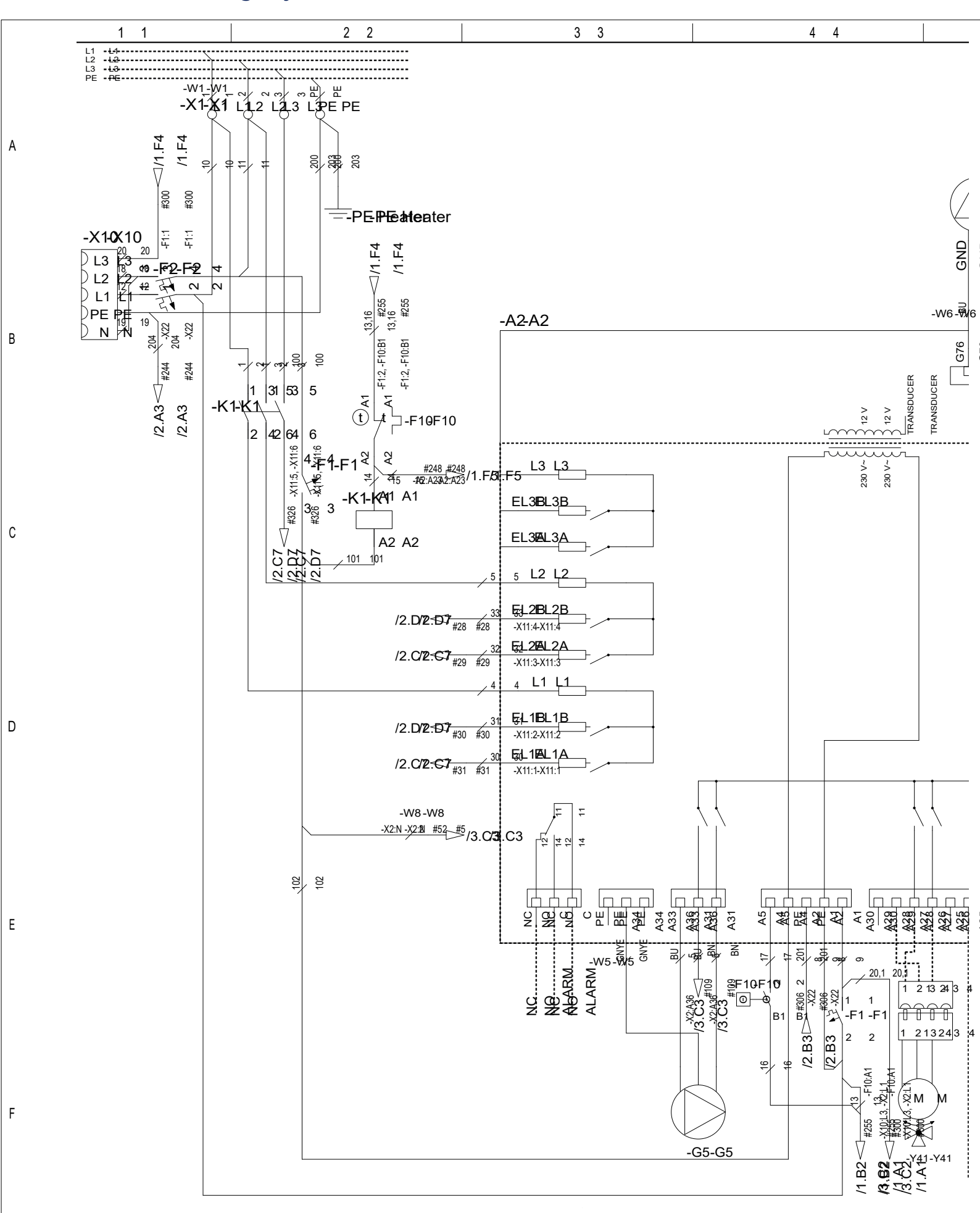

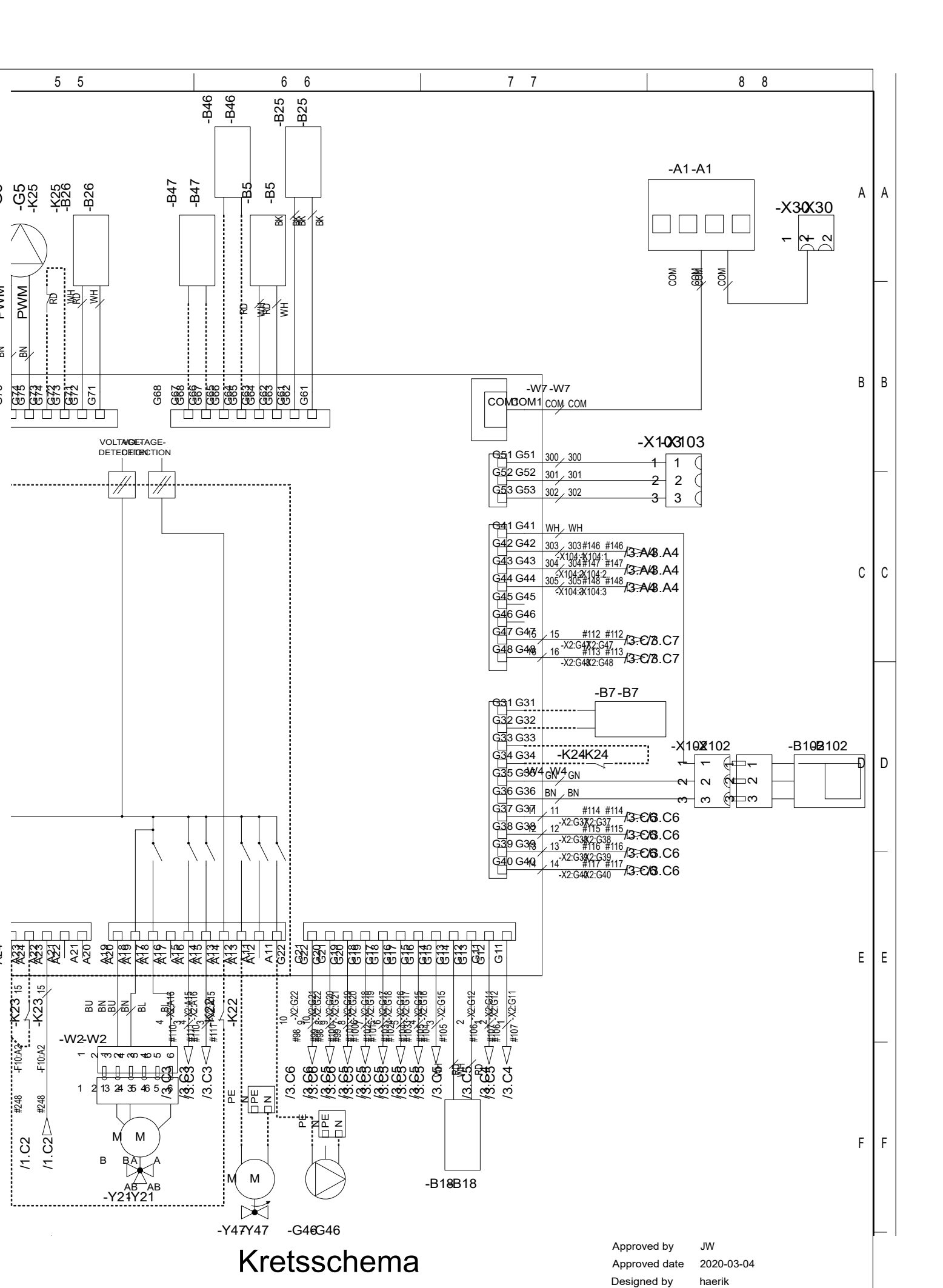

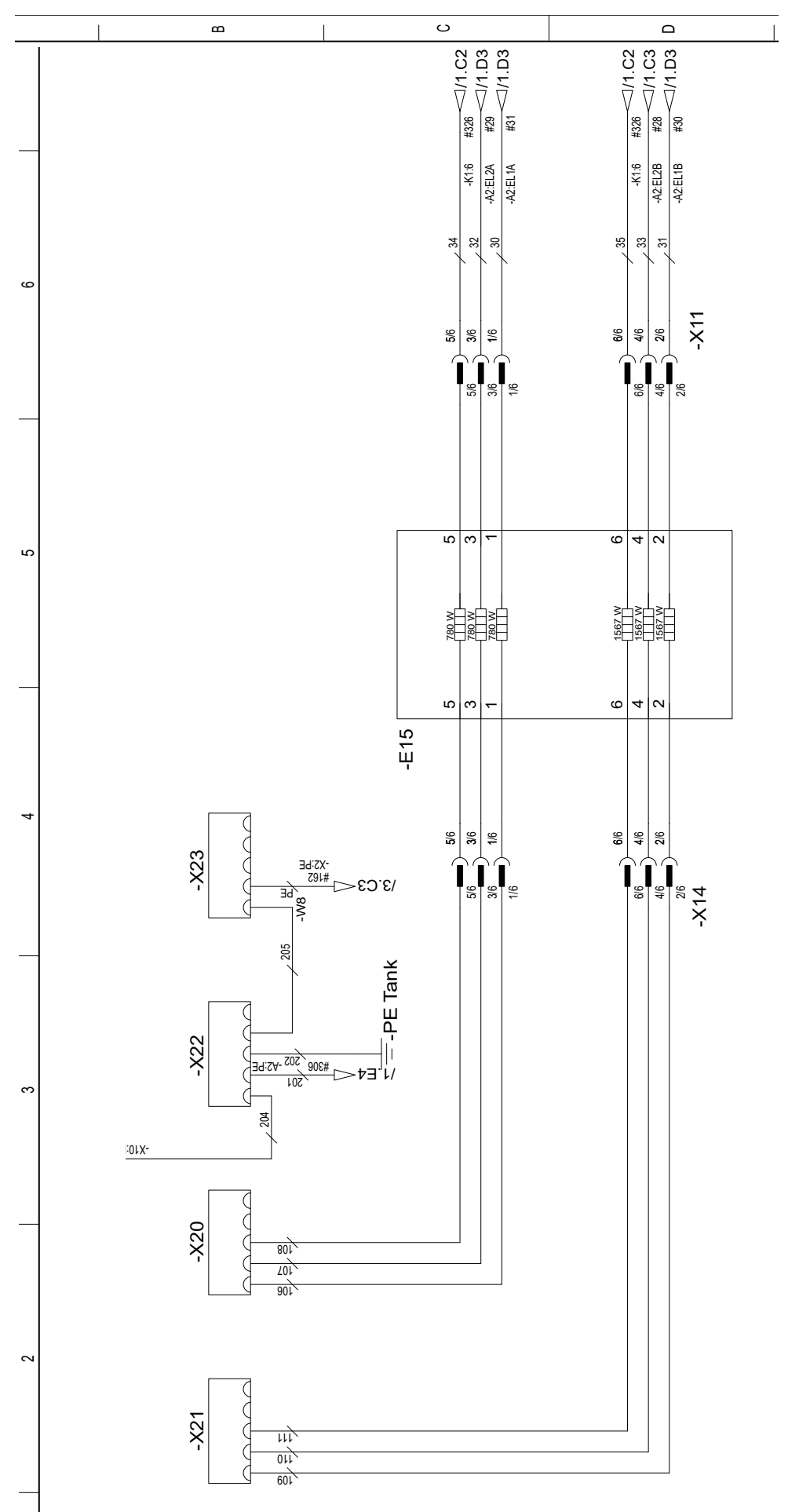

## 8.20 Gjennomstrømningsvarmer (E15), 3x230V /2.

## 8.21 Tilkoblingsplint (X2), 3x230V /3.

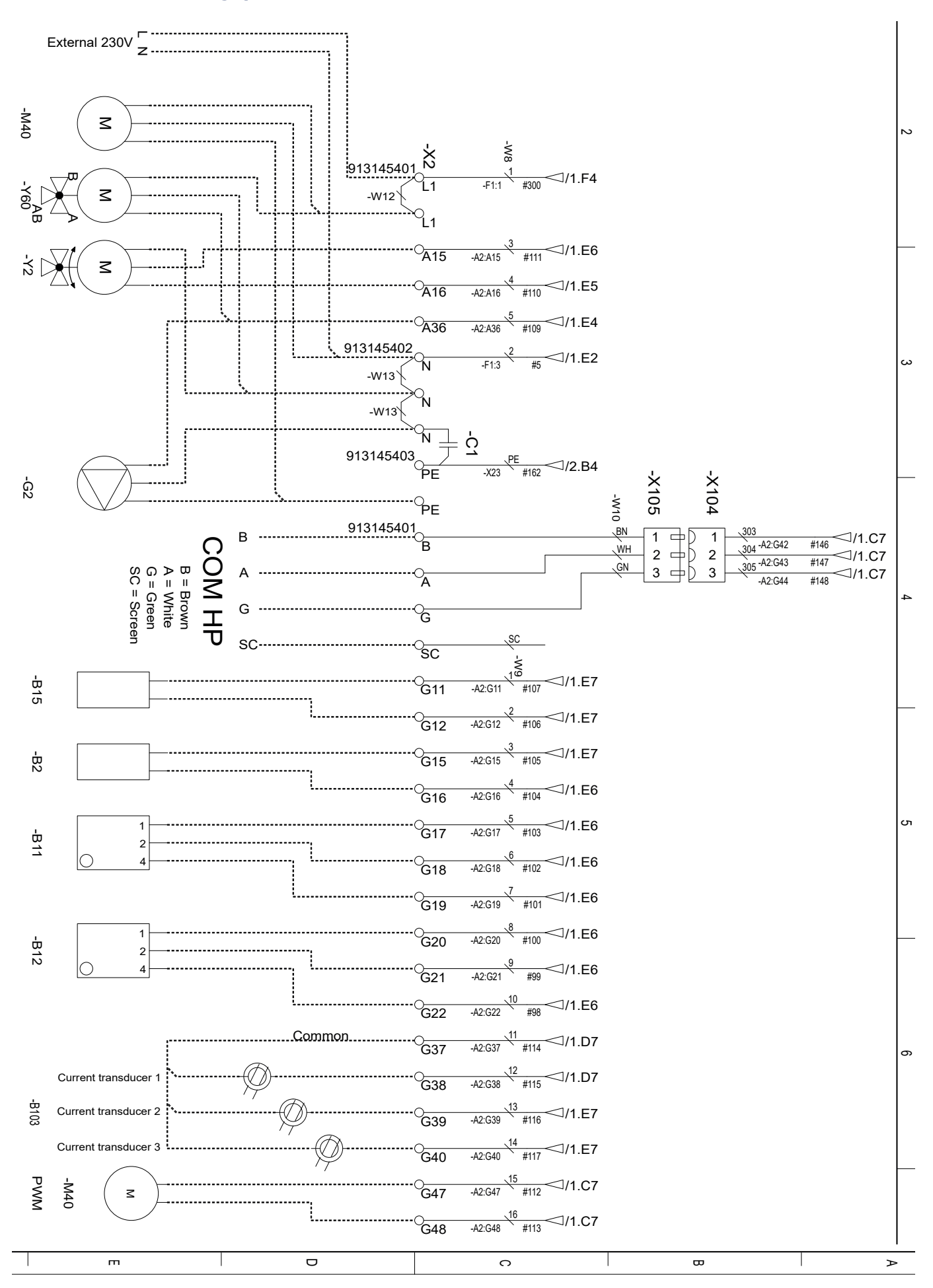

## 8.22 Koblingsskjema VP-kjølemodul 3x400V (A5)

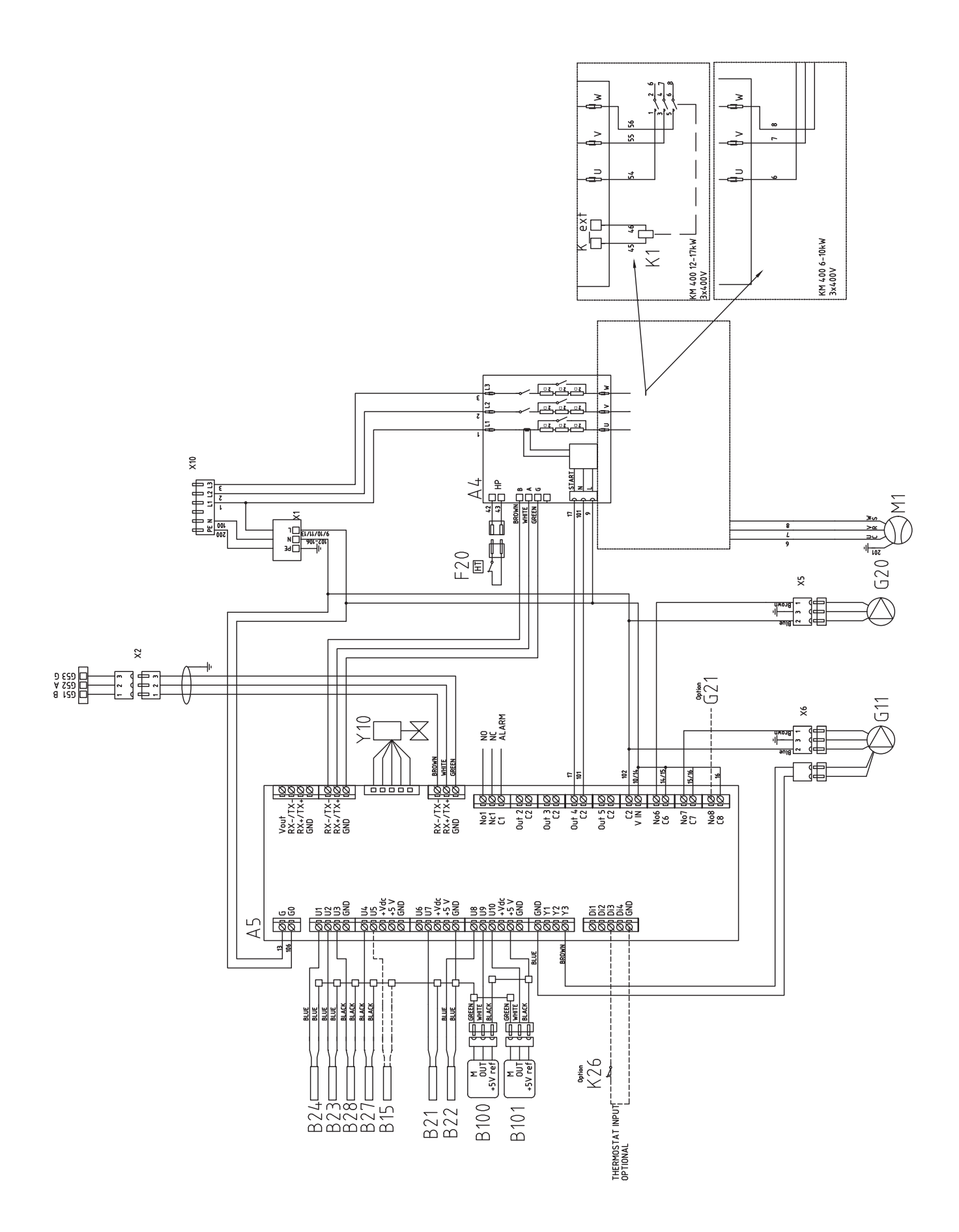

## 8.23 Koblingsskjema VP-kjølemodul 1x230V / 3x230V (A5)

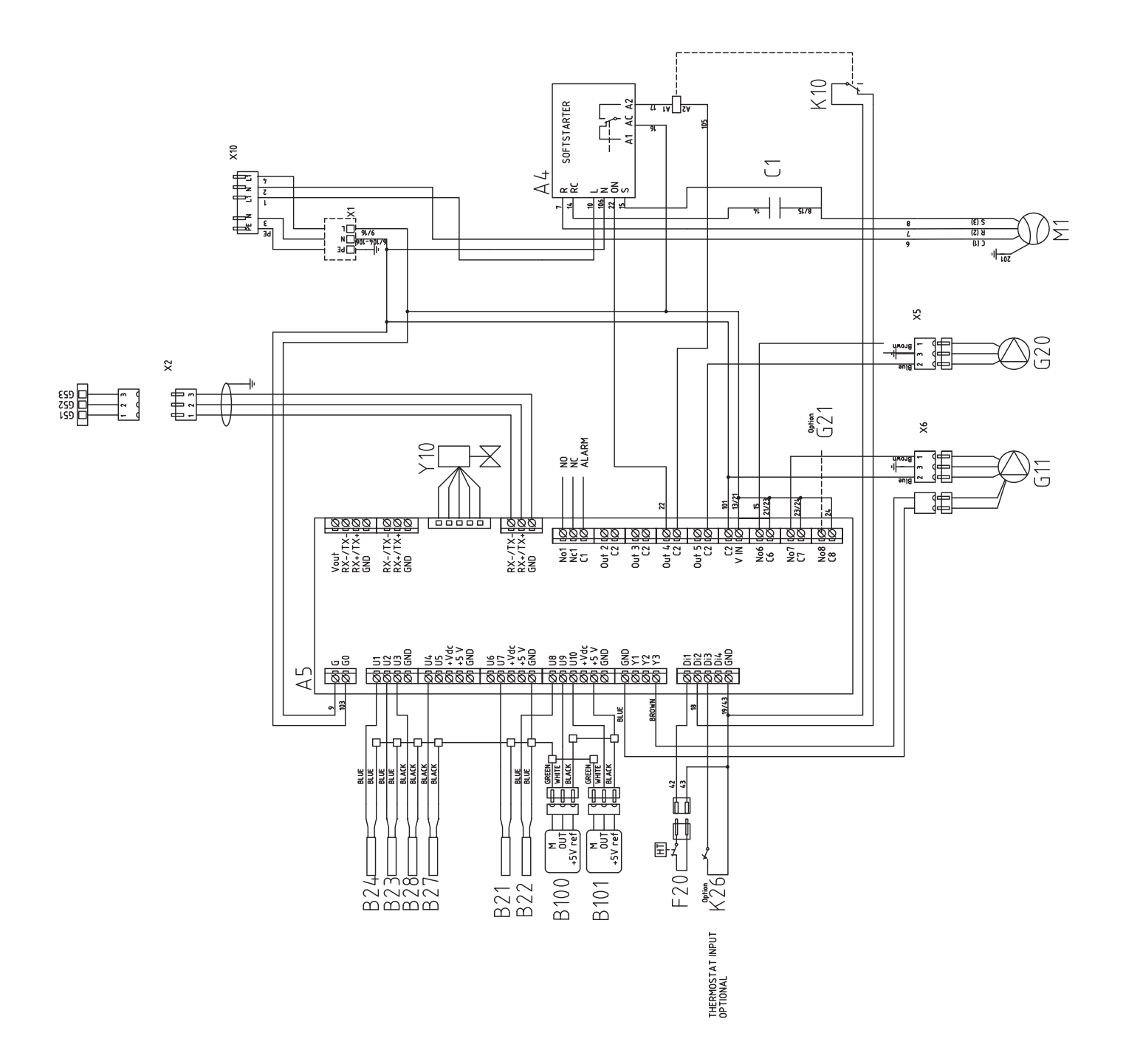

## 8.24 Koblingsskjema ekspansjonskort (tilbehør)

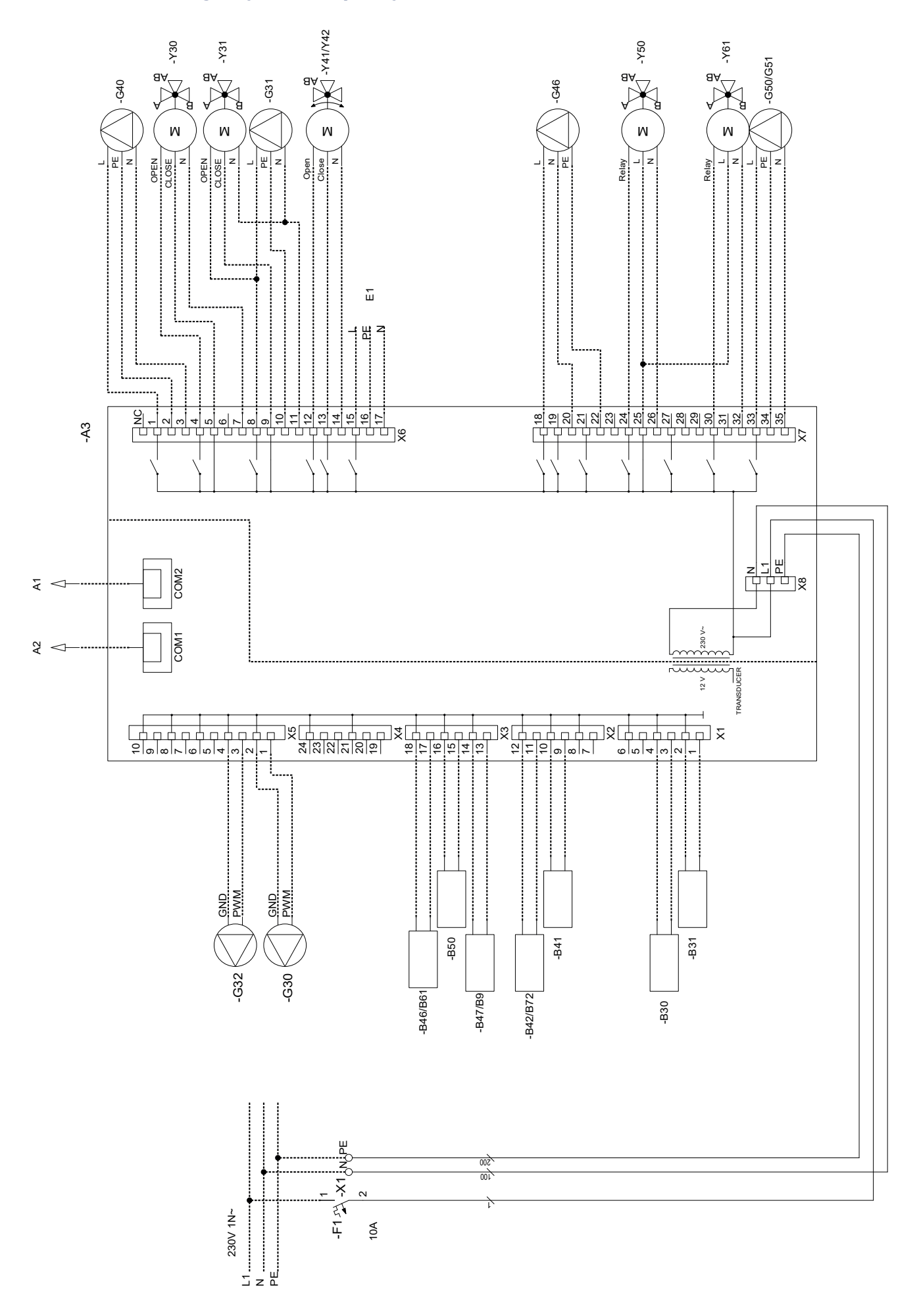

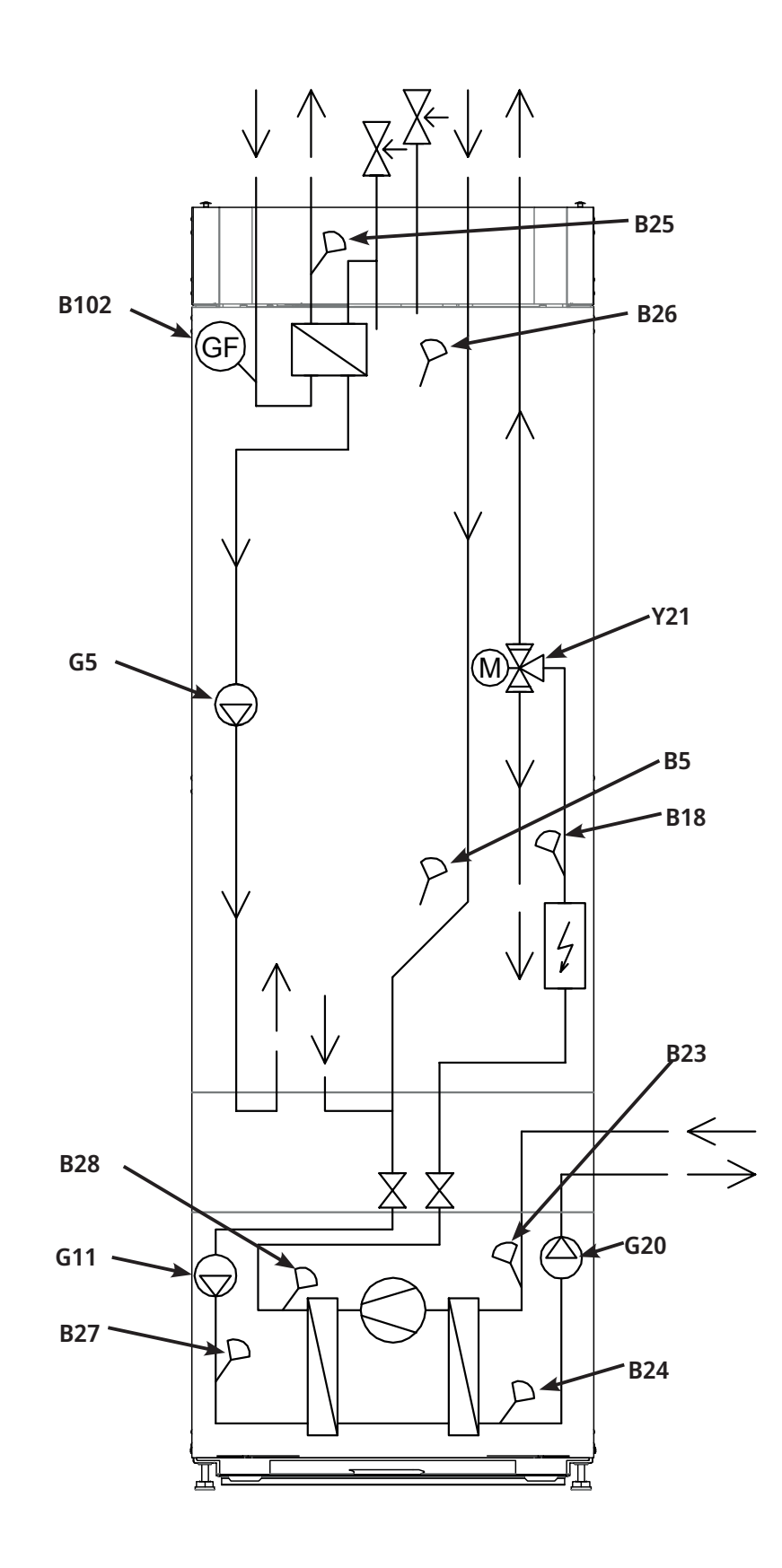

# 8.25 Komponentoversikt

| A1   | Display                        |                  |
|------|--------------------------------|------------------|
| A2   | Relé/hovedkort                 |                  |
| A3   | Ekspansjonskort                |                  |
| A6   | Gateway, SmartControl          |                  |
| A5   | VP-styrekort                   |                  |
| B2   | Turledningsføler 2             | NTC 22           |
| B5   | Føler varmtvannstank           | NTC 22           |
| B7   | Returføler                     | NTC 22           |
| B11  | Romføler 1                     | NTC 22           |
| B12  | Romføler 2                     | NTC 22           |
| B15  | Uteføler                       | Type 1 / NTC 150 |
| B18  | Turføler                       | NTC 22           |
| B21  | Temperaturføler varm gass      | Type 3 / NTC 50  |
| B22  | Temperaturføler sugegass       | Type 1/ NTC 015  |
| B23  | Brine inn                      | Type 1/ NTC 22   |
| B24  | Brine ut                       | Type 1/ NTC 22   |
| B25  | Føler tappevarmtvann           | NTC 015          |
| B26  | Føler varmtvannstank øvre      | NTC 22           |
| B27  | VP inn                         | Type 2/ NTC 22   |
| B28  | VP ut                          | Type 2/ NTC 22   |
| B30  | Solpanelføler inn              | PT 1000          |
| B31  | Solpanelføler ut               | PT 1000          |
| B41  | Føler ekstern buffertank øvre  | NTC 22           |
| B42  | Føler ekstern buffertank nedre | NTC 22           |
| B46  | Føler diff.termostat           | NTC 22           |
| B47  | Ekstern varmekilde tank        | NTC 22           |
| B50  | Føler basseng                  | NTC 22           |
| B100 | Høytrykksføler                 |                  |
| B101 | Lavtrykksføler                 |                  |
| B102 | Nivåvakt                       |                  |
| F1   | Automatsikring                 | 10 A             |
| F2   | Automatsikring                 | 13 A             |
| F10  | Maks.termostat                 |                  |
| F20  | Høytrykksvakt                  |                  |

| G2                                                                                          | Sirkulasjonspumpe 2                                                                                                    |
|---------------------------------------------------------------------------------------------|----------------------------------------------------------------------------------------------------|
| G5                                                                                          | Sirkulasjonspumpe for<br>tappevarmtvannsveksler                                                                                                    |
| G11                                                                                         | Ladepumpe HP1                                                                                                    |
| G20                                                                                         | Brinepumpe                                                                                                    |
| G30                                                                                         | Sirkulasjonspumpe solfanger                                                                                                    |
| G31                                                                                         | Pumpe lading borehull                                                                                                    |
| G32                                                                                         | Pumpe platevarmeveksler<br>solvarme                                                                                                    |
| G40                                                                                         | Sirkulasjonspumpe VVC                                                                                                    |
| G46                                                                                         | Sirkulasjonspumpe diff<br>termostat                                                                                                    |
| G50                                                                                         | Sirkulasjonspumpe basseng                                                                                                    |
| K1                                                                                          | Kontaktor 1                                                                                                    |
| K22–<br>K25                                                                                 | Fleksibel fjernstyring / SmartGrid                                                                                                    |
| Was                                                                                         |                                                                                                    |
| K26                                                                                         | Termostatisk kontroll,<br>ekstrautstyr (Basic Display)                                                                                                    |
| K26                                                                                         | Termostatisk kontroll,<br>ekstrautstyr (Basic Display)<br>Kompressor                                                                                                    |
| K26<br>M1<br>M40                                                                            | Termostatisk kontroll,<br>ekstrautstyr (Basic Display)<br>Kompressor<br>Vifte                                                                                                    |
| K26<br>M1<br>M40<br>X1                                                                      | Termostatisk kontroll,<br>ekstrautstyr (Basic Display)<br>Kompressor<br>Vifte<br>Plint                                                                                                    |
| K26<br>M1<br>M40<br>X1<br>X10                                                               | Termostatisk kontroll,<br>ekstrautstyr (Basic Display)<br>Kompressor<br>Vifte<br>Plint<br>Ekstra tilkoblingsskinne                                                                                                    |
| K26<br>M1<br>M40<br>X1<br>X10<br>Y2                                                         | Termostatisk kontroll,<br>ekstrautstyr (Basic Display)<br>Kompressor<br>Vifte<br>Plint<br>Ekstra tilkoblingsskinne<br>Shunt 2                                                                                                    |
| K26<br>M1<br>M40<br>X1<br>X10<br>Y2<br>Y10                                                  | Termostatisk kontroll,<br>ekstrautstyr (Basic Display)<br>Kompressor<br>Vifte<br>Plint<br>Ekstra tilkoblingsskinne<br>Shunt 2<br>Ekspansjonsventil                                                                                                    |
| K26<br>M1<br>M40<br>X1<br>X10<br>Y2<br>Y10<br>Y21                                           | Termostatisk kontroll,<br>ekstrautstyr (Basic Display)<br>Kompressor<br>Vifte<br>Plint<br>Ekstra tilkoblingsskinne<br>Shunt 2<br>Ekspansjonsventil<br>Vekselventil VV 1                                                                                                    |
| K26<br>M1<br>M40<br>X1<br>X10<br>Y2<br>Y10<br>Y21<br>Y30                                    | Termostatisk kontroll,<br>ekstrautstyr (Basic Display)<br>Kompressor<br>Vifte<br>Plint<br>Ekstra tilkoblingsskinne<br>Shunt 2<br>Ekspansjonsventil<br>Vekselventil VV 1<br>Sol 2-trinnsventil ekstern<br>buffertank                                                                                                    |
| K26<br>M1<br>M40<br>X1<br>X10<br>Y2<br>Y10<br>Y21<br>Y21<br>Y30<br>Y31                      | Termostatisk kontroll,<br>ekstrautstyr (Basic Display)<br>Kompressor<br>Vifte<br>Plint<br>Ekstra tilkoblingsskinne<br>Shunt 2<br>Ekspansjonsventil<br>Vekselventil VV 1<br>Sol 2-trinnsventil ekstern<br>buffertank<br>Sol 2-trinnsventil                                                                                        |
| K26<br>M1<br>M40<br>X1<br>X10<br>Y2<br>Y10<br>Y21<br>Y21<br>Y30<br>Y31<br>Y41               | Termostatisk kontroll,<br>ekstrautstyr (Basic Display)<br>Kompressor<br>Vifte<br>Plint<br>Ekstra tilkoblingsskinne<br>Shunt 2<br>Ekspansjonsventil<br>Vekselventil VV 1<br>Sol 2-trinnsventil ekstern<br>buffertank<br>Sol 2-trinnsventil<br>Ekstern varmekilde tank                                                             |
| K26<br>M1<br>M40<br>X1<br>X10<br>Y2<br>Y10<br>Y21<br>Y21<br>Y30<br>Y31<br>Y41<br>Y47        | Termostatisk kontroll,<br>ekstrautstyr (Basic Display)<br>Kompressor<br>Vifte<br>Plint<br>Ekstra tilkoblingsskinne<br>Shunt 2<br>Ekspansjonsventil<br>Vekselventil VV 1<br>Sol 2-trinnsventil ekstern<br>buffertank<br>Sol 2-trinnsventil<br>Ekstern varmekilde tank<br>Elektrisk avstengingsventil                              |
| K26<br>M1<br>M40<br>X1<br>X10<br>Y2<br>Y10<br>Y21<br>Y30<br>Y31<br>Y31<br>Y41<br>Y47<br>Y50 | Termostatisk kontroll,<br>ekstrautstyr (Basic Display)<br>Kompressor<br>Vifte<br>Plint<br>Ekstra tilkoblingsskinne<br>Shunt 2<br>Ekspansjonsventil<br>Vekselventil VV 1<br>Sol 2-trinnsventil ekstern<br>buffertank<br>Sol 2-trinnsventil ekstern<br>Ekstern varmekilde tank<br>Elektrisk avstengingsventil<br>Vekselventil pool |

| NTC 015<br>Resistans kΩ          | 0.76 | 0.86 | 0.97  | 1.11 | 1.27 | 1.67  | 1.92  | 2.23  | 2.59 | 3.02 | 3.54 | 4.16 | 4.91 | 5.83 | 6.9  | 8.3  | 10.0 | 12.1 | 14.7     | <u>o</u> c | 22  | 34  | 5   |     |     |     |     |
|----------------------------------|------|------|-------|------|------|-------|-------|-------|------|------|------|------|------|------|------|------|------|------|----------|------------|-----|-----|-----|-----|-----|-----|-----|
| Temperatur °C                    | 110  | 105  | 100   | 95   | 06   | 80    | 75    | 20    | 65   | 60   | 55   | 50   | 45   | 40   | 35   | 30   | 25   | 20   | 6L<br>01 | <u></u>    |     | о ч | 5   |     |     |     |     |
| Føler Type 3 NTC<br>Resistans kΩ | 5.37 | 6.18 | 7.13  | 8.26 | 9.59 | 11.17 | 13.06 | 15.33 | 18.1 | 21.4 | 25.4 | 30.3 | 36.3 | 43.6 | 52.8 | 64.1 | 78.3 | 96.1 | 119      | 147        | 184 | 232 | 293 | 373 | 479 | 619 |     |
| Temperatur°C                     | 130  | 125  | 120   | 115  | 110  | 105   | 100   | 95    | 06   | 85   | 80   | 75   | 20   | 65   | 60   | 55   | 50   | 45   | 40       | 35         | 30  | 25  | 20  | 15  | 10  | 5   |     |
| Føler Type 2 NTC<br>Resistans kΩ | 0.67 | 0.78 | 0.908 | 1.06 | 1.25 | 1.47  | 1.74  | 2.07  | 2.5  | 3.0  | 3.6  | 4.4  | 5.3  | 6.5  | 8.1  | 10   | 12.5 | 15.8 | 20       | 26         | 33  | 43  | 56  | 74  | 66  | 134 | 183 |
| Temperatur °C                    | 100  | 95   | 06    | 85   | 80   | 75    | 70    | 65    | 60   | 55   | 50   | 45   | 40   | 35   | 30   | 25   | 20   | 15   | 10       | Ð          | 0   | -5  | -10 | -15 | -20 | -25 | -30 |
| Føler Type 1 NTC<br>Resistans kՈ | 0.22 | 0.25 | 0.28  | 0.32 | 0.37 | 0.42  | 0.49  | 0.57  | 0.7  | 0.8  | 0.9  | 1.1  | 1.3  | 1.5  | 1.8  | 2.2  | 2.6  | 3.2  | 4        | 5          | 9   | 7   | 6   | 12  | 15  | 19  | 25  |
| Temperatur °C                    | 100  | 95   | 06    | 85   | 80   | 75    | 70    | 65    | 60   | 55   | 50   | 45   | 40   | 35   | 30   | 25   | 20   | 15   | 10       | 5          | 0   | -5  | -10 | -15 | -20 | -25 | -30 |

# 8.26 Resistanser for følere, kjølemodul

# 8.27 Resistanser følere, øvrige

| Temperatur °C | NTC 22 kΩ<br>Resistans Ω |  |  |  |  |
|---------------|--------------------------|--|--|--|--|
| 130           | 800                      |  |  |  |  |
| 125           | 906                      |  |  |  |  |
| 120           | 1027                     |  |  |  |  |
| 115           | 1167                     |  |  |  |  |
| 110           | 1330                     |  |  |  |  |
| 105           | 1522                     |  |  |  |  |
| 100           | 1746                     |  |  |  |  |
| 95            | 2010                     |  |  |  |  |
| 90            | 2320                     |  |  |  |  |
| 85            | 2690                     |  |  |  |  |
| 80            | 3130                     |  |  |  |  |
| 75            | 3650                     |  |  |  |  |
| 70            | 4280                     |  |  |  |  |
| 65            | 5045                     |  |  |  |  |
| 60            | 5960<br>7080             |  |  |  |  |
| 55            |                          |  |  |  |  |
| 50            | 8450<br>10130            |  |  |  |  |
| 45            |                          |  |  |  |  |
| 40            | 12200                    |  |  |  |  |
| 35            | 14770                    |  |  |  |  |
| 30            | 18000                    |  |  |  |  |
| 25            | 22000                    |  |  |  |  |
| 20            | 27100                    |  |  |  |  |
| 15            | 33540                    |  |  |  |  |
| 10            | 41800                    |  |  |  |  |
| 5             | 52400                    |  |  |  |  |
| 0             | 66200                    |  |  |  |  |
| -5            | 84750                    |  |  |  |  |
| -10           | 108000                   |  |  |  |  |
| -15           | 139000                   |  |  |  |  |
| -20           | 181000                   |  |  |  |  |
| -25           | 238000                   |  |  |  |  |

| Temperatur °C | NTC 150<br>Resistans $\Omega$ |  |  |  |  |
|---------------|-------------------------------|--|--|--|--|
| 70            | 32                            |  |  |  |  |
| 65            | 37                            |  |  |  |  |
| 60            | 43                            |  |  |  |  |
| 55            | 51                            |  |  |  |  |
| 50            | 60                            |  |  |  |  |
| 45            | 72                            |  |  |  |  |
| 40            | 85                            |  |  |  |  |
| 35            | 102                           |  |  |  |  |
| 30            | 123                           |  |  |  |  |
| 25            | 150                           |  |  |  |  |
| 20            | 182                           |  |  |  |  |
| 15            | 224<br>276                    |  |  |  |  |
| 10            |                               |  |  |  |  |
| 5             | 342                           |  |  |  |  |
| 0             | 428                           |  |  |  |  |
| -5            | 538                           |  |  |  |  |
| -10           | 681                           |  |  |  |  |
| -15           | 868                           |  |  |  |  |
| -20           | 1115                          |  |  |  |  |
| -25           | 1443                          |  |  |  |  |
| -30           | 1883                          |  |  |  |  |
| -35           | 2478                          |  |  |  |  |
| -40           | 3289                          |  |  |  |  |

# 9. Installasjon Kommunikasjon

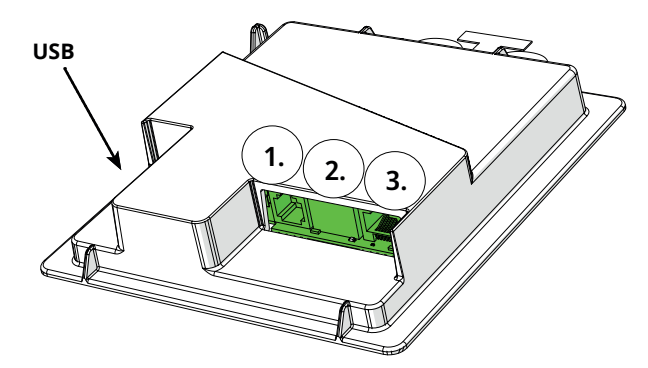

Baksiden av displayenhet har tre porter for kommunikasjon.

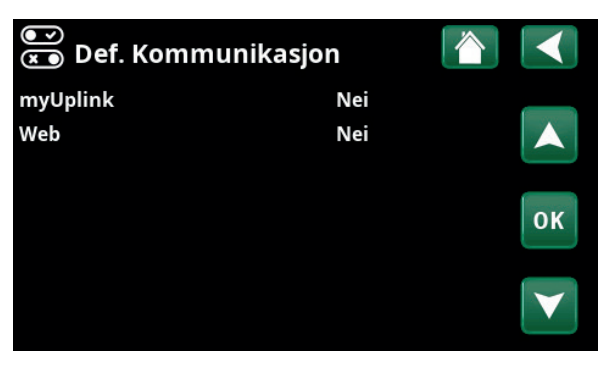

Meny «Avansert/Definere/Kommunikasjon».

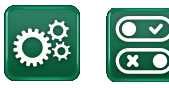

Kommunikasjon

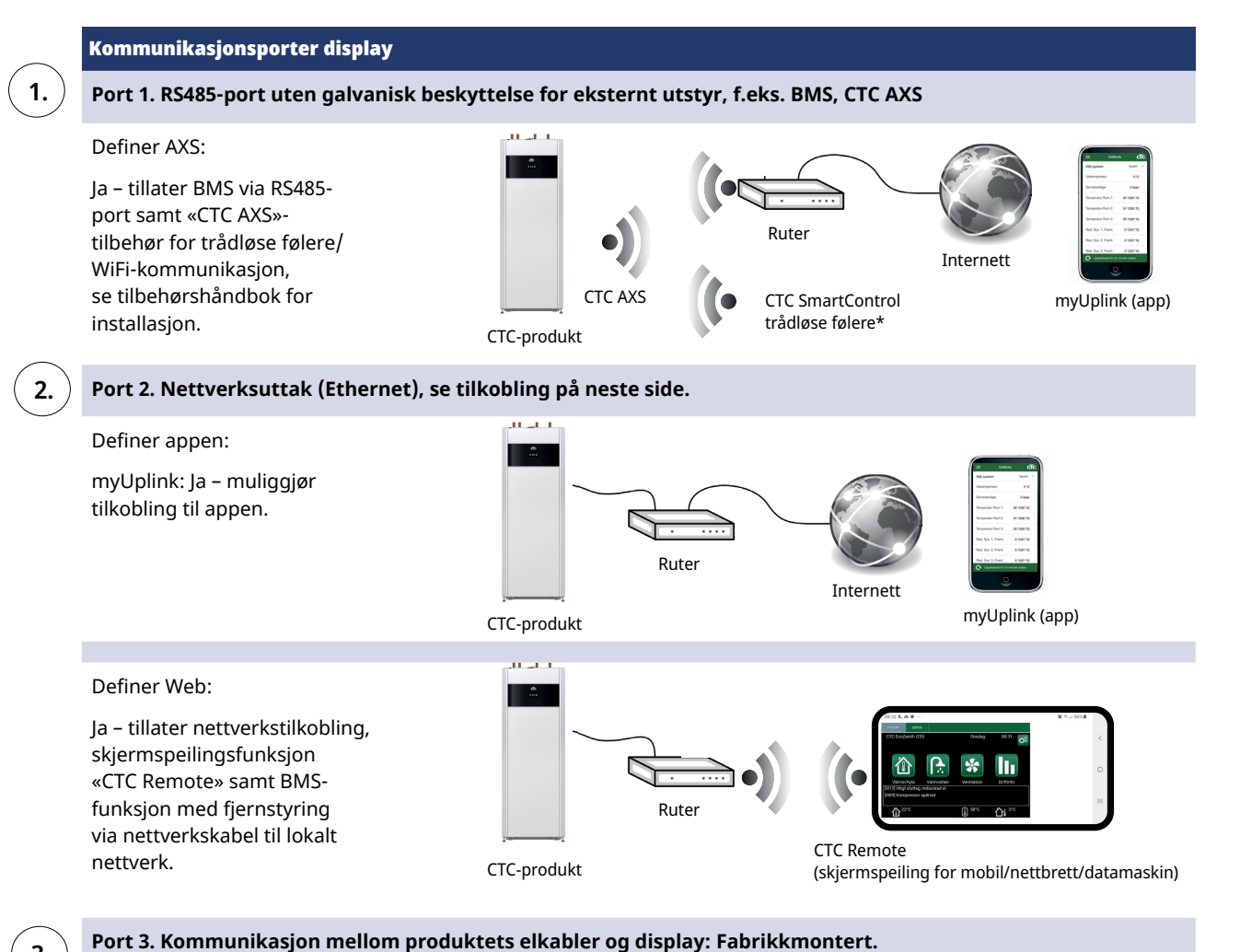

3.

it 5. Kommunikasjon menom produktets elkabler og display. Fabrikkinonter

\*CTC SmartControl finnes også med gateway tilkoblet til port 3. Se tilbehørshåndboken CTC SmartControl.

## 9.1 Installere Ethernet-kabel

For å kunne definere og aktivere tilkobling til nettverk og app, må det være installert en Ethernet-kabel som beskrevet nedenfor.

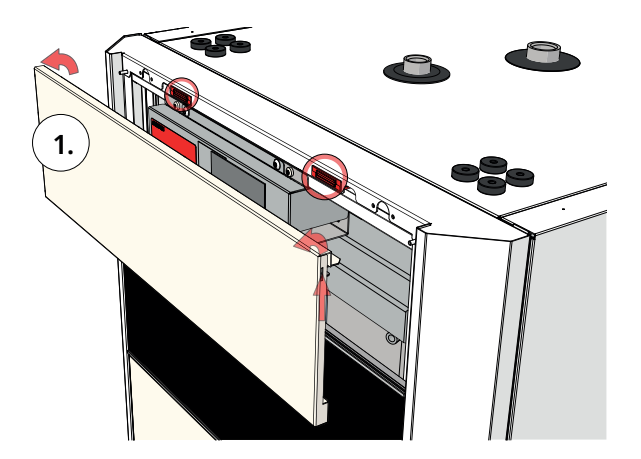

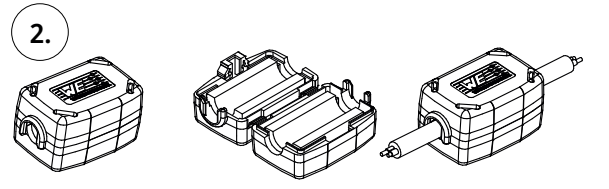

1. Dra ut magnetlisten. Den er festet med magneter. Ved problem kan du bruke en liten skrutrekker i sporet i øvre kant.

3. Koble til Ethernet-kabelen.

5. Koble Ethernet-kabel til nettverkskontakt eller ruter.

For å tillate og definere tilkobling se avsnittet «Kommunikasjon» i kapittelet «Avansert/Definer». 2. Ta ferritten ut av posen, og klem den fast rundt Ethernet-kabelen over tilkoblingen.

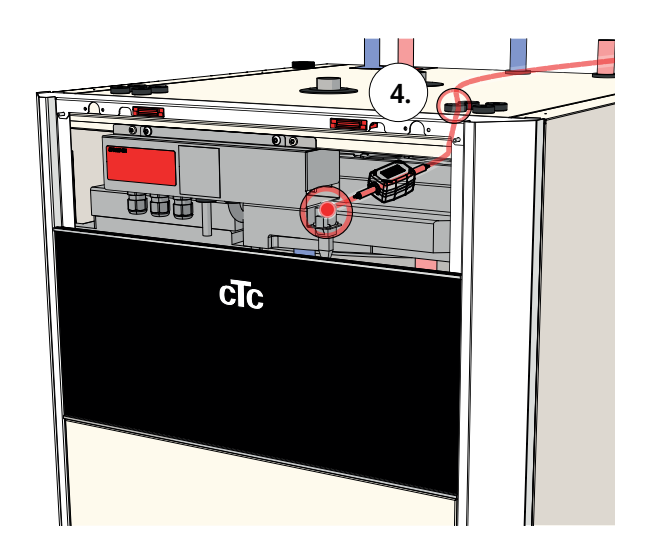

4. Før Ethernet-kabelen gjennom et valgfritt hull i taket, og fjern gummigjennomføringen ved behov.

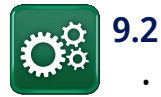

## Remote – skjermspeiling

- Koble til Ethernet-kabel, se forrige side.
- Avansert/Definere/Kommunikasjon/Web Ja. Tillater at produktet kobler opp med ukryptert nettrafikk mot lokalt nettverk. Ruter og brannmur mot internett kreves.
  - Avansert/i Skann QR-kode med nettbrett eller mobil.

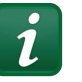

- Lagre som favoritt/ikon på mobil/nettbrett/ datamaskin. Når mobilen/nettbrettet er koblet til det lokale nettverket, kan du bruke produktets berøringsskjerm på samme måte som om du hadde brukt den fysiske skjermen.
- I appen: skann QR-kode eller skriv inn adressen «http://ctcXXXX/main.htm».
   (XXXX = de fire siste tallene i displayets serienummer, for eksempel S/N 888800000040 = "http://ctc0040/main.htm"). Ved problemer: klikk på lenken for å oppdatere enhetens IPadresse.

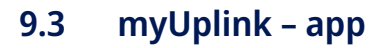

Definer myUplink. Se «Avansert/Definere/ Kommunikasjon/myUplink – Ja».

Installasjon av app.

- Last ned myUplink fra App Store eller Google
  Play.
- Opprett konto.
- Følg anvisningene i appens hjelpefunksjon.

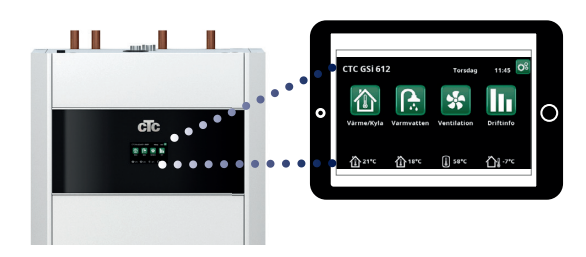

Nettbrett/smarttelefon/PC som berøringsskjerm for lokalt nettverk «Avansert/Definere/Kommunikasjon/Web» – «Ja».

| Ö Systeminfo             |              |  |
|--------------------------|--------------|--|
| Serienummer              | 888800000040 |  |
| MAC-addresse             | 02000000025  |  |
| Programversjon           | 20200422     |  |
| Bootloader versjon       | 1.0          |  |
| Juridisk informasjon     |              |  |
| http://ctc0040/main.htm" |              |  |

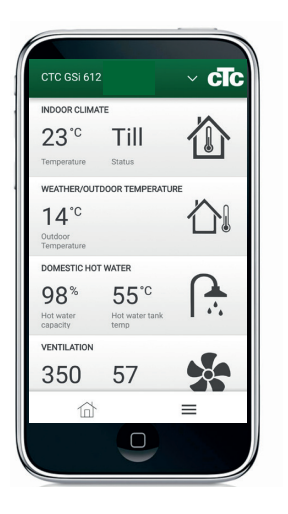

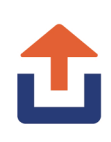

# 10. Førstegangs start

Når varmepumpen leveres, er kompressoren blokkert for å unngå utilsiktet start. Varmepumpen kan installeres og driftsettes før kuldebærersløyfen settes i drift.

Varmepumpen kan også startes uten at det er montert romfølere. Da vil den innstilte varmekurven regulere varmen. Føleren kan imidlertid alltid monteres for alarmdiodefunksjonen.

### Før førstegangs start

- 1. Kontroller at varmekjelen og systemet er fylt med vann og luftet.
- 2. Påse at kuldebærersystemet er fylt med vann og frostvæske, samt at det er luftet, eller påse at kompressoren er sperret.
- 3. Kontroller at alle tilkoblinger er tette.
- 4. Kontroller at alle følere er koblet til strøm.
- 5. Kontroller at koblingene bak isolasjonslokket er tette. Fjern begge isolasjonslokkene ved å dra forsiktig i de merkede punktene.
- Reservevarmetermostaten er fabrikkinnstilt til OFF. Anbefalt innstilling er <sup>\*</sup>↓ = Frostbeskyttelsesinnstilling, ca. +7 °C. Reservevarmetermostaten finner du bak fronten i strømskapet. Den står i off-posisjon når den er vridd mot urviseren så langt den går (skrutrekkersporet skal være vertikalt).

Mot slutten av installasjonsveiviseren kontrolleres tilkoblingen av eventuelle strømfølere. Da er det viktig at alle produkter som bruker mye strøm, er slått av. Sørg også for at reservetermostaten er slått av.

OBS! Produktet har en automatisk luftesekvens for tappevarmtvannsystemet. Den utføres i bakgrunnen. Sekvensen tar ca. 15 minutter, og den påvirker ikke andre funksjoner.

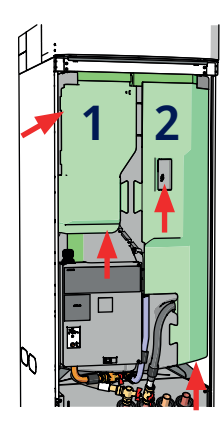

Kontrollere koblinger.

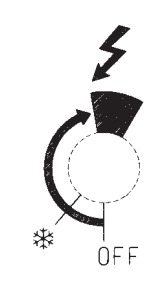

Symbol for reservevarmetermostat.

### Førstegangs start

Koble til strømmen med sikkerhetsbryteren. Displayet slås på. Varmepumpen viser nå følgende:

- 1. Velg språk, og trykk på OK.
- 2. Bekreft at produktet er fylt med vann ved å trykke på OK.
- 3. Angi størrelse på hovedsikring. Velg mellom 10–35 A.
- 4. Angi maksimal elkolbeeffekt. Velg mellom 0,0 og 9,0 kW i trinn på 0,3 kW. Se også «Ved drift av kun elkjele» nedenfor.
- Velg kompressor tillatt (hvis kollektorsystemet er ferdig). Når kompressoren startes for første gang, blir det automatisk kontrollert at den roterer i riktig retning.
- 6. Brinepumpe på i 10 dager.
- 7. Angi maks. turledning °C varmesystem 1.
- 8. Angi kurvehelning varmesystem 1.
- Angi kurvejustering varmesystem 1. Hvis det er installert turføler for varmesystem 2, gjentas punkt 7–9 for varmesystem 2.
- 10. Deretter starter varmepumpen og viser startsiden.

#### Ved drift med bare elkjele

Når produktet startes uten borehull, må man oppgi eleffekt for varmtvannsproduksjon i menyen «Avansert/Innstillinger/Elkolbe/Maks elkolbe VV kW». Valgt effekt må skrives på typeskiltet med tusj.

> Lagre disse innstillingene i menyen: «Avansert/ Innstillinger/Lagre mine innstillinger».

# 11. Drift og vedlikehold

Når installatøren har installert den nye varmepumpen, skal dere sammen kontrollere at anlegget er i fullgod stand. La installatøren vise deg strømbrytere, betjeningsanordninger og sikringer, slik at du vet hvordan anlegget fungerer og skal vedlikeholdes. Luft radiatorene etter ca. tre dagers drift, og etterfyll med vann ved behov.

### Lufting/sikkerhetsventil for kjele og varmesystem

Ca. fire ganger i året må du kontrollere at ventilen fungerer som den skal ved å vri på betjeningsanordningen manuelt. Kontroller at det kommer vann ut i avløpsrøret, og ikke luft. Hvis det kommer luft, må tanken luftes.

### Shuntventil (tilbehør)

Shuntventilen (Y2) manøvreres automatisk fra styringssystemet slik at riktig temperatur, uavhengig av årstid, når radiatorene. Ved feil kan du imidlertid selv påvirke ventilen ved å dra ut rattet på motoren og dreie med urviseren for å redusere temperaturen eller mot urviseren for å øke temperaturen.

### Avtapping

Varmepumpen skal være strømløs ved avtapping. Tappeventilen er plassert nede til venstre , sett fra forsiden, bak fronten av varmepumpen. Ved nedtapping av hele systemet skal shuntventilen stå helt åpen, dvs. vridd helt over moturs. Det må tilføres luft ved lukket system.

### Driftsopphold

Varmepumpen slås av med arbeidsbryteren. Hvis det er fare for at vannet kan fryse, må alt vann tappes ut av kjelen og varmesystemet. Varmtvannssløyfen, som inneholder ca. fem liter, tømmes ved å føre en slange helt ned i kaldtvannstilkoblingen og deretter tappe ut ved hjelp av hevertprinsippet.

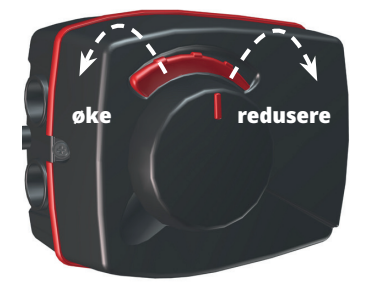

Husk å tilbakestille shunten (Y2) til automatisk posisjon.
# 12. Detaljbeskrivelse menyer

På den oversiktlige styreenheten gjøres alle innstillinger direkte på skjermen. De store ikonene fungerer som knapper på touchdisplayet.

Her vises også informasjon om drift og temperaturer. Du kan enkelt gå inn i de ulike menyene for å finne informasjon om driften eller stille inn egne verdier.

Undermenyer som ikke får plass på én side i displayet, kan vises ved å klikke på pil nedover på skjermen eller ved å skrolle for hånd. En hvit linje viser hvor man befinner seg.

## 12.1 Startside

Denne menyen er systemets startside. Her vises en oversikt over den aktuelle driftsinformasjonen. Alle andre menyer kan nås herfra. Avhengig av hvilket system som er definert, kan for eksempel følgende symboler vises på startsiden:

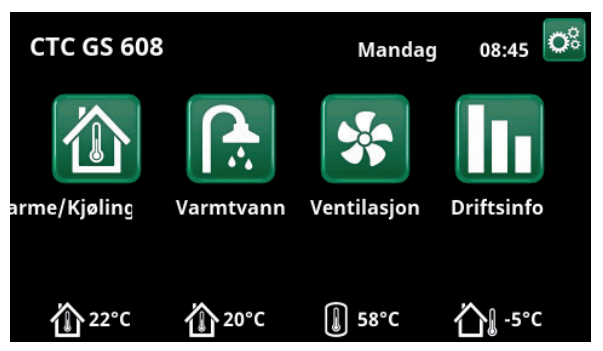

Startside, modell CTC GS 608.

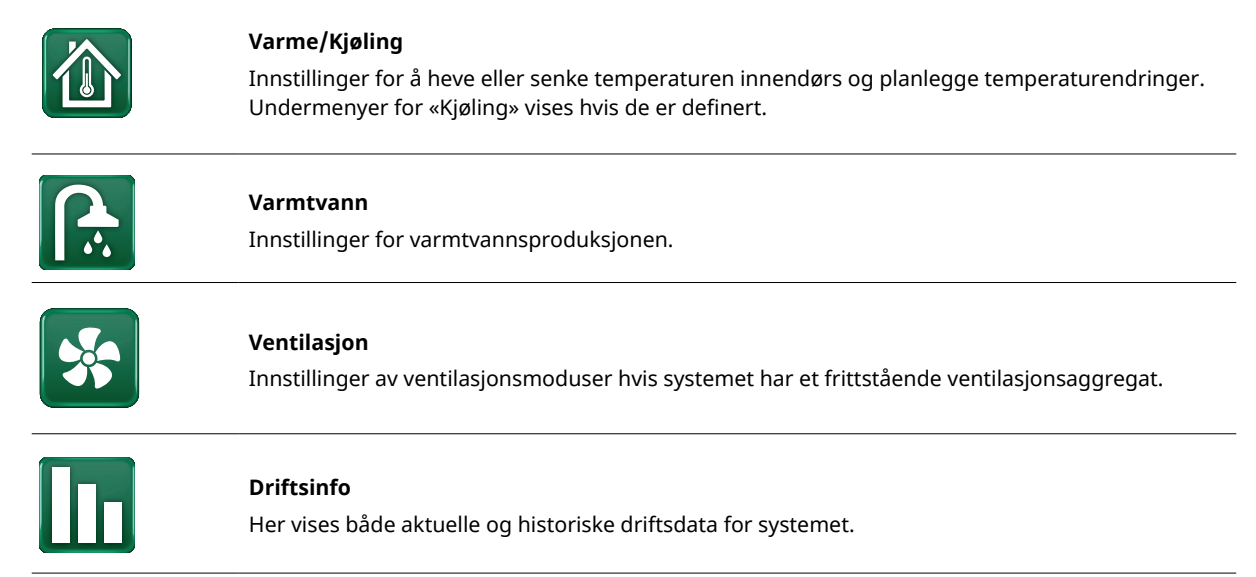

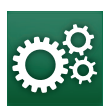

#### Avansert

Her gjør installatøren innstillinger og service på systemet.

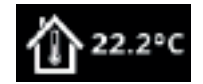

#### Innetemperatur

Viser aktuell innetemperatur for respektive varmesystem hvis det er montert romfølere.

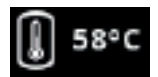

## Varmtvannstemperatur

Viser aktuell temperatur i øvre tank.

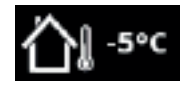

#### Utetemperatur

Viser utetemperaturen.

## 12.2 Installasjonsveiledning

Når du starter systemet og ved nyinstallasjon (se kapittelet «Avansert/Service»), skal det gjennomføres en rekke systemvalg. Nedenfor finner du en beskrivelse av skjermbildene som vises.

Verdiene som angis i menybildene nedenfor, er bare eksempelverdier.

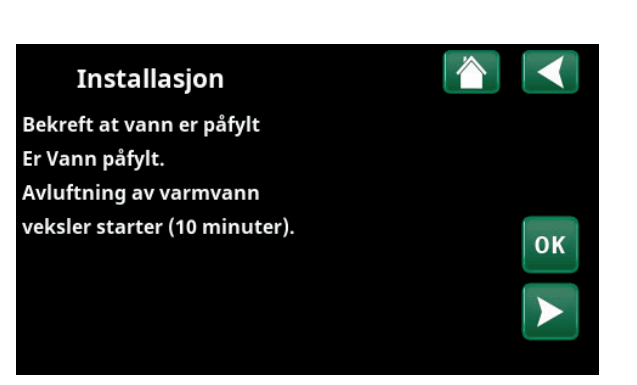

2. Bekreft at vann er påfylt. Bekreft med «OK» og «pil til høyre».

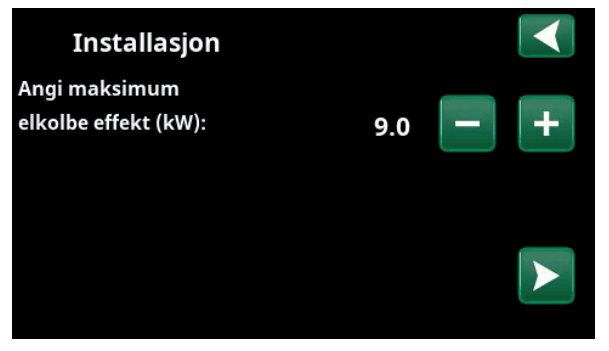

4. Velg maksimal elkolbeeffekt med knappene (+/-). Bekreft med «pil høyre». Hvis du vil ha mer informasjon om innstillinger, kan du se kapittelet «Avansert/Innstillinger/Elkolbe».

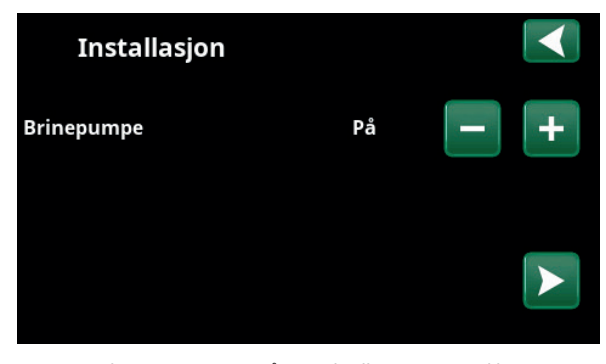

6. Angi om brinepumpen er «På», «10d» eller «Auto» med knappene (+/-). Bekreft med «pil høyre». Hvis du vil ha mer informasjon om innstillinger, kan du se kapittelet «Avansert/Innstillinger/ Varmepumpe».

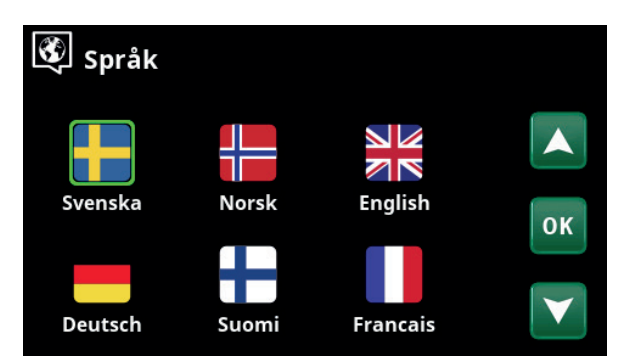

1. Velg språk. Bekreft med «OK».

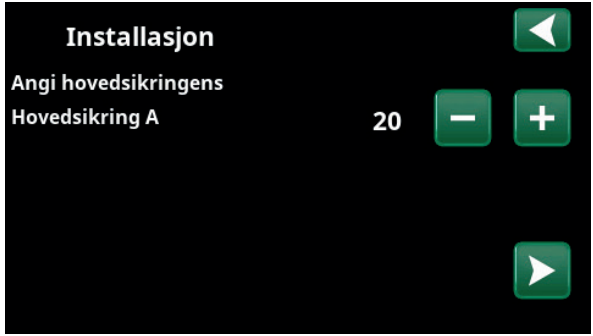

3. Velg størrelse på hovedsikringen med knappene (+/-). Bekreft med «pil høyre». Hvis du vil ha mer informasjon om innstillinger, kan du se kapittelet «Avansert/Innstillinger/Elkolbe».

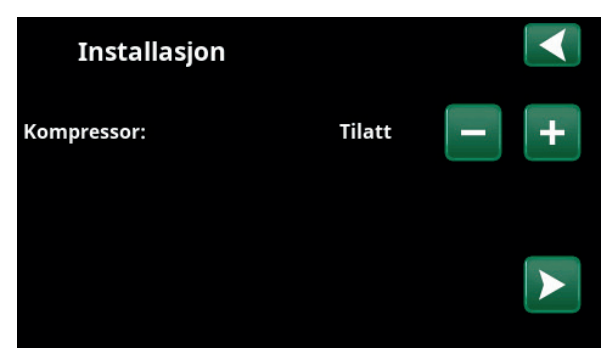

5. Angi om kompressoren er «Tillatt» eller «Blokkert» med knappene (+/-). Bekreft med «pil høyre».

| Installasjon          |    |          |   |   |
|-----------------------|----|----------|---|---|
| Varmesystem 1         |    |          |   |   |
| Туре                  |    | Radiator | - | + |
| Høyeste turledning °C | 55 |          |   |   |
| Helning °C            | 50 |          |   |   |
| Justering °C          | 0  |          |   |   |

7. Angi om varmesystem 1 inkluderer radiatorer eller gulvvarme. Veksle mellom «Radiator» og «Gulvvarme» med knappene «+» og «–». Bekreft med «pil høyre».

8. Hvis varmesystem 2 er definert, vises tilsvarende meny for dette systemet. Gjør tilsvarende valg («Radiator» eller «Gulvvarme») for varmesystem 2, og avslutt veiledningen med «OK».

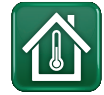

## 12.3 Varme/Kjøling

I menyen «Varme/Kjøling» kan du gjøre følgende innstillinger:

# 12.3.1 Innstilling av børverdi med romføler

Still inn ønsket romtemperatur (børverdi) ved hjelp av knappene «minus» og «pluss». I eksempelet i menyen «VS1 Varme/Kjøling» er programmene «Økonomi» og «Feriemodus» (S) aktive for varmesystem 1.

I menyen «VS2 Varme/Kjøling» er modusen «Kjøling» aktiv.

Feriemodus og nattsenking senker bare romtemperaturen når varmemodus er aktiv.

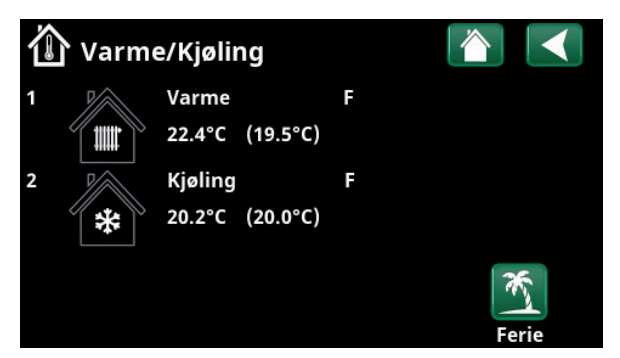

Klikk på varmesystem 1 eller 2 for å gå videre til menyen for det respektive varmesystemet. I denne menyen kan man aktivere «Feriemodus» for varmesystemet.

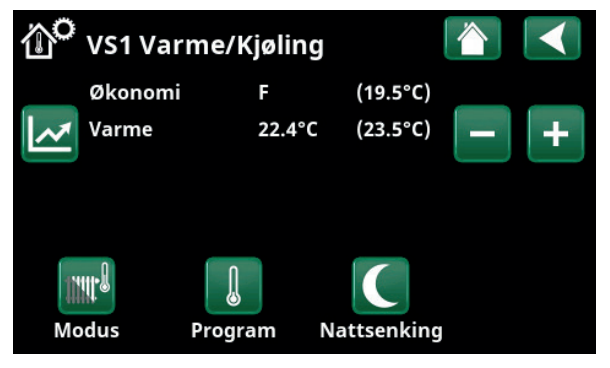

I menyen er programmene «Økonomi» og «Feriemodus» (S) aktive for varmesystem 1. I dette eksempelet er både programmet «Økonomi» og programmet «Feriemodus» stilt inn for å senke børverdien (23,5 °C) med 2 °C, noe som innebærer reell børverdi = 23,5 – 2 – 2 °C = 19,5 °C.

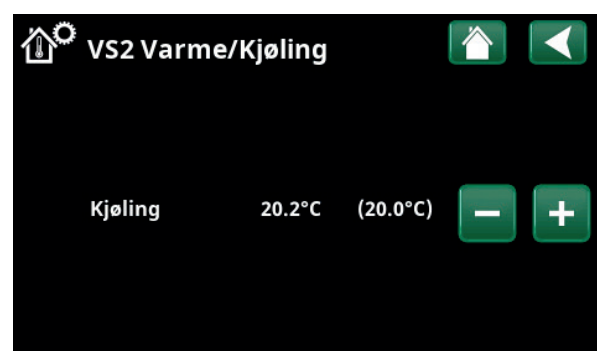

I menyen er «Kjøling» (innstilt børverdi: 20,0 °C) aktiv for varmesystem 2. «Feriemodus» (S) senker ikke børverdien når kjøling er aktivert.

## 12.3.2 Program

Trykk på knappen «Program» samt det varmeprogrammet som skal aktiveres (Økonomi, Normal, Komfort eller Tilpasset). Det kan også lages et ukeskjema for programmet.

Se kapittelet «Avansert/Innstillinger/Varmesystem/ Program» for informasjon om hvordan man stiller inn temperaturøkninger/-senkinger samt forsinkelsestider for programmene.

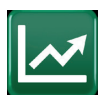

## 12.3.3 Varmekurve

Trykk på symbolet for varmekurve i menyen «VS1 Varme/ Kjøling». grafen for varmesystemets varmekurve vises.

I kapittelet «Avansert/Installasjon/Varmesystem» beskrives innstilling av varmekurven.

Se også kapittelet «Husets varmekurve» for mer informasjon om justering av varmekurven.

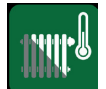

## 12.3.4 Varmemodus

Trykk på knappen «Modus», og velg deretter «Varmemodus»: «Auto», «På» eller «Av».

Varmemodus kan også velges i menyen «Avansert/ Innstillinger/Varmesystem/Varmemodus».

Se kapittelet «Avansert/Innstillinger/Varmesystem» for mer informasjon.

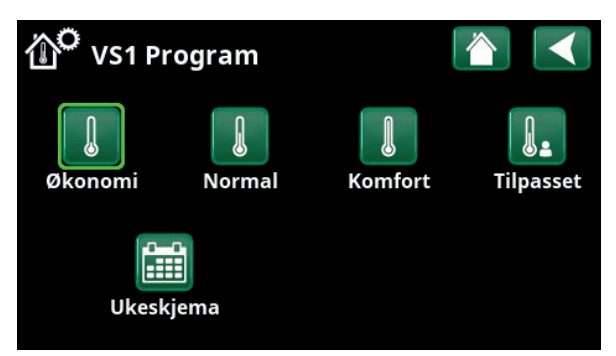

Meny «VS1 Varme/Kjøling / VS1 Program» der programmet «Økonomi» er aktivert.

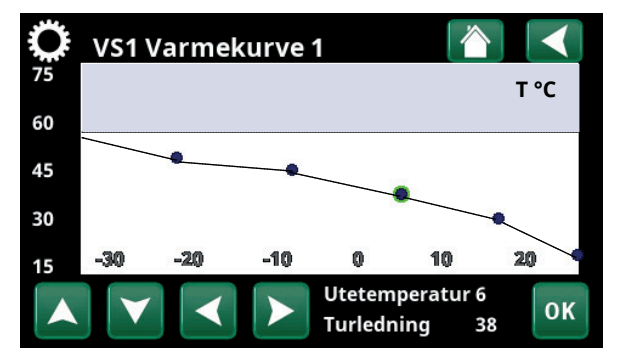

Meny «Varme/Kjøling / VS1 Varme/Kjøling».

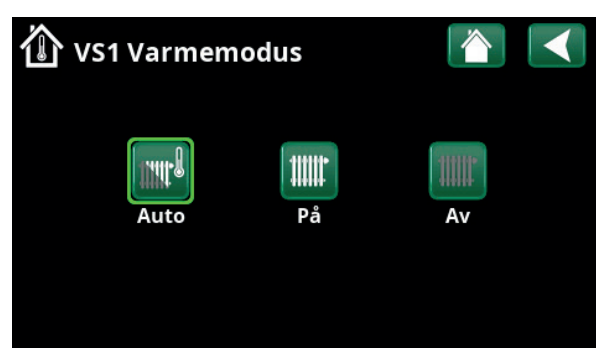

Meny «VS1 Varme/Kjøling / VS1 Varmemodus», der modus «Auto» er aktivert.

# 12.3.5 Innstilling av romtemperatur uten romfølere

Hvis det er vanskelig å plassere romføleren, hvis gulvvarmesystemets styring har egne romfølere, eller hvis man bruker vedovn eller peis, kan man velge «Nei» for Romføler i menyen «Avansert/Definere/Varmesystem». Alarmdioden på romføleren fungerer som vanlig.

Hvis man bruker vedovn eller peis, kan fyringen påvirke romføleren, slik at temperaturen i varmesystemet reduseres. Da kan det bli kaldt i andre deler av huset. Da kan romføleren deaktiveres midlertidig. Varmepumpen gir da varme til varmesystemet i henhold til den innstilte varmekurven. Radiatortermostatene struper i den delen av huset der det fyres.

Hvis det ikke er installert romføler, må varmen justeres som beskrevet i kapittelet «Husets varmeinnstilling».

## 12.3.6 Ved feil på uteføler/romføler

Hvis det oppstår en feil på uteføleren, avgir produktet en alarm, og det simuleres en utetemperatur på –5 °C for at huset ikke skal bli nedkjølt.

Hvis det oppstår en feil på en romføler, avgir produktet en alarm og går automatisk over til drift iht. innstilt kurve.

| ● Def Varmesystem 1           |       |                 |
|-------------------------------|-------|-----------------|
| Varmesystem                   | Ja    |                 |
| Romføler                      | Nei   |                 |
| VS 1 Nattsenking ekst. konfig | Ingen |                 |
| VS 1 Varmemodus ekst.konfig.  | NO    | OK              |
| Program Økonomi ekst. konfig. | Ingen | UK              |
|                               |       |                 |
|                               |       | $\mathbf{\vee}$ |

Menyen «Avansert/Definere/Varmesystem/Varmesystem 1».

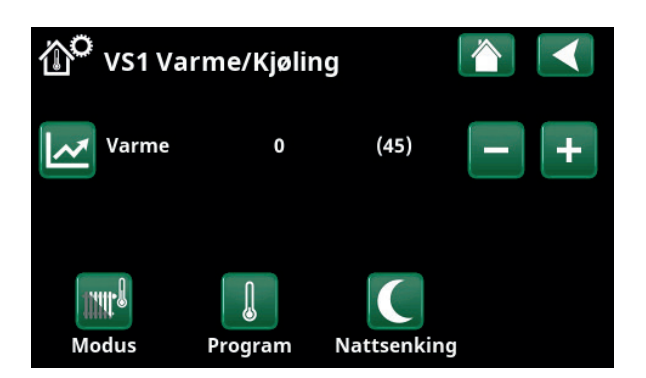

Menyen «Avansert/Definere/Varmesystem/Varmesystem 1». Varmesystemet har ikke romføler. Børverdien vises i parentes (turledningstemperatur 45 °C). Til venstre for børverdien vises utetemperaturen (0 °C) ved aktuell turledningstemperatur.

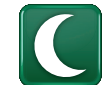

## 12.3.7 Nattsenking temperatur

Nattsenking innebærer at man senker temperaturen innendørs, enten via fjernstyring eller i planlagte perioder.

I menyen «VS Nattsenking» planlegges de periodene i ukedagene som temperaturen skal nattsenkes.

Ikonet «Nattsenking» i menyen «Varme/Frikjøling» vises bare om et «Ukeskjema» er definert for varmesystemet i menyen «Avansert/Definere/Fjernstyring».

I kapittelet «Ukeskjema» forklarer vi hvordan du stiller inn programmet.

Verdien som temperaturen senkes med i perioden, stilles inn i en av menyene.

#### Hvis romføler er montert:

«Avansert/Innstillinger/Varmesystem/Rumtemp. sænkes natsænkning °C».

#### Hvis romføler ikke er montert:

«Avansert/Innstillinger/Varmesystem/Freml. sænkes natsænkning °C».

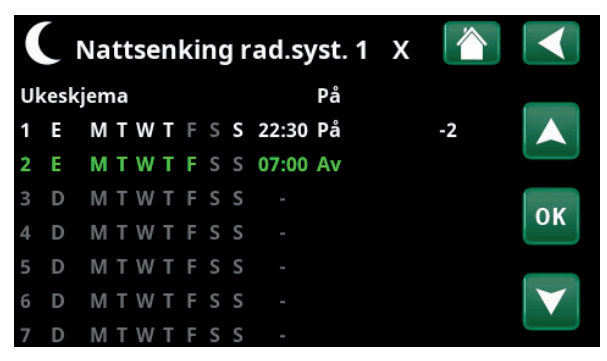

I ukeprogrammet er det stilt inn at «Nattsenking» skal være aktiv ukedager mellom 22.30 og 07.00, bortsett fra natten mellom fredag og lørdag samt natten mellom lørdag og søndag (da det ikke er nattsenking).

| 💌<br>💌 Def. Fjernstyr   | ring    |           |                 |
|-------------------------|---------|-----------|-----------------|
| Fjernstyring            | Inngang | Ukeskjema |                 |
| Ethernet                | Av      |           |                 |
| Nattsenking rad.syst. 1 | Av      | 1         |                 |
| VS 1 Varme ekstern mo   | cK24    | Av        | OK              |
| VS1 Program Økonomi     | Av      | Av        | UK              |
| VS1 Program Normal      | Av      | Av        |                 |
| VS1 Program Komfort     | Av      | Av        | $\mathbf{\vee}$ |
| VS1 Program Tilpasset   | Av      | Av        |                 |

Meny «Avansert/Definere/Fjernstyring».

Funksjonen «VS1 Nattsenking» tildeles ukeprogram #1.

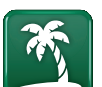

## 12.3.8 Ferie

Her stiller man inn antall dager man vil ha senking av den innstilte temperaturen, for eksempel hvis man reiser på ferie.

Verdien som temperaturen senkes med i perioden, stilles inn i en av menyene.

#### Hvis romføler er montert:

«Avansert/Innstillinger/Varmesystem/Rumtemp. sænkes ferie».

#### Hvis romføler ikke er montert:

«Avansert/Innstillinger/Varmesystem/Freml. sænkes ferie °C».

Feriesenkingen blir aktiv når man velger innstillingen (trykker på «+»-tegnet).

Man kan angi opptil 300 dager.

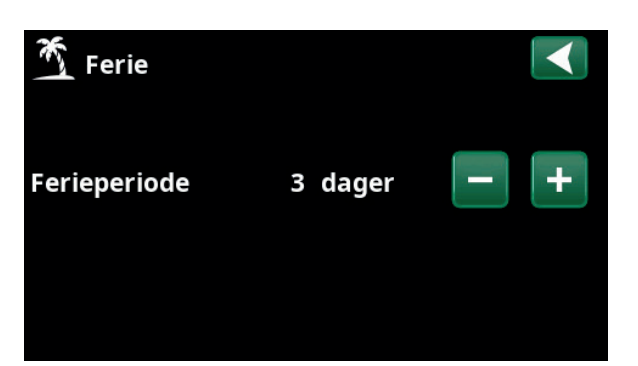

Når ferie aktiveres, stoppes varmtvannsproduksjonen. Funksjonen «Midlertidig ekstra VV» stoppes også.

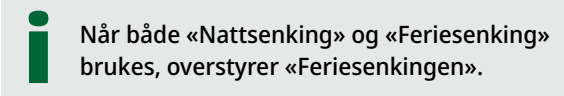

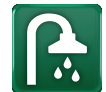

## 12.4 Varmtvann

I menyen stiller man inn ønsket varmtvannskomfort og «Ekstra VV».

#### Ekstra VV

Her velger du om du vil aktivere funksjonen «Ekstra VV». Når funksjonen aktiveres (ved at antall timer stilles inn med plusstegnet i menyen «Varmtvann»), begynner varmepumpen umiddelbart å lage ekstra varmtvann. Man kan også fjernstyre eller planlegge varmtvannsproduksjonen til bestemte tider.

#### **Program VV**

Her gjør man innstillinger som gjelder for normaldrift av varmepumpen. Det er tre moduser:

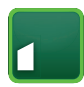

## Økonomi

Ved lavt varmtvannsbehov. (Fabrikkverdi stopptemperatur VV-tank: 50 °C).

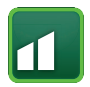

## Normal

Normalt varmtvannsbehov. (Fabrikkverdi stopptemperatur VV-tank: 55 °C).

#### Komfort

Ved større varmtvannsbehov. (Fabrikkverdi stopptemperatur VV-tank: 58 °C).

## 12.4.1 Ekstra varmtvann

I denne menyen planlegges perioder i ukedagene da man ønsker ekstra varmtvann. Programmet gjentas uke etter uke.

Stopptemperaturen for ekstra VV er 60 °C (fabrikkinnstilling).

I kapittelet «Ukeskjema» forklarer vi hvordan du stiller inn programmet.

Klikk på overskriften «Ekstra VV program» for å vise en grafisk oversikt når ukeprogrammet er aktivt under ukens dager.

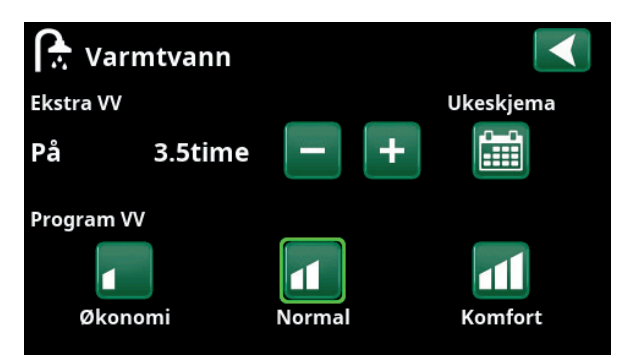

Funksjonen «Ekstra VV» er satt til å være aktiv i 3,5 timer.

OBS! Still inn tiden ca. 1 time tidligere enn du trenger varmt-vannet da det tar en viss tid å varme opp.

Tips: Still inn modus «Økonomi» fra starten. Hvis det ikke blir nok varmtvann, øker du til «Normal», og så videre.

| ſ  |      | Ek   | st | ra | ۷ | ar | m | ۱t۱ | /ann  |    | Х | C |              |
|----|------|------|----|----|---|----|---|-----|-------|----|---|---|--------------|
| Uł | (esk | cjen | ıa |    |   |    |   |     |       | På |   |   |              |
| 1  | E    | Μ    | Т  | W  | Т | F  | S | S   | 06:30 | På |   |   |              |
| 2  | Е    | М    | Т  | W  | Т | F  | S | S   | 07:30 | Av |   |   |              |
| 3  | D    | Μ    | Т  | W  | Т | F  | S | S   |       |    |   |   | OK           |
| 4  | D    | Μ    | Т  | W  | Т | F  | S | S   |       |    |   |   | UK           |
| 5  | D    | Μ    | Т  | W  | Т | F  | S | S   |       |    |   |   |              |
| 6  | D    | Μ    | Т  | W  | Т | F  | S | S   |       |    |   |   | $\mathbf{V}$ |
| 7  | D    | Μ    | Т  | W  | Т | F  | S | S   |       |    |   |   |              |

Funksjonen «Ekstra VV» er satt til å være aktiv på hverdager mellom klokken 06.30 og 07.30. Klikk på varmtvannsikonet for å se forhåndsvisningen nedenfor.

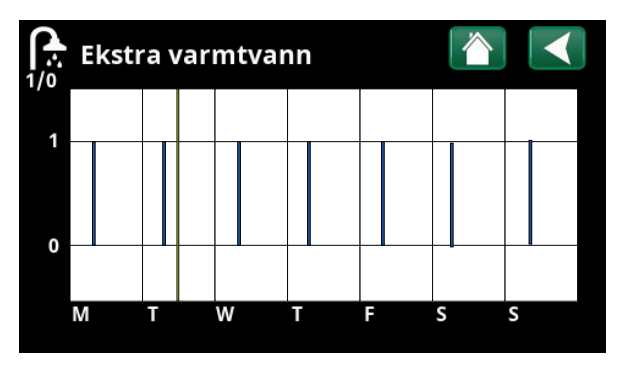

Bla mellom innstilling og forhåndsvisning med tilbakeknappen. Blå søyle viser når «Ekstra VV» er aktivert. Gul strek angir aktuell tid. X-aksen viser dager, mandag–søndag.

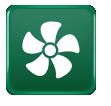

## 12.5 Ventilasjon

Se installasjons- og vedlikeholdsanvisningen for ventilasjonsproduktet CTC EcoVent.

## 12.6 Ukeprogram

I et ukeprogram (kalles «Ukeskjema» i menyene» angis det når på ukedagene en funksjon skal være aktiv eller inaktiv.

Systemet tillater ikke at enkelte funksjoner er aktive samtidig iht. samme ukeprogram; f.eks. funksjonene «Nattsenking» og «Ekstra VV». Men de fleste funksjoner kan dele samme ukeprogram. Hvis flere funksjoner deler samme ukeprogram, vil endringer i ukeprogrammet for en funksjon gi de samme endringene for øvrige funksjoner som deler ukeprogrammet.

Til høyre for ukeprogrammets overskrift vises en «X» hvis samme ukeprogram også deles av en annen fjernstyringsfunksjon.

Klikk på ukeprogrammets overskriftlinje for å vise en grafisk oversikt over når ukeprogrammet er aktivt under ukens dager.

## 12.6.1 Definer ukeprogram

I dette eksempelet planlegges nattsenking av temperaturen for varmesystem 1 (VS1).

Først må det defineres et ukeprogram i menyen «Avansert/Definere/Fjernstyring». Angi et ukeprogram (1– 20) i kolonnen «Ukeskjema» på linjen «Nattsenking rad. syst. 1» med piltastene, eller klikk på det stedet markøren står i eksempelet.

## 12.6.2 Stille inn ukeprogram

Ukeprogram kan stilles inn for de fleste fjernstyringsfunksjoner i menyene under «Avansert/ Innstillinger/». Programmet for «Nattsenking», «Ekstra VV» og «Ventilasjon» er kun tilgjengelig via startsiden.

Programmet består av 30 linjer, og det kan gjøres innstillinger på hver linje. På én linje kan du for eksempel stille inn dag og klokkeslett for start av funksjonen, og på linjen under på hvilket tidspunkt funksjonen skal deaktiveres.

I eksempelet er «Nattsenking» for varmesystem 1 stilt inn til å være «På» ukedager fra klokken 22.30 til 07.00, bortsett fra i helgen (natt til lørdag og søndag). Den andre linjen er merket grønn. Det betyr at den linjen er aktiv ved det aktuelle tidspunktet.

#### Ukeskjema Aktiv (Aktiv/Inaktiv/Hent fabrikk)

Aktiver ukeprogrammet ved å sette det til «Aktiv». Man kan også hente inn fabrikkinnstillinger.

| 💌<br>💌 Def. Fjernstyr   |         |           |                 |
|-------------------------|---------|-----------|-----------------|
| Fjernstyring            | Inngang | Ukeskjema |                 |
| Ethernet                | Av      |           |                 |
| Nattsenking rad.syst. 1 | l Av    | 1         |                 |
| VS 1 Varme ekstern mo   | dK24    | Av        | OK              |
| VS1 Program Økonomi     | Av      | Av        | UK              |
| VS1 Program Normal      | Av      | Av        |                 |
| VS1 Program Komfort     | Av      | Av        | $\mathbf{\vee}$ |
| VS1 Program Tilpasset   | Av      | Av        |                 |

Meny «Avansert/Definere/Fjernstyring».

Funksjonen «VS1 Nattsenking» tildeles ukeprogram #1.

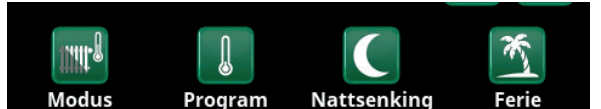

Klikk på ikonet «Nattsenking» i menyen «Varme/Kjøling» for varmesystemet for å stille inn ukeprogrammet.

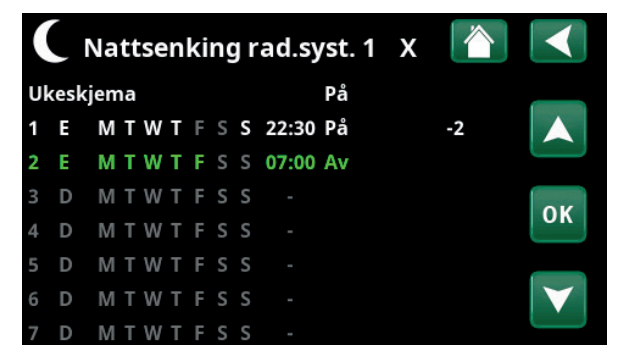

I ukeprogrammet er det stilt inn at «Nattsenking» skal være aktiv ukedager mellom 22.30 og 07.00, bortsett fra natten mellom fredag og lørdag samt natten mellom lørdag og søndag (da det ikke er nattsenking).

## 12.6.3 Rediger ukeprogram

Gå ned til den første linjen og trykk på «OK» for å aktivere redigeringsmodus.

#### Tid

Bruk piltastene til å endre tiden (timer og minutter).

#### Dag for dag

Bruk piltastene for å merke (pil opp/ned) aktive dager.

#### Handling Av (På/Av)

Her velges vanligvis om linjen skal føre til at funksjonen slås på eller av («Av»/«På»).

For funksjonene «Nattsenking» og «SmartGridukeprogram» gjelder følgende:

- I ukeprogrammet for «Nattsenking» angis her isteden den temperatursenkingen i °C som skal brukes i perioden. Når en temperatur angis (innstillingsområde –1 til –30 °C), blir status for linjen automatisk «På».
- Ved innstilling av et «SmartGrid-ukeprogram», angis SmartGrid-funksjonen (SG Blokkering, SG Lavpris samt SG Overkapasitet) på linjen «Handling». Da blir status for linjen automatisk «På».

#### Aktiv

«Ja» betyr at linjen er aktivert.

Ja (Ja/Nei)

 Nattsenking rad.syst. 1
 Image: Constraint of the system of the system of the syste

Innstilling av nattsenkingen (–2 °C), netter i ukedager.

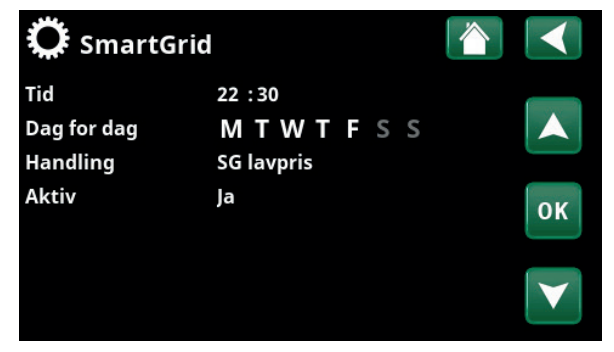

SmartGrid-funksjonen «SG Lavpris» planlegges hverdager klokken 22.30–06.00. Gå til menyen ved å velge «SmartGrid ukeskjema» i menyen «Avansert/Innstillinger».

## 12.7 Driftsinfo

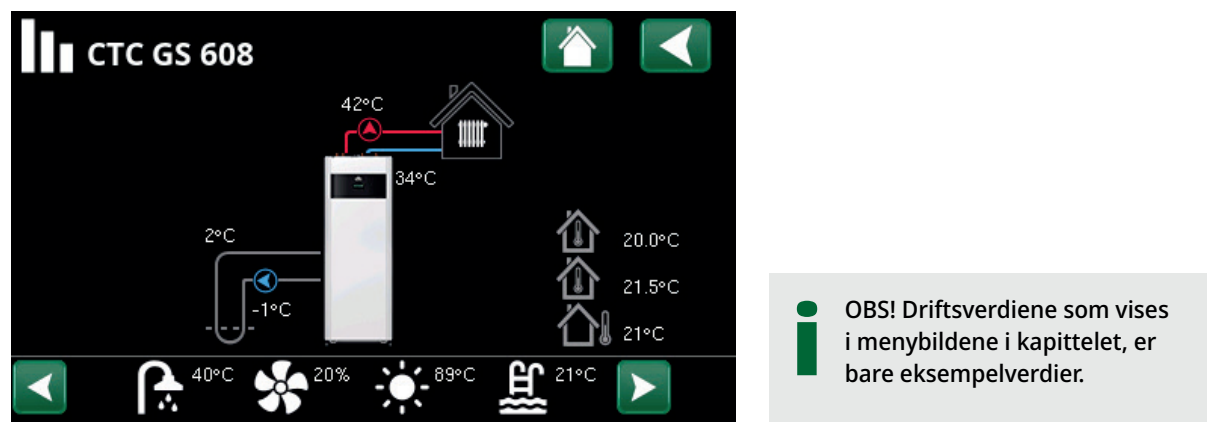

Hovedmenysiden for «Driftsinfo».

Når pumpene er i drift, roterer også pumpesymbolene i bildet.

|                                                    | Utetemperatur                                                           | Målt temperatur u                                          | teføler.                                                                        |                                                  |                          |  |  |
|----------------------------------------------------|-------------------------------------------------------------------------|------------------------------------------------------------|---------------------------------------------------------------------------------|--------------------------------------------------|--------------------------|--|--|
|                                                    | Innetemperatur                                                          | Viser romtemperat<br>1 og 2).                              | Viser romtemperatur for de varmesystemene som er definert (romføler<br>1 og 2). |                                                  |                          |  |  |
|                                                    | Brinetemperatur                                                         | Aktuell temperatur<br>varmepumpen san<br>kollektorslangen. | <sup>-</sup> (2 °C) på brinevæ<br>nt returtemperatu                             | sken fra kollektoren i<br>ren (–1 °C) på brineva | inn i<br>æsken tilbake i |  |  |
|                                                    | Varmesystem                                                             | Til venstre i menye<br>Under vises aktuel                  | n vises aktuell turl<br>l returtemperatur (                                     | edningstemperatur (<br>(34 °C).                  | 42 °C) til huset.        |  |  |
| I ikonlisten n<br>vises ikoner f<br>eller delsyste | ederst på menysiden<br>or de ekstrafunksjonene<br>mene som er definert. | <mark>ج</mark> (                                           | 40°C 😽 20%                                                                      | ` <b>∳</b> -®°⊂ <b>≜</b>                         | £ 21°C 下                 |  |  |
| Bla med pilen<br>alle funksjon<br>siden.           | ie eller sveip i listen hvis<br>ene ikke får plass på                   |                                                            | Ē                                                                               |                                                  | ð                        |  |  |
|                                                    |                                                                         | Ventilasjon                                                | Pool                                                                            | Solpaneler                                       | Difftermostat            |  |  |
|                                                    |                                                                         | <b>U</b>                                                   | 5                                                                               |                                                  |                          |  |  |
|                                                    |                                                                         | Varmtvann                                                  | Historikk                                                                       | Ekstern<br>varmtvannstank<br>(EVK)               |                          |  |  |
| Tannhiulsiko                                       | net er en snarvei til                                                   | <b>~ *</b> **                                              | معلود                                                                           | ياللو _                                          |                          |  |  |

«Innstillinger» for de ulike delene.

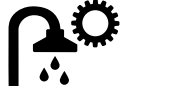

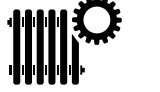

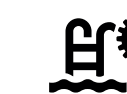

| 100 | æ | 1 |
|-----|---|---|
|     |   |   |
|     |   |   |
|     |   |   |
|     |   |   |

## 12.7.1 Driftsinfo styreenhet

Klikk på den øvre delen av symbolet for varmepumpen for å vise menyen «Styreenhet».

| Status                                                                                                    |                | VS   |
|----------------------------------------------------------------------------------------------------|----------------|------|
| Aktuell modus lading, se tabell nedenfor.                                                                                              |                |      |
| VV-tank °C                                                                                                    | 49, 45         | (55) |
| Viser varmtvannstemperaturen i tankens øvre<br>del. Verdien i parentes er børverdien (stoppten<br>Børverdien måles i tankens øvre del. | og neo<br>np). | dre  |
| Kapasitet                                                                                                    | •              | 75%  |
| Viser beregnet gjenværende energimengde for<br>varmtvannet.                                                                            | -              |      |
| Gradminutt                                                                                                    | -1             | 000  |
| Viser aktuelt varmeunderskudd i gradminutter                                                                                           | •              |      |
| Eleffekt kW                                                                                                    |                | 0,0  |
| Viser momentan effekt på elkolben.                                                                                                    |                |      |
| Strøm L1/L2/L3 A 0,0                                                                                                    | 0,0            | 0,0  |
| Viser strømmen i fasene L1–L3, hvis det er mor<br>strømfølere. Hvis det ikke er konfigurert, vises                                     | itert<br>bare  |      |

verdien for den fasen som har den høyeste verdien.

| Styreenhet       |               |            |
|------------------|---------------|------------|
| Status:          | VS            | <b>   </b> |
| VV-tank °C       | 49 , 45 (55)  | -          |
| Kapasitet        | 75%           | N          |
| Gradminutt       | -1000         |            |
| Eleffekt kW      | 0.0           |            |
| Strøm L1/L2/L3 A | 0.0, 0.0, 0.0 |            |
|                  |               |            |

Meny «Driftsinfo/Styreenhet». Klikk på pilene eller sveip sideveis for å gå til menyen «Driftsinfo/Varmepumpe».

| Det første sifferet er den aktuelle  |
|--------------------------------------|
| driftsverdien, verdien i parentes er |
| børverdien som varmepumpen arbeider  |
| mot.                                 |
|                                      |

Med grademinutter menes produktet av det akkumulerte varmeunderskuddet i grader (°C) og oppmålt tid for dette (i minutter).

| Status styreenhet |                                       |  |  |
|-------------------|---------------------------------------|--|--|
| VS                | Varmepumpen lader varmesystemet.      |  |  |
| vv                | Varmepumpen lader varmtvannssystemet. |  |  |
| Pool              | Varmepumpen lader poolen.             |  |  |

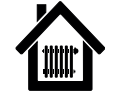

## 12.7.2 Driftsinfo varmesystem\*

Klikk på et varmesystem for å se mer detaljerte driftsdata i et nytt menyvindu.

#### Status

Viser varmesystemets driftstilstand. Se tabellen nedenfor.

#### Turledning °C 42 (48)

Viser temperaturen ut til aktuelt varmesystem samt børverdien (i parentes).

#### Returledning °C

34

Av

Varme

Viser temperaturen på vannet som kommer tilbake fra varmesystemet inn til varmepumpen.

#### Romtemperatur °C 21 (22) (-)

Viser romtemperatur for varmesystemet hvis romføleren er installert. Børverdien ved status «Varme» og «Kjøling» vises i parentes.

#### Radiatorpumpe

Viser radiatorpumpens driftstilstand («På» eller «Av»).

#### Shunt 2

Stenger

Vises bare for varmesystem 2.

Viser om shuntventilen øker (åpner) eller reduserer (stenger) varmen ut til varmesystem 2.

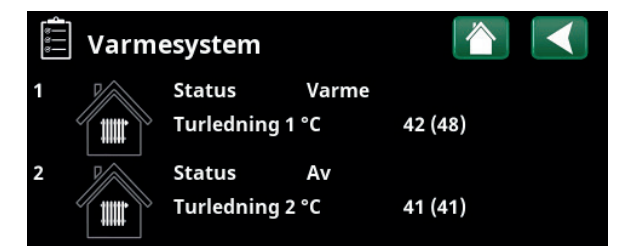

Meny «Driftsinfo/Varmesystem». I menyen vises aktuelle temperaturer og status for definerte varmesystemer.

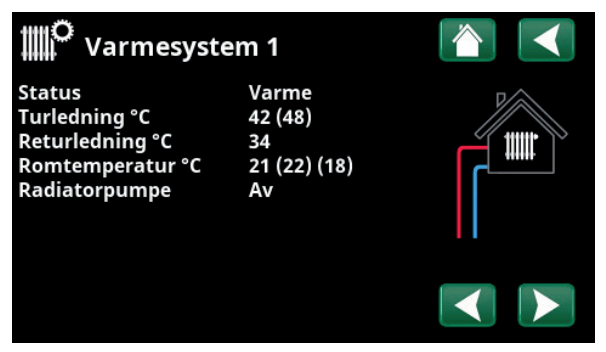

I menyen vises detaljert driftsinfo for valgt varmesystem. Klikk på pilene eller sveip sideveis for å bla mellom definerte varmesystemer.

\*CTC GS kan styre opptil to varmesystemer.

| Status varmesyst | em                                                                                                |
|------------------|---------------------------------------------------------------------------------------------------|
| Varme            | Varme produseres til varmesystemet.                                                               |
| Frikjøling       | Systemet produserer frikjøling.                                                                   |
| Ferie            | «Feriesenking» av romtemperaturen er aktiv. Se kapittelet «Varme/frikjøling» for mer informasjon. |
| Nattsenking      | «Nattsenking» av romtemperaturen er aktiv. Se kapittelet «Varme/frikjøling» for mer informasjon.  |
| Av               | Ingen varme/kjøling produseres.                                                                   |

| ••          |
|-------------|
| <b>_</b> •• |
|             |
|             |
|             |
|             |
|             |

## 12.7.3 Driftsinfo Varmepumpe

| Status Flow på                                                                                   |  |  |
|--------------------------------------------------------------------------------------------------|--|--|
| Viser varmepumpens status. Se tabellen nedenfor.                                                 |  |  |
| Kompressor 65rps R                                                                               |  |  |
| Viser kompressorens turtall. Gjelder bare modulerende varmepumpe CTC GSi 600.                    |  |  |
| Ladepumpe På 50%                                                                                 |  |  |
| Viser ladepumpens driftstilstand («På» eller «Av») og<br>gjennomstrømningen i prosent.           |  |  |
| Brinepumpe Av 0%                                                                                 |  |  |
| Viser brinepumpens driftstilstand («På» eller «Av») og<br>gjennomstrømningen i prosent.          |  |  |
| VP inn/ut °C 48,0 / 53,0                                                                         |  |  |
| Viser varmepumpens temperatur på retur- eller tur.                                               |  |  |
| Brine inn/ut °C -2,0 / 1,0                                                                       |  |  |
| Viser varmepumpens brinetemperatur på retur- og<br>turledning.                                   |  |  |
| AC choke °C 0,0                                                                                  |  |  |
| Viser temperaturen på varmepumpens AC-choke. Gjelder<br>bare modulerende varmepumpe CTC GSi 600. |  |  |
| Driver °C 0,0                                                                                    |  |  |
| Viser drivertemperaturen. Gjelder bare modulerende<br>varmepumpe CTC GSi 600.                    |  |  |
| Programversjon VP-styrekort 20200601                                                             |  |  |
| Her vises varmenumpens programversion.                                                           |  |  |

Her vises varmepumpens programversjon.

| Driftsinfo va         |          |          |  |
|-----------------------|----------|----------|--|
| Status                | Volums   | strøm på |  |
| Kompressor:           | 65rps    | R        |  |
| Ladepumpe             | På       | 50%      |  |
| Brinepumpe            | Av       | 0%       |  |
| VP inn/ut °C          | 48.0 / 5 | 3.0      |  |
| Brine inn/ ut °C      | -2.0 / 1 | .0       |  |
| AC Choke °C           | 0.0      |          |  |
| Driver °C             | 0.0      |          |  |
| Programversjon VP-sty | r202006  | 01       |  |

I menyen «Driftsinfo/Varmepume» vises status og driftstemperaturer for definerte varmepumper.

| Status varmepumpe       |                                                                                              |
|-------------------------|----------------------------------------------------------------------------------------------|
| Av                      | Varmepumpe lader ikke – ingen behov finnes.                                                  |
| Av, startklar           | Varmepumpens kompressor ser slått av, men klar til oppstart.                                 |
| Sperret i meny          | Varmepumpens kompressor er «Sperret» i menyen «Avansert/Innstillinger/Varmepumpe».           |
| Startforsinkelse        | Varmepumpens kompressor er slått av og forhindret fra å starte på grunn av startforsinkelse. |
| Kommunikasjonsfeil VP   | Styreenheten kan ikke kommunisere med varmepumpen.                                           |
| På                      | Varmepumpen er i modus «På».                                                                 |
| Stopp, tariff           | Kompressoren er sperret fordi Tariff-fjernstyringsfunksjonen er aktiv.                       |
| Alarm                   | Kompressoren er slått av grunnet en alarm.                                                   |
| Blokkert, lav brine inn | Kompressoren er sperret grunnet for lav brinetemperatur.                                     |

| D |
|---|
|---|

## 12.7.4 Historisk driftsinfo

I denne menyen vises akkumulerte driftsverdier.

Driftsverdiene som vises i menybildene, er bare eksempelverdier. Hvilken historisk driftsinfo som vises, avhenger av valgt språk. Total driftstid t 3500 Viser den totale tiden som produktet har vært spenningssatt.

| Maks turledning °C                                                                                   | 51    |
|----------------------------------------------------------------------------------------------------|-------|
| Viser den høyeste temperaturen som er levert til<br>varmesystemet.                                   |       |
| Elvarme (kWh)                                                                                        | 250   |
| Her vises hvor mye tilskuddsvarme som har blitt br                                                   | rukt. |
| Kompressor:                                                                                          |       |
| Avgitt energi (kWh)                                                                                  | 10000 |
| Viser total avgitt energi fra varmepumpe.                                                            |       |
| Verdien vises bare for språkvalg «norsk» og «tysk».                                                  |       |
| (Verdien beregnes ikke for modell CTC GSi 600,<br>CTC EcoPart 600, CTC EcoAir 600. Disse får verdien | 0.)   |
| Drift /24 h:m                                                                                        | 07.26 |

Viser total driftstid forrige døgn.

#### Antall starter /24 t 15 Viser antall oppstarter som er utført i løpet av forrige døgn.

1800

Total driftstid

Viser den totale driftstiden for kompressoren i timer.

#### Historisk driftsinfo Total driftstid t 3500 Maks turledning °C 51 Elvarme (kWh) 250 Kompressor: Avgitt energi (kWh) 10000 Drift /24 h:m 07:26 Antall starter /24 t 15 Total driftstid 1800

Meny «Driftsinfo/Historisk driftsinfo».

| A  | 12.7.5 Driftsinfo varmtvann                                                                                          |                                        |
|----|----------------------------------------------------------------------------------------------------|----------------------------------------|
| •• | <b>Modus</b><br>Viser hvilket varmtvannsprogram (Økonomi/Nor<br>Komfort) som er aktivt.                              | <b>〈omfort</b><br>ˈmal/                |
|    | VV-tank °C 45<br>Viser aktuell temperatur i VV-tanken samt (i pare<br>børverdi ved varmepumpedrift og ved tilskuddsv | 5 <b>, 55 (55)</b><br>entes)<br>varme. |
|    | Når legionellaøkning er aktiv, vises «L», for eksel<br>(60) (40) L».                                                 | mpel «59                               |
|    | <b>Tappevann °C</b><br>Viser temperaturen på tappevarmtvannet samt<br>parentesen) børverdien.                        | <b>45 (50)</b><br>(i                   |
|    | <b>Kapasitet</b><br>Viser beregnet gjenværende energimengde for<br>varmtvannet.                                      | 50%                                    |
|    | <b>Ekstra VV</b><br>«På» betyr at funksjonen «Ekstra varmtvann» er                                                   | <b>På</b><br>aktiv.                    |
|    | <b>VV-sirkulasjon</b><br>«På» betyr at funksjonen «Varmtvannssirkulasjo<br>aktiv.                                    | <b>Av</b><br>n» er                     |
|    | SmartGrid                                                                                                    | Av                                     |
|    | Her vises status for SmartGrid-funksjonene for v<br>(Av/SG Lavpris/SG Overkap./SG Blokk).                            | armtvann                               |

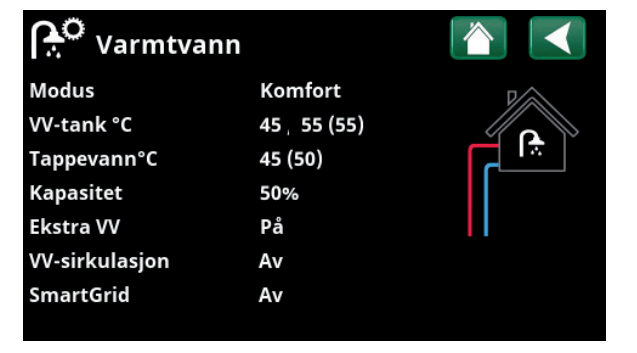

Meny «Driftsinfo/Varmtvann».

| 12.7.6 Driftsinfo Diff termostatfunksjo            | on |
|----------------------------------------------------|----|
| Status                                             | På |
| Viser om ladepumpen er slått på («På»/«Av»).       |    |
| Temperatur °C                                      | 51 |
| Temperatur i ekstern tank som lades « <b>Av»</b> . |    |
| Temp. Destinasjon °C                               | 43 |
| Temperatur i tank som lades « <b>På»</b> .         |    |

6

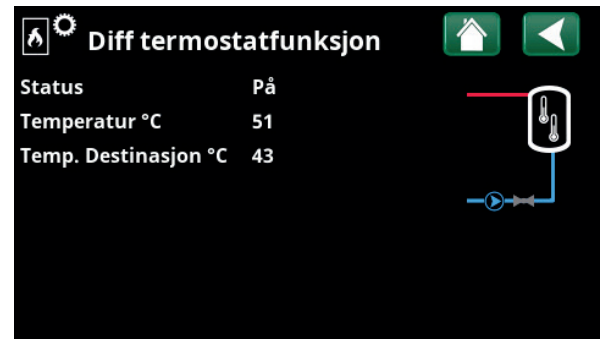

Meny «Driftsinfo/Diff termostatfunksjon».

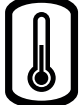

## 12.7.7 Driftsinfo Ekstern varmekilde (EVK)

| • • • •                                                                                                    |                  |                 |
|----------------------------------------------------------------------------------------------------|------------------|-----------------|
| Systemstatus                                                                                                    |                  | VV              |
| Viser systemets forskjellige driftstilstander. Se «Driftsinfo/Styreenhet».                                                | avsni            | ttet            |
| Status                                                                                                    |                  | På              |
| Den eksterne varmekilden kan ha status «Av» o                                                                             | og «P            | å».             |
| Temperatur °C                                                                                                    |                  | 47              |
| Viser aktuell temperatur i EVK-tanken.                                                                                    |                  |                 |
| Ladestart grader                                                                                                    |                  | 50              |
| Dette er den minste temperaturen som kreves<br>eksterne varmekildens tank for at shunten skal<br>avgi varme til systemet. | i den<br>åpne    | e og            |
| SmartGrid blokk kap.                                                                                                    |                  | Av              |
| Ekstern varmekilde blokkeres av SmartGrid ved «overkapasitet».                                                            | ł                |                 |
| Shunt                                                                                                    | Ste              | nger            |
| Viser om EVK-tankens shuntventil øker (åpner) reduserer (stenger).                                                        | eller            |                 |
| Behov VV                                                                                                    | Ja               | (55)            |
| «Ja» betyr at det er behov for varmtvann og at<br>varmtvann fra EVK-tanken. Varmtvannets børve<br>parentes.               | det ta<br>erdi v | as<br>vises i   |
| Behov VS                                                                                                    | Nei              | (0)             |
| «Ja» betyr at det er behov for varme til varmes<br>at varmen tas fra EVK-tanken. Varmesystemets<br>vises i parentes.      | /stem<br>børv    | net og<br>verdi |
| Behov pool                                                                                                    | Nei              | (0)             |
| «Ja» betyr at det er behov for varme til pool, og<br>tas fra EVK-tanken. Poolens børverdi vises i par                     | at va<br>entes   | armen<br>s.     |

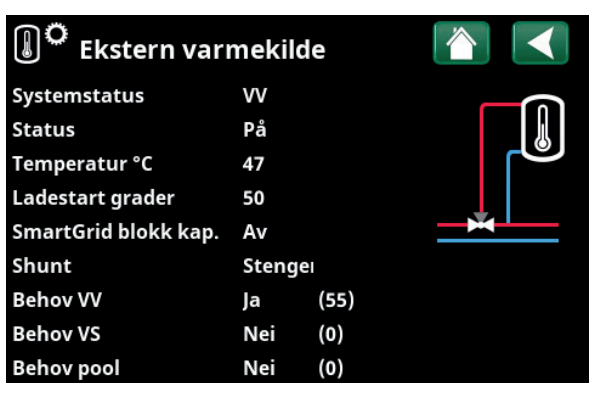

Meny «Driftsinfo/Ekstern varmekilde».

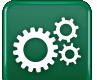

## **Avansert**

Denne menyen har fire undermenyer:

- Display
- Innstillinger
- Definere
- Service

For «Systeinformasjon» klikker du på «i-knappen» nede til høyre på skjermen i menyen «Avansert». Her vises produktets serienummer, MAC-adresse samt program- og bootloaderversjon. Klikk på «Juridisk informasjon» for å vise informasjon om tredjepartslisenser.

Skann QR-kode med nettbrett eller mobil. Når mobilen/ nettbrettet er koblet til det lokale nettverket, kan du bruke produktets berøringsskjerm på samme måte som om du hadde brukt den fysiske skjermen.

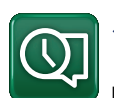

## 12.8 Display

Fra denne menyen stiller du inn tid, språk og utfører andre skjerminnstillinger.

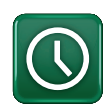

## 12.8.1 Stille inn tid

Menyen kan også åpnes ved å klikke på dag eller klokkeslett øverst til høyre på startskjermen.

#### Tid og Dato

Klikk på tidssymbolet.

Trykk på «OK» for å merke den første verdien, og bruk deretter pilene til å stille inn verdiene for klokkeslett og dato.

#### Sommertid

Den venstre verdien kan stilles inn. «På» betyr at tiden justeres for sommertid.

Den høyre verdien er fast og viser aktuell status (for eksempel «Av» i den perioden vi har vintertid). Displayet trenger ikke å være strømsatt for at verdiene skal kunne justeres, siden det gjøres ved neste oppstart.

#### SNTP

Ved menyvalg «På» hentes tiden fra internett (hvis tilkoblet). Du finner flere innstillinger i menyen «Avansert/ Innstillinger/Kommunikasjon/Internett».

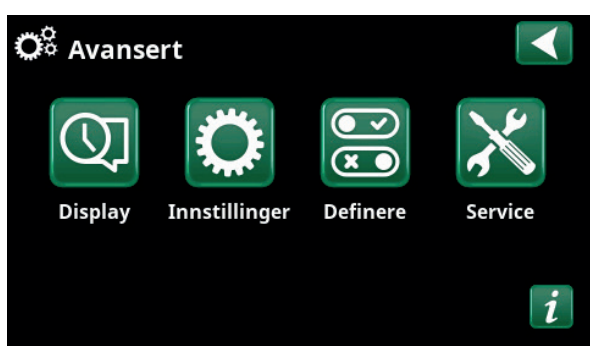

Meny «Avansert».

| Ö Systeminfo        |              |      |
|---------------------|--------------|------|
| Serienummer         | 888800000040 |      |
| MAC-addresse        | 020000000025 |      |
| Programversjon      | 20200422     |      |
| Bootloader versjon  | 1.0          |      |
| uridisk informasjon |              |      |
|                     |              |      |
|                     |              | 回國物業 |

Meny «Avansert/Systeminformasjon». For å åpne denne menyen klikker du på knappen «i» nederst til høyre i menyen «Avansert».

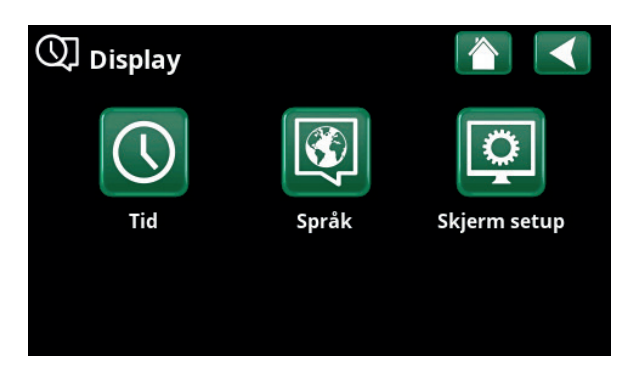

Meny «Avansert/Display».

| () Tid    |              |    |              |
|-----------|--------------|----|--------------|
| Tid       | 12 :30 :15   |    |              |
| Dato      | 2020 -02 -04 |    |              |
| Sommertid | Av           | Av | ок           |
| SNTP      | På           |    |              |
|           |              |    | $\checkmark$ |

Meny «Avansert/Display/Tid».

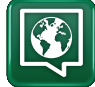

## 12.8.2 Språk

Klikk på et flagg for å velge språk. Valgt språk markeres med en grønn firkant.

For å vise flere språk enn de som er synlige i menyen skroller du nedover på siden eller trykker på pil nedover.

## 12.8.3 Skjerm

## **Display hvilemodus**

120 (Av, 1...360) Angi tid i minutter før displayet skal sluttes hvis det ikke

#### berøres. Innstillingen gjøres i trinn på 10 minutter. 80% (10...90) Lysstyrke Angi lysstyrken for displayets bakgrunnsbelysning. Klikkelyd Ja (Ja/Nei)

Angi om det ønskes lyd når du trykker på knappene.

#### Alarmlyd Ja (Ja/Nei) Angi om du ønsker lydsignal når det oppstår en alarm. Tidssone, GMT +/-+1 (-12...14)

Still inn tidssonen (basert på GMT) du befinner deg i.

#### Låsekode

0000

Trykk på «OK» og bruk pilene til å velge en firesifret kode. Hvis en kode er angitt, markeres det med fire stjerner. Du blir bedt om å oppgi koden når skjermen startes på nytt.

OBS! Skriv ned låsekoden når du oppgir den i menyen.

Displayets serienummer (tolv tall) kan også angis for å låse opp skjermen, se kapittelet «Avansert/Systeminfo».

Skjermen kan låses ved å klikke på produktnavnet øverst til venstre på startsiden. Da blir man spurt om låsekoden.

En låsekode kan fjernes ved å oppgi «0000» istedenfor tidligere oppgitt låsekode i denne menyen.

#### Font Standard (Liten/Standard/Stor)

Her kan størrelsen på teksten i displayet endres.

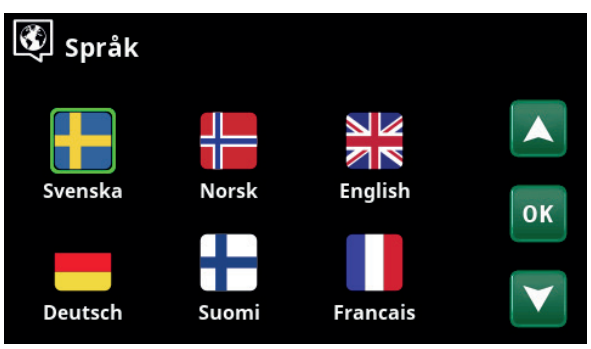

Meny «Avansert/Display/Språk».

| <b>O</b> Skjerm   |          |
|-------------------|----------|
| Skjerm Hvilemodus | 120      |
| Lysstyrke         | 80%      |
| Klikkelyd         | Ja       |
| Alarmlyd          | Ja       |
| Tidssone GMT +/-  | +1       |
| Låsekode          |          |
| Font              | Standard |

Meny «Avansert/Display/Skjerm».

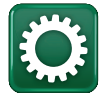

## 12.9 Innstillinger

Her stiller du blant annet inn husets varmebehov eller behov for kjøling. Det er viktig at grunninnstillingen for varme er riktig for ditt hus. Feilinnstilte verdier kan føre til utilstrekkelig varme eller at det går med unødvendig mye energi til å varme opp boligen.

> Definer først ønskede funksjoner, se «Avansert/Definere». Innstillinger vises bare for aktiverte funksjoner.

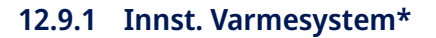

I menyen "Innstillinger" velg "Varmesystem" og deretter varmesystemet som skal stilles inn.

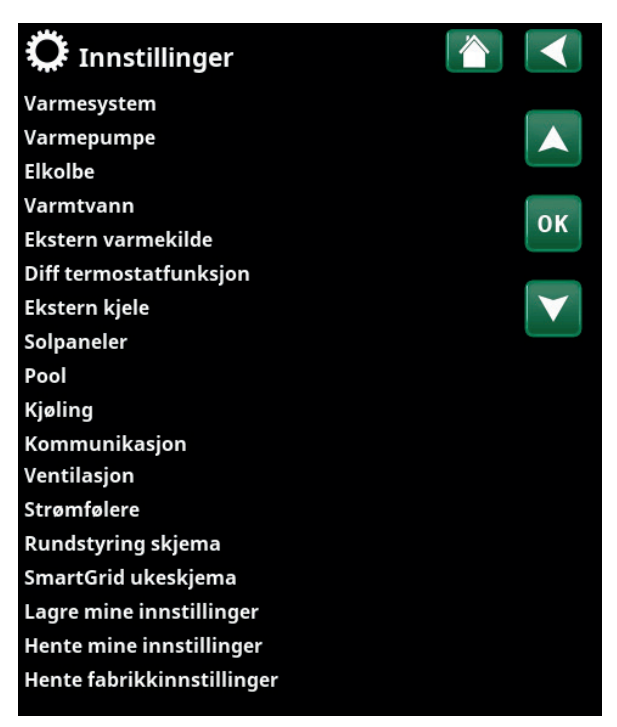

Meny «Avansert/Innstillinger».

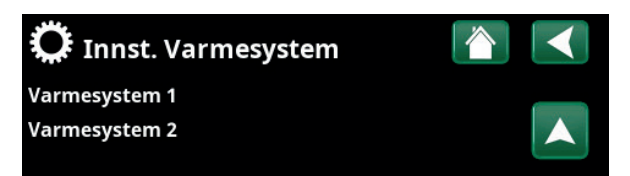

Meny «Avansert/Innstillinger/Varmesystem».

| 🛱 Innst. Varmesystem | 1    |                 |
|----------------------|------|-----------------|
| Program              |      |                 |
| Varmekurve           |      |                 |
| Maks turledning °C   | 55   |                 |
| Min turledning °C    | Av   | OK              |
| Varmemodus           | Auto | UK              |
| Varmemodus, ekst.    |      |                 |
| Varme ukeskjema      |      | $\mathbf{\vee}$ |
| Varme av, ute °C     | 18   |                 |

Del av meny «Avansert/Innstillinger/Varmesystem/Varmesystem1».

\*CTC GS kan styre opptil to varmesystemer.

#### Program

Trykk på «*OK»* på menylinjen «Program» for å velge innstillinger for varmeprogrammene «Økonomi», «Komfort» og «Tilpasset». Valgt program er merket med «X».

For å aktivere et varmeprogram eller stille inn et ukeprogram trykker du på knappen «Program» fra menyen «Varme/Kjøling». Se kapittelet «Styringssystem – Varme/Kjøling».

#### • Turledning endring °C -5 (-20...-1)

Menylinjen vises hvis det ikke er definert romføler for varmesystemet. Innstilling «–5» (fabrikkverdi program «Økonomi») betyr at børverdien for turledningen senkes med 5 °C når programmet er aktivt.

#### • Romtemp. endring °C

-2.0 (-5.0...-0.1)

Menylinjen vises hvis det er definert romføler for varmesystemet. Innstilling «–2» (fabrikkverdi program «Økonomi») betyr at innstilt børverdi for romtemperaturen senkes med 2 °C når programmet er aktivt.

#### • Forsinkelsestid, min

#### 30 (Nei\*\*/10...600)

Med forsinkelsestid menes tiden i minutter etter at varmeprogram «Økonomi», «Komfort» eller «Tilpasset» er aktivert før varmemodusen går tilbake til programmet «Normal». Hvis programmet «Tilpasset» har blitt valgt senere enn programmet «Normal», vil programmet «Tilpasset» gjelde etter forsinkelsestiden. Forsinkelsestiden justeres i trinn på 10 minutter hver gang du trykker på knappen (pil opp eller ned).

#### SmartGrid Blokkering

#### Av (Av/På)

Av (Av/På)

Menylinjen vises ved innstilling av varmeprogrammene «Økonomi» eller «Tilpasset». Valget «På» betyr at varmeprogrammet blokkeres når SmartGrid-funksjonen aktiveres.

#### SmartGrid Lavpris\*

Menylinjen vises ved innstilling av varmeprogrammene «Komfort» eller «Tilpasset». Valget «På» betyr at temperaturen økes i henhold til innstillingen for «SmartGrid Lavpris °C» når SmartGrid-funksjonen aktiveres.

#### SmartGrid Overkapasitet\* Av (Av/På)

Menylinjen vises ved innstilling av varmeprogrammene «Komfort» eller «Tilpasset». Valget «På» betyr at temperaturen økes i henhold til innstillingen for «SmartGrid Overkapasitet °C» når SmartGrid-funksjonen aktiveres.

#### Nullstille program

Aktuelt program nullstilles med fabrikkverdier.

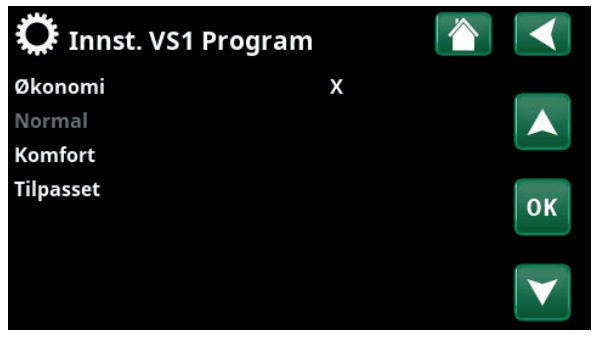

Meny «Avansert/Innstillinger/Varmesystem/Varmesystem1/Program».

| 💭 Innst. VS1 Progr   | am Øko |    |
|----------------------|--------|----|
| Romtemp. endring °C  | -2.0   |    |
| Forsinkelsetid, min  | 30     |    |
| SmartGrid Blokkering | Av     |    |
| Nullstille program   |        | ок |
|                      |        |    |

Meny «Avansert/Innstillinger/Varmesystem/Varmesystem1/Program/ Økonomi».

\*SmartGrid-funksjonene «SmartGrid Lavpris °C» og «SmartGrid Overkapasitet °C» stilles inn i menyen «Avansert/ Innstillinger/Varmesystem».

\*\* Gjelder kun varmeprogram "Tilpasset".

#### Varmekurve

Varmekurven bestemmer turledningstemperatur (og dermed innetemperatur) til varmesystemet ved forskjellige utetemperaturer.

Se kapittelet «Husets varmekurve» for mer informasjon om justering av varmekurven.

Mulige valg er «Finjustering», «Nullstille», «Aktiv kurve» og «Kopi fra ...».

#### • Finjustering

Grafen for aktiv varmekurve for varmesystemet vises. Varmekurven kan justeres i fem punkter på grafen. Trykk på et punkt (markeres med grønt) for å endre posisjonen i x-aksen (utetemperatur) og y-aksen (turledningstemperatur). Bruk knappene opp/ned/ venstre/høyre under grafen, eller trykk på punktene og dra dem.

Under grafen vises utetemperatur og turledningstemperatur for markert punkt. Varmekurven kan også justeres fra menyen «Varme/ Kjøling». Se kapittelet «Styringssystem – Varme/Kjøling».

#### Nullstille

Nullstill aktiv varmekurve til fabrikkinnstilt kurve (Kurvehelning: 50 og Kurvejustering: 0). Den tykkere linjen viser fabrikkinnstilt kurve, og den tynnere linjen viser den aktive varmekurven som skal nullstilles.

Her kan man justere grafen ved å justere kurvehelning og kurvejustering ved hjelp av knappene under grafen. Justeringene man gjør her, påvirker hele grafens utseende, mens endringene som gjøres under «Finjustering», gjøres for ett punkt om gangen. Kurvehelningen justeres med pil til venstre og høyre, mens kurvejustering gjøres med pil opp og ned. Bekreft med «OK».

#### • Aktiv kurve

#### 1 (1/2)

På denne menylinjen vises valgt varmekurve. Man kan velge mellom to varmekurver per varmesystem.

#### • Kopi fra 1 (2)

Funksjonen «Kopi fra ...» kan brukes hvis man har laget to forskjellige varmekurvegrafer, men vil tilbakestille den ene grafen til samme utseende som den andre, for deretter å gjøre endringer.

Eksempel: Hvis Varmekurve 1 er valgt som «Aktiv kurve», vil Varmekurve 1 få samme utseende som Varmekurve 2 hvis man markerer raden «Kopi fra 2» og trykker på «OK». Menylinjen kan ikke velges (er gråmarkert) når varmekurve 1 og 2 har samme verdier (grafene ser like ut).

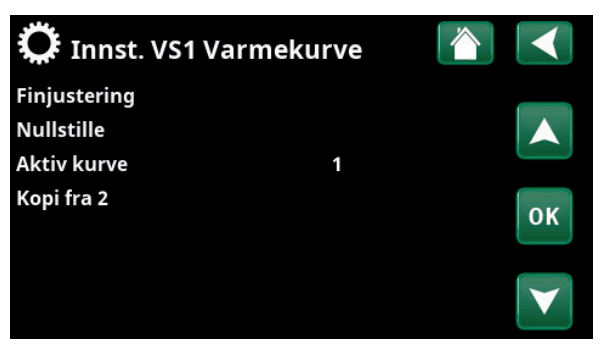

Meny «Avansert/Innstillinger/Varmesystem/Varmesystem1/Program/ Varmekurve».

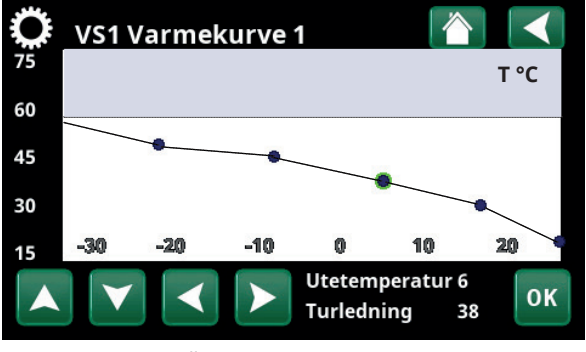

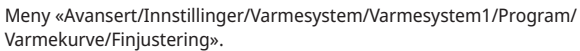

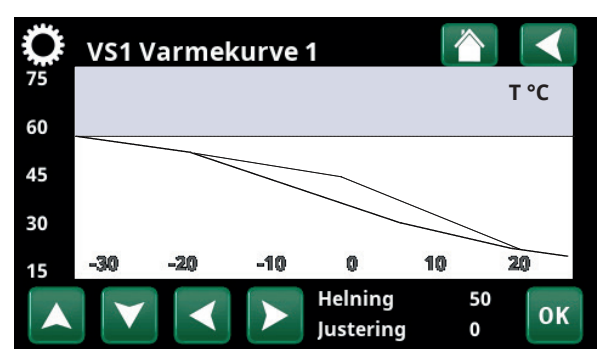

Meny «Avansert/Innstillinger/Varmesystem/Varmesystem1/Program/Varmekurve/Nulstille».

#### Maks. turledning °C

55 (30...80)

Høyeste temperatur som tillates ut til aktuelt varmesystem.

## Min. turledning °C Av (Av/15...65)

Minste temperatur som tillates ut til aktuelt varmesystem.

#### Varmemodus

#### Auto (Auto/På/Av)

Vekslingen mellom oppvarmingssesong og sommersesong kan gjøres automatisk (Auto), eller du kan velge om oppvarmingen skal være «På» eller «Av». Varmemodus kan også velges fra startsiden ved å trykke på knappen «Modus» i menyen Varme/Kjøling.

- **Auto** = bytte til og fra oppvarmingssesong skjer automatisk.
- **På** = Kontinuerlig oppvarmingssesong, radiatorpumpen sirkulerer konstant.
- **Av** = Ingen oppvarming, radiatorpumpen står stille (mosjoneres).

#### Varmemodus, ekst.

#### - (Auto/På/Av)

Varmemodusen som velges i denne menyen, kan aktiveres/deaktiveres eksternt.

Menylinjen vises for aktuelt varmesystem hvis det er definert en fjernstyringsinngang eller et ukeprogram for funksjonen.

Les mer i avsnittet «Def. Fjernstyring» i kapittelet «Avansert/Definere».

#### Varme ukeskjema

(merket med grått).

Menylinjen vises hvis man har definert et ukeskjema for funksjonen «VS varmemodus, ekst.» i fjernstyringsmenyen.

Du finner mer informasjon i:

- kapittel «Ukeskjema» for innstilling av programmet.
- Avsnitt «Def. Fjernstyring» i kapittelet «Avansert/Definere/» for definering av fjernstyringsfunksjonen.

# Varme av, ute °C 18 (2...30) Varme av, tid 120 (30...240)

Menylinjene kan bare stille inn hvis modus «Auto» er valgt i menyen «Varmemodus» over. Ellers er menylinjene låst

Når utetemperaturen overstiger (eller er lik) den innstilte verdien i menyen «Varme av, ute °C» i tiden (i minutter) som angis i menyen «Varme av, tid», stoppes produksjonen av varme til huset.

Det innebærer at radiatorpumpen stopper, og at shuntventilen holdes stengt. Radiatorpumpen kjøres daglig en kort stund for ikke å kjøre seg fast. Systemet starter automatisk igjen når det oppstår varmebehov.

Når utetempreaturen synker til den grensen der det trengs varme igjen, tillates varme til huset når temperaturen er lavere enn (eller lik) innstilt verdi i menyen «Varme av, ute °C» i antall minutter som er angitt i menyen «Varme av, tid»).

| Maks turledning °C           | 60   |                 |
|------------------------------|------|-----------------|
| Min turledning °C            | Av   | OK              |
| Varmemodus                   | Auto | UK              |
| Varmemodus, ekst.            |      |                 |
| Varme ukeskjema              |      | $\mathbf{\vee}$ |
| Varme av, ute °C             | 18   |                 |
| Varme av, tid                | 120  |                 |
| Nattsenking ned til °C       | 5    |                 |
| Romtemp senkes nattsenking ° | C-2  |                 |
| Romtemp senkes ferie °C      | -2   |                 |
| Turl. senkes nattsenking °C  | -3   |                 |
| Turledning senkes Ferie °C   | -3   |                 |
| Alarm lav romstemp. °C       | 5    |                 |
| SmartGrid lavpris °C         | 1    |                 |
| SmartGrid overkap. °C        | 2    |                 |
| Makstid varme                | 20   |                 |
| Ladepumpe %                  | 90   |                 |
| Gulvfunksjon                 | Av   |                 |
| Gulvfunksjon temp °C         | 25   |                 |
| Gulvfunksjon modus           | Av   |                 |

Del av meny «Avansert/Innstillinger/Varmesystem/Varmesystem 1».

#### Nattsenking ned til °C

Når utetemperaturen er lavere enn innstilt verdi, opphører funksjonen «Nattsenking» fordi det brukes for mye energi og tar for lang tid å øke temperaturen igjen.

Denne menyen overstyrer fjernstyring av «Nattsenking».

Romtemp. senkes nattsenking °C –2 (0...–30)

Romtemp. senkes ferie °C -2 (0...-30)

Menyene vises hvis det er installert romfølere for varmesystemet. Her angis hvor mange grader romtemperaturen skal senkes ved fjernstyrt nattsenking eller i ferier. Nattsenking kan også periodiseres. Da angis temperatursenkingen i ukeprogrammet.

| Turl. senkes nattsenking °C | -3 (030) |
|-----------------------------|----------|
| Turledning senkes ferie °C  | -3 (030) |

Menyene vises hvis romfølere ikke er installert for varmesystemet. Her stilles det inn hvor mange grader turledningstemperaturen for varmesystemet skal senkes ved fjernstyrt nattsenking og i ferier. Nattsenking kan også periodiseres. Da angis temperatursenkingen i ukeprogrammet.

#### Alarm lav romstemp. °C 5 (-40...40)

Ved for lav romtemperatur (angitt verdi), vises meldingen «Alarm lav romtemp» i displayet. Menylinjen vises hvis romføler er koblet til og definert.

#### SmartGrid lavpris °C 1 (Av, 1...5)

Innstilling for økning av justering ved energipris «Lavpris», via SmartGrid.

Både SmartGrid A og SmartGrid B må være definert i fjernstyringsmenyen for at denne menyen skal vises.

Les mer i avsnittet «Fjernstyring/SmartGrid A/B» i kapittelet «Avansert/Definere».

### SmartGrid overkap. °C 2 (Av, 1...5)

Innstilling for økning av justering ved energipris «Overkapasitet», via SmartGrid.

Både SmartGrid A og SmartGrid B må være definert med en fjernstyringsinngang for at denne menyen skal vises.

Les mer i avsnittet «Fjernstyring/SmartGrid A/B» i kapittelet «Avansert/Definere».

### Makstid varme

20 (10...120)

Dette er makstiden varmepumpen lader varmesystemet ved behov i varmtvannstanken.

#### Ladepumpe %

60\* (Av/25...100)

Innstilling av hastigheten (i prosent) for ladepumpen (G11) ved lading av varmesystemet. Hvis det er installert romføler, vises menyen «Romtemp senkes …». Hvis det ikke er romføler, vises menyen «Turledning senkes …».

## Eksempel

Tommelfingerregelen er at hvis «Turledning senkes» senkes 3–4 °C, så tilsvarer dette ca. 1 °C senking av romtemperaturen i et normalt system.

#### Gulvfunksjon

#### Av (Av/1/2/3)

Gjelder varmesystem 1. Gulvtørkefunksjon for nybygde hus. Funksjonen innebærer at beregningen av turledningstemperatur (børverdi) for «Husets varmeinnstilling» begrenses og følger følgende program.

#### Modus 1 - Gulvtørkefunksjon for 8 dager

 Radiatorsystemets børverdi settes til 25 °C i fire dager.
 Dag 5–8 brukes innstilt verdi «Gulvfunksjon temp. °C». (Fra og med dag ni beregnes verdien automatisk etter «Husets varmeinnstilling»).

## Modus 2 – Gulvtørkefunksjon i 10 dager + opptrapping og nedtrapping

 Opptrapping start: Radiatorsystemets børverdi settes til 25 °C. Deretter økes børverdien med 5 °C hver dag til børverdien er lik «Gulvfunksjon temp °C». Det siste trinnet kan være mindre enn 5 °C.
 Gulvtørkefunksjon for ti dager.

3. Nedtrapping: Etter opptrapping og ti dager med45jevn temperatur, senkes børverdien til 25 °C med405 °C per dag. Det siste trinnet kan være mindre enn355 °C.30

(Etter nedtrapping og en dag med børverdi 25 °C, beregnes verdien automatisk basert på «Husets varmeinnstilling».)

#### Modus 3

Denne modusen innebærer at funksjonen starter med «Modus 1», etterfulgt av «Modus 2» og deretter «Husets varmeinnstilling».

#### Gulvfunksjon temp °C 25 (25...55)

Her velges temperatur for «Modus 1/2/3», som forklart tidligere.

#### Gulvfunksjon modus

Menylinjen vises for varmesystem 2-\* hvis det er valgt en varmemodus (1-3) i menyen «Gulvfunksjon modus» over.

Av (av/på)

Valget «På» innebærer at gulvtørkemodusen som er valgt for varmesystem 1, også kjøres for valgt varmesystem\*.

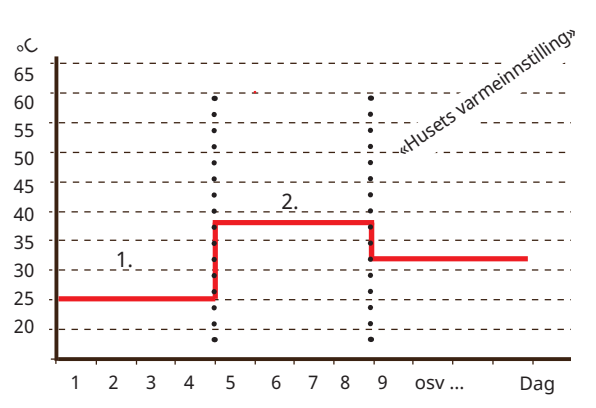

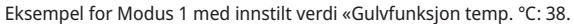

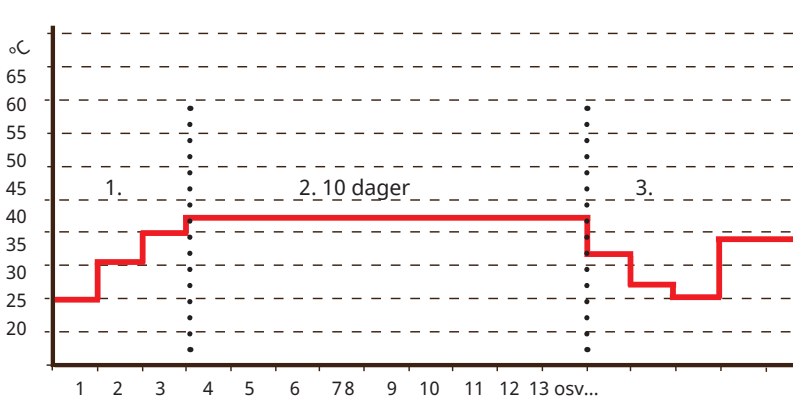

Eksempel for modus 2 med innstilt verdi gulvfunksjon temp °C: 37.

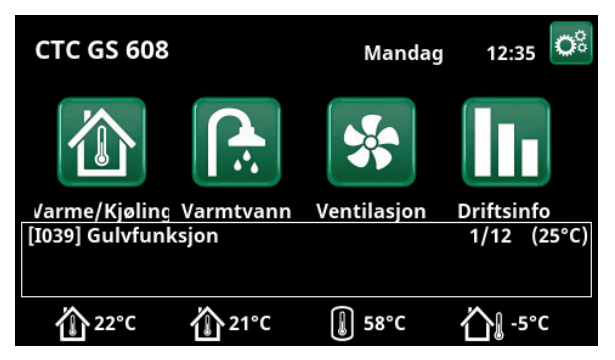

Eksempel Gulvfunksjon dag en av tolv med aktuell børverdi 25 °C.

## 12.9.2 Innst. Varmepumpe

#### Kompressor

#### Sperret (Tillatt/Sperret)

Varmepumpen leveres med blokkert kompressor. «Tillatt» innebærer at kompressoren tillates å starte.

#### Brinepumpe

#### Auto (Auto/10 dgr/På)

Etter installasjon kan man velge å kjøre brinepumpen konstant i 10 dager for å få luft ut av systemet. Deretter går brinepumpen over i modus «Auto». Ved valg «På» kjøres brinepumpen konstant.

#### Kompressor stopp ved brine °C -5 (-7...10)

I menyen bestemmes det hvilken brinetemperatur kompressoren skal stoppe ved.

#### Tariff VP

Nei (Nei/Ja)

Valget «Ja» betyr at funksjonen kan aktiveres via fjernstyring.

Les mer i avsnittet «Def. Fjernstyring» i kapittelet «Avansert/Definere».

#### Tariff VP ukeskjema

Menylinjen vises hvis man har definert et «Ukeskjema» for funksjonen «VP Tariff».

#### Du finner mer informasjon i:

- kapittel «Ukeskjema» for innstilling av programmet.
- Avsnitt «Def. Fjernstyring» i kapittelet «Avansert/Definere» for definering av fjernstyringsfunksjonen.

#### SmartGrid Blokkering VP

Nei (Nei/Ja)

Les mer i avsnittet «Fjernstyring/SmartGrid» i kapittelet «Avansert/Definere».

#### Start ved gradminutt -60 (-900...-30)

Her angis ved hvilket gradminutt varmepumpe 1 (VP1) skal starte.

#### Maks. RPS 100 (50...100)

Kompressorens maksimalt tillatte turtall.

Innstillingsområdet varierer avhengig av varmepumpemodell.

#### Støydemping skjema

Gjelder bare modulerende varmepumpe CTC GSi 600.

| Ekst. Støyde | mping RPS | 50 (50100) |
|--------------|-----------|------------|
|              |           |            |

Gjelder bare modulerende varmepumpe CTC GSi 600.

## Frikjøling brinepumpe På På (På/Av)

Angi («På») om brinepumpen skal brukes ved frikjøling.

| 🔅 Varmepumpe                  |         |                 |
|-------------------------------|---------|-----------------|
| Kompressor                    | Sperret |                 |
| Brinepumpe                    | Auto    |                 |
| Kompressor stopp ved brine °C | -5      |                 |
| Tariff VP                     | Nei     | 014             |
| Tariff VP ukeskjema           |         | OK              |
| SmartGrid Blokkering VP       | Nei     |                 |
| Start ved gradminutt          | -60     | $\mathbf{\vee}$ |
| Maks RPS                      | 100     |                 |
| Støydemping skjema            |         |                 |
| Ekst. Støydemping RPS         | 50      |                 |
| Frikjøling brinepumpe på      | Av      |                 |
| Avfrosting varme temp min °C  | 10      |                 |
| Avfrosting varme temp max °C  | 10      |                 |
| Avfrosting varme temp min m   | 10      |                 |
| Avfrosting varme temp max m   | -10     |                 |

Meny«Avansert/Innstillinger/Varmepumpe».

#### Avfrosting varme temp min m 10 (0...360)

Still inn minste oppvarmingstid «Min m» (minutter) for varmesløyfen i kondensbrettet ved utetemperatur T1.

#### Avfrosting varme temp max m 10 (0...360)

Still inn lengste oppvarmingstid «Max m» (minutter) for varmesløyfen i kondensbrettet ved utetemperatur T2.

#### Avfrosting varme temp min °C

Avfrosting varme temp max °C

10 (-40...40)

Når utetemperaturen er denne eller høyere (T1), reguleres oppvarmingstiden ned til den verdien som er angitt i menyen «Avfrosting varme temp min m».

#### -10 (-40...40)

Når utetemperaturen er denne eller lavere (T2), reguleres oppvarmingstiden opp til den verdien som er angitt i menyen «Avfrosting varme temp max m».

### 12.9.3 Inst. Elkolbe

#### Maks elkolbe kW

9.0 (0.0...9.0)

Her angis hvilken effekt elkolben skal avgi.

Innstillingsområdet varierer, se «Eldata» i kapittelet «Tekniske data». For språkvalg «Tysk» og «Fransk» er maks. eleffekt 0,0 kW fabrikkinnstilt.

#### Maks. elkolbe VV kW

0.0 (0.0...5.8)

Her velges hvilken effekt elkolben tillates å avgi ved varmtvannslading.

Innstillingsområdet varierer, se «Eldata» i kapittelet «Tekniske data». For språkvalg «Tysk» og «Fransk» er maks. eleffekt 0,0 kW fabrikkinnstilt.

#### Start ved gradminutt

-500 (-900...-30)

I denne menyen angir man hvor mange gradminutter som skal gå før elkolben skal starte.

#### Diff. steg, gradminutt

-50 (-300...-20)

I denne menyen fastsetter man differansen i gradminutter mellom start og stopp av elkolben. Hvis elkolben startes ved –500 gradminutter, skal den stoppes ved –450 gradminutter (ved innstilling –50).

#### **Hovedsikring A**

20 (10...90)

1 (1...10)

Størrelsen på husets hovedsikring angis her. Sammen med monterte strømfølere beskyttes sikringene ved bruk av apparater som gir midlertidige effekttopper, for eksempel komfyrer, ovner, motorvarmere, osv., der produktet midlertidig reduserer tilkoblet strømeffekt.

#### Omreg.faktor strømfølere

I denne menyen angis hvilken omregningsfaktor strømføleren skal bruke. Denne innstillingen gjøres bare hvis det er installert tilkobling for strømfølere for høyere strømmer.

Eksempel: Innstilt verdi 2 => 16A blir 32A.

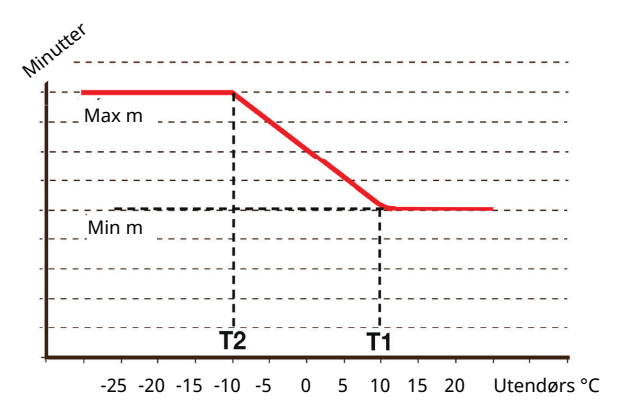

Diagrammet viser at oppvarmingstid for kondensbrettets varmesløyfe reguleres avhengig av utetemperaturen. Når utetemperaturen er lavere enn T2, justeres varmetiden opp til «Max m».

 $N \hat{a} r$  utetemperaturen er høyere enn T1, justeres varmetiden ned til «Min m».

Disse temperaturene og tidene stilles inn i menyene «Avfrosting varme temp ...» til venstre.

| Ç Elkolbe                |      |    |
|--------------------------|------|----|
| Maks elkolbe kW          | 9.0  |    |
| Maks elkolbe VV kW       | 0.0  |    |
| Start ved gradminutt     | -500 |    |
| Diff steg, gradminutt    | -50  | OK |
| Hovedsikring A           | 20   | UK |
| Omreg.faktor strømfølere | 1    |    |
| Tariff EL                | Nei  |    |
| Tariff EL ukeskjema      |      |    |
| SmartGrid blokkering el  | Nei  |    |

Meny «Avansert/Innstillinger/Elkolbe».

#### Tariff EL

## Nei (Nei/Ja)

Menylinjen vises hvis man har definert en «Inngang» for fjernstyring for funksjonen «Tariff EL» i menyen «Avansert/Definere/Fjernstyring».

Valget «Ja» betyr at funksjonen kan aktiveres via fjernstyring.

Les mer i kapittelet «Avansert/Definere/Fjernstyring/Tariff EL».

#### Tariff EL ukeskjema

Menylinjen vises hvis man har definert et «Program» for funksjonen «Tariff EL» i menyen «Avansert/Definer/ Fjernstyring».

Du finner mer informasjon i:

- kapittel «Ukeskjema» for innstilling av programmet.
- Avsnitt «Def. Fjernstyring» i kapittelet «Avansert/Definere» for definering av fjernstyringsfunksjonen.

#### SmartGrid blokkering EL Nei (

#### Nei (Ja/Nei)

Definer en fjernstyringsinngang for både SmartGrid A og SmartGrid B for at denne menyen skal vises.

Valget «Ja» betyr at funksjonen kan aktiveres via fjernstyring.

Les mer i kapittelet «Avansert/Definer/Fjernstyring».

## 12.9.4 Innst. Varmtvann

Menyene nedenfor vises hvis «Varmtvann» er definert i menyen «Avansert/Definere/Varmtvann». Temperaturen i varmtvannstanken måles med føler B5.

#### **Program VV**

Mulige valg er «Økonomi», «Normal» og «Komfort».

Trykk på «OK» for å åpne innstillingene for Program VV som er markert. Fabrikkverdiene som vises nedenfor, gjelder for modus «Normal». Se kapittelet «Parameterliste» for fabrikkverdier for modus «Økonomi» og «Komfort».

#### • Start lading % Nei (Nei/50...90)

Verdien «Ladestart: 60 %» angir at lading av varmtvann tillates å starte når energimengden varmtvann er beregnet til «60 %» eller mindre.

«Nei» betyr at beregnet energimengde varmtvann ikke påvirker start av lading av varmtvann.

• Ladestopp øvre/undre °C 56\* (20...65)

Lading av varmtvann er ferdig når begge følerne har oppnådd innstilt verdi.

\*Gjelder CTC GS 608 (CTC GS 606: 55 °C).

## • Start lading nedre °C 40 (15...60)

Lading av varmtvann starter når innstilt temperatur underskrides.

| 3865) |
|-------|
|       |

Temperaturen på utgående tappevann.

#### Nullstille program

Aktuelt VV-program tilbakestilles til fabrikkverdien.

## Start/stopp diff øvre °C

5 (3...7)

I menyen angir man den negative hysteresen før varmepumpen starter lading av varmtvannstank etter at børverdien er oppnådd.

Eksempel: Hvis stopptemperaturen er 55 °C og hysteresen i denne menyen er satt til 5 °C, betyr det at varmepumpen starter VV-lading igjen når temperaturen i tanken har sunket til 50 °C.

#### Makstid VV (min)

30 (10...150)

90 (20...100)

Her angis makstiden som varmepumpen varmer varmtvannstanken.

#### Ladepumpe %

Her stilles ladepumpens hastighet inn.

#### SmartGrid lavpris °C 10 (Av, 1...30)

Innstilling for økning av temperatur ved energipris «Lavpris», via SmartGrid.

Både SmartGrid A og SmartGrid B må være definert i fjernstyringsmenyen for at denne menyen skal vises.

Les mer i avsnittet «Def. Fjernstyring/SmartGrid A/B» i kapittel «Avansert/Definere».

| 🏷 VV-tank                |     |    |
|--------------------------|-----|----|
| Program VV               |     |    |
| Start/stopp diff øvre °C | 5   |    |
| Makstid VV (min)         | 30  |    |
| Ladepumpe %              | 90  | OK |
| SmartGrid lavpris °C     | 10  | UK |
| SmartGrid overkap. °C    | 10  |    |
| Driftstid VV-sirk.       | 4   |    |
| Periodetid VV-sirk.      | 15  |    |
| VV-sirkulasjon ukeskjema |     |    |
| Tid XVV Fjærnstyring     | 0.0 |    |
| VS 2 Stenger shunt       | 120 |    |

Meny «Avansert/Innstillinger/Varmtvann».

| 🔅 Innst. VV-program     | n        |    |
|-------------------------|----------|----|
| Økonomi                 |          |    |
| Normal                  | x        |    |
| Komfort                 |          |    |
| Ö Innst. VV-program     | n Normal |    |
| Start lading %          | 0        |    |
| Ladestopp øvre/undre °C | 56       |    |
| Start lading nedre °C   | 40       |    |
| Tappevann°C             | 50       | OK |
| Nullstille program      |          | UK |

Menyen «Avansert/Innstillinger/Varmtvann/VV-program».

#### SmartGrid overkap. °C 10 (Av, 1...30)

Innstilling for økning av temperatur ved energipris «Overkapasitet», via SmartGrid.

Både SmartGrid A og SmartGrid B må være definert med en fjernstyringsinngang for at denne menyen skal vises.

Les mer i avsnittet «Def. Fjernstyring/SmartGrid A/B» i kapittel «Avansert/Definere».

#### Driftstid VV-sirk. 4 (1...90)

Driftstid som varmtvannssirkulasjon skal være aktiv i hver periode. Vises hvis «VV-sirkulasjon» er definert i menyen «Avansert/Definere/Varmtvann».

#### Periodtid VV-sirk. 15 (5...90)

Tid mellom periodene for varmtvannsirkulasjon. Vises hvis «VV-sirkulasjon» er definert i menyen «Avansert/ Definer/Varmtvann».

#### VV-sirkulation ukeskjema

I denne menyen vises planlagte perioder i ukedagene når sirkulasjonspumpen for varmtvannssirkulasjon skal gå. Menylinjen vises:

- hvis «VV-sirkulasjon» er definert i menyen «Avansert/Definer/Varmtvann».
- hvis et «Ukeprogram» er definert for funksjonen «VV-sirkulasjon» i menyen «Avansert/Definere/ Fjernstyring».

#### Du finner mer informasjon i:

- kapittel «Ukeskjema» for innstilling av programmet.
- Avsnitt «Def. Fjernstyring» i kapittelet «Avansert/Definere» for definering av fjernstyringsfunksjonen.

#### Tid XVV Fjernstyring

#### 0,0 (0,0...10,0)

Still inn tiden som produksjon av ekstra varmtvann til varmtvannstanken skal foregå. Funksjonen «Ekstra varmtvann» aktiveres via fjernstyring.

#### Menylinjen vises:

- hvis normal modus for eksternt styresignal (Normalt åpen (NO)/Normalt stengt (NC)) er definert for funksjonen i menyen «Avansert/ Definere/VV-tank».
- hvis en «Inngang» for «Ekstra varmtvann» er definert i menyen «Avansert/Definere/VV-tank».

#### VS 2 Stenger shunt

120 (Av/1...300)

Tiden i sekunder for å sette shuntventil i posisjon 50 %. Dette for å unngå strømningsproblemer ved lading av varmtvann.

Menyen vises hvis varmesystem 2 er definert.

## 12.9.5 Innst. Ekstern varmekilde (EVK)

#### Start lading °C

70

5

Dette er den laveste temperaturen som kreves i den eksterne varmekildens tank (B47) for at shunten skal åpne og avgi varme til systemet.

#### Stopp diff. °C

Temperaturforskjellen før lading stopper fra den ekstra varmekilden.

#### SmartGrid blokk kap. Nei (Nei/Ja)

Eldrift prioriteres. Shunt på EVK-tank stenges for å akkumulere varmeenergi.

Les mer i «Avansert/Definere/Fjernstyring/SmartGrid».

## 12.9.6 Innst. Diff.termostatfunksjon

Diff.termostatfunksjon brukes hvis man vil overføre varme fra tank med føleren (B46) til tank med føleren (B47).

Funksjonen sammenligner temperaturen i tankene, og når det er varmere i tank (B46), startes lading til tank (B47).

Denne funksjonen kan imidlertid ikke kombineres med samme funksjon i et solvarmesystem (når det for eksempel kobles til en EcoTank). Dette fordi samme utganger og følere brukes i begge funksjoner.

#### Ladestart diff °C

7 (3...30)

Innstilling av temperaturdifferansen når lading til EVKtank skal starte. Temperaturen må være dette antall grader varmere enn EVK-tanken for at ladingen skal starte.

#### Ladestopp diff °C

3 (2...20)

Innstilling av temperaturdifferansen når lading til EVKtank skal stoppes. Når temperaturforskjellen synker under denne innstilte verdien, stopper ladingen.

#### Ladetemperatur °C

60 (10...95)

Innstilling av den høyeste tillatte temperaturen i EVKtanken. Når innstilt temperatur er oppnådd, stoppes ladingen.

| 🛱 EVK-tank           |     |    |
|----------------------|-----|----|
| Start lading °C      | 70  |    |
| Stopp diff °C        | 5   |    |
| SmartGrid blokk kap. | Nei |    |
|                      |     | ок |
|                      |     |    |

Meny «Avansert/Innstillinger/Ekstern varmekilde».

| 💭 Diff termostatfunks | ijon |    |
|-----------------------|------|----|
| Ladestart diff °C     | 7    |    |
| Ladestopp diff °C     | 3    |    |
| Ladetemperatur °C     | 60   |    |
|                       |      | ок |
|                       |      |    |

Meny «Avansert/Innstillinger/Diff termostatfunksjon».

Sørg for høy volumstrøm i pumpe (G46), slik at du oppnår lav temperaturdifferanse, ca. 5–10 °C, over EVK-tanken under lading.

## 12.9.7 Innst. Kjøling

| Rom temp. | kjøling °C | 25,0 (10,030,0) |
|-----------|------------|-----------------|
|           |            |                 |

Her angis ønsket romtemperatur for kjøling.

## SmartGrid lavpris °C 1 (Av, 1...5 )

Les mer i «Avansert/Definere/Fjernstyring/SmartGrid».

SmartGrid overkap. °C 2 (Av, 1...5 )

Les mer i «Avansert/Definere/Fjernstyring/SmartGrid».

#### Ekst. blokkering kjøling Nei (Nei/Ja)

Valget «Ja» aktiverer blokkering av kjøling. Funksjonen kan brukes for å avslutte kjøling ved hjelp av en fuktighetsføler når det er fare for kondens.

#### Blokkering kjøling skjema

I denne menyen planlegges perioder for ukedager da kjøling skal blokkeres. Programmet kommer tilbake uke etter uke.

Menylinjen vises hvis man har definert et «Ukeskjema» for funksjonen «Blokkering kjøling», i menyen «Avansert/ Definere/Fjernstyring».

Du finner mer informasjon i:

- kapittel «Ukeskjema» for innstilling av programmet.
- Avsnitt «Def. Fjernstyring» i kapittelet «Avansert/Definere» for definering av fjernstyringsfunksjonen.

| 25.0 |                       |
|------|-----------------------|
| 1    |                       |
| 2    |                       |
| Nei  | OK                    |
|      | UK                    |
|      |                       |
|      |                       |
|      | 25.0<br>1<br>2<br>Nei |

Meny «Avansert/Innstillinger/Kjøling».

## 12.9.8 Innst. Kommunikasjon

#### 12.9.8.1 Ethernet

#### DHCP

Ved «Ja» kobles det automatisk til nettverket.

Ved «Nei» angir man egne ruterinnstillinger (IP-adresse, nettmaske og gateway) samt DNS-innstilling.

#### Auto DNS

Ja (Ja/Nei)

100mbit

Ja (Ja/Nei)

Ved «Ja» brukes forhåndsvalgte innstillinger for DNSserver. Ved «Nei» angir man sine egne DNS-innstillinger.

#### **SNTP-server**

Mulighet til å bruke egne innstillinger for SNTP-server.

#### Tilkoblingshastighet

Her angis tilkoblingshastigheten.

Fabrikkinnstilt tilkoblingshastighet er 100 mbit/s.

Hvis du ønsker mer informasjon om installasjon av Ethernet-kabel, kan du se kapittelet «Installasjon kommunikasjon» i denne anvisningen.

#### 12.9.8.2 BMS

| MB-adresse                       | 1 (1255)                |
|----------------------------------|-------------------------|
| Kan stilles inn «1–255».         |                         |
| Baudrate                         | 9600 (9600/19200)       |
| Mulige innstillinger: «9600» e   | ller «19 200».          |
| Paritet                          | Like (Like/Ulike/Ingen) |
| Mulige innstillinger: «Like», «  | Ulike» eller «Ingen».   |
| Stop bit                         | 1 (1/2)                 |
| Mulige innstillinger: 1 eller 2. |                         |
| Modbus TCP Port                  | 502 (1 32767)           |

Menylinjen vises hvis «Modbus TCP» er definert i linjen «Ethernet» i menyen «Avansert/Definere/Fjernstyring».

#### 12.9.8.3 Innst. myUplink

Menyen brukes for parkobling med myUplink-appen. Be om tilkoblingsstreng ved å trykke på «Hent tilkoblingsstreng» og bekrefte med «OK». Menylinjen er klikkbar hvis displayet er koblet til serveren.

I appen: Skann QR-koden eller angi verdier for «Serienummer» og «Tilkoblingsstreng».

Bruk menyvalgene «Fjern brukere» og/eller «Fjern servicepartnere» for å koble disse kontoene fra systemet. Bekreft med «OK».

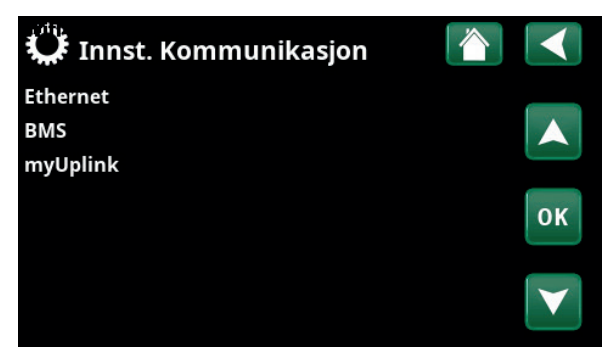

Meny «Avansert/Innstillinger/Kommunikasjon».

| C Ethernet           |      |      |     |     |                 |
|----------------------|------|------|-----|-----|-----------------|
| DHCP                 | Ja   |      |     |     |                 |
| IP-Address           | 255  | 255  | 255 | 255 |                 |
| Nettmaske            | 0    | 0    | 0   | 0   |                 |
| Gateway              | 0    | 0    | 0   | 0   | OK              |
| Auto DNS             | Ja   |      |     |     | UK              |
| DNS-Server 1         | 208  | 67   | 222 | 222 |                 |
| DNS-Server 2         | 0    | 0    | 0   | 0   | $\mathbf{\vee}$ |
| SNTP-Server 1        | 193  | 11   | 166 | 2   |                 |
| SNTP-Server 2        | 0    | 0    | 0   | 0   |                 |
| Tilkoblingshastighet | 100r | nbit |     |     |                 |

Meny «Avansert/Innstillinger/Kommunikasjon/Internett».

| 💭 вмз      |      |              |
|------------|------|--------------|
| MB adresse | 1    |              |
| Baudrate   | 9600 |              |
| Paritet    | Like |              |
| Stop bit   | 1    | 014          |
| Modbus TCP | 502  | OK           |
|            |      |              |
|            |      | $\mathbf{V}$ |

Meny «Avansert/Innstillinger/Kommunikasjon/BMS».

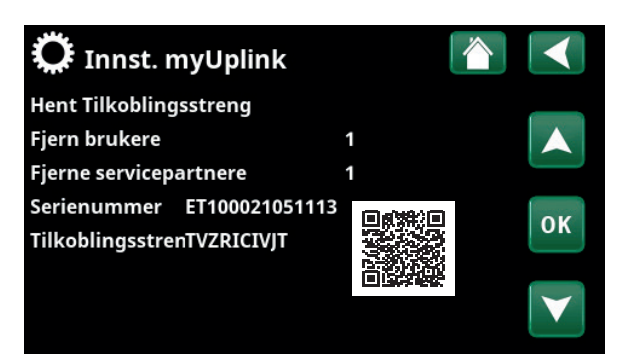

Meny «Avansert/Innstillinger/Kommunikasjon/myUplink».

## 12.9.9 Innst. Strømfølere

Menylinjen vises hvis «Strømfølere» er definert i menyen «Avansert/Definere strømføler.

Angi i menyen til hvilke faser (L1, L2 og L3) strømfølerne er koblet til.

Nede til venstre på skjermen angis «Ugyldig konfigurasjon» til L1, L2 og L3 er koblet sammen med de tre strømfølerne i menyen.

Ved aktivering av funksjonen «Auto konfig. strømfølere» er det viktig å ha alle store strømforbrukere i huset slått av. Sørg også for at reservetermostaten i produktet er slått av.

# Strømfølere Image: Constraint of the stream of the stream of the str

Meny «Avansert/Innstillinger/Strømføler».

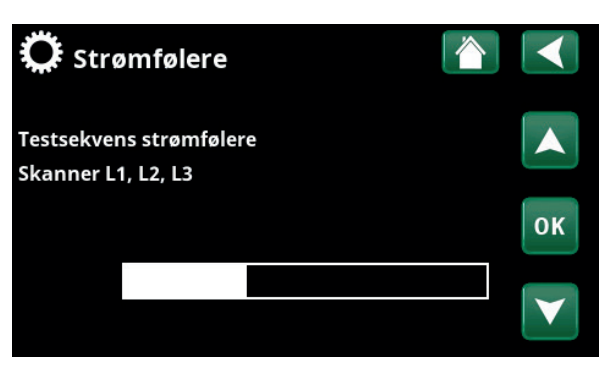

Meny «Avansert/Innstillinger/Strømføler/Auto konfig. strømfølere».

| Ç  | 🌣 Rundstyring skjema 🛛 👔 【 |   |   |   |   |   |   |   |       |    |
|----|----------------------------|---|---|---|---|---|---|---|-------|----|
| Uł | Ukeskjema                  |   |   |   |   |   |   |   | På    |    |
| 1  | Ε                          | М | Т | W | Т | F | S | S | 22:30 |    |
| 2  | E                          | М | Т | W | Т | F | S | S | 06:00 |    |
| 3  | D                          | Μ | Т | W | Т | F | S | S |       | OK |
| 4  | D                          | Μ | Т | W | Т | F | S | S |       | UK |
| 5  | D                          | Μ | Т | W | Т | F | S | S |       |    |
| 6  | D                          | Μ | Т | W | Т | F | S | S |       |    |
| 7  | D                          | М | Т | w | Т | F | S | S |       |    |

Meny «Avansert/Innstillinger/Rundstyring».

## 12.9.10 Innst. Rundstyring ukeskjema

Rundstyring er utstyr som strømleverandøren kan montere slik at de kan koble fra strømkrevende utstyr i kortere perioder. Kompressor og eleffekt sperres når rundstyring er aktiv.

Menylinjen vises hvis man har definert et «Ukeskjema» for funksjonen «Rundstyring».

Funksjonen «Rundstyring» kan også fjernstyres ved at man aktiverer den «Inngangen» man har definert for funksjonen.

Du finner mer informasjon i:

- kapittel «Ukeskjema» for innstilling av programmet.
- Avsnitt «Def. Fjernstyring» i kapittelet «Avansert/Definere/» for definering av fjernstyringsfunksjonen.

## 12.9.11 Innst. SmartGrid-program

I denne menyen planlegges perioder på ukedagene da «SmartGrid»-funksjonene skal være aktive. Programmet kommer tilbake uke etter uke.

«SmartGrid» kan brukes til å blokkere en funksjon («SG Blokk») eller for å sikre temperaturøkning i perioder da strømprisen er lav («SG lavpris») eller («SG overkap.»).

Menylinjen «SmartGrid-program» vises hvis man har definert et ukeprogram på linjen «SmartGrid A».

Du finner mer informasjon i:

- kapittel «Ukeskjema» for innstilling av programmet.
- kapittel «Avansert/Definere/Fjernstyring» for definering av Smart Grid.

## 12.9.12 Lagre mine innstillinger

Her kan man lagre egne innstillinger i «Bank» 1–3 samt på USB-minne. Linjen «USB» er grå til USB-minnepinnen er installert. På linjene vises dato og tidspunkt for lagrede innstillinger.

Bekreft med «OK»-knappen.

## 12.9.13 Hente mine innstillinger

De lagrede innstillingene kan hentes inn igjen.

Bekreft med «OK».

## 12.9.14 Hente fabrikkinnstillinger

Produktet leveres med innlagte fabrikkinnstillinger. Lagrede innstillinger i «Bank» 1–3 slettes når fabrikkinnstillingene lastes inn. Valgt språk gjenopprettes.

Bekreft med «OK».

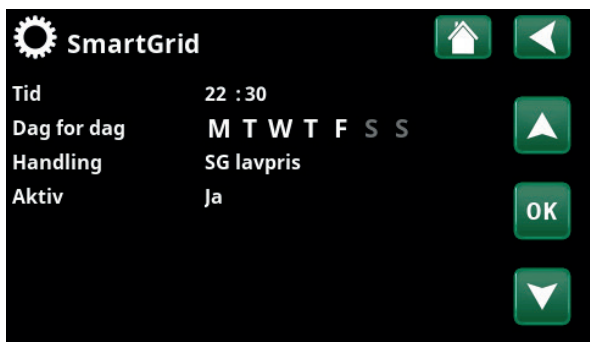

Meny «Avansert/Innstillinger/SmartGrid ukeskjema».

| Ö Hente mine i | nnstillinger |       |    |
|----------------|--------------|-------|----|
| Bank 1         | 2020/02/08   | 12:40 |    |
| Bank 2         | 0000/00/00   | 00:00 |    |
| Bank 3         | 0000/00/00   | 00:00 |    |
| USB            | 2020/06/16   | 15:00 | ок |
|                |              |       | V  |

Meny «Avansert/Innstillinger/Hente mine innstillinger».

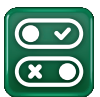

## 12.10 Definere

I «Definere»-menyene angir man hvilke komponenter og delsystemer systemet består av.

| 💭 Definere             |     |    |
|------------------------|-----|----|
| Fjernstyring           |     |    |
| Varmesystem            |     |    |
| Varmepumpe             |     |    |
| Kommunikasjon          |     | OK |
| Varmtvann              |     | UK |
| Diff termostatfunksjon | Nei |    |
| Elkolber               |     |    |
| Ekstern varmekilde     | Nei |    |
| Kjøling                |     |    |
| Pool                   |     |    |
| Ventilasjon            |     |    |
| Solpaneler             |     |    |
| SMS                    |     |    |
| SmartControl           |     |    |
| Strømfølere            | Nei |    |

Meny «Avansert/Definere».

## 12.10.1 Def. Fjernstyring

Dette kapittelet beskriver alle fjernstyringsfunksjoner – hvordan de stilles inn, og hvordan de brukes.

I menyen «Avansert/Definere/Fjernstyring» bestemmer man hvordan fjernstyringsinngangene skal aktiveres ved å angi en av tre aktiveringsformer i kolonnen «Inngang» i denne menyen:

- en terminal K22-K23 på relékortet (A2) gjøres strømførende, eller terminal K24-K25 lukkes. Det finnes to 230 V innganger og to svakstrømsporter. Se tabellen nedenfor.
- trådløst tilbehør i serien CTC SmartControl.
   SmartControl består av trådløse følere og styreenheter som kontrollerer signaler for temperatur, luftfuktighet og karbondioksidnivå.
- BMS-styring der styresignaler sendes via BMSgrensesnittet.

Hvis man ønsker at en funksjon skal gjentas på ukedagene, kan man bruke et ukeprogram til å velge når funksjonen skal være aktiv/inaktiv.

| 💌<br>💌 Def. Fjernstyr   | ing     |           |                 |
|-------------------------|---------|-----------|-----------------|
| Fjernstyring            | Inngang | Ukeskjema |                 |
| Ethernet                | Av      |           |                 |
| Nattsenking rad.syst. 1 | Av      | 1         |                 |
| VS 1 Varme ekstern mo   | cK24    | Av        | OK              |
| VS1 Program Økonomi     | Av      | Av        | UK              |
| VS1 Program Normal      | Av      | Av        |                 |
| VS1 Program Komfort     | Av      | Av        | $\mathbf{\vee}$ |
| VS1 Program Tilpasset   | Av      | Av        |                 |

Del av menyen «Avansert/Definere/Fjernstyring».

| Betegnelse | Klemmeposisjon | Tilkoblingstype  |
|------------|----------------|------------------|
| K22        | A14 & A25      | 230V             |
| K23        | A24 & A25      | 230V             |
| K24        | G33 & G34      | Svakstrøm (<12V) |
| K25        | G73 & G74      | Svakstrøm (<12V) |

Tabellen viser fjernstyringsinnganger K22-K25 på relékortet.

# 12.10.1.1 Innstilling av fjernstyringsfunksjon, eksempel

#### 1. Definer en «Inngang»

Først tildeles den eller de funksjonene som skal fjernstyres, en inngang. Dette gjøres i menyen «Avansert/ Definere/Fjernstyring».

I eksempelet velges plint K24 som inngang for funksjonen «VS1 Varme ekstern modus».

#### 2. Konfigurere funksjonen (Normalt åpent (NO) / Normalt stengt (NC))

Bestem en normaltilstand for det eksterne styresignalet – NO eller NC. Innstillingen gjøres for aktuelt varmesystem i menyen «Avansert/Definere/Varmesystem».

For eksempel kan en strømbryter med to moduser kobles til den definerte inngangen.

Hvis knappen ved påvirkning genererer et styresignal på inngangen (lukket krets), skal kretsen defineres som NO. Når kretsen lukkes og styresignalet genereres, aktiveres i dette tilfellet en varmemodus som er valgt i linjen «VS1 Varme ekstern modus» i innstillingsmenyen for varmesystemet.

#### 3. Innstilling av varmemodus

Fjernstyringsfunksjonen «Varme ekstern modus.» settes i eksempelet i modusen «Av» på linjen «Varme, ekst.». Denne innstillingen gjøres i menyen «Avansert/ Innstillinger/Varmesystem».

I dette eksempelet er den normale varmemodusen aktivert («På»).

Når Inngang K24 lukkes (multiknappen i eksempelet genererer et styresignal), endres statusen på varmemodusen (normalmodus «På» > modus «Av»).

Varmen forblir avslått til man velger å starte oppvarmingen (normalmodus «På») ved at plint K24 åpnes (ingen signaler ligger på plinten).

#### 💌 💌 Def. Fjernstyring Fjernstyring Inngang Ukeskjema Ethernet Av Nattsenking rad.syst. 1 Av 1 VS 1 Varme ekstern mo<mark>dK24</mark> Av OK VS1 Program Økonomi Av Av VS1 Program Normal Av Aν

Meny «Avansert/Definere/Fjernstyring».

Fjernstyringsfunksjonen «VS1 Varme ekstern modus» tildeles terminal «K24».

| ● Def Varmesystem 1           |       |    |
|-------------------------------|-------|----|
| Varmesystem                   | Ja    |    |
| Romføler                      | Nei   |    |
| VS 1 Nattsenking ekst. konfig | Ingen |    |
| VS 1 Varmemodus ekst.konfig.  | NO    | OK |
| Program Økonomi ekst. konfig. | Ingen | UK |
|                               |       |    |
|                               |       |    |

Meny «Avansert/Definere/Varmesystem/Varmesystem 1. Normal modus for fjernstyringssignalet bestemmes på linjen «VS1 Varmemodus ekst. konfig».

| 💭 Innst. Varmesys  |     |    |
|--------------------|-----|----|
| Program            |     |    |
| Varmekurve         |     |    |
| Maks turledning °C | 55  |    |
| Min turledning °C  | Av  | OK |
| Varmenakelskjema   | På  | UK |
| Varmemodus, ekst.  | Av  |    |
| Varme av, ute °C   | 18  |    |
| Varme av, tid      | 120 |    |

Meny «Avansert/Innstillinger/Varmesystem/Varmesystem 1 Fjernstyringsmodus «Av» blir aktiv når terminal K24 lukkes.

Åpen plint = varmemodus «På» (i dette eksempelet). Lukket plint = varmemodus «Av» (i dette eksempelet).
### 12.10.1.2 Fjernstyringsfunksjoner

I menyen «Avansert/Definere/Fjernstyring» defineres innganger for aktuelle fjernstyringsfunksjoner:

- Inngang K22, K23, K24, K25.
- trådløst tilbehør i serien SmartControl (Kanal 1A, 1B, 2A, 2B, 3A, 3B etc. til og med 7B).
- BMS digital inngang 0–7. Angi en verdi 0–255.
  Verdien må angis på nytt innen en halvtime for at innstillingen skal forbli.

### Ethernet

### (Modbus TCP/Av)

For informasjon om innstillinger for Modbus TCP Port, se avsnittet «Kommunikasjon» i kapittelet «Avansert/ Innstillinger».

### VS1- Nattsenking\*

### (Av/K22-K25 /Kanal 1A-7B / BMS DI0-7)

Funksjonen «Nattsenking» kan brukes til for eksempel å senke innetemperaturen om natten eller i arbeidstiden.

I menyen «Avansert/Definere/Fjernstyring»:

• angi «Inngang» for fjernstyringsfunksjonen.

### I menyen «Avansert/Definere/Varmesystem»:

 konfigurer normal modus for eksternt styresignal (Normalt åpent (NO)/Normalt stengt (NC)) på linjen «VS1 Nattsenking ekst. konfig.

Innstilling av ukeprogram gjøres fra menyen «Varme/ kjøling».

Du finner mer informasjon i avsnittet «Nattsenking temperatur» i kapittelet «Varme/kjøling».

### VS1- Varme ekstern modus\*

### (Av/K22-K25 /Kanal 1A-7B / BMS DI0-7)

Overgangen mellom oppvarmingssesong og sommersesong kan gjøres ved en bestemt utetemperatur (Auto) eller oppvarmingen kan være kontinuerlig «På» eller «Av».

I menyen «Avansert/Definere/Fjernstyring»:

• angi «Inngang» for fjernstyringsfunksjonen.

### I menyen «Avansert/Definere/Varmesystem»:

 konfigurer normal modus for eksternt styresignal (Normalt åpent (NO)/Normalt stengt (NC)) på linjen «VS1 Varmemodus ekst. konfig.».

I menyen «Avansert/Innstillinger/Varmesystem»:

- still inn «fjernstyringsmodus» («På», «Av» eller «Auto») på linjen «Varme modus, ekst.».
- Gå til planlegging av funksjonen fra linjen «Varme ukeskjema».

Du finner mer informasjon i avsnittet «Varmesystem» i kapittelet «Avansert/Innstillinger».

Se også kapittelet «Husets varmeinnstilling».

| 💌 Def. Fjernstyr        | ing     |           |                 |
|-------------------------|---------|-----------|-----------------|
| Fjernstyring            | Inngang | Ukeskjema |                 |
| Ethernet                | Av      |           |                 |
| Nattsenking rad.syst. 1 | Av      | 1         |                 |
| VS 1 Varme ekstern mo   | cK24    | Av        | OK              |
| VS1 Program Økonomi     | Av      | Av        | UN              |
| VS1 Program Normal      | Av      | Av        |                 |
| VS1 Program Komfort     | Av      | Av        | $\mathbf{\vee}$ |
| VS1 Program Tilpasset   | Av      | Av        |                 |

Del av menyen «Avansert/Definere/Fjernstyring». Her defineres «Inngang» og «ukeprogram».

| 🋱 Innst. Varmesys  | tem 1 |    |
|--------------------|-------|----|
| Program            |       |    |
| Varmekurve         |       |    |
| Maks turledning °C | 55    |    |
| Min turledning °C  | Av    | OK |
| Varmemodus         | Auto  | UK |
| Varmemodus, ekst.  |       |    |
| Varme ukeskjema    |       |    |
| Varme av, ute °C   | 18    |    |

Menyen «Avansert/Innstillinger/Varmesystem». På menylinjen «Varme, ekst.» stiller man inn fjernstyringsmodus for varmesystemet. Gå til ukeprogrammet fra menylinjen «Varme ukeskjema».

\*CTC GS kan styre opptil to varmesystemer.

### VS1- Program økonomi/normal/komfort/tilpasset ext. konfig (Av/K22-K25/Kanal 1A-7B/BMS DI0-7)

Programfunksjonene «Økonomi», «Normal», «Komfort» og «Tilpasset» kan brukes for å endre innetemperaturen i en viss periode.

I menyen «Avansert/Definere/Fjernstyring»:

• angi «Inngang» for fjernstyringsfunksjonen.

I menyen «Avansert/Definere/Varmesystem»:

 konfigurer normalmodus for eksternt styresignal (normalt åpen (NO)/normalt lukket (NC)).

Innstilling av ukeprogram gjøres fra menyen «Varme/ Kjøling/Program».

Se avsnittet «Varmeprogram» i kapittelet «Varme/Kjøling» for mer informasjon.

### Ekstra VV (Av/K22-K25/Kanal 1A-7B / BMS DI0-7)

Ved aktivering starter produksjon av ekstra varmtvann. Når aktiveringen opphører, produseres ekstra varmtvann med ettergangstid = 30 min. Stopptemperatur for ekstra varmtvann defineres i menyen «Avansert/Innstillinger/ VV/Program VV.

I menyen «Avansert/Definere/Fjernstyring»:

• angi «Inngang» for fjernstyringsfunksjonen.

I menyen «Avansert/Definere/Varmtvann»:

 konfigurer normalmodus for eksternt styresignal (normalt åpen (NO)/normalt lukket (NC)) på linjen «Ekstra varmtvann ekst.konfig.».

Umiddelbart start av produksjon av ekstra varmtvann kan også gjøres i menyen «Varmtvann». I denne menyen kan man også stille inn ukeprogrammet for ekstra VV.

Du finner mer informasjon i avsnittet «Ekstra VV» i kapittelet «Varmtvann».

### Blokkering kjøling

### (Av/K22-K25 /Kanal 1A-7B / BMS DI0-7)

I menyen «Avansert/Definere/Fjernstyring»:

• angi «Inngang» for fjernstyringsfunksjonen.

I menyen «Avansert/Definere/Kjøling»:

 konfigurer normalmodus for eksternt styresignal (Normalt åpen (NO) / Normalt stengt (NC)) på linjen «Blokk kjøling, ekst. konfig.».

I menyen «Avansert/Innstillinger/Kjøling»:

- still inn «fjernstyringsmodus» («Ja») på linjen «Ekst. blokk kjøling».
- Gå til planlegging av funksjonen fra linjen «Blokk. kjøling, ukeskjema».

Du finner mer informasjon i avsnittet «Kjøling» i kapittelet «Avansert/Innstillinger».

| VS 1 Nattsenking ekst. konfig   | Ingen |
|---------------------------------|-------|
| VS 1 Varmemodus ekst.konfig.    | Ingen |
| Program Økonomi ekst. konfig.   | Ingen |
| Program Normal ekst. konfig.    | Ingen |
| Program Komfort ekst. konfig.   | Ingen |
| Program Tilpasset ekst. konfig. | Ingen |

Meny «Avansert/Definere/Varmesystem».

På menylinjene «Program økonomi/normal/komfort/tilpasset ...» angis normalmodus for det eksterne styringssignalet («Normalt Åpen (NO)» eller «Normalt Stengt (NC)»).

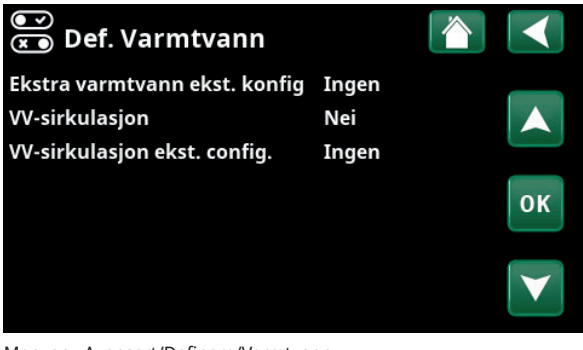

Menyen «Avansert/Definere/Varmtvann».

På menylinjen «Ekstra VV» angis normalmodus på det eksterne styresignalet («normalt åpen (NO)» eller «normalt lukket (NC)»).

| 🔒 Varn     | ntvann  |               |   |           |
|------------|---------|---------------|---|-----------|
| Ekstra VV  |         |               |   | Ukeskjema |
| På         | 3.5time | -             | + |           |
| Program VV |         |               |   |           |
| Økono      | mi      | <b>Normal</b> |   | Komfort   |

Innstilling av «Ekstra VV» i menyen «Varmtvann».

| 💌<br>💌 Definere kjøling     |             |              |
|-----------------------------|-------------|--------------|
| Kjøling                     | Passiv      |              |
| Felles varme/kjøling        | Nei         |              |
| Kondenssikret system        | Nei         |              |
| Romføler                    | Nei         | OK           |
| Туре                        | SmartContrc | UK           |
| Kanal                       | 1           |              |
| Blokk kjøling ekst. konfig. | Ingen       | $\mathbf{V}$ |

På menylinjen «Blokk kjøling, ekst. konfig.» angis normalmodus for det eksterne styresignalet («Normalt åpent (NO)» eller «Normalt stengt (NC)»).

### **Blokkering Basseng**

### (Av / K22-K25 / Kanal 1A-7B / BMS DI0-7)

Funksjonen brukes til å slå av oppvarming av poolen.

#### I menyen «Avansert/Definere/Fjernstyring»:

• angi «Inngang» for fjernstyringsfunksjonen.

### I menyen «Avansert/Definer/Pool»:

 konfigurer normalmodus for eksternt styresignal (Normalt åpent (NO)/Normalt stengt (NC)) på linjen «Blokkering pool ekst. konfig.».

#### I menyen «Avansert/Innstillinger/Pool»:

- still inn «fjernstyringsmodus» («Ja») på linjen «Blokkering pool».
- Gå til planlegging av funksjonen fra linjen «Blokk pool ukeskjema».

Du finner mer informasjon i avsnittet «Pool» i kapittelet «Avansert/Innstillinger».

#### Tariff EL (Av/K22-K25/Kanal 1A-7B / BMS DI0-7)

Funksjonen brukes til å blokkere elkolben i perioder når strømprisen er høyere.

#### I menyen «Avansert/Definere/Fjernstyring»:

• angi «Inngang» for fjernstyringsfunksjonen.

#### I menyen «Avansert/Innstillinger/Elkolbe»:

- still inn «fjernstyringsmodus» («Ja») på linjen «Tariff EL».
- Gå til planlegging av funksjonen fra linjen «Tariff EL ukeskjema».

Du finner mer informasjon i avsnittet «Elkolbe/Tariff EL» i kapittelet «Avansert/Innstillinger».

#### Rundstyring (Av/K22-K25/Kanal 1A-7B / BMS DI0-7)

Rundstyring er utstyr som strømleverandøren kan montere slik at de kan koble fra strømkrevende utstyr i kortere perioder. Kompressor og eleffekt sperres når rundstyring er aktiv.

#### I menyen «Avansert/Definere/Fjernstyring»:

angi en «Inngang» for fjernstyringsfunksjonen.

#### I menyen «Avansert/Innstillinger»:

• Gå til planlegging av funksjonen fra linjen «Rundstyring ukeskjema».

Du finner mer informasjon i avsnittet «Rundstyring program» i kapittelet «Avansert/Innstillinger».

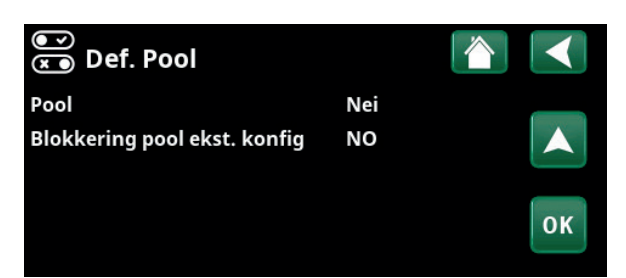

Meny «Avansert/Definere/Pool».

Definer en modus på det eksterne styresignalet («Normalt åpent (NO)» eller «Normalt stengt (NC)»).

| SmartGrid overkap. °C | 2  |  |
|-----------------------|----|--|
| Blokkering pool       | Ja |  |
| Blokk pool ukeskjema  |    |  |

Del av menyen «Avansert/Innstillinger/Pool». Aktiver funksjonen via eksternt styresignal eller et ukeskjema.

Strømfølere Rundstyring skjema SmartGrid ukeskjema Lagre mine innstillinger Hente mine innstillinger

Del av menyen «Avansert/Innstillinger». Innstilling av ukeskjema for «Rundstyring».

### **VV-sirkulasjon**

### (Av / K22-K25 / Kanal 1A-7B / BMS DI0-7)

Funksjonen innebærer at varmtvann kan sirkulere i rørene mellom vannkranene og varmtvannstanken, slik at varmtvannet er varmt når det tappes.

### I menyen «Avansert/Definere/Fjernstyring»:

• angi «Inngang» for fjernstyringsfunksjonen.

#### I menyen «Avansert/Definere/Varmtvann»:

konfigurer normal modus for eksternt styresignal (Normalt åpent (NO) / Normalt stengt (NC)) på linjen «VV-sirkulasjon ekst. konfig.».

### I menyen «Avansert/Innstillinger/Varmtvann»:

 Gå til planlegging av funksjonen fra linjen «VVsirkulasjon ukeskjema».

Du finner mer informasjon i avsnittet «Varmtvann» i kapittelet «Avansert/Innstillinger».

### Mengde/nivåvakt

### (Av / K22-K25 / Kanal 1A-7B / BMS DI0-7)

Flow/nivåvakten varsler på varmepumpen.

#### I menyen «Avansert/Definere/Fjernstyring»:

• angi «Inngang» for fjernstyringsfunksjonen.

### I menyen «Avansert/Definere/Varmepumpe»:

v konfigurer normal modus for eksternt styresignal (Normalt åpent (NO) / Normalt stengt (NC)) på linjen «Flow/nivåvakt».

### SmartGrid A / SmartGrid B (Av/K22-K25/Kanal 1A-7B / BMS DI0-7)

I menyen «Avansert/Definere/Fjernstyring»:

• angi «Inngang» for fjernstyringsfunksjonen.

Det finnes tre SmartGrid-funksjoner:

- SmartGrid lavpris
- SmartGrid overkapasitet
- SmartGrid Blokkering

Eksempel «SmartGrid lavpris» for pooloppvarming.

I dette eksempelet har «SmartGrid A» og «SmartGrid B» blitt tildelt terminal K22 og K23. Dessuten er SmartGrid A tildelt «Program nr. 1».

Deretter angis det at funksjonen «SmartGrid Lavpris» (når den er aktivert) skal øke den innstilte verdien på pooltemperaturen med 1 °C (fabrikkinnstilling). Innstillingen gjøres i menyen «Avansert/Innstillinger/ Pool».

SmartGrid-funksjoner kan stilles inn (avhengig av systemkonfigurasjon/varmepumpemodell) for Varmesystem, inkludert Varmeprogram økonomi/ komfort/tilpasset, Varmepumper, Tilskuddsvarme, Kjøling, Pool, VV-tank, Buffertank samt Øvre\* og Nedre\* tank.

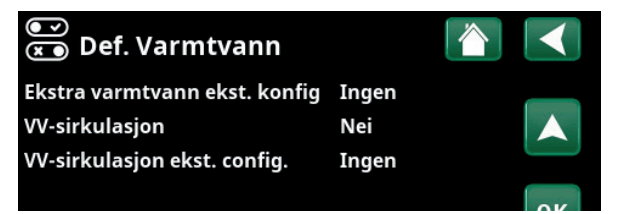

Menyen «Avansert/Definere/Varmtvann».

Definer en modus på det eksterne styresignalet («Normalt åpent (NO)» eller «Normalt stengt (NC)»).

| Driftstid VV-sirk.       | 4  | 7 |
|--------------------------|----|---|
| Periodetid VV-sirk.      | 15 |   |
| VV-sirkulasjon ukeskjema |    |   |

Meny «Avansert/Innstillinger/Varmtvann». Stille inn ukeprogram «VV-sirkulasjon».

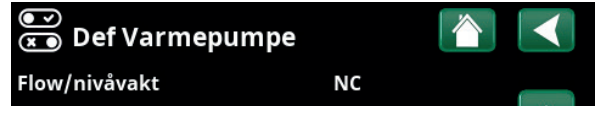

Meny «Avansert/Definere/Varmepumpe».

| 💭 Innst. Pool         |     |    |
|-----------------------|-----|----|
| Pool                  | På  |    |
| Pooltemp °C           | 22  |    |
| Pool diff °C          | 1.0 |    |
| Makstid Pool          | 20  | OK |
| Ladepumpe %           | 50  | OK |
| SmartGrid lavpris °C  | 1   |    |
| SmartGrid overkap. °C | 2   |    |
| Blokkering pool       | Nei |    |
| Blokk pool ukeskjema  |     |    |

Meny «Avansert/Innstillinger/Pool».

Pooltemperaturen økes med 1 °C når funksjonen «SmartGrid lavpris» aktiveres.

I parentes nedenfor står de fabrikkinnstilte temperaturendringene (børverdien) som gjelder når lavpris- og overkapasitetsmodus aktiveres:

#### Varmesystem 1-\*

- SmartGrid Lavpris °C (romtemp. eller turtemp.: +1 °C)
- SmartGrid Overkapasitet °C (romtemp. eller turtemp.: +2 °C)

### Värmeprogram

-Komfort:

- SmartGrid Lavpris °C (Av/På)
- SmartGrid Overkapasitet °C (Av/På)

#### -Anpassad:

- SmartGrid Lavpris °C (Av/På)
- SmartGrid Overkapasitet °C (Av/På)
- SmartGrid Blokkering (Av/På)

#### -Ekonomi:

SmartGrid Blokkering (Av/På)

### Varmepumpe

SmartGrid Blokkering VP (Ja/Nei)

#### Tilskuddsvarme/elkolbe

- SmartGrid Blokkering EL (Ja/Nei)
- SmartGrid Blokkering Shuntventil (Ja/Nei)

#### Kjøling

- SmartGrid Lavpris °C (romtemp.: –1 °C
- SmartGrid Overkapasitet °C (romtemp.: -2 °C)

#### Pool

- SmartGrid Lavpris °C (pooltemp.: +1 °C
- SmartGrid Overkapasitet °C (pooltemp.: +2 °C)

### VV-tank/Nedre tank/Øvre tank

- SmartGrid Lav pris °C (tanktemp.: +10 °C
- SmartGrid Overkapasitet °C (tanktemp.: +10 °C)

#### **Buffertank**

- SmartGrid Lav pris °C (tanktemp.: +10 °C)
- SmartGrid Overkapasitet °C (tanktemp.: +20 °C)

SmartGrid-funksjonene oppnås ved å aktivere SmartGridinngangene på forskjellige måter, som vist i tabellen til høyre.

For å oppnå SmartGrid-funksjonen «SG lav pris» som i eksempelet, skal terminal K23 spenningssettes, mens terminal K22 skal forbli upåvirket.

Økningen av pooltemperaturen som skal gjelde når «SG Lavpris» aktiveres, stilles inn i «Innstillingsmenyen» for pool, som vist i eksempelet.

Alternativt kan det stilles inn et ukeskjema for periodisk aktivering av SmartGrid. Hvis du vil ha mer informasjon om innstilling av programmet, kan du se avsnittet «Ukeskjema».

| 🔅 Innst. VS1 Program | Komfort 恰 |    |
|----------------------|-----------|----|
| Romtemp. endring °C  | 2.0       |    |
| Forsinkelsetid, min  | 30        |    |
| SmartGrid overkap.   | Av        |    |
| Nullstille program   |           | ОК |
|                      |           |    |

Meny «Avansert/Innstillinger/Varmesystem/ Varmesystem 1/Program/ Comfort».

| K22 (SG A)                                   | K23 (SG B)                         | Funksjon      |
|----------------------------------------------|------------------------------------|---------------|
| Åpen                                         | Åpen                               | Normal        |
| Åpen                                         | Lukket                             | Lavpris       |
| Lukket                                       | Lukket                             | Overkapasitet |
| Lukket                                       | Åpen                               | Blokkering    |
|                                              |                                    |               |
| Ö SmartGri                                   | id                                 |               |
| Ö SmartGri                                   | id<br>22 : 30                      |               |
| SmartGri<br><sup>Tid</sup><br>Dag for dag    | id<br>22 : 30<br>M T W T F         | s s           |
| C SmartGri<br>Tid<br>Dag for dag<br>Handling | id<br>22:30<br>MTWTF<br>SG lavpris | s s           |

Ukeskjemaet er stilt inn på starttid 22.30, hverdager.

\*CTC GS kan styre opptil to varmesystemer.

OK

### Tariff VP

### (Av / K22-K25 /Kanal 1A-7B / BMS DI0-7)

Funksjonen brukes til å blokkere varmepumpen for eksempel i perioder da strømprisen er høyere.

### I menyen «Avansert/Definere/Fjernstyring»:

• angi «Inngang» for fjernstyringsfunksjonen.

I menyen «Avansert/Definere/Varmepumpe»:

 konfigurer normalmodus for eksternt styresignal (normalt åpen (NO) / normalt lukket (NC)) på linjen «Tariff VP ekst. konfig.».

### I menyen «Avansert/Innstillinger/Varmepumpe»:

• still inn «Tariff VP» («På»).

Du finner mer informasjon i avsnittet avsnitt «Varmepumpe» i kapittelet «Avansert/Innstillinger».

### **VP Støydemping**

### (Av/K22-K25 /Kanal 1A-7B / BMS DI0-7)

Gjelder bare modulerende varmepumpe CTC GSi 600.

| 💌<br>💌 Def Varmepumpe     |       |  |
|---------------------------|-------|--|
| Flow/nivåvakt             | NC    |  |
| Støydemping ekst. konfig. | Ingen |  |
| Tariff VP ekst. konfig.   | NC    |  |

Meny «Avansert/Definere/Varmepumpe».

En modus på det eksterne styresignalet («Normalt åpent (NO)» eller «Normalt stengt (NC)») defineres for «Tariff VP ekst. konfig.».

### 12.10.2 Def. Varmesystem

### Varmesystem 1-

Varmesystem 1 (VS 1) er forhåndsdefinert.

På linjene under varmesystem 1 vises øvrige definerbare varmesystemer (i eksempelet VS 1–2).

### Romføler

Ja (Ja/Nei)

Ja (Ja/Nei)

Velg «Ja» hvis romføler skal kobles til varmesystemet.

#### Туре

Kabel/Trådløs/SmartControl

Velg om romføleren for varmesystemet er fast tilkoblet (via kabel) eller trådløst.

### Trådløs

Velg «Trådløs» for å koble CTCs trådløse romføler til varmesystemet.

Se håndboken «CTC Wireless room sensor» for informasjon om hvordan disse følerne skal kobles til.

### • SmartControl

SmartControl er en separat serie med trådløst tilbehør. Ved valg «SmartControl» skal tilkoblingskanal velges på linjen under. SmartControl-tilbehøret kobles til systemet i menyen «Avansert/Definere/SmartControl». Se separat bruksanvisning for SmartControltilbehøret.

### VS1- Nattsenking ekst. konfig. Ingen (Ingen/NO/NC)

I menyen bestemmes normalmodusen (normalt åpen (NO) eller normalt lukket (NC)) for det eksterne styresignalet ved fjernstyring av funksjonen.

For eksempel på hvordan man stiller inn normalmodusen, se kapittelet «Avansert/Definere/Fjernstyring».

### VS1- Varmemodus ekst. konfig.Ingen (Ingen/NO/NC)

I menyen bestemmes normalmodusen (normalt åpen (NO) eller normalt lukket (NC)) for det eksterne styresignalet ved fjernstyring av funksjonen.

For eksempel på hvordan man stiller inn normalmodusen, se kapittelet «Avansert/Definere/Fjernstyring».

#### Program \* ekst. konfig. Ingen (Ingen/NO/NC) \*økonomi/normal/komfort/tilpasset

I menyen bestemmes normalmodusen (normalt åpen (NO) eller normalt lukket (NC)) for det eksterne styresignalet ved fjernstyring av funksjonen.

For eksempel på hvordan man stiller inn normalmodusen, se kapittelet «Avansert/Definere/Fjernstyring».

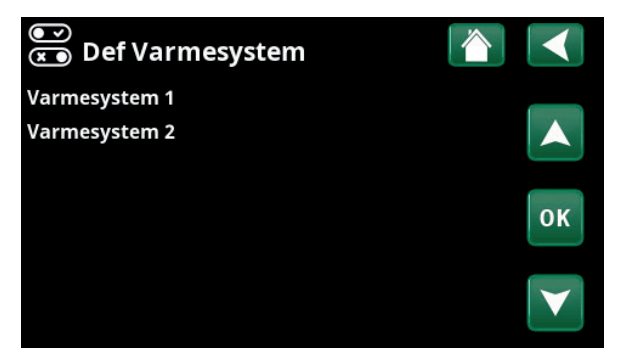

Meny «Avansert/Definere/Varmesystem».

Marker et varmesystem, og trykk på «OK» for å bekrefte innstillinger.

| ●<br>▼ Def Varmesystem 1        |              |    |
|---------------------------------|--------------|----|
| Varmesystem                     | Ja           |    |
| Romføler                        | Ja           |    |
| Туре                            | Trådløs      |    |
| Handling                        | Tilkoble     | OK |
| Status                          | Ingen tilkob | UK |
| Batteri                         |              |    |
| Versjon                         | x0000        |    |
| Kanal                           | 0            |    |
| VS 1 Nattsenking ekst. konfig   | Ingen        |    |
| VS 1 Varmemodus ekst.konfig.    | Ingen        |    |
| Program Økonomi ekst. konfig.   | Ingen        |    |
| Program Normal ekst. konfig.    | Ingen        |    |
| Program Komfort ekst. konfig.   | Ingen        |    |
| Program Tilpasset ekst. konfig. | Ingen        |    |

Meny «Avansert/Definere/Varmesystem/Varmesystem 1». Trådløs romføler er valgt.

### 12.10.3 Def. Varmepumpe

### Flow/nivåvakt

### Ingen (Ingen/NC/NO)

Menylinjen vises hvis man har definert en «Inngang» for fjernstyring for funksjonen «Flow/nivåvakt» i menyen «Avansert/Definere/Definere Fjernstyring»).

#### Støydemping ekst. konfig. Ingen (Ingen/NC/NO)

Gjelder bare modulerende varmepumpe CTC GSi 600.

#### Tariff VP konfig Ingen (Ingen/NC/NO)

Menylinjen vises hvis man har definert en «Inngang» for fjernstyring for funksjonen «VP Tariff» i menyen «Avansert/Definere/Fjernstyring».

### 12.10.4 Def. Kommunikasjon

### myUplink

Nei (Ja/Nei) Velg «Ja» for å kunne koble til varmepumpen fra appen myUplink.

### Web

Nei (Ja/Nei)

Nei (Ja/Nei/VV)

Velg «Ja» for tilkobling til lokal webserver. Ruter og brannmur mot internett kreves.

Hvis du vil ha mer informasjon, kan du se kapittelet «Installasjon kommunikasjon» i denne anvisningen.

### 12.10.5 Def. Varmtvann

### Ekstra varmtvann ekst. konfig. Ingen (Ingen/NC/NO)

I menyen bestemmes normalmodusen (normalt åpen (NO) eller normalt lukket (NC)) for det eksterne styresignalet ved fjernstyring av funksjonen.

For eksempel på innstillinger av normalmodus, se avsnittet «Def. Fjernstyring» i kapittelet «Avansert/ Definere».

### **VV-sirkulasjon**

«Ja» varmtvannssirkulasjon (VVC) med sirkulasjonspumpe G40 defineres. Dette funksjonsalternativet krever tilbehøret Ekspansjonskort (A3) for at VVC skal styres av produktet.

«VV» alternativ med ekstern VVC-pumpe som ikke styres av produktet. Krever ikke ekspansjonskort (A3).

#### VV-sirkulasjon ekst. konfig. Ingen (Ingen/NC/NO)

I menyen bestemmes normalmodusen (normalt åpen (NO) eller normalt lukket (NC)) for det eksterne styresignalet ved fjernstyring av funksjonen. For eksempel på innstillinger av normalmodus, se avsnittet «Def. Fjernstyring» i kapittelet «Avansert/ Definere».

| 💌<br>💌 Def Varmepumpe     |       |    |
|---------------------------|-------|----|
| Flow/nivåvakt             | NC    |    |
| Støydemping ekst. konfig. | Ingen |    |
| Tariff VP ekst. konfig.   | NC    |    |
|                           |       | ок |
|                           |       | V  |

Meny «Avansert/Definere/Varmepumpe».

| 💌 🛪 Def. Kommunikasjon |     |    |
|------------------------|-----|----|
| myUplink               | Nei |    |
| Web                    | Nei |    |
|                        |     | ок |
|                        |     |    |

Meny «Avansert/Definere/Kommunikasjon».

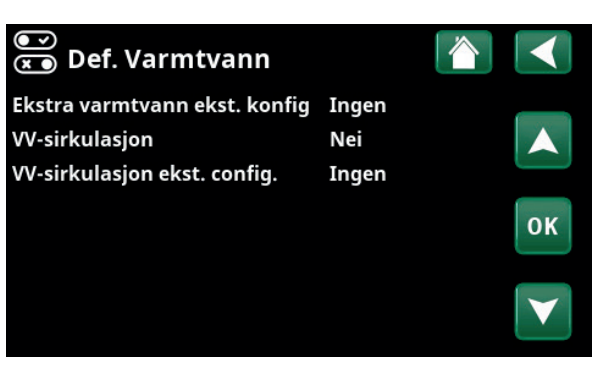

Menyen «Avansert/Definere/Varmtvann».

### 12.10.6 Def. Diff termostatfunksjon

### Diff.termostatfunksjon

Nei (Nei/Ja)

Her angir du om diff termostatfunksjon skal brukes i systemet.

For denne funksjonen må tilbehør Ekspansjonskort (A3) være installert.

### 12.10.7 Def. Elkolbe

#### Ingen (NO/NC/Ingen) Tariff EL ekst. konfig.

Funksjonen kan sperre elkolbe ved høy strømpris ved hjelp av eksternt signal.

I menyen bestemmes normalmodusen (normalt åpen (NO) eller normalt lukket (NC)) for det eksterne styresignalet ved fjernstyring av funksjonen.

For eksempel på innstillinger av normalmodus, se avsnittet «Def. Fjernstyring» i kapittelet «Avansert/ Definere».

### 12.10.8 Def. Ekstern varmekilde (EVK)

Ekstern varmekilde

### Nei (Nei/Ja)

Angi om Ekstern varmekilde skal kobles til («Ja»).

| Diff termostatfunksjon | Nei |              |
|------------------------|-----|--------------|
| Elkolber               |     | $\mathbf{v}$ |
| Ekstern varmekilde     | Nei |              |
|                        |     |              |

Meny «Avansert/Definere/Diff termostatfunksjon".

| ● ⊃<br>▼ Def. Elkolb  | e  |       |    |
|-----------------------|----|-------|----|
| Tariff EL ekst. konfi | g. | Ingen |    |
|                       |    |       | ок |
|                       |    |       |    |

Meny «Avansert/Definere/Elkolbe».

| Diff termostatfunksjon | Nei |  |
|------------------------|-----|--|
| Elkolber               |     |  |
| Ekstern varmekilde     | Nei |  |

Meny «Avansert/Definere/Ekstern varmekilde (EVK)".

### 12.10.9 Def. Kjøling

Kjøling reguleres med turledningsføler 2 (B2), noe som betyr at kjøling og varmesystem 2 ikke kan brukes samtidig.

### Kjøling Nei (Passiv/Nei)

Velg «Passiv» for å koble til kjøling hvis sirkulasjonspumpe (G3), shuntventil Y3 samt turledningsføler (B3) og romføler (B13) er koblet til systemet.

### Felles varme/kjøling Nei (Ja/Nei)

«Ja» innebærer at varme og kjøling distribueres i samme varmesystem.

### Kondenssikret system Nei (Nei/Ja)

Hvis systemet er kondenssikret, tillates det en betydelig lavere temperatur ut i systemet. ADVARSEL! Kondensdannelse i huskonstruksjonen kan forårsake fukt- og muggskader.

«Nei» innebærer innstillingsområde for romtemperatur mellom 18 og 30 °C, og (Ja) innebærer innstillingsområde 10–30 °C.

Kontakt fagfolk hvis du er i tvil!

### Romføler Nei (Ja/Nei)

Angi om romføler skal kobles til varmesystemet.

### Туре

### Kabel/SmartControl

Velg om romføler for varmesystemet er:

- Kabel
  - Fast tilkoblet romføler.

### SmartControl

SmartControl er en separat serie med trådløst tilbehør. Ved valg «SmartControl» skal tilkoblingskanal velges på linjen under. Dette tilbehøret skal kobles til varmesystemet i menyen «Avansert/Definere/ SmartControl». Se separat «Installasjons- og vedlikeholdsanvisning» for SmartControltilbehøret.

### Blokk kjøling, ekst. konfig. Ingen (Ingen/NC/NO)

Menylinjen vises hvis man har definert en «Inngang» for fjernstyring for funksjonen «Blokk kjøling» i menyen «Avansert/Definere/Fjernstyring». Funksjonen kan brukes for å avslutte kjøling ved hjelp av en fuktighetsføler når det er fare for kondens. I menyen bestemmes normalmodusen (normalt åpen (NO) eller normalt lukket (NC)) for det eksterne styresignalet ved fjernstyring av funksjonen. For eksempel på innstillinger av normalmodus, se avsnittet «Def. Fjernstyring» i kapittelet «Avansert/ Definere».

| 💌<br>💌 Definere kjøling     |             |                 |
|-----------------------------|-------------|-----------------|
| Kjøling                     | Passiv      |                 |
| Felles varme/kjøling        | Nei         |                 |
| Kondenssikret system        | Nei         |                 |
| Romføler                    | Nei         | 014             |
| Туре                        | SmartContrc | OK              |
| Kanal                       | 1           |                 |
| Blokk kjøling ekst. konfig. | Ingen       | $\mathbf{\vee}$ |

Meny «Avansert/Definere/Kjøling».

.

Det skal alltid brukes romfølere i den delen av boligen som skal kjøles, da det er romføleren som avgjør/styrer kjølekapasiteten.

### 12.10.10 Def. SMS

Aktiver

Nei (Ja/Nei)

Ved «Ja» vises menyene nedenfor:

### Signalnivå

Her vises signalnivået for mottaket.

### Telefonnummer 1

Her vises det først aktiverte telefonnummeret.

### Telefonnummer 2

Her vises det andre aktiverte telefonnummeret.

### Maskinvareversjon

Her vises maskinvareversjon i SMS-tilbehøret.

### Programvareversjon

Her vises programvareversjon i SMS-tilbehøret.

OBS! Du finner mer informasjon om SMS-funksjonen i «Installasjons- og vedlikeholdsanvisning» for CTC SMS.

## 12.10.11 Def. SmartControl

SmartControl er en separat serie med trådløst tilbehør.

### SmartControl

### Ja (Ja/Nei)

Når du velger «Ja», kan SmartControl-tilbehør kobles til varmesystemet. Se tilkoblingsprosedyren i separat bruksanvisning for SmartControl-tilbehøret.

### 12.10.12 Def. Strømfølere

### Strømfølere

## Ja (Ja/Nei)

Velg «Ja» hvis det skal kobles strømfølere til systemet.

Du finner mer informasjon i avsnittet «Strømfølere» i kapittelet «Avansert/Innstillinger».

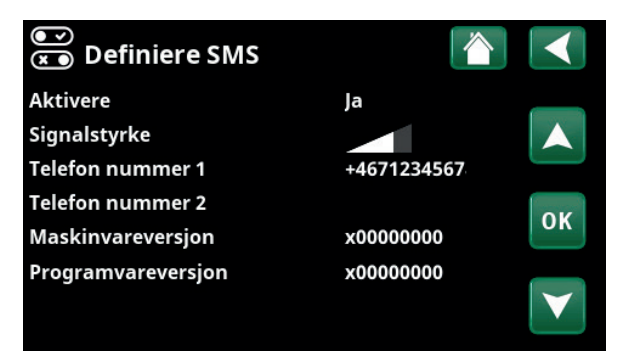

Meny «Avansert/Definere/SMS».

| Ĭ   | )<br>Def. SmartControl |     |                 |
|-----|------------------------|-----|-----------------|
| Sma | artControl             | Ja  |                 |
| #1  | x435d Romføler/CO2/rH  | 14  |                 |
| #2  | x0000                  | 0   |                 |
| #3  | x0000                  | 0   | OK              |
| #4  | x2eae Knapp 2-kanal    | 402 | UK              |
| #5  | x110b Knapp 2-kanal    | 321 |                 |
| #6  | x0000                  | 0   | $\mathbf{\vee}$ |
| #7  | x0000                  | 0   |                 |

Meny «Avansert/Definere/SmartControl».

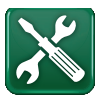

## 12.11 Service

OBS! Denne menyen er kun for installatøren.

### 12.11.1 Funksjonstest

I denne menyen kan installatøren teste tilkobling og funksjon av separate komponenter i varmesystemet. Når denne menyen aktiveres, stoppes alle styrefunksjoner; den eneste beskyttelsen mot driftsfeil er trykkfølerne og elkolbens overopphetingsbeskyttelse. Varmepumpen går tilbake til normal drift etter 10 minutter med inaktivitet eller når man forlater menyen «Funksjonstest». Når menyen åpnes, stoppes all automatikk, og test kan utføres.

> Når du går ut av menyen, går varmepumpen tilbake til normal drift.

### 12.11.2 Test Varmesystem

| Shunt 2                                                  | Stenger (åpner/stenger)                                        |
|----------------------------------------------------------|----------------------------------------------------------------|
| Åpner og stenger shuntver                                | ntil 2.                                                        |
| Radpumpe 2                                               | Av (På/Av)                                                     |
| Starter og stopper radiator                              | rpumpe 2.                                                      |
| Diode romføler                                           | Av (På/Av)                                                     |
| Her kan romfølernes alarm<br>aktivering lyser den røde d | ıfunksjoner kontrolleres. Ved<br>lioden på romføleren med fast |

aktivering lyser den røde dioden på romføleren med fast lys.

### 12.11.3 Test Varmepumpe

### **VP Kompressor**

```
Av (På/Av)
```

Av (av/på)

Av (Av/På/0...100)

Ved funksjonstest av kompressor er brinepumpen og ladepumpen også i drift for at kompressoren ikke skal løse ut på trykkvaktene.

### VP Brinepumpe/Vifte

Funksjonstest brinepumpe eller vifte (luft/vann-varmepumpe).

### **VP Ladepumpe**

Funksjonstest ladepumpe 0-100 %.

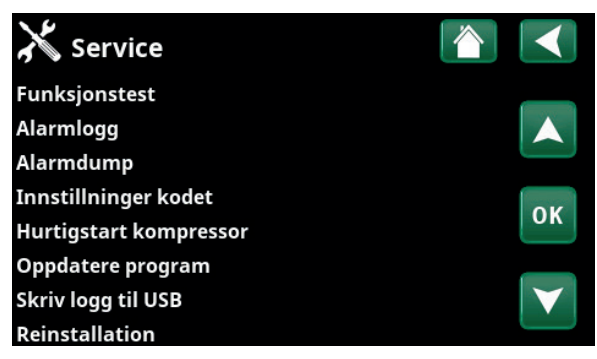

Meny «Avansert/Service».

| X Funksjonstest        |    |
|------------------------|----|
| Varmesystem            |    |
| Varmepumpe             |    |
| Ventiler               |    |
| Elkolbe                | OK |
| Sol                    | UK |
| Difftermostat/EVK      |    |
| Eksternt               |    |
| Diff termostatfunksjon |    |
| Pool                   |    |
| Varmtvann              |    |
| Ventilasjon            |    |
|                        |    |

Meny «Avansert/Service/Funksjonstest».

| X Test Varmesystem |         |    |
|--------------------|---------|----|
| Shunt 2            | Stenger |    |
| Radpumpe 2         | Av      |    |
| Diode romføler     | Av      |    |
|                    |         | ок |
|                    |         | V  |

Meny «Avansert/Service/Funksjonstest/Varmesystem».

| 💥 Test Varmepum     | ре |    |
|---------------------|----|----|
| VP Kompressor       | Av | _  |
| VP Brinepumpe/Vifte | Av |    |
| VP Ladepumpe        | Av |    |
|                     |    | ок |
|                     |    |    |

Meny «Avansert/Service/Funksjonstest/Varmepumpe».

### 12.11.4 Test Ventiler

### 3-ventil

### VS (VS/VV)

Funksjonstest av flytretter (Y21). Test av flyt til varmtvann eller til varmesystem.

- VS = Varmesystem
- VV = Varmtvann

## 12.11.5 Test Elkolbe

Tester elkolben per fase og trinn (På/Av).

| Elkolbe L1A | Av (av/på) |
|-------------|------------|
| Elkolbe L1B | Av (av/på) |
| Elkolbe L2A | Av (av/på) |
| Elkolbe L2B | Av (av/på) |
| Elkolbe L3A | Av (av/på) |
| Elkolbe L3B | Av (av/på) |
| Elkolbe A13 | Av (av/på) |

### 12.11.6 Test Eksternt

| Pumpe (G46)                                           | Av (På/Av)                |
|-------------------------------------------------------|---------------------------|
| Funksjonstest av sirkulasjons                         | pumpe til tankoverlading. |
| Shunt (Y41)                                           | Stenger (stenger/åpner)   |
| Funksjonstest av shuntventil ekstern varmekilde tank. |                           |
| Temperaturer                                          |                           |
| Aktuell temperatur vises.                             |                           |
| • EVK-tank °C (B47)                                   | 67 °C                     |
| • Difftermostat °C (B46)                              | 68 °C                     |

### 12.11.7 Test Varmtvann

| Tappevannspumpe (G5)                        | 0% (0-100) |
|---------------------------------------------|------------|
| Funksjonstest av tappevannspumpen.          |            |
| VV-sirk.pumpe (G40)                         | Av (På/Av) |
| Test av varmtvannsirkulasjonspumpen.        |            |
| Føler:                                      |            |
| Tappevann °C (B25)                          | 0 °C       |
| Viser aktuell tappevannstemperatur.         |            |
| Flowføler (B102)                            | (På/Av)    |
| Viser om det er flyt i tappevannsledningen. |            |

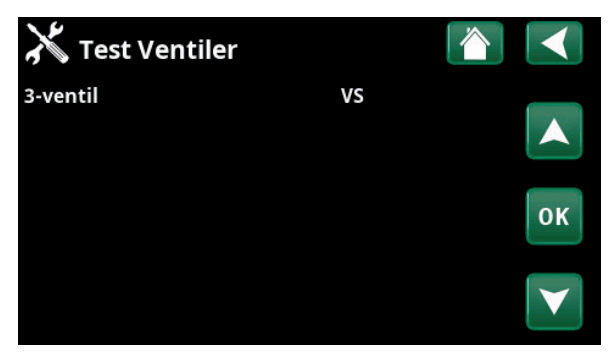

Meny «Avansert/Service/Funksjonstest/Ventiler».

| 🔀 Test Elkolber |    |    |
|-----------------|----|----|
| Elkolbe L1A     | Av |    |
| Elkolbe L1B     | Av |    |
| Elkolbe L2A     | Av |    |
| Elkolbe L2B     | Av | OK |
| Elkolbe L3A     | Av | UK |
| Elkolbe L3B     | Av |    |
| Elkolbe A13     | Av |    |

Meny «Avansert/Service/Funksjonstest/Elkolbe».

| 🔀 Eksternt             |         |    |
|------------------------|---------|----|
| Pumpe (G46)            | Av      |    |
| Shunt (Y41)            | Stenger |    |
| Temperaturer           |         |    |
| EVK-tank (B47) °C      | 67°C    | OK |
| Difftermostat °C (B46) | 68°C    | UK |
|                        |         |    |

Meny «Avansert/Service/Funksjonstest/Diff termostat».

| 🗡 Test VV            |     |    |
|----------------------|-----|----|
| Tappevannspumpe (G5) | 0%  |    |
| VV-sirk.pumpe (G40)  | Av  |    |
| Føler                |     |    |
| Tappevann °C (B25)   | 0°C | OK |
| Flow føler (B102)    | Av  | UK |
|                      |     |    |

Meny «Avansert/Service/Funksjonstest/Varmtvann».

### 12.11.8 Alarmlogg

I alarmloggen kan det vises opptil 500 alarmer samtidig.

En alarm som kommer tilbake innen en time, ignoreres for ikke å fylle loggen.

Klikk på en alarmlinje for å vise mer informasjon om en alarm.

Hvis det er en «føleralarm», vil en følerverdi fra da alarmen ble utløst vises nede på siden for videre feilsøking.

Ved alarm knyttet til varmepumpen kan verdien vises fra føler for trykk (HT, LT), temperatur (ØH=overoppheting) samt strøm (I).

### 12.11.9 Alarmdump

Eksporter alarmene fra alarmloggen til en USBminnepinne. En bank kan bestå av én eller flere alarmer samt enkelte verdier før og etter at alarmen ble utløst.

### 12.11.10 Innstillinger kodet

Denne menyen er ment for produsentens drifts- og alarmgrenser. Det må angis en firesifret kode for å kunne endre disse grensene. Man kan imidlertid se hva som inngår i menyen uten å angi kode.

### 12.11.11 Hurtigstart kompressor

Forsinkelsestid hindrer normalt kompressorstart tidligere enn 10 min etter kompressorstopp. Også ved strømbrudd, eller første gang produktet starter, aktiveres forsinkelsen. Denne funksjonen fremskynder dette forløpet.

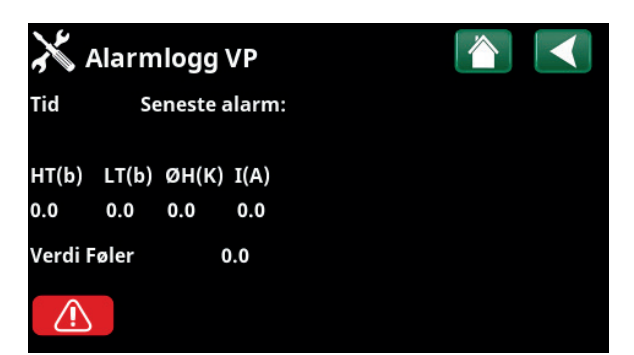

Meny «Avansert/Service/Alarmlogg».

| 🗡 Eksport a | larm dump |          |  |
|-------------|-----------|----------|--|
| Bank 1      | 0000/00/  | 00 00:00 |  |
| Bank 2      | 0000/00/  | 00 00:00 |  |
| Bank 3      | 0000/00/  | 00 00:00 |  |
| Bank 4      | 0000/00/  | 00 00:00 |  |
| Bank 5      | 0000/00/  | 00 00:00 |  |
|             |           |          |  |

#### Meny «Avansert/Service/Alarmdump».

| X Innstillninger kodet  |    |
|-------------------------|----|
| Kode                    |    |
| VV-tank                 |    |
| Kompressordrift         |    |
| Ekspansjonsventil       | OK |
| Logg kompressorstopp    | UK |
| Endre register manuellt |    |
| Kjøling                 |    |
| Grunninnstilling        |    |

Meny «Avansert/Service/Innstillinger kodet».

### 12.11.12 Oppdatere program

Displayets programvare kan enten oppdateres via USBminnepinne eller «online». Linjene er merket grått til USB-minnepinnen eller internett er tilkoblet.

Klikk på OK for å bekrefte opplastingen.

Innstillingene beholdes ved oppdatering, men eventuelle nye fabrikkverdier overskriver de gamle.

### 12.11.13 Skriv logg til USB

Ment for serviceteknikere. Her kan man lagre loggede verdier til et USB-minne.

### 12.11.14 Reinstallation

Denne kommandoen starter installasjonssekvensen på nytt. Bekreft først at du vil installere på nytt for å komme til installasjonsveiledningen. Se kapittelet «Installasjonsveiledning» og «Førstegangs start».

### 12.11.15 Kontroller strømføler

Skal brukes for å identifisere hvilken strømføler som er koblet til de respektive fasene.

Alle tre strømmer (L1, L2, og L3) skal vises i «Aktuell driftsinfo» når varmepumpen har identifisert strømtransformatorenes respektive faser.

Da er det viktig at alle produkter som bruker mye strøm, er slått av. Sørg også for at reservetermostaten er slått av.

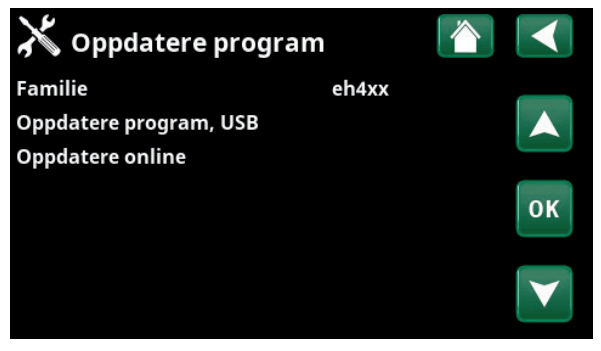

Meny «Avansert/Service/Oppdatere program».

 OBS! Spenningen til produktet må ikke under noen omstendighet brytes under oppdateringen.

 OBS! Bryt strømmen og start alltid om produktet <u>etter</u> programoppdatering! Det kan ta flere minutter før displayet har kommunisert ferdig etter omstart.

OBS! Innlogging i Fabrikkinnstillinger kodet må kun skje av autorisert servicetekniker. Det kan oppstå alvorlige driftsavbrudd og feil på produktet hvis det endres verdier uten tillatelse. Garantivilkårene gjelder ikke i slike tilfeller.

# 13. Feilsøking/Egnede tiltak

Varmepumpen er konstruert for pålitelig drift, høy komfort og lang levetid. Her får du ulike tips som kan være til hjelp og veiledning ved eventuelle driftsforstyrrelser.

Hvis det oppstår feil, må du alltid kontakte installatøren som utførte installasjonen. Hvis denne i sin tur bedømmer at det dreier seg om en material- eller fabrikasjonsfeil, tar installatøren kontakt med oss for kontroll og oppretting av skaden. Angi alltid produktets produksjonsnummer.

### Varmtvann

Mange vil utnytte varmepumpens lave driftskostnader maksimalt.

Styresystemet har tre komfortnivåer for varmtvann. Vi anbefaler å starte med det laveste nivået. Hvis varmtvannet ikke er tilstrekkelig, øker du til neste nivå. Vi anbefaler også å bruke planlagt varmtvannsmønster.

Kontroller at den dårlig blandeventil, delvis ved varmepumpen, eventuelt også dusjblandebatteriet ikke påvirker varmtvannstemperaturen.

### Varmesystemet

Romføleren sørger for at rommet får riktig og jevn temperatur. For at den skal kunne gi riktige signaler til styringen, må radiatortermostater alltid være helt åpne i rom med romføler.

Et godt fungerende varmesystem er viktig for drift med varmepumpe, og det påvirker også energibesparelsen.

Juster alltid inn systemet med alle radiatortermostater helt åpne. Etter noen dager kan termostatene reguleres individuelt i de andre rommene.

### Hvis du ikke får innstilt romtemperatur, kan du kontrollere:

- At varmesystemet er riktig justert og fungerer som det skal. At radiatortermostater er åpne og at radiatorene er jevnvarme. Kjenn på hele overflaten til radiatoren. Luft radiatorene. Effektiv drift av varmepumpen krever at varmesystemet fungerer for at du skal få god besparelse.
- At varmepumpen er i drift, og at det ikke vises noen feilmeldinger.
- At det er installert tilstrekkelig eleffekt. Øk eventuelt. Kontroller også at eleffekten ikke er begrenset på grunn av for høyt strømuttak i huset (belastningsvakt).
- At produktet ikke er stilt inn på «Maks tillatt turtemperatur» med for lav verdi.
- At det er valgt tilstrekkelig høy verdi for «Turledningstemperatur ved –15 °C utetemperatur». Øk ved behov. Du finner mer om dette og varmekurver i kapittelet «Husets varmekurve». Men du må alltid først kontrollere øvrige punkter.
- At temperatursenkingen ikke er feil innstilt. Se «Innstillinger/Varmesystem».

### Hvis varmen er ujevn, må du kontrollere (hvis det er installert romføler):

- At romfølerens plassering er representativ for huset.
- At radiatortermostater ikke forstyrrer romføleren.
- At andre varmekilder/kuldekilder ikke forstyrrer romføleren.

Ikke tapp varmtvann med høyeste hastighet. Hvis du i stedet fyller badekaret litt langsommere, får du høyere temperatur på vannet.

Unngå å plassere romføleren i nærheten av trappehus på grunn av den ujevne luftsirkulasjonen.

Har du ikke radiatortermostater i overetasjen, må du kanskje montere dette.

### Belastningsvakt

Varmepumpen har en innebygd belastningsvakt. Hvis anlegget installeres med strømføler, overvåkes det kontinuerlig at husets hovedsikringer ikke overbelastes. Hvis det skjer, kobles eltrinn bort fra varmepumpen. Ved stort varmebehov i kombinasjon med for eksempel en enfaset motorvarmer, komfyr, vaskemaskin eller tørketrommel, kan varmepumpen begrenses. Det kan innebære at verken temperaturen på varmen eller varmtvannet blir tilstrekkelig. Hvis varmepumpen er begrenset, vises dette i klartekst i displayet som «Høyt eluttak, redusert effekt el (X A)». Rådfør deg med elektriker for å kontrollere at sikringen er riktig dimensjonert eller at husets tre faser er jevnt belastet.

### Berg-/jordsløyfen

Det kan oppstå feil på kjøledelen hvis berg-/jordsløyfen installeres feil, hvis den ikke er riktig luftet, har for lite frostvæske eller er underdimensjonert. Dårlig eller utilstrekkelig sirkulasjon kan føre til at varmepumpen varsler «Lav fordamping». Hvis temperaturforskjellen mellom innkommende og utgående temperatur er for stor, varsler produktet, og displayet viser «Lav brineflyt». En sannsynlig årsak er at det er luft i brinekretsen. Luft grundig – i enkelte tilfeller i inntil ett døgn. Kontroller også berg-/jordsløyfens filter. Se Tilkobling av kuldebærersystem. Tilbakestill alarmen for «Lav fordamping» på displayet. La en fagmann undersøke og korrigere feilen ved gjentatte driftsforstyrrelser.

Hvis teksten «Lav brinetemp» vises i displayet, kan berg-/jordsløyfen være underdimensjonert. Det kan også være feil på føleren. Kontroller temperaturen i brinekretsen i menyen «Aktuell driftsinfo». Hvis innkommende temperaturen er lavere enn –5 °C ved drift, må du la en fagmann kontrollere brinekretsen.

### Luftproblem

Hvis du hører skvalpelyder fra varmepumpen, må du kontrollere at den er godt luftet. Fyll ved behov på mer vann slik at du oppnår riktig trykk. Hvis fenomenet gjentar seg, må du la en fagmann finne ut av årsaken.

### Ulyd ved avstenging av tappevann

I enkelte tilfeller kan det oppstå ulyder fra husets rørsystem og varmepumpen på grunn av trykkstøtene som oppstår når flyten brytes raskt. Det er ikke noe galt med produktet. Fenomenet kan forekomme når det brukes ettgrepsbatterier av eldre type. Nyere ettgrepsbatterier er ofte utstyrt med myk stenging. Ved ulyder fra oppvaskmaskiner og vaskemaskiner kan dette rettes opp med en trykkstøtdemper. En trykkstøtdemper kan også være et alternativ til mykstengende tappevannskraner.

Det kan også hende at du må lufte radiatorene.

# 13.1 Informasjonstekster

Det vises informasjonstekst i displayet for å informere om ulike driftsmodi.

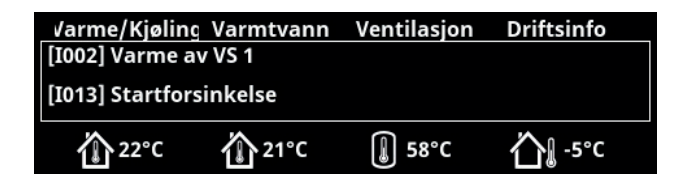

### [I002] Varme av VS 1

### [I005] Varme av VS 2

Viser at produktet er i sommerdrift. Det er ikke behov for varme for aktuelt varmesystem, kun varmtvann.

### [I008] Tariff, VP av

Viser at tariff har slått av varmepumpen.

### [I009] Kompressor sperret

Det er valgt at kompressoren skal være slått av, for eksempel før boring eller graving av kollektorsløyfer. Produktet leveres med avslått kompressor. Valget gjøres i menyen «Avansert/Innstillinger/Varmepumpe».

### [I010] Tariff, EL av

Viser at tariff har slått av elkolben.

### [I011] Rundstyring

Viser at rundstyring er aktiv. Rundstyring er utstyr som strømleverandøren kan montere slik at de kan koble fra strømkrevende utstyr i kortere perioder. Kompressor og eleffekt sperres når rundstyring er aktiv.

#### [I012] Høyt strømforbruk, redusert el

- Husets hovedsikringer kan overbelastes hvis for eksempel flere effektkrevende apparater brukes samtidig. Produktet reduserer elkolbens strømeffekt i denne tiden.
- 2 t maks. 6 kW. Elektriske varmeelementer er begrenset til 6 kW i 2 timer etter at strømmen slås på. Teksten vises om det kreves >6 kW under de to første timene av drift av produktet. Dette gjelder etter strømbrudd eller nyinstallasjon.

### [I013] Startforsinkelse

Kompressoren får ikke starte for raskt etter at den har stoppet, normal forsinkelse er minst ti minutter.

### [I014] Gulvfunksjon aktiv, d

Viser at gulvtørkefunksjonen er aktiv, samt resterende tid (dager) som funksjonen er aktiv.

[I017] SmartGrid: Blokkering

[I019] SmartGrid: Lavpris

[I018] SmartGrid: Overkap.

Produktet påvirkes av «SmartGrid». Se også «Avansert/ Definere/Fjernstyring/SmartGrid».

[I021] VS1 Varme, ekst. modus

### [I022] VS2 Varme, ekst modus

Fjernstyring påvirker om varmen i varmesystemet skal være på eller av. Hvis varmen er slått av, vises også informasjonen «Varme av varmesystem 1/2».

### [I028] Ferieperiode

Vises ved innstilling av ferieplan, noe som medfører senking av romtemperaturen og at varmtvann ikke produseres.

# 13.2 Alarmtekster

| √arme/Kjøling | Varmtvann    | Ventilasjon     | Driftsinfo  |     |
|---------------|--------------|-----------------|-------------|-----|
|               | Alarm: [E074 | ] Føler rom 1   |             | Mis |
|               | [E050        | ] Stopp, lav ov | erh. ekspv. | Mis |
| Reset Alarm   |              |                 |             | Mis |
|               |              |                 |             | Mis |

Ved feil på for eksempel en føler, avgis det en alarm. I displayet vises det en tekst med informasjon om feilen.

Du tilbakestiller alarmen ved å trykke på Tilbakestill alarm i displayet. Hvis det har oppstått flere alarmer, vises disse etter hverandre. Du kan ikke tilbakestille en gjenværende feil uten først å ha rettet den opp. Noen alarmer tilbakestilles automatisk hvis feilen opphører.

| Alarmtekst                                                                                                    | Beskrivelse                                                                                                    |
|----------------------------------------------------------------------------------------------------|----------------------------------------------------------------------------------------------------|
| [E010] Kompressortype ?                                                                                                   | Det vises en tekst hvis det mangler informasjon om kompressortype.                                                                                                    |
| [E013] EVO av                                                                                                    | Det vises en tekst ved feil på ekspansjonsventilstyringen.                                                                                                    |
| [E024] Sikring løst                                                                                                    | Tekst vises når sikringen (F1, F2) har løst ut.                                                                                                    |
| [E026] Varmepumpe                                                                                                    | Det vises en tekst hvis varmepumpen er i alarmtilstand.                                                                                                    |
| [E027] Kommunikasjonsfeil VP<br>[E063] Komm.feil relekort<br>[E056] Komm.feil motorvern<br>[E086] Komm.feil ekspansj.kort | Tekst vises når displaykortet (A1) ikke kan kommunisere med VP-styringskort (A5).<br>Tekst vises når displaykortet (A1) ikke kan kommunisere med relékortet (A2).<br>Tekst vises når VP-styringskortet (A5) ikke kan kommunisere med motorvernet (A4).<br>Tekst vises når displaykortet (A1) ikke kan kommunisere med CTC solstyrings-/<br>ekspansjonskortet (A3). |
| [E035] Pressostat høytrykk                                                                                                | Kjølemiddelsystemets høytrykksvakt har løst ut. Trykk på tilbakestill og kontroller om<br>alarmen kommer tilbake. Ved tilbakevendende feil, ta kontakt med installatøren.                                                                                                    |
| [E040] Liten brinesirkulasjon                                                                                             | Liten brinesirkulasjon skyldes som regel luft i kollektorsystemet, særlig rett etter<br>installasjonen. Altfor lange kollektorer kan også være en årsak. Trykk på tilbakestill og<br>kontroller om alarmen kommer tilbake. Kontroller også installert brinefilter.<br>Ved tilbakevendende feil, ta kontakt med installatøren.                                      |
| [E041] Lav brinetemp                                                                                                    | Innkommende temperatur på kuldebærer (brine) fra borehull/jordsløyfe er for lav.<br>Trykk på tilbakestill og kontroller om alarmen kommer tilbake. Ved tilbakevendende<br>feil må du ta kontakt med installatøren for å kontrollere dimensjoneringen av den<br>kalde siden.                                                                                        |
| [E044] Stopp, høy kompr temp                                                                                              | Det vises tekst ved høy kompressortemperatur.<br>Trykk på tilbakestill og kontroller om alarmen kommer tilbake. Ved tilbakevendende<br>feil, ta kontakt med installatøren.                                                                                                    |
| [E045] Stopp, lav fordamping                                                                                              | Det vises tekst ved lav fordampingstemperatur.<br>Trykk på tilbakestill og kontroller om alarmen kommer tilbake. Ved tilbakevendende<br>feil, ta kontakt med installatøren.                                                                                                    |
| [E046] Stopp, høy fordamping                                                                                              | Det vises tekst ved høy fordampingstemperatur.<br>Trykk på tilbakestill og kontroller om alarmen kommer tilbake. Ved tilbakevendende<br>feil, ta kontakt med installatøren.                                                                                                    |
| [E047] Stopp, lav sug. ekspv.                                                                                             | Det vises tekst ved lav sugegasstemperatur.<br>Trykk på tilbakestill og kontroller om alarmen kommer tilbake. Ved tilbakevendende<br>feil, ta kontakt med installatøren.                                                                                                    |
| [E048] Stopp, lav fordamp. ekspv.                                                                                         | Det vises tekst ved lav fordampingstemperatur ekspansjonsventil.<br>Trykk på tilbakestill og kontroller om alarmen kommer tilbake. Ved tilbakevendende<br>feil, ta kontakt med installatøren.                                                                                                    |
| [E049] Stopp, høy fordamp. ekspv.                                                                                         | Det vises tekst ved høy fordampingstemperatur ekspansjonsventil.<br>Trykk på tilbakestill og kontroller om alarmen kommer tilbake. Ved tilbakevendende<br>feil, ta kontakt med installatøren.                                                                                                    |
| [E050] Stopp, lav overh. ekspv.                                                                                           | Tekst vises ved lav overopphetingstemperatur ekspansjonsventil.<br>Trykk på tilbakestill og kontroller om alarmen kommer tilbake. Ved tilbakevendende<br>feil, ta kontakt med installatøren.                                                                                                    |

| Alarmtekst                                                              | Beskrivelse                                                                                                    |
|-------------------------------------------------------------------------|----------------------------------------------------------------------------------------------------|
| [E052] Fase 1 mangler<br>[E053] Fase 2 mangler<br>[E054] Fase 3 mangler | Det vises tekst ved fasebortfall.                                                                                                    |
| [E055] Feil faserekkefølge                                              | Kompressormotoren i produktet må gå i riktig retning. Produktet kontrollerer at<br>fasene er riktig tilkoblet, hvis ikke utløses en alarm. Da må to av fasene til produktet<br>skiftes om. Spenningen til anlegget må brytes for å rette opp denne feilen. Feilen<br>inntreffer som regel kun under installasjon.                                                                                                    |
| [Exxx] Alarm «føler»                                                    | Ved feil på føler, eller hvis føler ikke er tilkoblet eller er kortsluttet, samt hvis verdien<br>er utenfor følerens område, vises en alarm. Hvis det er en føler som er viktig for<br>systemets drift, stoppes kompressoren. Da må tilbakestilling skje manuelt etter<br>reparasjon. For disse følerne tilbakestilles alarmen automatisk etter reparasjon:<br>Føler øvre tank (B5), Føler EVK-tank (B47), Føler turledning 1 (B18), Føler turledning 2<br>(B2), Føler ute (B15), Føler rom 1 (B11), Føler rom 2 (B12), Føler brine ut, Føler brine<br>inn, Føler VPinn, Føler VPut, Føler hetgass, Føler sugegass, Føler høyt trykk, Føler lavt<br>trykk. |
| [E057] Motorvern høy strøm                                              | Det er registrert høy strøm til kompressoren. Trykk på tilbakestill og kontroller om<br>alarmen kommer tilbake. Ved tilbakevendende feil, ta kontakt med installatøren.                                                                                                    |
| [E058] Motorvern lav strøm                                              | Det er registrert lav strøm til kompressoren. Trykk på tilbakestill og kontroller om<br>alarmen kommer tilbake. Ved tilbakevendende feil, ta kontakt med installatøren.                                                                                                    |
| [E061] Makstermostat                                                    | Teksten vises hvis produktet har blitt for varmt.<br>Kontroller alltid at maks.termostaten ikke er utløst ved installasjon, siden det er<br>en mulighet for at maks.termostaten (F10) kan ha løst ut hvis kjelen har blitt lagret<br>ekstremt kaldt. Den tilbakestilles ved å trykke inn knappen på elskapet bak fronten.                                                                                                    |

CTC GS 600 129

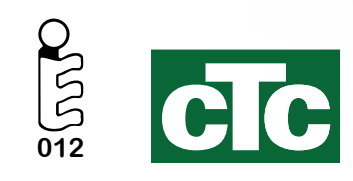